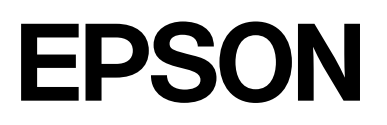

# SC-P9500 Series SC-P7500 Series

# **Ghidul utilizatorului**

CMP0211-04 RO

## Drepturi de autor și mărci comerciale

Nicio parte a acestei publicații nu poate fi reprodusă, stocată într-un sistem de recuperare sau transmisă sub orice formă sau prin orice mijloc, electronic, mecanic, de fotocopiere, înregistrare etc., fără permisiunea scrisă prealabilă a Seiko Epson Corporation. Informațiile conținute mai jos sunt destinate pentru a fi utilizate numai cu această imprimantă Epson. Firma Epson nu este responsabilă pentru nicio utilizare a acestor informații aplicate altor imprimante.

Nici Seiko Epson Corporation și nici afiliații acesteia nu sunt responsabili față de cumpărătorul acestui produs sau față de terți pentru daunele, pierderile, costurile sau cheltuielile cauzate cumpărătorului sau terților ca rezultat al unui accident, al utilizării incorecte sau abuzive a acestui produs sau al modificărilor, reparațiilor sau intervențiilor neautorizate asupra produsului sau (cu excepția Statelor Unite) ca rezultat al nerespectării cu strictețe a instrucțiunilor de utilizare și întreținere furnizate de Seiko Epson Corporation.

Firma Seiko Epson Corporation nu va fi responsabilă pentru nicio daună decurgând din utilizarea oricărei opțiuni sau produse consumabile altele decât cele desemnate ca Produse Epson originale sau Produse Epson aprobate de Seiko Epson Corporation.

Firma Seiko Epson Corporation nu va fi considerată responsabilă pentru nicio daună sau problemă rezultând din interferența electromagnetică care decurge din utilizarea oricăror cabluri de interfață altele decât cele desemnate ca Produse Epson aprobate de Seiko Epson Corporation.

Microsoft<sup>®</sup>, Windows<sup>®</sup>, Windows Server<sup>®</sup> and Windows Vista<sup>®</sup> are registered trademarks of Microsoft Corporation.

Mac, OS X, Bonjour, ColorSync, and Safari are trademarks of Apple Inc., registered in the U.S. and other countries.

Intel<sup>®</sup> is a registered trademark of Intel Corporation.

Adobe, Adobe RGB, Lightroom, Photoshop, Photoshop Elements, PostScript, and Reader are either registered trademarks or trademarks of Adobe in the United States and/or other countries.

PANTONE<sup>®</sup>, Colors generated may not match PANTONE-identified standards. Consult current PANTONE Publications for accurate color. PANTONE<sup>®</sup>, and other Pantone trademarks are the property of Pantone LLC. Pantone LLC, 2019.

ICC profiles made by X-Rite solutions are included.

Observație generală: alte nume de produse sunt utilizate mai jos doar în scopuri de identificare și pot fi mărci comerciale ale proprietarilor respectivi ale acestora. Epson nu invocă niciun fel de drepturi referitoare la aceste mărci.

© 2019 Seiko Epson Corporation.

## Cuprins

## Drepturi de autor și mărci comerciale

## Note privind manualele

## O prezentare a software-ului

| Software furnizat                              |
|------------------------------------------------|
| Software integrat în imprimantă                |
| Utilizarea Epson Media Installer               |
| Pornirea                                       |
| Configurarea ecranului principal 20            |
| Configurare ecran Edit Media Settings 23       |
| Adăugarea informațiilor despre hârtie 25       |
| Editarea informațiilor despre hârtie 25        |
| Partajarea informațiilor despre hârtie pe mai  |
| multe computere                                |
| Utilizarea Web Config                          |
| Pornirea                                       |
| Închiderea                                     |
| Rezumatul funcției                             |
| Actualizarea software-ului sau Instalarea unui |
| software suplimentar                           |
| Verificare dacă există actualizări disponibile |
| și actualizarea software-ului                  |
| Primirea notificărilor de actualizare 28       |
| Dezinstalarea unui program software 29         |
|                                                |

| Windows. | • | • | • | • | • | • | • | • | • | • | • | • | • | • | • | • | • | • | • | • | • | • | • | • | • | • | • | • | 29 |
|----------|---|---|---|---|---|---|---|---|---|---|---|---|---|---|---|---|---|---|---|---|---|---|---|---|---|---|---|---|----|
| Mac      |   |   |   | • |   |   |   |   |   | • | • |   |   |   |   | • |   |   |   |   |   |   |   |   | • |   |   | • | 29 |

## Operații de bază

| Încărcarea și îndepărtarea rolei de hârtie 30      |
|----------------------------------------------------|
| Încărcarea rolei de hârtie                         |
| Tăierea rolei de hârtie                            |
| Scoaterea rolei de hârtie                          |
| Încărcarea și scoaterea colilor tăiate/cartonului  |
| pentru poster                                      |
| Încărcarea colilor tăiate și a cartonului pentru   |
| poster                                             |
| Scoaterea colilor tăiate/cartonului pentru         |
| poster                                             |
| Setarea hârtiei încărcate                          |
| Modul de setare                                    |
| Cazurile în care nu apar informații despre         |
| hârtie pe panoul de control sau pe driver 40       |
| Utilizarea coșului de hârtie                       |
| Încărcarea și stocarea pentru evacuarea prin       |
| partea din față a imprimantei 44                   |
| Utilizarea unității de înfășurare automată         |
| (numai SC-P9500 Series)                            |
| Folosirea panoului de control 48                   |
| Atașarea cilindrului rolei 49                      |
| Ataşarea hârtiei                                   |
| Scoaterea hârtiei din unitatea de înfășurare       |
| automată                                           |
| Metode de tipărire de bază                         |
| Tipărirea (Windows)                                |
| Efectuare tipărire (Mac)                           |
| Anularea tipăririi (Windows)                       |
| Anularea tipăririi (Mac)                           |
| Anularea tipăririi (de la imprimantă) 57           |
| Zona care poate fi tipărită                        |
| Zona tipăribilă a rolei de hârtie                  |
| Suprafața ce poate fi tipărită a colilor tăiate 59 |
| Decuplarea folosind Temporizatorul de oprire 60    |
| Economisirea energiei 60                           |
|                                                    |

## Folosirea unității hard disk opționale

| Rezumatul funcției               | 61 |
|----------------------------------|----|
| Funcții extinse                  | 61 |
| Gestionarea sarcinii de tipărire | 61 |
| Date pe un hard-disc             | 61 |

## Cuprins

| Salvarea lucrărilor de tipărire                  | 62 |
|--------------------------------------------------|----|
| Vizualizarea și tipărirea sarcinilor de tipărire |    |
| salvate                                          | 63 |

## Utilizarea driverului imprimantei(Windows)

| Afișarea ecranului cu parametri                                                                 | 64 |
|-------------------------------------------------------------------------------------------------|----|
| Cu butonul Start                                                                                | 64 |
| Afișarea secțiunii Ajutor                                                                       | 65 |
| Clic pe butonul Ajutor pentru afișare                                                           | 65 |
| Efectuați clic cu butonul drept al mouse-ului<br>pe elementul pe care doriți să-l consultați și |    |
| să-l afișați.                                                                                   | 65 |
| Personalizarea driverului imprimantei                                                           | 66 |
| Salvarea diverselor setări de parametri ca                                                      |    |
| Selectare setare                                                                                | 66 |
| Ajustarea densității cernelii                                                                   | 66 |
| Rearanjarea elementelor afișate                                                                 | 67 |
| Rezumatul filei Utilitar                                                                        | 69 |

## Utilizarea driverului imprimantei (Mac)

| Afișarea ecranului cu parametri           | 71 |
|-------------------------------------------|----|
| Afișarea secțiunii Ajutor                 | 71 |
| Utilizarea opțiunilor Presets (Presetări) | 71 |
| Salvarea în Presets (Presetări)           | 71 |
| Ștergerea din Presets (Presetări)         | 72 |
| Utilizarea Epson Printer Utility 4        | 72 |
| Pornirea Epson Printer Utility 4          | 72 |
| Funcții Epson Printer Utility 4           | 72 |

## Opțiuni de tipărire

| Tipărirea cu tonuri mai închise de negru          |    |
|---------------------------------------------------|----|
| (Aplicare nuanțe mai închise de negru)            | 74 |
| Corectarea culorilor și tipărirea                 | 74 |
| Imprimarea fotografiilor alb-negru                | 78 |
| Tipărirea fără margini                            | 81 |
| Tipuri de metode de tipărire fără margini         | 81 |
| Hârtie acceptată                                  | 81 |
| Despre tăierea rolei de hârtie                    | 82 |
| Procedurile de setare a parametrilor de tipărire. | 83 |
| Imprimarea mărită/redusă                          | 85 |
| Adaptare la pagină/Scalare pentru adaptare la     |    |
| formatul paginii                                  | 86 |
| Adaptarea la lățimea rolei de hârtie(doar         |    |
| pentru Windows)                                   | 87 |
| Setare particularizată a hârtiei                  | 88 |

| Imprimarea mai multor pagini 90                      |
|------------------------------------------------------|
| Tipărirea posterelor (măriți pentru a acoperi        |
| câteva foi și tipăriți — doar pentru Windows) 91     |
| Procedurile de setare a parametrilor de tipărire 92  |
| Îmbinarea rezultatului imprimării 94                 |
| Imprimarea la mărimi non-standard 97                 |
| Imprimarea bannerelor (pe rolă de hârtie) 100        |
| Manager de aspect(doar pentru Windows) 102           |
| Procedurile de setare a parametrilor de tipărire 103 |
| Salvarea și reaccesarea setărilor 104                |

## Tipărire cu gestiunea culorilor

| Despre gestiunea culorilor                           | 105 |
|------------------------------------------------------|-----|
| Setările parametrilor de gestionare a culorilor la   |     |
| tipărire                                             | 106 |
| Setarea profilurilor                                 | 106 |
| Setarea gestiunii culorilor cu ajutorul aplicațiilor | 107 |
| Setarea parametrilor gestiunii culorilor cu          |     |
| ajutorul driverului imprimantei                      | 108 |
| Tipărire cu gestiunea culorilor folosind Host        |     |
| ICM (Windows)                                        | 108 |
| Tipărirea cu gestiunea culorilor folosind            |     |
| ColorSync (Mac).                                     | 109 |
| Tipărire cu gestiunea culorilor folosind             |     |
| Driver ICM (doar pentru Windows)                     | 110 |
|                                                      |     |

## Lista opțiunilor din meniu

| Paper Setting    | 112 |
|------------------|-----|
| General Settings | 118 |
| Supply Status    | 126 |
| Maintenance      | 126 |
| Language         | 127 |
| Status           | 127 |

## Întreținere

| Întreținerea capului de tipărire      | 128 |
|---------------------------------------|-----|
| Operații de întreținere               | 128 |
| Verif. duză cap imprimare             | 129 |
| Curățarea capului de imprimare        | 130 |
| Alinierea capului de tipărire         | 132 |
| Ajustare alimentare hârtie            | 136 |
| Înlocuirea consumabilelor             | 137 |
| Înlocuirea cartușelor de cerneală     | 137 |
| Înlocuirea Maintenance Box (Casetă de |     |
| întreținere)                          | 138 |
| Înlocuirea dispozitivului de tăiere   | 139 |
| Curățarea imprimantei                 | 141 |

## Cuprins

| Curățarea părții exterioare. | 141 |
|------------------------------|-----|
| Curățarea interiorului       | 142 |

## Rezolvarea problemelor

| Cum procedați la apariția unui mesaj                        | 144  |
|-------------------------------------------------------------|------|
| Eroare SpectroProofer                                       | 145  |
| Atunci când se afișează Mesaj de eroare și Cod<br>de eroare | 146  |
| Demonstra                                                   | 1 47 |
| Depanarea                                                   | 14/  |
| Tipărirea nu poate fi efectuată (deoarece                   |      |
| imprimanta nu funcționează)                                 | 147  |
| Imprimanta face zgomot ca și cum ar tipări,                 |      |
| dar nu se tipărește nimic                                   | 149  |
| Rezultatele tipăririi nu arată conform                      |      |
| așteptărilor                                                | 150  |
| Probleme la alimentare sau evacuare                         | 163  |
| Altele                                                      | 166  |
|                                                             |      |

## Anexe

| Opțiuni și produse consumabile                | 169 |
|-----------------------------------------------|-----|
| Suporturi speciale Epson                      | 169 |
| Cartușe de cerneală                           | 169 |
| Altele                                        | 171 |
| Set de înlocuire suporturi de absorbție       |     |
| (suporturi de absorbție pentru tipărirea fără |     |
| margini)                                      | 173 |
| Suporturi compatibile                         | 175 |
| Tabel cu suporturi speciale Epson             | 175 |
| Hârtie disponibilă comercial acceptată        | 186 |
| Înainte de tipărirea pe hârtie disponibilă    |     |
| comercial                                     | 188 |
| Explicații culori PANTONE                     | 190 |
| Note referitoare la mutarea sau transportarea |     |
| imprimantei.                                  | 190 |
| Note la mutarea imprimantei                   | 190 |
| Note referitoare la transport                 | 191 |
| Note la reutilizarea imprimantei              | 192 |
| Cerințe de sistem.                            | 193 |
| Driverul imprimantei.                         | 193 |
| Web Config                                    | 194 |
| Epson Edge Dashboard                          | 195 |
| Tabel cu specificații                         | 196 |

## De unde puteți obține ajutor

| Site-ul Web de asistență tehnică                   | 198 |
|----------------------------------------------------|-----|
| Contactarea serviciului de asistență tehnică Epson | 198 |
| Înainte de a contacta Epson                        | 198 |
| Ajutor pentru utilizatorii din America de Nord     | 199 |
|                                                    |     |

| Ajutor pentru utilizatorii din Europa         | 199 |
|-----------------------------------------------|-----|
| Ajutor pentru utilizatorii din Taiwan         | 199 |
| Ajutor pentru utilizatorii din Australia/Noua |     |
| Zeelandă                                      | 200 |
| Ajutor pentru utilizatorii din Singapore      | 201 |
| Ajutor pentru utilizatorii din Thailanda      | 201 |
| Ajutor pentru utilizatorii din Vietnam        | 201 |
| Ajutor pentru utilizatorii din Indonezia      | 201 |
| Ajutor pentru utilizatorii din Hong Kong      | 202 |
| Ajutor pentru utilizatorii din Malaezia       | 202 |
| Ajutor pentru utilizatorii din India          | 203 |
| Ajutor pentru utilizatorii din Filipine       | 203 |

# Însemnătatea simbolurilor

| Avertisment: | Avertismentele trebuie<br>respectate pentru a<br>evita vătămările corporale<br>grave.                     |
|--------------|----------------------------------------------------------------------------------------------------|
|              |                                                                                                    |
| Atenție:     | Atenționările trebuie<br>respectate pentru a evita<br>vătămările corporale.                               |
|              |                                                                                                    |
| Important:   | Mesajele marcate ca<br>importante trebuie<br>respectate pentru a<br>evita deteriorarea acestui<br>produs. |
|              |                                                                                                    |
| Notă:        | Notele conțin informații<br>utile sau suplimentare<br>referitoare la utilizarea<br>acestui produs.        |
|              | 1                                                                                                    |
| ß            | Este indicat conținutul de referință aferent.                                                             |

# llustrații

Ilustrațiile pot diferi ușor de modelul pe care îl utilizați. Vă rugăm să țineți cont de acest lucru la utilizarea manualelor.

# Descrieri ale modelului de produs

Este posibil ca unele modele descrise în acest manual să nu fie comercializate în țara sau regiunea dumneavoastră.

# Capturi de ecran utilizate în acest Ghid

- □ Capturile de ecran folosite în acest ghid pot diferi ușor de ecranele reale. De asemenea, ecranele pot diferi în funcție de sistemul de operare sau mediul de utilizare.
- Dacă nu este specificat altfel, capturile de ecran Windows folosite în acest ghid sunt de Windows 10.
- Dacă nu este specificat altfel, capturile de ecran Mac OS X folosite în acest ghid sunt de Mac OS X v 10.8.x.

## **Componentele imprimantei**

## Partea frontală

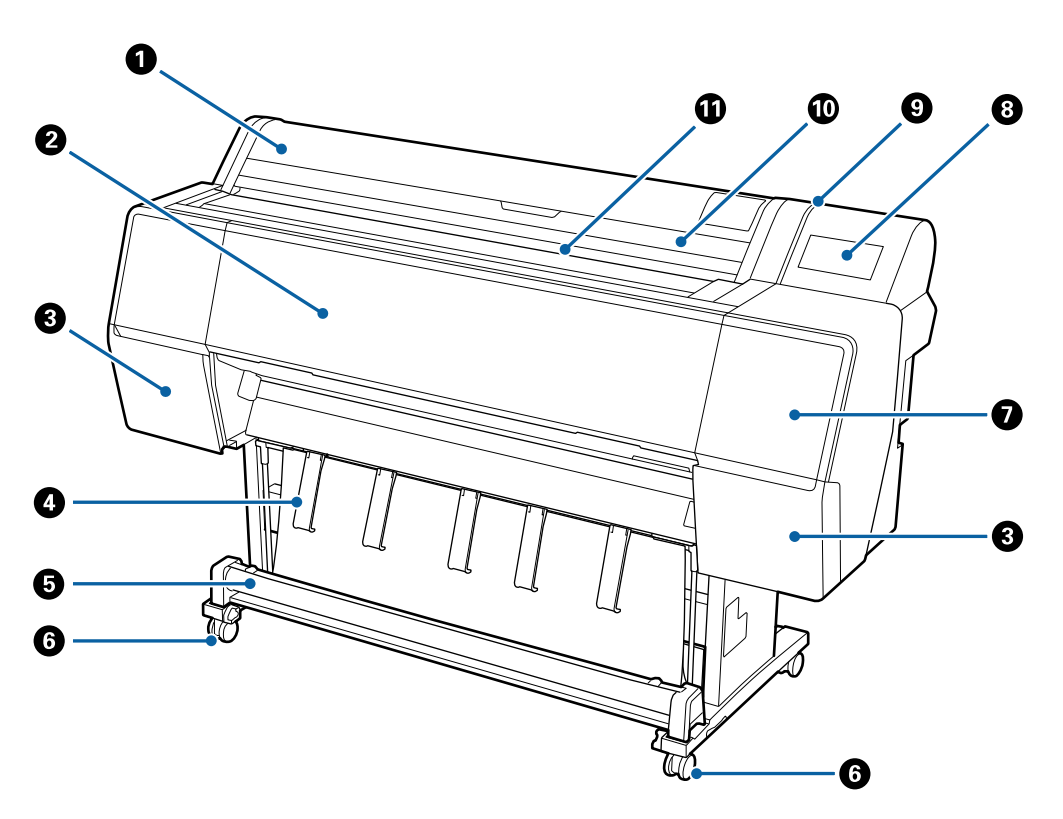

#### Capac rolă de hârtie

Deschideți pentru încărcarea rolei de hârtie.

#### 2 Capacul din față

Deschideți acest capac când curățați imprimanta și eliminați blocajele de hârtie.

### 3 Capace ale compartimentelor pentru cartușe (la stânga și la dreapta)

Deschideți pentru instalarea cartușelor de cerneală.

∠ mînlocuirea cartușelor de cerneală" la pagina 137

#### 4 Suport pentru hârtie

Folosiți-l pentru a regla direcția rezultatului tipăririi.

#### G Coş de hârtie

Hârtiile tipărite de imprimantă sunt colectate în acest coș, menținând suportul de imprimare curat și fără cute.

∠ 𝔅 "Utilizarea coșului de hârtie" la pagina 44

#### 6 Rolele

Pe fiecare picior există două role. În mod normal rolele sunt ținute blocate după ce imprimanta a fost așezată pe locul său.

#### Capacul pentru acces întreținere (frontal)

Deschideți atunci când curățați în jurul capacelor.

🕼 "Curățarea în jurul capului de tipărire și al capacelor" la pagina 154

#### 8 Panou de control

∠ ? "Panou de control" la pagina 11

#### Eampă de alertă

Se activează când a apărut o eroare. Puteți verifica conținutul erorii pe panoul de control.

#### 🕦 Capacul hârtiei tăiate

Deschideți la încărcarea foilor tăiate sau cartonului pentru afișe.

#### Slotul de alimentare hârtie

Introduceți hârtia în acest slot.

## Interiorul

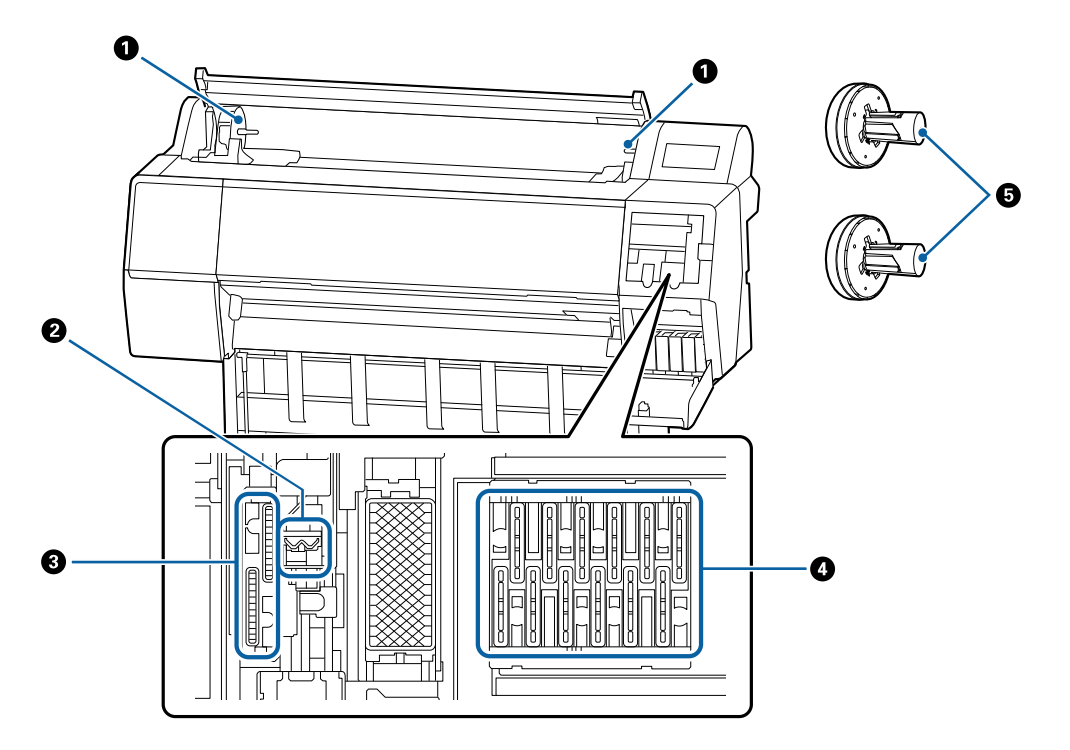

#### Suportul de adaptor

Adaptorul rolei de hârtie este plasat pe acest suport la încărcarea rolei de hârtie.

#### 2 Ștergătoare

Ștergeți cerneala de pe suprafața duzei capului de tipărire. Încercați să le curățați când curățarea automată nu înlătură blocajele din capul de tipărire.

∠ Curățarea în jurul capului de tipărire și al capacelor" la pagina 154

#### Capace de aspirație

În timpul curățării capului de tipărire, acest capac absoarbe cantitatea optimă de cerneală din duzele capului de tipărire. Încercați să le curățați când curățarea automată nu înlătură blocajele din capul de tipărire.

∠ Curățarea în jurul capului de tipărire și al capacelor" la pagina 154

#### Capace pentru prevenirea uscării

Cu excepția cazului în care se tipărește, aceste capace acoperă duzele capului de tipărire pentru a împiedica uscarea acestora. Încercați să le curățați când curățarea automată nu înlătură blocajele din capul de tipărire.

🖉 "Curățarea în jurul capului de tipărire și al capacelor" la pagina 154

#### G Adaptorul pentru rola de hârtie

Când încărcați rolă de hârtie în imprimantă, introduceți cilindrul prin rola de hârtie.

## Partea din spate

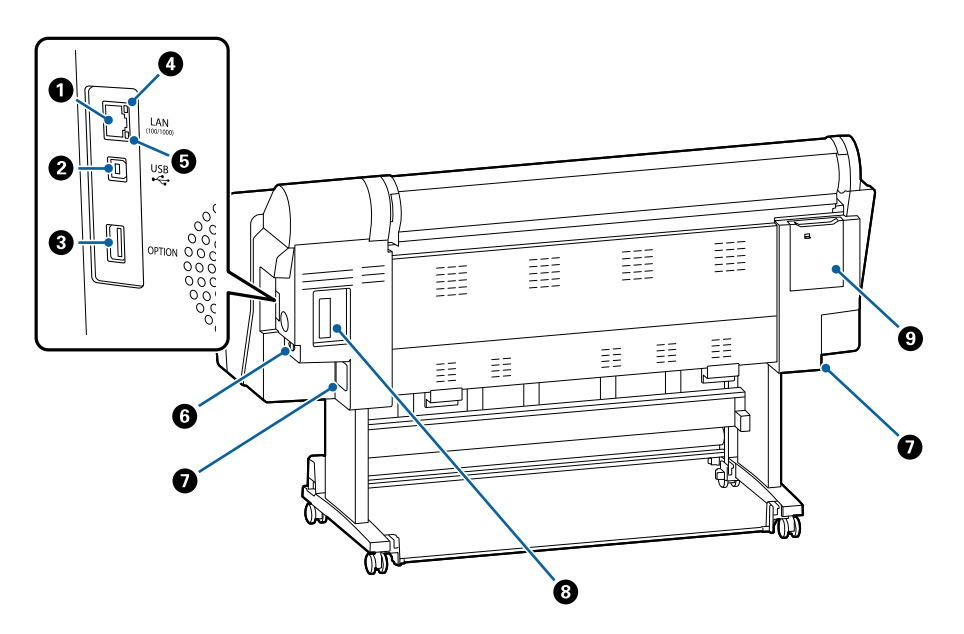

#### Portul LAN

Conectează cablul LAN.

#### Port USB

Conectează cablul USB.

#### 8 Port opțional

Conectează dispozitivul de montare SpectroProofer opțional sau unitatea de înfășurare automată (numai pentru SC-P9500 Series).

#### Indicatorul luminos de stare

Culoarea indică viteza de transmisie a rețelei.

: 10Base-T Dezactivat Roşu : 100Base-TX Verde : 1000Base-T

#### Indicatorul luminos de date

Starea conexiunii la rețea și recepționarea datelor sunt indicate de către un indicator luminos continuu sau intermitent.

Activare : conectat.

Luminează in-: recepționează date. termitent

#### 6 Priză c.a.

Conectați cablul de alimentare furnizat aici.

#### Casetă de întreținere

Absoarbe cerneala reziduală. Pentru SC-P9500 Series, aceasta este plasată în două locuri pe partea dreaptă și pe partea stângă, în timp ce pentru SC-P7500 Series este într-un singur loc în partea dreaptă.

☐ "Înlocuirea Maintenance Box (Casetă de întreținere)" la pagina 138

#### **8** Slot pentru componente opționale

Slot pentru instalarea unității de expansiune opționale Adobe<sup>®</sup> PostScript<sup>®</sup> 3<sup>™</sup> sau a unității hard-disk.

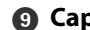

G Capacul pentru acces întreținere (în spate)

Deschideți atunci când curățați în jurul capului de tipărire.

∠ Curățarea în jurul capului de tipărire și al capacelor" la pagina 154

## Panou de control

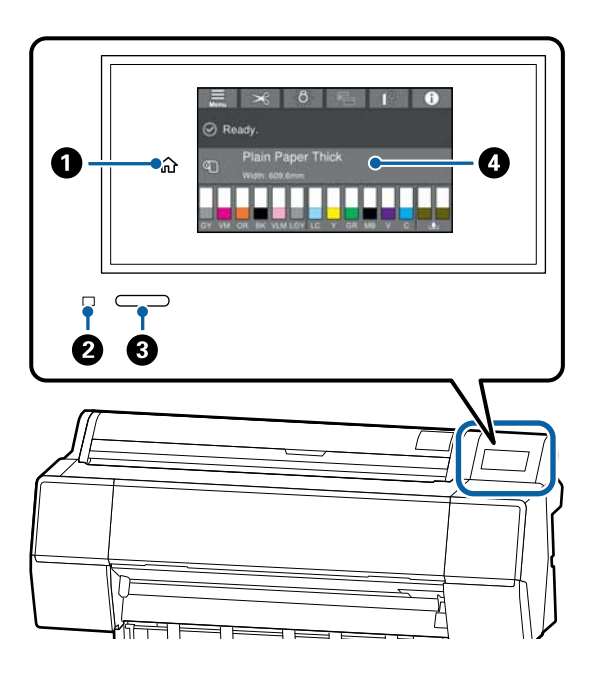

#### Butonul pagină de pornire

Atingeți acest buton cât timp este afișat un meniu pentru a reveni la ecranul de pornire. Butonul pagină de pornire este dezactivat când nu poate fi folosit în timpul operațiunilor precum alimentarea hârtiei.

#### 2 Lampă de alimentare

- Activare : imprimanta este pornită.
- Luminează in- : imprimata efectuează un proces termitent precum pornirea, întreruperea alimentării, recepționarea datelor sau curățarea capului de imprimare. Vă rugăm să așteptați fără a efectua nicio operațiune, până când acest indicator luminos nu mai luminează intermitent. Nu deconectați cablul de alimentare.
- Dezactivat : imprimanta este oprită.

#### 8 Buton de alimentare

#### 4 Panou de control

Acesta este un panou tactil care afișează starea imprimantei, meniurile, mesajele de eroare, etc.

## Operațiuni ale ecranului de pornire

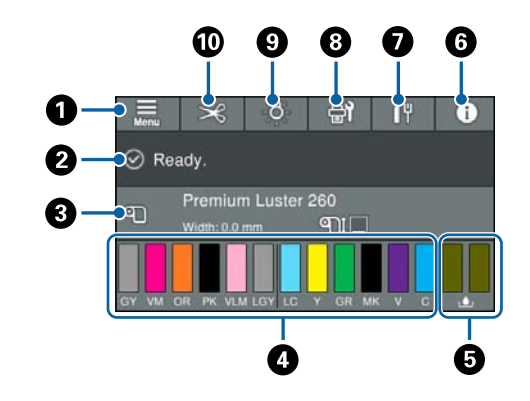

#### 1 Meniu

Vă permite să setați parametrii hârtiei, să faceți setări imprimantă și să efectuați întreținerea imprimantei. Consultați secțiunea următoare pentru o listă a meniurilor.

∠ ¬ "Paper Setting" la pagina 112

## 2 Zonă de afişare a informaţiilor

Afișează starea imprimantei, mesajele de eroare etc.

## Informații despre hârtia încărcată

Afișează informații despre hârtie referitoare la hârtia încărcată.

## Afişaj nivele de cerneală

Afișează cantitatea de cerneală rămasă în cartușele de cerneală. Când simbolul <u>A</u> este afișat, cartușul de cerneală este aproape de minim. Apăsați afișajul pentru a verifica numărul de model al cartușului.

# 6 Afişează volumul de spațiu rămas în caseta de întreținere

Afișează volumul aproximativ de spațiu din caseta de întreținere. Când simbolul **(A)** este afișat, caseta de întreținere este aproape plină. Apăsați afișajul pentru a verifica numărul de model al casetei de întreținere.

## 6 Informații

Puteți verifica starea imprimantei prin vizualizarea informațiilor despre consumabile și lista de mesaje. Puteți de asemenea verifica istoricul lucrărilor.

#### Stare conexiune la Internet

Puteți verifica starea conectării cablate LAN și modifica parametrii.

#### 8 Ecrane Întreținere/Comutare în timpul tipăririi

O comandă rapidă pentru meniul de întreținere este afișată în timpul modului standby. Puteți verifica și curăța duzele capului de tipărire, înlocui consumabilele și curăța componentele. Meniul de comutare a ecranelor este afișat în timpul tipăririi. Puteți comuta între afișajul Profesional care arată cantitatea de cerneală rămasă ș.a.m.d. și afișajul Simplu care arată ora de finalizare a tipăririi.

#### Iluminare internă

Puteți activa sau dezactiva iluminarea internă. Activați lumina internă când vreți să verificați tipărirea în timp ce este tipărită.

#### O Alimentare/Tăiere hârtie

Când rola de hârtie este încărcată, puteți efectua ajustări de alimentare a hârtiei, tăia hârtia și efectua setări de tăiere.

# Funcții

Funcțiile principale ale acestei imprimante sunt descrise mai jos.

## Tipărire la rezoluții mari

Tehnologia recent dezvoltată privind cerneala, asigură imagini de înaltă definiție pentru fotografii, lucrări artistice și hârtie pentru probă de tipar.

## Designul noului cap de tipărire

Noile noastre capete de tipărire sunt echipate cu un cap cilindric integrat  $\mu$ TFP de precizie de 2,64 inci cu o matrice în zig-zag și am adoptat o rezoluție de 300 dpi pentru tipărire optimă.

## Cerneluri pigmentate, cu rezistență superioară

Cernelurile pe bază de pigmenți păstrează tipăririle mai frumoase și mai vibrante pentru mai mult timp, datorită stabilității ridicate la lumină. De asemenea, materialele imprimate sunt extrem de rezistente la decolorare și pot fi prezentate și în lumina solară cu acțiune directă. De asemenea, rezistența ridicată la apă și la ozon nu este doar ideală pentru tipărirea fotografiilor, dar permite și utilizarea la prezentări în magazin și bannere, prezentări de postere în aer liber etc. Când tipăriți pentru utilizarea în medii exterioare, utilizați procesarea prin laminare.

## O varietate de cerneluri negre și color

Pe lângă cele cinci culori de cerneală de bază, au fost incluse cerneluri cu următoarele caracteristici.

## Două tipuri de cerneală neagră pentru a corespunde scopurilor dumneavoastră de tipărire

Prin comutarea automată pentru a se conforma tipului de hârtie utilizat, cele două tipuri de cerneală neagră sunt Photo Black (Negru foto), prin care se obține o finisare omogenă, profesională, pe hârtie lucioasă, și Matte Black (Negru mat) care mărește densitatea optică a negrului utilizând hârtie mată.

## Două tipuri de cerneală gri pentru îmbunătățirea nuanțării

Pe lângă Photo Black (Negru foto) și Matte Black (Negru mat), au fost de asemenea adăugate două variante suplimentare de cerneală neagră (Gray (Gri) și Light Gray (Gri deschis)) pentru a furniza o granularitate excelentă și o nuanțare bogat expresivă.

## Trei cerneluri color de tip spot care ajută la realizarea unei game variate de reproducere a culorii

Această imprimantă este echipată cu cerneluri de culoare Orange (Portocaliu), Green (Verde), și Violet permițându-ne să realizăm o gamă largă de reproducere a culorii, atingând astfel o acoperire PANTONE mare.

# Note referitoare la utilizare și depozitare

## Spațiul de instalare

Asigurați-vă că există un spațiu de cel puțin 300 mm de jur împrejurul imprimantei, la distanță de orice alte obiecte, astfel încât evacuarea hârtiei și înlocuirea consumabilelor să nu fie obstrucționate.

Consultați "Tabelul cu specificații" pentru a afla dimensiunile exterioare ale imprimantei.

∠ 3 "Tabel cu specificații" la pagina 196

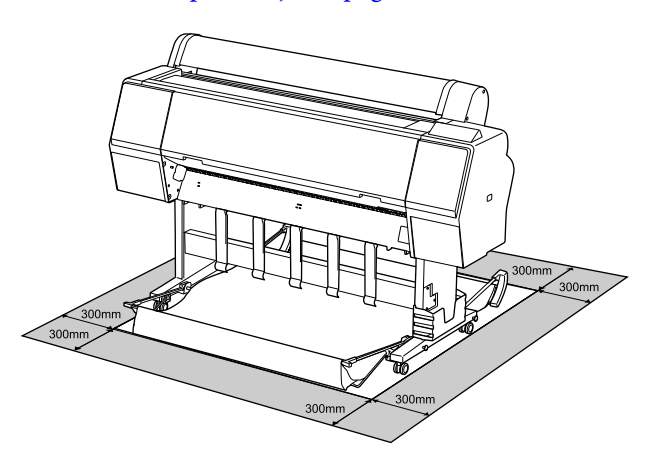

## Note referitoare la utilizarea imprimantei

Urmați instrucțiunile de mai jos referitoare la utilizarea imprimantei pentru a evita defecțiunile, erorile și deteriorarea calității de tipărire.

În timpul utilizării imprimantei, asigurați-vă că temperatura și umiditatea se încadrează în intervalele descrise în "Tabelul cu specificații".
 "Tabel cu specificații" la pagina 196
 Chiar dacă sunt îndeplinite condițiile de mai sus, este posibil ca tipărirea să nu fie corespunzătoare din cauza condițiilor de mediu inadecvate pentru hârtie. Utilizați imprimanta într-un mediu care respectă cerințele impuse pentru hârtie. Pentru informații suplimentare, consultați documentația furnizată cu hârtia.

De asemenea, în cazul utilizării în medii uscate, cu aer condiționat sau sub lumina directă a soarelui, mențineți nivelul de umiditate impus.

- Nu instalați imprimanta aproape de surse de căldură sau chiar în dreptul fluxului de aer venit de la un ventilator sau o instalație de aer condiționat. Nerespectarea acestei instrucțiuni poate duce la uscarea sau înfundarea duzelor capului de tipărire.
- Capul de tipărire poate să rămână neacoperit (adică poate să nu se deplaseze către dreapta) dacă are loc o eroare, iar imprimanta se oprește fără ca mai întâi să se remedieze eroarea. Fixarea automată a capacelor este o funcție pentru acoperirea automată a capului de tipărire cu un capac, pentru a împiedica uscarea acestuia. În acest caz, porniți imprimanta și așteptați până când fixarea capacelor este efectuată în mod automat.
- Nu scoateți fișa de alimentare a imprimantei și nu întrerupeți alimentarea de la disjunctor atunci când alimentarea este pornită. Capacul de pe capul de tipărire ar putea fi fixat necorespunzător. În acest caz, porniți imprimanta și așteptați până când fixarea capacelor este efectuată în mod automat.
- Chiar dacă imprimanta nu este folosită, o cantitate de cerneală poate fi folosită în urma curățării capului de tipărire și în urma altor operații de întreținere necesare pentru păstrarea în bune condiții a capului de tipărire.

## Note referitoare la depozitare când imprimanta nu este utilizată

În cazul în care nu folosiți imprimanta, urmați sfaturile de mai jos referitoare la depozitare. Dacă imprimanta nu este depozitată corect, există riscul ca la următoarea utilizare să nu tipărească în mod corespunzător.

Dacă nu tipăriți cu imprimanta o perioadă lungă de timp, este posibil ca duzele capului de tipărire să se înfunde. Vă recomandăm să tipăriți o dată pe săptămână pentru a nu-i permite capului de tipărire să se înfunde.

- Rola de presare poate lăsa o urmă pe hârtia lăsată în imprimantă. De asemenea, este posibil ca din această cauză hârtia să se şifoneze sau să formeze cute, ceea ce poate cauza probleme de alimentare sau zgârieturi pe capul de tipărire. Îndepărtați toată hârtia pe perioada depozitării imprimantei.
- Depozitați imprimanta după ce v-ați asigurat că a fost fixat capacul pe capul de tipărire (capul de tipărire este poziționat în capătul din partea dreaptă). În cazul în care capul de tipărire nu are capac o perioadă lungă de timp, calitatea tipăririi poate scădea.

#### Notă:

În cazul în care capacul nu s-a fixat pe capul de tipărire, porniți și opriți imprimanta.

- Pentru a preveni acumularea de praf sau de alte elemente străine în imprimantă, închideți toate capacele înaintea depozitării sale.
   Dacă imprimanta nu va fi folosită pentru o perioadă lungă, protejați-o cu cârpă antistatică sau o altă învelitoare.
   Duzele capului de tipărire sunt foarte mici și se pot înfunda ușor dacă praful cu granulație fină ajunge pe capul de tipărire, ceea ce ar putea cauza o tipărire defectuoasă.
- Când porniți imprimanta după o lungă perioadă în care nu a fost folosită, imprimanta poate executa automat curățarea capului de tipărire, pentru a se asigura calitatea imprimării.
   "Întreținerea capului de tipărire" la pagina 128

## Note referitoare la manipularea cartușelor de cerneală

Urmați instrucțiunile de mai jos referitoare la manipularea cartușelor de cerneală pentru a menține o bună calitate a tipăririi.

Cartuşele de cerneală şi Maintenance Box (Casetă de întreținere) livrate se vor folosi la încărcarea inițială. Cartuşele de cerneală şi Maintenance Box (Casetă de întreținere) furnizate vor trebui să fie înlocuite relativ repede.

- Vă recomandăm depozitarea cartuşelor de cerneală la temperatura camerei şi protejarea acestora de acțiunea directă a razelor solare, respectiv folosirea acestora înainte de termenul de expirare de pe ambalaj.
- Pentru asigurarea unor rezultate bune, vă recomandăm ca toată cerneala din cartuş să fie utilizată în decurs de un an de la instalare.
- Cartuşele de cerneală depozitate la temperaturi joase pentru o perioadă lungă trebuie lăsate să ajungă la temperatura camerei într-un interval de patru ore.
- Nu atingeți circuitele integrate aflate pe cartuşele de cerneală. Există riscul să nu mai puteți tipări în mod corespunzător.
- Instalați cartușele de cerneală în fiecare slot. Dacă unul dintre sloturi este gol, tipărirea nu poate fi efectuată.
- Nu lăsați imprimanta să funcționeze fără cartuşe de cerneală instalate. Cerneala din imprimantă se poate usca, afectând procesul de tipărire. Lăsați cartuşele de cerneală în sloturile lor chiar şi atunci când nu utilizați imprimanta.
- Nivelul de cerneală și alte date sunt stocate în circuitul integrat, permiţând folosirea cartuşelor după ce acestea au fost scoase şi înlocuite.
- Pentru a nu murdări portul de alimentare cu cerneală, depozitați în mod corespunzător cartuşul de cerneală scos din imprimantă. Portul de alimentare cu cerneală conține o valvă pentru a nu mai fi nevoie ca acesta să fie acoperit cu un capac.
- Cartuşele de cerneală îndepărtate ar putea avea urme de cerneală în jurul portului de alimentare cu cerneală; aşadar trebuie să aveți grijă să nu lăsați cerneala să păteze zonele din jur la înlocuirea cartuşelor.
- Pentru a menține calitatea capului de tipărire, această imprimantă oprește tipărirea înainte de consumarea completă a cernelii din cartușe și rămâne cerneală în cartușele utilizate.
- Deși cartușele de cerneală pot conține materiale reciclate, acest lucru nu influențează funcționarea sau performanțele imprimantei.

- Nu încercați să dezasamblați sau să modificați cartușele de cerneală. Există riscul să nu mai puteți tipări în mod corespunzător.
- Nu scăpați cartușele de cerneală și nu le loviți de obiecte dure; în caz contrar, sunt posibile pierderi de cerneală.

## Note cu privire la manipularea hârtiei

Urmați instrucțiunile de mai jos referitoare la manipularea și depozitarea hârtiei. Dacă hârtia este deteriorată, calitatea tipăririi poate scădea.

Consultați documentația furnizată cu fiecare tip de hârtie.

## Note cu privire la manipulare

- ❑ Utilizați suporturile speciale Epson în condiții normale de mediu interior (temperatură: 15–25 °C, umiditate: 40–60 %).
- D Nu îndoiți hârtia și nu zgâriați suprafața hârtiei.
- Evitați atingerea suprafeței tipăribile a hârtiei cu mâna. Umezeala și grăsimile de pe mâinile dvs. pot afecta calitatea tipăririi.
- Manipulați hârtia ținând-o de margini. Vă recomandăm să purtați mănuşi de bumbac.
- În urma modificării temperaturii şi umidității, hârtia se poate ondula sau încreți. Verificați următoarele aspecte.
  - □ Introduceți hârtia chiar înainte de tipărire.
  - Nu folosiți hârtie ondulată sau deformată. Pentru rolele de hârtie, tăiați orice părți care sunt ondulate sau încrețite și apoi încărcați hârtia din nou. Pentru foile tăiate, utilizați hârtie nouă.
- Nu udați hârtia.
- Nu aruncați ambalajul hârtiei deoarece acesta poate fi utilizat pentru depozitarea hârtiei.
- Evitați amplasarea în locuri expuse la lumină solară directă, la căldură excesivă sau la umiditate.

- Păstrați foile tăiate în ambalajul lor original după deschidere și țineți-le pe o suprafață plană.
- Scoateți din imprimantă rola de hârtie care nu este utilizată. Reînfăşurați-o în mod corespunzător și depozitați-o în ambalajul original cu care a fost livrată rola de hârtie. Dacă lăsați rola de hârtie în imprimantă o perioadă îndelungată, calitatea acesteia s-ar putea deteriora.

## Note cu privire la manipularea hârtiei tipărite

Pentru a obține materiale tipărite cât mai bune calitativ și cât mai durabile, urmați instrucțiunile de mai jos.

- Nu frecați și nu zgâriați suprafața tipărită.
   Zgârieturile și frecarea pot duce la desprinderea cernelii de pe hârtie.
- Nu atingeți suprafața imprimată; în caz contrar cerneala se poate șterge.
- Asigurați-vă că materialele tipărite sunt complet uscate înainte de îndoire și stivuire deoarece, în caz contrar, culoarea s-ar putea modifica în locul în care foile se ating (rămâne o urmă). Aceste urme dispar dacă separați și uscați foile imediat, însă, dacă nu le separați, urmele vor persista.
- Dacă puneți materialele tipărite într-un album înainte de a se usca complet, acestea ar putea deveni neclare.
- Nu utilizați un uscător pentru uscarea materialelor tipărite.
- Evitați lumina solară directă.
- Preîntâmpinați distorsionarea culorilor în timpul expunerii sau depozitării materialelor tipărite, urmând instrucțiunile din documentația aferentă hârtiei.

#### Notă:

De obicei, materialele și fotografiile tipărite se decolorează în timp (își schimbă culoarea) din cauza efectelor luminii și a diferitelor componente din aer. Aceasta se aplică de asemenea suporturilor speciale Epson. Totuși, dacă le depozitați în mod corespunzător, gradul de distorsionare a culorilor poate fi minimizat.

- □ Consultați documentația furnizată cu suporturile speciale Epson pentru informații detaliate privind manipularea hârtiei după tipărire.
- Culorile fotografiilor, ale posterelor și ale altor materiale tipărite arată diferit în condiții de iluminare diferite (surse de lumină<sup>\*</sup>). Culorile materialelor tipărite cu această imprimantă pot, de asemenea, arăta diferit expuse la surse de iluminare diferite.

\* Prin surse de iluminare se înțelege lumina soarelui, lumină fluorescentă, lumină incandescentă și alte tipuri.

# O prezentare a software-ului

## Software furnizat

Următorul tabel listează software-ul furnizat.

Discul de software furnizat conține software-ul pentru Windows. Când utilizați un Mac sau un computer fără unitate de disc, descărcați software-ul din http://epson.sn și apoi instalați-l.

Pentru detalii despre software-uri diferite, consultați secțiunea de ajutor online pentru fiecare software sau *Ghidul administratorului* (manual online).

Notă:

Software-ul convenabil compatibil cu această imprimantă este prezentat pe site-ul web al Epson. Vă rugăm să verificați informațiile din următorul link.

http://www.epson.com

| Nume software                     | Funcție                                                                                                    |
|-----------------------------------|----------------------------------------------------------------------------------------------------|
| Driverul imprimantei              | Instalați driverul imprimantei pentru a profita la maxim de funcționalitatea acestei<br>imprimante în timpul tipăririi.                                                                                                    |
| EPSON Software Updater            | Software pentru a verifica dacă există informații despre actualizările de software și pentru a vă notifica apoi și instala software-ul daca este disponibilă o actualizare. Vă permite să actualizați firmware-ul și software-ul deja instalat al imprimantei. |
|                                   | Acest software vă permite să efectuați initializarea retelei sau modificări de setare în lot                                                                                                    |
| Epsonnet Conlig                   | EpsonNet Config nu este instalat în mod automat. Descărcați-l de pe site-ul web Epson<br>și apoi instalați-l, dacă este cazul.                                                                                                    |
|                                   | http://www.epson.com                                                                                                    |
|                                   | Pentru Windows, puteți instala software-ul din următorul folder al discului software<br>furnizat.                                                                                                    |
|                                   | //Network/EpsonNetConfig                                                                                                    |
|                                   | ব্রে Ghidul administratorului                                                                                                    |
| Epson Edge Dashboard <sup>*</sup> | Software convenabil pentru administrarea mai multor imprimante. Acest lucru permite confirmarea într-o listă a stării imprimantelor înregistrate pentru monitorizare.                                                                                          |
| Epson Media Installer             | Acest instrument adăugă informații despre hârtie pe o imprimantă sau pe driverul unei<br>imprimante.                                                                                                    |
|                                   | Dacă utilizați Windows, îl puteți porni din driverul imprimantei.                                                                                                    |
|                                   | Dacă utilizați Mac, îl puteți porni din /Applications/Epson Software/Epson Utilities/<br>Epson Media Installer.app.                                                                                                    |
|                                   | Instrucțiuni 🆅 "Utilizarea Epson Media Installer" la pagina 19                                                                                                    |

#### O prezentare a software-ului

| Nume software                   | Funcție                                                                                                    |
|---------------------------------|----------------------------------------------------------------------------------------------------|
| Epson Print Layout <sup>*</sup> | Acesta este un software de extensie pentru Adobe Photoshop, Adobe Lightroom,<br>Nikon ViewNX-i, și SILKYPIX. Furnizează o serie de funcții utile precum previzualizări<br>sau aspecte înainte de tipărire permițându-vă să tipăriți ușor fotografii retușate sau<br>procesate. |

\* Descărcați software-ul de pe Internet și instalați-l. Conectați computerul la Internet și instalați.

# Software integrat în imprimantă

Următorul software este preinstalat în imprimantă. Porniți și folosiți software-ul cu un browser web prin intermediul rețelei.

| Nume software | Funcție                                                                                                    |
|---------------|----------------------------------------------------------------------------------------------------|
| Web Config    | Setările de securitate ale rețelei pot fi configurate de la Web Config. Acest software este,<br>de asemenea, prevăzut cu o funcție de notificare prin e-mail pentru notificarea erorilor<br>imprimantei și a altor probleme. |
|               | ∠☞ "Utilizarea Web Config" la pagina 26                                                                                                    |

# Utilizarea Epson Media Installer

Această secțiune oferă o prezentare generală a funcțiilor Epson Media Installer și a procedurilor de bază.

Epson Media Installer vă permite să adăugați informații despre hârtie de pe Internet. De asemenea, puteți edita informațiile despre hârtie pe care le-ați adăugat.

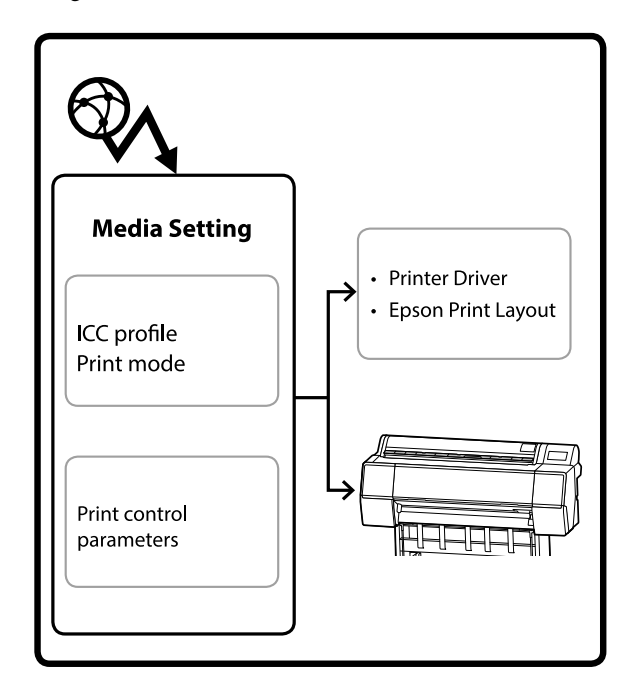

Informațiile despre hârtie, inclusiv profilurile ICC, modurile de tipărire și parametrii de control al tipăririi sunt descărcați de pe servere. Informațiile descărcate despre hârtie sunt salvate în driverul imprimantei, Epson Print Layout, sau în imprimantă.

## Pornirea

Trebuie să descărcați Epson Media Installer de pe pagina de asistență Epson a imprimantei și să îl instalați.

Pentru mai multe detalii, consultați următoarele.

∠ Correspondent a software-ului" la pagina 17

Folosiți una dintre următoarele metode pentru a porni Epson Media Installer.

## Pentru Windows

Faceți clic în următoarea ordine.

Start — Epson Software — Epson Media Installer

#### Pentru Mac

Faceți clic în următoarea ordine.

Applications (Aplicații) — Epson Software — Epson Utilities — Epson Media Installer.app

#### **Epson Edge Dashboard**

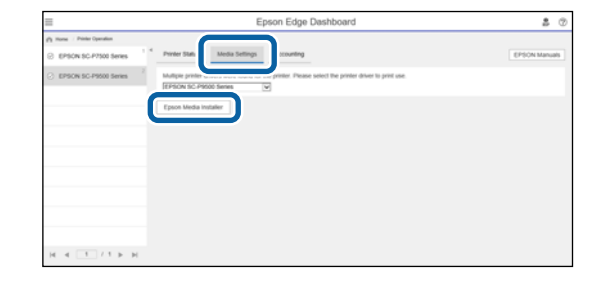

#### Driver imprimantă (Windows)

| Here and the second series Properties Properties | ×                        |
|--------------------------------------------------|--------------------------|
| 🔿 Main 👔 Layout 🧪 Utility                        |                          |
| Print Head Nozzle Check                          | -I<br>Speed and Progress |
| Print Head Cleaning                              | Menu Arrangement         |
|                                                  | Export or Import         |
|                                                  |                          |
| EPSON Status Monitor 3                           |                          |
| Monitoring Preferences                           | Epson Media Installer    |
| Print Queue                                      |                          |
| Language: English (English)                      | 🗸 😽 Software Update      |
|                                                  | Version 6.71             |
|                                                  | OK Cancel Help           |

Descărcați cel mai nou driver de imprimantă de pe site-ul web Epson.

## Configurarea ecranului principal

Când porniți Epson Media Installer, este afișat unul dintre următoarele ecrane. Faceți clic pe numele ecranului din partea de sus a ecranului pentru a comuta între ecrane.

- **L** Ecran Media Management
- **L** Ecran Media Download

În cele ce urmează este prezentată configurația și funcțiile fiecărui ecran.

## **Ecran Media Management**

Afișează informațiile despre hârtie salvate în imprimanta selectată.

Cu toate acestea, informațiile despre hârtie setate în **Custom Paper Setting** pe panoul de comandă al imprimantei nu sunt afișate.

|                  | Media Management Media Downlo        | ad                  | (                |
|------------------|--------------------------------------|---------------------|------------------|
| 日は前日で            |                                      |                     |                  |
| Printer<br>EPSON | Series *                             |                     | Refresh          |
| Media Type       | Media Name                           | NotificationsStatus | Editable Removat |
| Photo Paper      | Premium Laster Photo Paper(260)      | Not Acquired        |                  |
| Photo Paper      | Premium Glossy Photo Paper(250)      | Not Acquired        |                  |
| Photo Paper      | Premium Semicloss Photo Paper(250)   | Not Acquired        |                  |
| Photo Paper      | (Premium Semanatte Photo Paper(260)  | Not Acquired        |                  |
| Photo Paper      | Premium Glossy Photo Paper(170)      | Not Acquired        |                  |
| Photo Paper      | Premium Semicloss Photo Paper(170)   | Not Acquired        |                  |
| Photo Paper      | Premium Glossy Photo Paper           | Not Acquired        |                  |
| Photo Paper      | Premum Semigloss Photo Paper         | Registered          |                  |
| Photo Paper      | Premium Luster Photo Paper           | Not Acquired        |                  |
| Photo Paper      | Photo Paper Gloss(250)               | Not Acquired        |                  |
| Photo Paper      | Baryta                               | ONot Acquired       |                  |
| Plinter Pager    | Peterhaam Semajaan Photo Paper)      | Section of the      | 0 0              |
| Proofing Paper   | Epson Proofing Paper White Semimatte | Not Acquired        |                  |
| Proofing Paper   | Epson Proofing Paper Commercial      | Not Acquired        |                  |
| FineArt Paper    | Velvet Fine Art Paper                | Not Acquired        |                  |
| FineArt Paper    | Watercolor Paper - Radiant White     | Not Acquired        |                  |
| FineArt Paper    | UltraSmooth Fine Art Paper           | Not Acquired        |                  |
| FineArt Paper    | Fine Art Matte                       | Not Acquired        |                  |
| FineArt Paper    | Washi <thin></thin>                  | Not Acquired        |                  |
| FineArt Paper    | Washi                                | Not Acquired        |                  |
| Matte Paper      | Doubleweight Matte Paper             | Not Acquired        |                  |
| Matte Paper      | Singleweight Matte Paper             | Not Acquired        |                  |
| Matte Paper      | Photo Quality Inkjet Paper           | Not Acquired        |                  |
| Matte Paper      | Enhanced Matte Paper                 | Not Acquired        |                  |
| Matte Paper      | Archival Matte Paper                 | Not Acquired        |                  |
| Canvas           | Canvas Sabin                         | Not Acquired        |                  |
|                  | 14                                   | 100 A 100 A         |                  |

|   | Nume piesă                   | Funcție                                                                                                    |
|---|------------------------------|----------------------------------------------------------------------------------------------------|
| 1 | Zonă de operare suport media | Puteți efectua următoarele operațiuni pentru informațiile despre hârtie selectate în<br>lista de suporturi media (3).                                                                                   |
|   |                              | D (Copy Media): creează o copie a informațiilor despre hârtie selectate și le salvează în imprimantă, în driverul de imprimantă sau Epson Print Layout.                                                 |
|   |                              | (Edit): modifică setările pentru informațiile despre hârtie selectate. Ecranul Edit<br>Media Settings este afişat când puteți modifica setările. 3 "Configurare ecran Edit Media Settings" la pagina 23 |
|   |                              | 💼 (Remove): șterge informațiile despre hârtie selectate din imprimantă, driverul de imprimantă sau Epson Print Layout.                                                                                  |
|   |                              | Import): importă un fișier cu informații despre hârtie. Puteți selecta și importa doar un singur fișier odată.                                                                                          |
|   |                              | E* (Export): exportă informațiile despre hârtie selectate într-un fişier. Puteți selecta<br>și exporta doar un singur fişier odată.                                                                     |

## O prezentare a software-ului

|   | Nume piesă         | Funcție                                                                                                    |
|---|--------------------|----------------------------------------------------------------------------------------------------|
| 2 | Printer            | Selectați imprimanta pentru care doriți să afișați informațiile despre hârtie.                                                                                                    |
| 3 | Listă suport media | Afișează o listă a informațiilor despre hârtie stocate pe imprimanta selectată în Printer (2).                                                                                                    |
|   |                    | În continuare este explicat conținutul fiecărei coloane.                                                                                                    |
|   |                    | Media Type<br>Afişează informații despre hârtie pentru fiecare tip de suport media. Ordinea<br>în care sunt afişate tipurile de suport media este aceeaşi ca pe panoul de<br>comandă al imprimantei.                                                                                                    |
|   |                    | Media Name<br>Informațiile despre hârtie care au fost copiate folosind D (Copy Media) se<br>diferențiază prin adăugarea cuvântului Copy la sfârșitul numelui.                                                                                                    |
|   |                    | Notifications<br>Când sunt disponibile informații suplimentare, 1 este afișat. Faceți clic pe<br>acesta pentru a vizualiza informațiile.                                                                                                    |
|   |                    | <ul> <li>Status</li> <li>Registered: informațiile despre hârtie sunt descărcate pe Epson Media<br/>Installer, și salvate în imprimantă, în driverul de imprimantă sau Epson Print<br/>Layout.</li> <li>Not Acquired: informațiile despre hârtie nu au fost descărcate în Epson<br/>Media Installer, dar au fost salvate în imprimantă, în driverul de imprimantă<br/>sau Epson Print Layout. Puteți imprima în continuare pe hârtie Epson originală,<br/>chiar și atunci când starea este Not Acquired.</li> </ul> |
|   |                    | <ul> <li>Editable</li> <li>este afişat în informațiile despre hârtie pentru setările care pot fi<br/>modificate.</li> </ul>                                                                                                    |
|   |                    | <ul> <li>Removable</li> <li>este afișat pentru informațiile despre hârtie care pot fi eliminate.</li> </ul>                                                                                                    |
| 4 | Buton Refresh      | Faceți clic pe acesta dacă informațiile de hârtie pe care le-ați adăugat anterior nu<br>sunt afișate în driverul de imprimantă, în Epson Print Layout și așa mai departe.                                                                                                    |

SC-P9500 Series/SC-P7500 Series Ghidul utilizatorului

## O prezentare a software-ului

## Ecran Media Download

Descărcați informațiile despre hârtie de pe server și înregistrați-le pe imprimantă sau în driverul de imprimantă.

|              | Media Management                      | Media Download     | -                              |
|--------------|---------------------------------------|--------------------|--------------------------------|
| Printer      | Region                                | Media Vendor       | Media Type                     |
| EPSON        | Series - Local -                      | EPSON 7            | All - Sea                      |
| Media Vendor | Media Name                            | Media Type Notific | ationsStatus Last Updated      |
| EPSON        | Backlight Film Roll PK                | Other              | Not Acquired 8/17/2020 3:51:0  |
| EPSON        | Backlight Film Roll MK                | Other              | Not Acquired 8/17/2020 3:51:0  |
| EPSON        | Fine Art Matte                        | FineArt Paper      | Not Acquired 8/19/2020 11:06   |
| EPSON        | Wash                                  | FineArt Paper      | Not Acquired 8/19/2020 11:01   |
| EPSON        | Wastu <ttun></ttun>                   | FineArt Paper      | Not Acquired 8/19/2020 11:04   |
| EPSON        | Baryta                                | Photo Paper        | Not Acquired 8/19/2020 10:57   |
| EPSON        | Canvas Matte                          | Canvas             | Not Acquired 8/19/2020 10:51   |
| EPSON        | Canvas Satin                          | Canvas             | Not Acquired 8/19/2020 10:48   |
| EPSON        | Enhanced Synthetic Paper              | Other              | Not Acquired 8/17/2020 3:518   |
| EPSON        | Velvet Fine Art Paper                 | FineArt Paper      | Not Acquired 6/18/2020 7:03:   |
| EPSON        | Epson Proofing Paper Commercial       | Proofing Paper     | Not Acquired 8/17/2020 3:01:   |
| EPSON        | Archival Matte Paper                  | Matte Paper        | Not Acquired 8/17/2020 10:16   |
| EPSON.       | Photo Quality Inkjet Paper            | Matte Paper        | Not Acquired  8/17/2020 10:16  |
| EPSON        | Singleweight Matte Paper              | Matte Paper        | Not Acquired 8/17/2020 10:16   |
| EPSON .      | Doubleweight Matte Paper              | Matte Paper        | Not Acquired 8/17/2020 10:14   |
| EPSON        | Premium Glossy Photo Paper(170)       | Photo Paper        | Not Acquired 8/17/2020 2:35:   |
| EPSON        | Premium Luster Photo Paper            | Photo Paper        | Not Acquired 8/21/2020 2:40:   |
| EPSON        | Permum Semigrous Photo Papes          |                    | S Registered IV II/2020 StT7   |
| EPSON        | Premium Glossy Photo Paper            | Photo Paper        | Not Acquired 8/18/2020 5:31:   |
| EPSON        | Photo Paper Gloss(250)                | Photo Paper        | Not Acquired 8/21/2020 2:40:   |
| EPSON        | Premium Semimatte Photo Paper(260)    | Photo Paper        | Not Acquired 8/17/2020 2:244   |
| EPSON        | Premium Semigloss Photo Paper(250)    | Photo Paper        | Not Acquired 8/1//2020 1:423   |
| EPSON.       | Premium Glossy Photo Paper(250)       | Photo Paper        | Not Acquired 8/17/2020 1:12:   |
| EPSON        | Enhanced Low Adhesive Synthetic Paper | Other              | Not Acquired 3/26/2020 7:34:   |
| EPSON        | Standard Proofing Paper Premium (250) | Proofing Paper     | Not Registered 12/12/2019 12:5 |
| EPSON        | Legacy Baryta                         | Photo Paper        | Not Registered 12/19/2019 8:03 |
| EPSON        | Plain Paper                           | Plain Paper        | Not Acquired 12/10/2019 3:25   |
| EPSON        | Enhanzed Arthesive Synthetic Paner    | Other              | Not Acquired 12/10/2019 3:31   |

|   | Nume piesă                  | Funcție                                                                                                    |
|---|-----------------------------|----------------------------------------------------------------------------------------------------|
| 0 | Zonă criterii de căutare    | Când doriți să restrângeți informațiile despre hârtie afișate în lista de suporturi<br>media ( <b>2</b> ), specificați criteriile de căutare, apoi faceți clic pe <b>Search</b> .                                                                                                    |
| 2 | Listă suport media          | <ul> <li>Afişează informații despre hârtie care corespund criteriilor de căutare specificate în zona Criterii de căutare (●).</li> <li>În cele ce urmează este prezentat conținutul afişat pentru Notifications și Status.</li> <li>Notifications <ul> <li>Când sunt disponibile informații suplimentare, • este afişat. Faceți clic pe acesta pentru a vizualiza informațiile.</li> </ul> </li> <li>Status <ul> <li>Registered: informațiile despre hârtie sunt descărcate pe Epson Media Installer, și salvate în imprimantă, în driverul de imprimantă sau Epson Print Layout.</li> <li>Update Available: informațiile despre hârtie de pe server au fost actualizate. Când descărcați din nou informațiile despre hârtie, cele mai recente informații despre hârtie sunt salvate în imprimantă, în driverul imprimantei sau Epson Print Layout.</li> <li>Not Registered: informațiile despre hârtie nu sunt salvate în imprimantă, în driverul imprimantei sau Epson Print Layout.</li> <li>Not Registered: informațiile despre hârtie nu sunt salvate în imprimantă, în driverul imprimantei sau Epson Print Layout.</li> </ul> </li> </ul> |
| 3 | Buton Download and Register | Descarcă informațiile despre hârtie selectate de pe server și le salvează în<br>imprimantă, în driverul de imprimantă sau Epson Print Layout.                                                                                                    |

## Configurare ecran Edit Media Settings

Vă permite să modificați setările de informații despre hârtie pe ecranul Edit Media Settings.

În cele ce urmează sunt prezentate principalele elemente de setare.

| Media Type           | Photo Paper 🔹                        | Top Margin              | 15 ~ mm               |
|----------------------|--------------------------------------|-------------------------|-----------------------|
| Platen Gap           | Auto ×                               | Bottom Margin           | 15 × mm               |
| Drying Time per Pass | 0.0 sec (0.0 - 10.0)                 | Lateral Feed Adjustment | 7                     |
| Drying Time per Page | 0.0 min (0.0 - 60.0)                 | Margin Between Pages    | 30 × mm               |
| Roll Tension         | Standard Y                           | Auto Cut                | Follow Paper Source 🛸 |
| Paper Suction        |                                      | Paper Eject Roller      | Use ~                 |
| Roll Paper           | 0 ~                                  | Paper Size Check        | <b>v</b>              |
| Cut Sheet            | 0 ~                                  | Paper Feed Offset       |                       |
| Skew Reduction       |                                      | Roll Paper              | 0.00 % (-1.00 - 1.53) |
| Paper Thickness      | 0.27 mm (0.01 - 1.50)                | Cut Sheet               | 0.00 % (-1.00 - 1.53) |
|                      |                                      | Roll Core Diameter      | 3 Y inch              |
| ICC Profile          |                                      |                         |                       |
| RGB Profile EPSON    | PremiumSemiglossPhotoP               | apenico                 | Browse                |
| CMYK Profile EPSON   | PremiumSemiglossPhotoP               | aper_CMYK_600x600.icc   | Browse                |
|                      |                                      |                         |                       |
| Ink Density          | % (-50 - 50)                         |                         |                       |
| ICC Profile          | e same profile as the printer driver |                         |                       |
| EPSOI                | N PremiumSemiglossPhot               | oPaper.icc              |                       |
| 0.6110               | e profile for PS unit                |                         |                       |

|   | Element            | Funcție                                                                                                    |
|---|--------------------|----------------------------------------------------------------------------------------------------|
| 0 | Media Setting Name | Puteți schimba numele suportului media.                                                                                                    |
| 2 | Media Type         | Puteți modifica tipul de informații despre hârtie. Această modificare este reflectată<br>în driverul imprimantei și pe panoul de comandă al imprimantei. |
| 8 | Platen Gap         | Selectați o setare de lățime mai mare dacă rezultatele tipăririi prezintă zgârieturi<br>sau sunt pătate.                                                 |
| 4 | Timp de uscare     | Puteți seta timpul de uscare pentru fiecare mișcare a capului de tipărire (tură) sau<br>timpul de uscare pentru fiecare pagină.                          |
| 5 | Roll Tension       | Ajustați acest parametru când hârtia se șifonează în timpul tipăririi.                                                                                   |
| 6 | Paper Suction      | Este posibil ca hârtia fină sau moale să nu se alimenteze corect în aparat. În această<br>situație, setați o valoare mai mică.                           |
| 0 | Skew Reduction     | Când este selectată, imprimanta ia măsuri pentru a reduce alimentarea hârtiei în<br>unghi.                                                               |
| 8 | Paper Thickness    | Selectați grosimea hârtiei.                                                                                                    |

## O prezentare a software-ului

|    | Element                 | Funcție                                                                                                    |
|----|-------------------------|----------------------------------------------------------------------------------------------------|
| 9  | ICC Profile             | Faceți clic pe <b>Browse</b> pentru a modifica profilul ICC. Puteți seta <b>RGB Profile</b> și <b>CMYK Profile</b> .                                                                                                    |
|    |                         | Setați RGB Profile când tipăriți utilizând driverul de imprimantă.                                                                                                    |
|    |                         | Când tipăriți utilizând software-ul RIP, setați profilul modului de culoare<br>acceptat de RIP la RGB Profile sau CMYK Profile.                                                                                                    |
| 9  | PS unit print settings  | Se afișează când este instalată unitatea de expansiune Adobe® PostScript® 3 <sup>™</sup><br>opțională. Setează setările de tipărire pentru imprimantă atunci când utilizați<br>unitatea de expansiune Adobe PostScript 3.                                                                                                    |
|    | Ink Density             | Setează densitatea cernelii pentru tipărire utilizând PS Folder. Când tipăriți din<br>unitatea de expansiune Adobe PostScript 3 fără a utiliza PS Folder, se aplică<br>densitatea de cerneală setată în driverul de imprimantă PS.                                                                                                    |
|    |                         | Consultați următoarele pentru mai multe detalii despre PS Folder.<br>☞ "Adobe® PostScript® 3 <sup>™</sup> Expansion Unit User's Guide"                                                                                                    |
|    | ICC Profile             | Setează profilul ICC la tipărirea din unitatea de expansiune Adobe PostScript 3.<br>Selectați una dintre următoarele.                                                                                                    |
|    |                         | <ul> <li>Use the same profile as the printer driver</li> <li>La tipărirea din unitatea de expansiune Adobe PostScript 3, profilul setat în</li> <li>RGB Profile pentru ICC Profile (<sup>(1)</sup>) este utilizat ca profil ICC. Dacă RGB Profile</li> <li>este gol, nu îl puteți selecta, deci asigurați-vă că setați mai întâi RGB Profile.</li> </ul> |
|    |                         | Set the profile for PS unit<br>Selectați pentru a utiliza profilul CMYK ca profil ICC la tipărirea din unitatea de<br>expansiune Adobe PostScript 3. Faceți clic pe Browse pentru a seta profilul.                                                                                                    |
| 0  | Roll Core Diameter      | Setați dimensiunea cilindrului de hârtie pentru rola de hârtie încărcată.                                                                                                    |
| Ð  | Paper Feed Offset       | Optimizează alimentarea hârtiei la tipărire. Prin ajustarea diferenței dintre<br>dimensiunea datelor și dimensiunea tipăririi, puteți reduce apariția benzilor (benzi<br>orizontale) sau culorilor neuniforme.                                                                                                    |
|    |                         | Exemple de setări de introducere<br>Atunci când tipăriți la o dimensiune de date de 100 mm și o dimensiune a tipăririi<br>de 101 mm, decalajul este de 1,0 %. Prin urmare, veți introduce o valoare de -1,0 %.                                                                                                    |
| 13 | Paper Size Check        | Când acest parametru este selectat, lățimea hârtiei încărcate este detectată<br>automat.                                                                                                    |
| 4  | Lateral Feed Adjustment | Selectați această opțiune pentru a corecta diferența dintre părțile stânga și dreapta<br>ale alimentării hârtiei.                                                                                                    |
| ❻  | Margini                 | Dacă marginea de la capătul hârtiei este mică, în funcție de hârtie și de mediul de<br>tipărire culorile pot fi neuniforme. Dacă se întâmplă acest lucru, tipăriți o margine<br>mai mare la capătul hârtiei.                                                                                                    |

Consultați următoarele pentru detalii despre setarea altor elemente decât cele de mai sus.

☐ "Paper Setting" la pagina 112

## Adăugarea informațiilor despre hârtie

Consultați următoarele pentru detalii despre cum să adăugați informații despre hârtie la imprimantă sau la driverul de imprimantă folosind Epson Media Installer.

∠ 𝔅 "Adăugarea informațiilor despre hârtie" la pagina 40

## Editarea informațiilor despre hârtie

Consultați următoarele pentru detalii despre cum să editați informațiile despre hârtie care au fost adăugate.

∠ → "Editarea informațiilor despre hârtie" la pagina 42

## Partajarea informațiilor despre hârtie pe mai multe computere

Această secțiune explică cum să partajați informații despre hârtie care au fost adăugate/editate folosind Epson Media Installer între computere atunci când mai multe computere sunt conectate la o imprimantă.

De exemplu, conectați computerul [A] și computerul [B] la o imprimantă, apoi adăugați/editați informațiile despre hârtie folosind Epson Media Installer pe computerul [A]. În acest moment, informațiile despre hârtie adăugate/editate sunt afișate în Epson Media Installer pe computer [B]; cu toate acestea, informațiile despre hârtie adăugate/editate nu sunt afișate în driverul imprimantei pentru [B]. Pentru a afișa informațiile despre hârtie adăugate/editate în driverul imprimantei [B], trebuie să partajați informațiile despre hârtie între computere.

## Partajarea informațiilor despre hârtie adăugate

Porniți Epson Media Installer pe unul dintre computerele conectate la aceeași imprimantă, apoi adăugați informațiile despre hârtie.

 $\bigtriangleup$  "Adăugarea informațiilor despre hârtie" la pagina 40

- 2 Porniți Epson Media Installer pe un computer diferit de cel pe care l-ați utilizat la pasul 1, apoi faceți clic pe **Media Download**.
- 3 Selectați aceleași informații despre hârtie pe care le-ați adăugat la pasul 1, apoi faceți clic pe **Download and Register**.

Informațiile despre hârtie sunt adăugate la tipul de hârtie pentru driverul de imprimantă și Epson Print Layout pe acest computer.

Când trei sau mai multe computere sunt conectate la o imprimantă, repetați pașii de la 2 la 3 pentru fiecare computer.

## Partajarea informațiilor despre hârtie editate

Porniți Epson Media Installer pe unul dintre computerele conectate la aceeași imprimantă, apoi editați informațiile despre hârtie.

2

Faceți clic pe **Media Management**, selectați informațiile despre hârtie pe care le-ați editat la pasul 1, apoi faceți clic pe 🕞 (Export).

| Fipson Media Installe |                                                                                                    |                                                                                                    | - 0        | *     |
|-----------------------|----------------------------------------------------------------------------------------------------|----------------------------------------------------------------------------------------------------|------------|-------|
| 日水商                   | Media Management                                                                                                    |                                                                                                    |            | G     |
| Printer               |                                                                                                    |                                                                                                    | Refer      | 275   |
| in some               | (3)                                                                                                    |                                                                                                    | -005030    |       |
| Media Type            |                                                                                                    | PiotificationsStatus 13                                                                                                    | facle Remo | -atry |
| Photo Paper           | Preinium Luster Photo Paper(260)                                                                                                    | Not Acquired                                                                                                    |            |       |
| Photo Paper           | Previum Gussy Photo Paper(250)                                                                                                    | Not Acquired                                                                                                    |            |       |
| Photo Paper           | Premium Semigloss Photo Paper(250)                                                                                                    | Not Acquired                                                                                                    |            |       |
| Photo Paper           | Premium Senumatte Photo Paper(260)                                                                                                    | Not Acquired                                                                                                    |            |       |
| Photo Paper           | Premium Glossy Photo Paper[170]                                                                                                    | Not Acquired                                                                                                    |            |       |
| Photo Paper           | Premum Senigloss Photo Paper(170)                                                                                                    | Not Acquired                                                                                                    |            |       |
| Photo Paper           | Premium Globby Photo Paper                                                                                                    | - flot Acquired                                                                                                    |            |       |
| Photo Paper           | Premum Sensgloss Photo Paper                                                                                                    | <ul> <li>Registered</li> </ul>                                                                                                    |            |       |
| Photo Paper           | Premum Luiter Photo Paper                                                                                                    | - Test Acquired                                                                                                    |            |       |
| Photo Paper           | Photo Paper Glocal2501                                                                                                    | Not Acoured                                                                                                    | _          | _     |
| Photo Paper           | Plannum Semadosi Planta Painta David                                                                                                    | Observed                                                                                                    | 0 0        | 5     |
|                       | And a Decard Block and a Partition                                                                                                    |                                                                                                    | _          | _     |
| Proofing Paper        | Epson Proofing Paper Commercial                                                                                                    | CNot Acquired                                                                                                    |            |       |
| FineArt Paper         | Velvet Fine Art Paper                                                                                                    | CNot Acquired                                                                                                    |            |       |
| FineArt Paper         | Watercolor Paper - Radiant White                                                                                                    | Chlot Acquired                                                                                                    |            |       |
| FineArt Paper         | UltraSmooth Fine Art Paper                                                                                                    | Chiot Acquired                                                                                                    |            |       |
| FineArt Paper         | Fine Art Matte                                                                                                    | Not Acquired                                                                                                    |            |       |
| FineArt Paper         | Washi «Thin»                                                                                                    | Chiot Acquired                                                                                                    |            |       |
| FineArt Paper         | Washi                                                                                                    | CNot Acquired                                                                                                    |            |       |
| Matte Paper           | Doubleweight Matte Paper                                                                                                    | Not Acquired                                                                                                    |            |       |
| Matte Paper           | Singleweight Matte Paper                                                                                                    | Not Acquired                                                                                                    |            |       |
| Matte Paper           | Photo Quality Inkjet Paper                                                                                                    | Not Acquired                                                                                                    |            |       |
| Matte Paper           | Enhanced Matte Paper                                                                                                    | Not Acquired                                                                                                    |            |       |
| Matte Paper           | Archival Matte Paper                                                                                                    | Not Acquired                                                                                                    |            |       |
| Carivas               | Canvas Satin                                                                                                    | Not Acquired                                                                                                    |            |       |
| Carivas               | Canvas Matte                                                                                                    | Not Acquired                                                                                                    |            |       |
| Married Married       | and the later of the second second seco | The second second |            |       |

3

Selectați locația pentru a salva fișierul, apoi salvați-l.

Fișierele salvate au extensia .emy.

4 Porniți Epson Media Installer pe un computer diferit de cel pe care l-ați utilizat la pașii de la 1 la 3, apoi faceți clic pe **Media Management**. D X

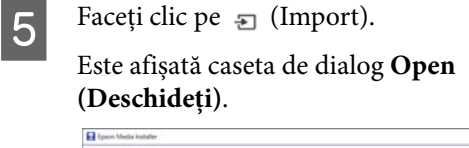

|                | Media Management                     | Media Download |                     |        | G         |
|----------------|--------------------------------------|----------------|---------------------|--------|-----------|
| 요소효            | £ D                                  |                |                     |        |           |
| Printer        | <b>U</b>                             |                |                     |        |           |
| <b>EPSON</b>   | Series *                             |                |                     | . 63   | Refresh   |
| Media Type     | Media Name                           |                | NotificationsStatus | tonate | Removable |
| Photo Paper    | Premium Luster Photo Paper12020      |                | Not Acquired        |        |           |
| Photo Paper    | Premium Glossy Photo Paper(250)      |                | Not Acquired        |        |           |
| Photo Paper    | Premium Semiglious Photo Paper(250)  |                | Not Acquired        |        |           |
| Photo Paper    | Premium Semimate Photo Paper(260)    |                | Not Acquired        |        |           |
| Photo Paper    | Premium Glossy Photo Paper(170)      |                | Not Acquired        |        |           |
| Photo Paper    | Premium Semigloss Photo Paper(170)   |                | Not Acquired        |        |           |
| Photo Paper    | Premium Glossy Photo Paper           |                | Not Acquired        |        |           |
| Photo Paper    | Premium Semigloss Photo Paper        |                | Registered          |        |           |
| Photo Paper    | Premium Luster Photo Paper           |                | Not Acquired        |        |           |
| Photo Paper    | Photo Paper Gloss(250)               |                | Not Acquired        |        |           |
| Photo Paper    | Banta                                |                | Not Acquired        |        |           |
| Photo Paper    | Premium Semigloss Photo Paper        |                | Argitered           |        |           |
| Proofing Paper | Epson Proofing Paper White Seminutte |                | Not Acquired        |        |           |
| Proofing Paper | Epson Proofing Paper Commercial      |                | Not Acquired        |        |           |
| FrieArt Paper  | Velvet Fine Art Paper                |                | Not Acquired        |        |           |
| EneArt Paper   | Watercolor Paper - Radiant White     |                | Not Acquired        |        |           |
| Finishet Paper | UltraSmooth Fine Art Paper           |                | Not Acquired        |        |           |
| FinisArt Paper | Fine Art Matte                       |                | Not Acquired        |        |           |
| FinisArt Paper | Washi «Thin»                         |                | Not Acquired        |        |           |
| FineAct Paper  | Waste                                |                | ONot Acquired       |        |           |
| Matte Paper    | Doubleweight Matte Paper             |                | Not Acquired        |        |           |
| Matte Faper    | Singleweight Matte Paper             |                | Not Acquired        |        |           |
| Matte Paper    | Photo Quality Inkjet Paper           |                | Not Acquired        |        |           |
| Matte Paper    | Enhanced Matte Paper                 |                | Not Acquired        |        |           |
| Matte Paper    | Archival Matte Paper                 |                | Not Acquired        |        |           |
| Catvas         | Carivas Satin                        |                | Not Acquired        |        |           |
| Canvai         | Carivas Matter                       |                | Not Acquired        |        |           |
| Plain Paner    | Plant Pater                          |                | Not Acquired        |        |           |

6 Selectați fișierul salvat la pasul 3, apoi faceți clic pe **Open (Deschideți)**.

Extensia fișierului este .emy.

Dacă nu puteți vedea un fișier cu extensia .emy, selectați **EMY File(\*.emy)** din meniul derulant din dreapta **File Name (Denumire fișier)**.

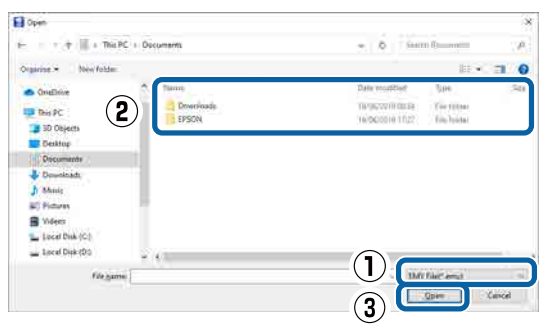

Informațiile despre hârtie sunt adăugate la tipul de hârtie pentru driverul de imprimantă și Epson Print Layout pe acest computer.

Când trei sau mai multe computere sunt conectate la o imprimantă, repetați pașii de la 4 la 6 pentru fiecare computer.

## **Utilizarea Web Config**

Această secțiune descrie modul de pornire al software-ului și oferă un sumar al funcțiilor sale.

## Pornirea

Porniți software-ul de la un browser web de pe un computer care este conectat la aceeași rețea cu imprimanta.

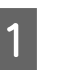

Verificați adresa IP a imprimantei de la panoul de control.

| M         | enu       | $\left  \right $ |       | ර්    |      | i (   | Íť |   | i |
|-----------|-----------|------------------|-------|-------|------|-------|----|---|---|
| $\otimes$ | ) Re      | ady.             |       |       |      |       |    |   |   |
| പ         | 2         | Plair            | ו Pa  | per T | hick |       |    |   |   |
| 9         |           | Width:           | 609.6 | mm    |      |       |    |   |   |
| $\square$ | $\square$ |                  | П     |       |      |       |    |   | П |
| GY        | VM        | OR BK            | VLM   |       |      | GR MB |    | C |   |

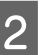

3

Porniți un browser web pe un computer conectat la imprimantă prin intermediul rețelei.

Introduceți adresa IP a imprimantei în bara de adrese a browser-ului Web și apăsați tasta **Enter** sau **Return**.

Format:

IPv4: http://Adresa IP a imprimantei/

IPv6: http://Adresa IP a imprimantei/

Exemplu:

IPv4: http://192.168.100.201/

IPv6: http://[2001:db8::1000:1]/

## Închiderea

Închideți browserul web.

## Rezumatul funcției

Această secțiune introduce funcțiile principale ale Web Config. Consultați *Ghidul administratorului* pentru mai multe detalii.

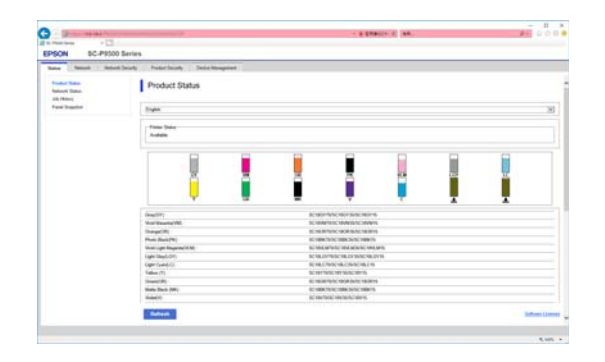

## Funcții principale

- Verificați starea imprimantei, de exemplu cantitatea de cerneală rămasă.
- Verificați și actualizați versiunea firmware a imprimantei.
- Configurați setările de rețea ale imprimantei și setările de securitate avansate, precum comunicația SSL/TLS, filtrarea IPsec/IP și IEEE 802.1X, care nu pot fi configurate doar cu imprimanta.
- Puteți exporta și importa setări. Puteți utiliza această funcție pentru a face o copie de rezervă a setărilor, a înlocui imprimantele ș.a.m.d.

# Actualizarea software-ului sau Instalarea unui software suplimentar

Când instalați software-ul în timpul configurării așa cum este descris în *Ghid de instalare*, Epson Software Updater este instalat. Epson Software Updater vă permite actualizarea firmware-ului și software-ului deja instalat pe computerul dumneavoastră, precum și instalarea software-ului suplimentar compatibil cu imprimanta.

## Notă:

Software-ul este actualizat în funcție de necesități pentru un plus de confort și o funcționare mai dinamică. Recomandăm setarea de primire a notificărilor de actualizare în Epson Software Updater și actualizarea software-ului cât mai curând posibil, atunci când apare o notificare.

## Verificare dacă există actualizări disponibile și actualizarea software-ului

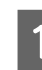

Verificați dacă imprimanta și computerul sunt în stările următoare.

- □ Computerul este conectat la internet.
- □ Imprimanta și computerul pot comunica.

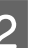

Porniți Epson Software Updater.

Windows

Afișați lista tuturor programelor și apoi faceți clic pe Epson Software Updater în fișierul Epson Software.

#### Notă:

- Dacă apăsați tasta Windows (tasta marcată cu logo-ul Windows) de pe tastatură și apoi tastați numele software-ului în caseta de căutare a ferestrei afișate, software-ul va apărea imediat.
- Software-ul poate fi pornit și prin efectuarea unui clic pe pictograma de imprimantă de pe Bara de activități a desktop-ului și apoi selectarea Actualizare software.
- Mac Selectați Go (Accesare) — Applications (Aplicații) — Epson Software — EPSON Software Updater.

Selectați software-ul sau manualele care urmează să fie actualizate și apoi actualizați-le.

Urmați instrucțiunile de pe ecran.

## Important:

Nu opriți computerul sau imprimanta în timpul actualizării.

#### Notă:

3

Software-ul neafișat în listă nu poate fi actualizat cu EPSON Software Updater. Verificați cele mai recente versiuni ale software-ului pe site-ul web Epson.

Vă rugăm să rețineți că nu puteți actualiza sau instala software-ul folosind Epson Software Updater dacă folosiți un server Windows OS. Descărcați software-ul de pe site-ul Web Epson.

http://www.epson.com

## Primirea notificărilor de actualizare

## Windows

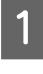

Porniți Epson Software Updater.

2

Faceți clic pe Setări folosite pentru actualizarea automată.

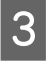

Selectați intervalul pentru efectuarea verificării de actualizare în câmpul Interval de verificare al imprimantei și apoi faceți clic pe **OK**.

## Mac

Software-ul este setat implicit să verifice și să notifice eventualele actualizări la fiecare 30 de zile.

5

## Dezinstalarea unui program software

## Windows

2

## Important:

- Trebuie să vă conectați cu un Cont de administrator.
- Dacă este solicitată parola sau confirmarea unui administrator, introduceți parola și apoi continuați cu operația.
  - Opriți imprimanta și deconectați cablul de interfață.
  - Închideți toate aplicațiile active din computerul dumneavoastră.
- 3 Mergeți la Control Panel (Panou de control) și faceți clic pe Uninstall a program (Dezinstalare program) din categoria Programs (Programe).

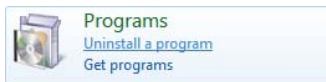

4 Selectați software-ul pe care doriți să-l eliminați și apoi faceți clic pe Uninstall/ Change (Dezinstalare/Modificare) (sau Change/Remove (Modificare/Eliminare)/Add or remove (Adăugare sau eliminare)).

> Puteți elimina driverul imprimantei și EPSON Status Monitor 3 selectând **EPSON SC-XXXXX Printer Uninstall**.

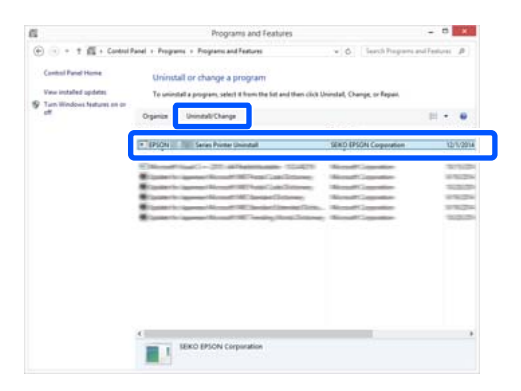

Selectați pictograma imprimantei țintă și apoi faceți clic pe **OK**.

| 100000000000 |   |             |           |  |
|--------------|---|-------------|-----------|--|
|              |   | -           |           |  |
|              | l | EPSON XX-XX | XX Series |  |
|              |   |             |           |  |
|              |   | Version 7   | R 1 AENI  |  |
|              |   | 10130011    |           |  |
|              |   |             |           |  |

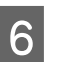

Urmați instrucțiunile de pe ecran pentru a continua.

La afișarea mesajului de confirmare a ștergerii, faceți clic pe **Da**.

Reporniți computerul în cazul în care reinstalați driverul imprimantei.

## Mac

La reinstalarea sau modernizarea driverului de imprimantă sau a unui alt software, urmați pașii de mai jos pentru a dezinstala mai întâi programul software țintă.

## Driverul imprimantei

Utilizați "Uninstaller".

## Descărcarea aplicației de dezinstalare

Descărcați "Uninstaller" de pe site-ul web Epson.

## http://www.epson.com/

#### Folosirea aplicației de dezinstalare

Verificați procedura atunci când descărcați "Uninstaller" de pe site-ul Epson și urmați instrucțiunile.

## Alt software

Luați și puneți folderul cu numele programului software din folderul **Applications (Aplicații)** în **Trash (Coș de gunoi)** pentru a șterge.

# Încărcarea și îndepărtarea rolei de hârtie

## Încărcarea rolei de hârtie

Încărcați rola de hârtie după atașarea adaptoarelor pentru rola de hârtie.

Utilizați adaptorul rolei de hârtie al imprimantei. Nu utilizați adaptoare pentru rola de hârtie de la alte modele.

## *Important:*

Introduceți hârtia chiar înainte de tipărire. Rola de presare poate lăsa o urmă pe hârtia lăsată în imprimantă.

## Notă:

2

- □ Informații despre hârtia care poate fi folosită în imprimantă găsiți în secțiunea următoare. ∠ Suporturi compatibile" la pagina 175
- **D** *Puteți încărca hârtia în timp ce vizualizați* procedura de încărcare de pe ecran. Pentru a vizualiza procedura, deschideți capacul rolei de hârtie și apăsați See Description de pe panoul de control.
  - Porniți imprimanta.
  - Apăsați pe Informații despre hârtia încărcată de pe panoul de control și apoi selectați Roll Paper.

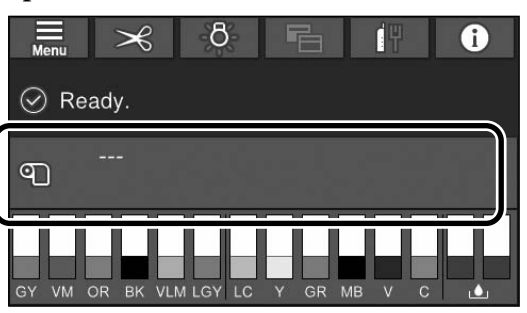

Deschideți capacul rolei de hârtie.

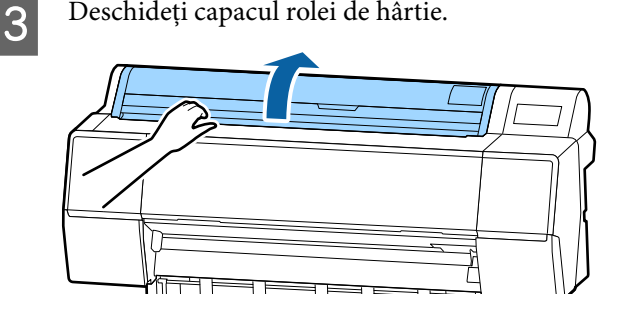

4

Coborâți maneta de blocare a suportului adaptorului, pentru a îndepărta blocarea.

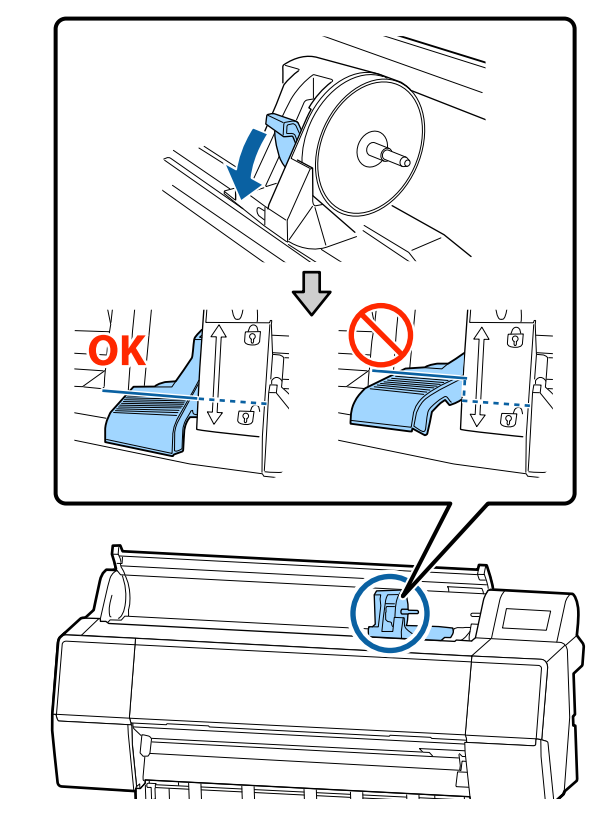

5

Deplasați suportul adaptorului la stânga.

Când deplasați suportul adaptorului, asigurați-vă că utilizați maneta.

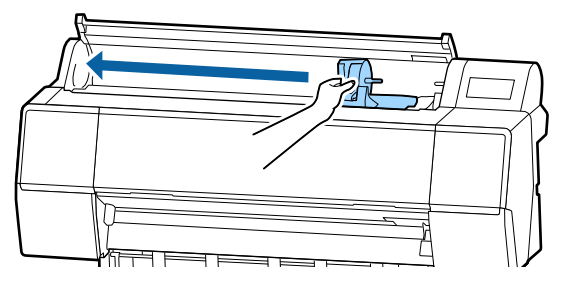

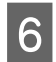

Poziționați rola de hârtie pe partea de sus a imprimantei.

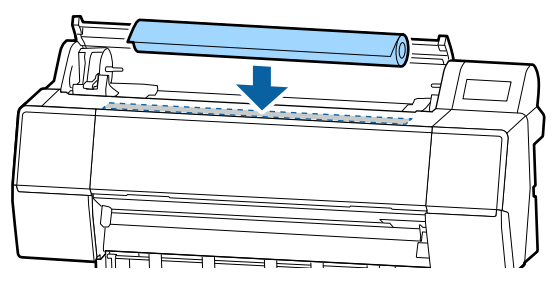

7

Ajustați dimensiunea adaptoarelor rolei de hârtie la dimensiunea miezului rolei.

Modificați dimensiunea ambelor adaptoare ale rolei de hârtie, astfel încât să se afle la aceeași dimensiune.

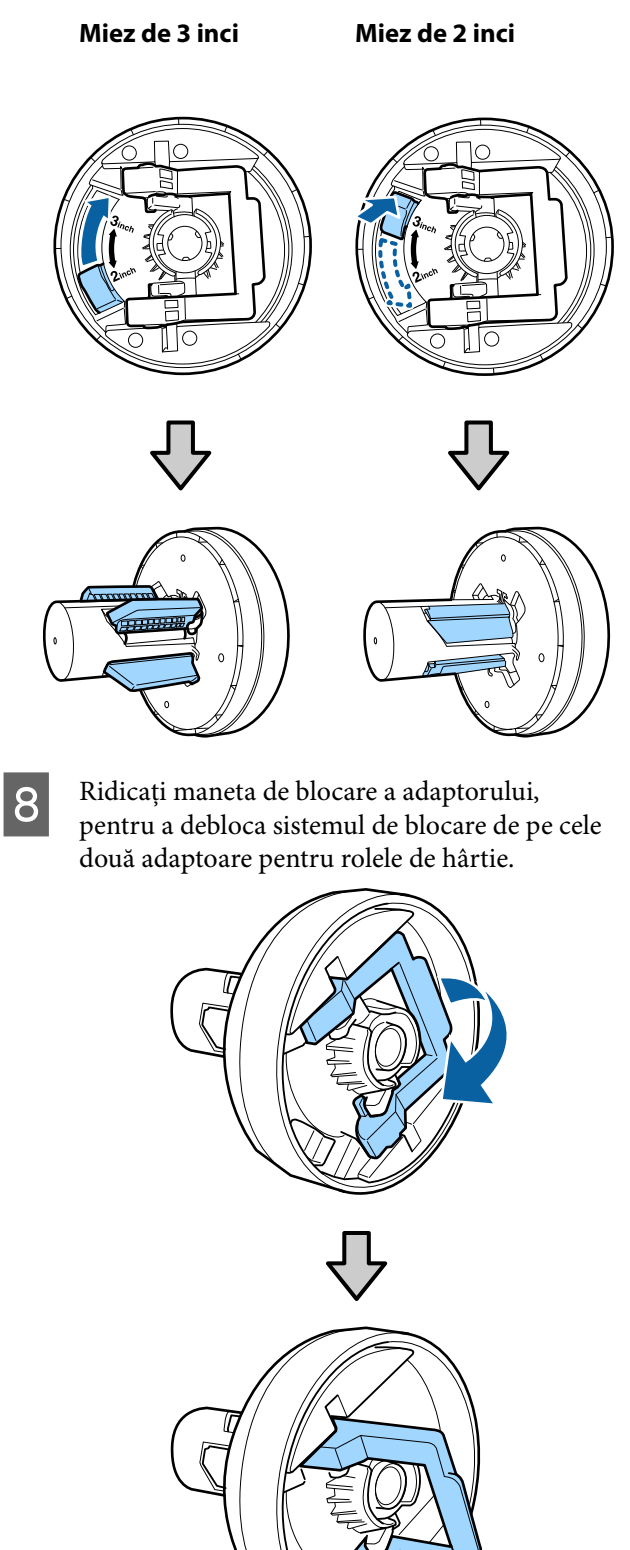

9 Atașați adaptoarele rolei de hârtie la ambele capete ale rolei de hârtie, apoi coborâți manetele de blocare din stânga și din dreapta pentru a le bloca în poziție.

Asigurați-vă că ați introdus complet adaptoarele înainte de a le bloca.

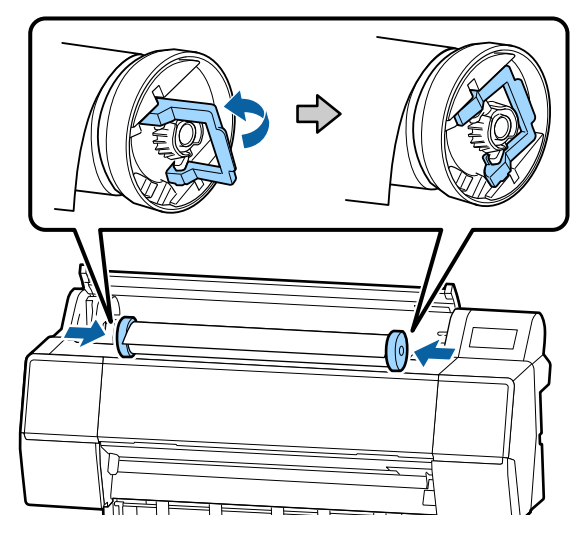

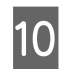

Împingeți rola de hârtie spre dreapta până când atinge ghidajul de încărcare al rolei.

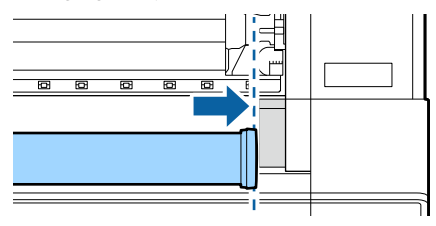

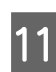

Deplasați suportul adaptorului astfel încât simbolul ▲ de pe suportul adaptorului să fie aliniat la adaptorul rolei de hârtie din stânga.

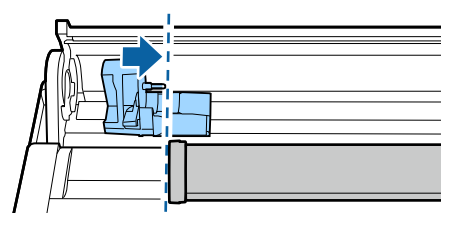

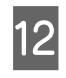

Rulați încet rola de hârtie în suportul pentru rola de hârtie.

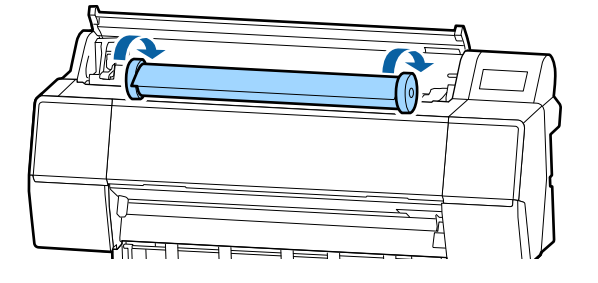

## Important:

Dacă glisați rola de hârtie fără să o rulați sau o rulați cu o forță prea mare, suportul adaptorului sau imprimanta se pot deteriora. Dacă adaptorul este deteriorat, este posibil să nu puteți să-l scoateți din imprimantă. Pentru a evita acest lucru, îndepărtați adaptorul în timp ce îl ridicați.

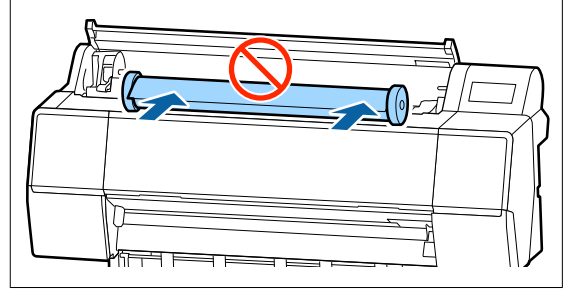

13 ]

Ținând de mânerul suportului adaptorului, glisați-l spre dreapta până când este complet introdus pe axul suportului.

Asigurați-vă că ambele capete ale rolei de hârtie sunt așezate corespunzător pe adaptoare.

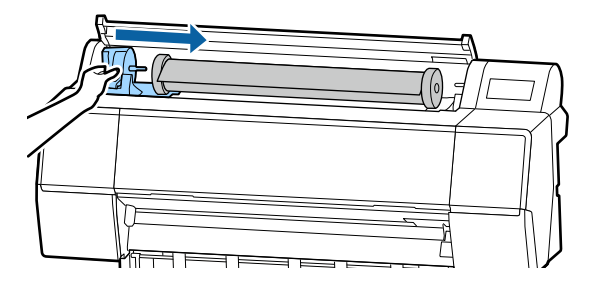

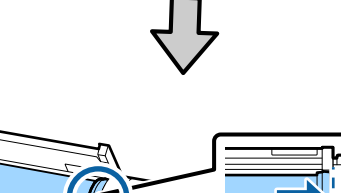

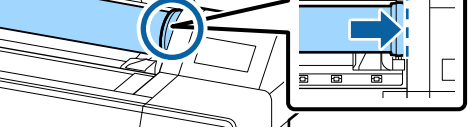

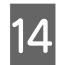

Ridicați manetele de blocare ale suporturilor adaptorului, pentru a le bloca la poziție.

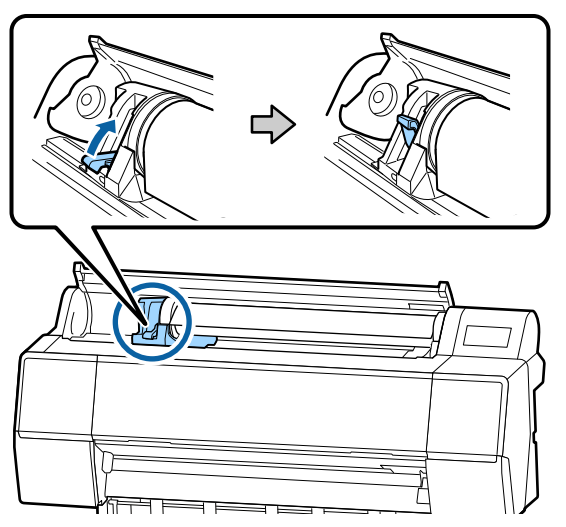

15

Introduceți capătul rolei de hârtie în slotul de alimentare hârtie și continuați să introduceți hârtia până când auziți un semnal sonor.

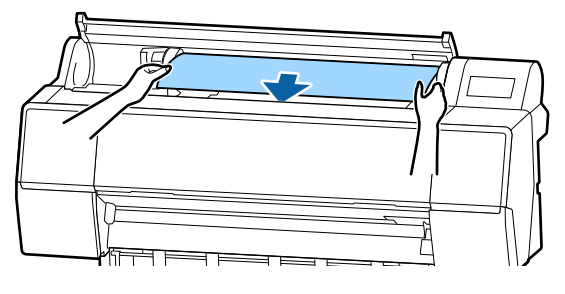

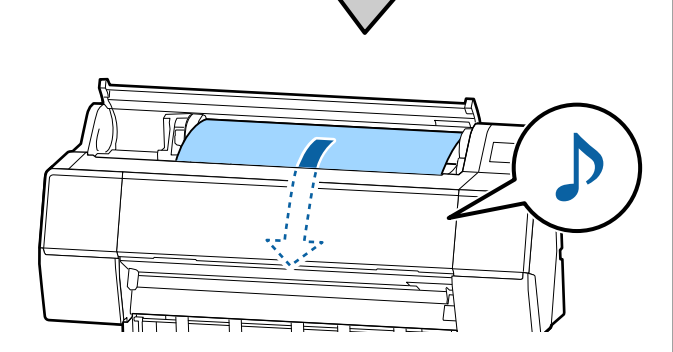

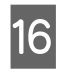

Când alimentarea automată cu hârtie este setată pe Dezactivat, introduceți capătul rolei de hârtie în slotul de alimentare hârtie și continuați să introduceți hârtia până când capătul acesteia iese din imprimantă.

Asigurați-vă că rola de hârtie nu prezintă porțiuni slăbite și că nu este pliată la capăt.

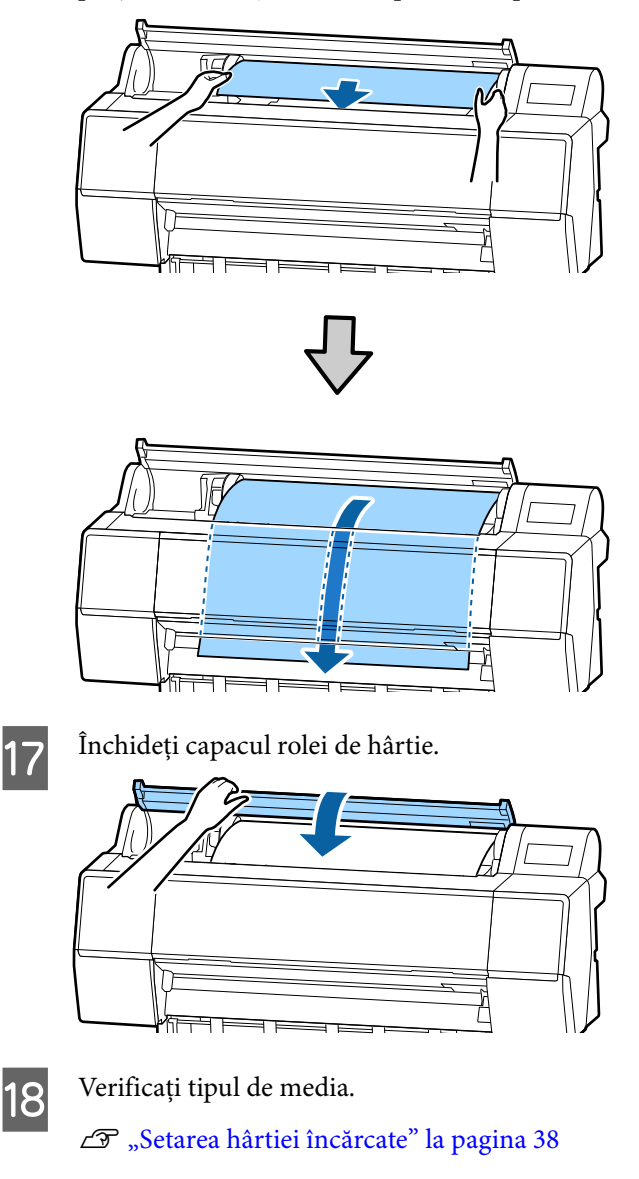

## Tăierea rolei de hârtie

Imprimanta este prevăzută cu un tăietor integrat. Puteți tăia rola de hârtie după tipărire utilizând una dintre următoarele metode.

Auto Cut:

Tăietorul taie automat, la o poziție determinată, de fiecare dată când se tipărește o pagină conform setării driverului de imprimantă sau a meniului panoului de control.

Tăiere manuală: Poziția de tăiere este specificată pe panoul de control, iar apoi rola de hârtie este tăiată. Există o linie de tăiere imprimată pentru tăiere manuală, care poate fi folosită ca ghidaj când se taie hârtia cu dispozitivul de tăiere integrat.

## Important:

Este posibil ca tipurile de media disponibile comercial, precum cele prezentate mai jos, să nu fie corect tăiate de tăietor. Mai mult, tăierea următoarelor tipuri de media poate deteriora sau diminua durata de viață a tăietorului integrat.

- □ Hârtie fină pentru lucrări artistice
- 🖵 Canava
- 🖵 Vinil
- **Garton mat pentru postere**
- Hârtie adezivă
- **G** Suport media pentru banner

Tăiați aceste tipuri de suport media cu foarfece disponibile comercial sau cu un tăietor, după cum urmează:

Cu capacul frontal închis, mențineți apăsate butoanele  $\ll$  — **Forward** de pe panoul de control în timp ce vizualizați partea interioară a imprimantei, până când poziția de tăiere apare de sub capacul frontal. Tăiați hârtia folosind o foarfecă sau un tăietor din altă parte.

## Setarea opțiunii Tăiere automată

Puteți specifica metoda fie la panoul de control, fie la driverul imprimantei. Totuși, notați că setarea selectată cu driverul imprimantei are prioritate când se folosește driverul imprimantei.

#### Notă:

- Dezactivați setările de tăiere automată de la imprimantă și de la driverul de imprimantă atunci când utilizați unitatea opțională de înfășurare automată.
- Tăierea rolei de hârtie poate dura puțin timp.

#### Setarea parametrilor la computer

Setați **Tăiere automată** din fila **Opțiune rolă de hârtie** din ecranul **Properties (Proprietăți)** (sau **Printing preferences (Preferințe tipărire)**) al driverului de imprimantă.

#### Setarea parametrilor de la imprimantă

Setați această opțiune în General Settings — Printer Settings — Paper Source Settings — Roll Paper Setup — Cut Settings — Auto Cut de la panoul de control.

## Metoda de tăiere manuală

Când este selectat **Oprit** din driverul imprimantei sau este selectat **Off** pentru **Auto Cut** din panoul de control, după tipărire hârtia poate fi tăiată în orice loc, așa cum vă prezentăm mai jos.

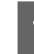

Cu capacul frontal închis, mențineți apăsat butonul ≫ — **Forward** sau **Backward** de pe panoul de control în timp ce vizualizați partea interioară a imprimantei, până când poziția de tăiere ajunge la poziția etichetei.

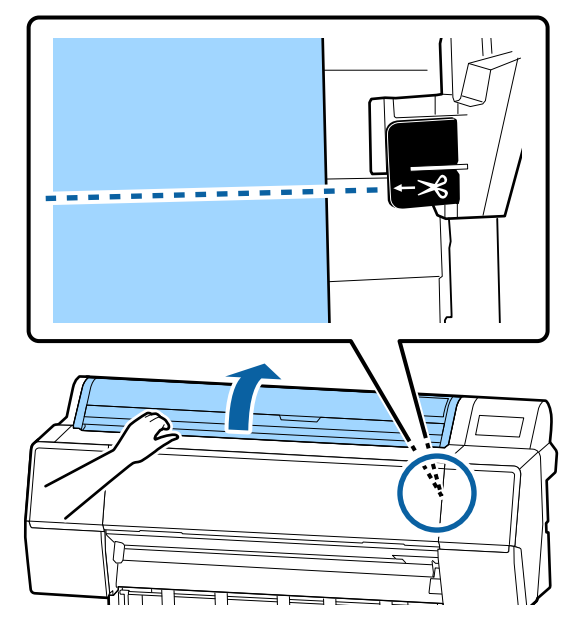

#### Notă:

Pentru a tăia hârtia utilizând tăietorul integrat, distanța de la poziția de tăiere la marginea hârtiei trebuie să fie de la 60 la 127 mm. Lungimea necesară diferă în funcție de tipul de hârtie și nu poate fi modificată. Dacă nu a fost atinsă lungimea necesară, hârtia este lăsată *automat, lăsând o margine. Utilizați un tăietor* disponibil în comerț, pentru a elimina marginea inutilă.

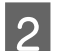

## Apăsați Cut.

Se afișează un ecran de confirmare. Apăsați pe butonul **Cut** pentru a tăia utilizând tăietorul integrat.

## Scoaterea rolei de hârtie

Această secțiune descrie modul de scoatere și de depozitare a rolei de hârtie după tipărire. Rola de presiune poate lăsa urme pe hârtia lăsată în imprimantă.

Apăsați pe Informații despre hârtia încărcată de pe ecranul principal și apoi selectați Remove.

Hârtia este derulată și evacuată. Atunci când Gestionare cantitate rămasă este

## setată la Activare, codul de bare este tipărit automat înainte de derularea înapoi.

#### Notă:

Dacă hârtia tipărită nu este tăiată și rămâne, va apărea un ecran de confirmare.

Atingeți **Cut** pentru a tăia hârtia în poziția de tăiere implicită sau atingeți **Print Cutting** *Guideline* pentru a tipări liniile de tăiere în poziția implicită.

Dacă doriți să modificați poziția de tăiere sau poziția de tipărire a liniilor de tăiere la o poziție dorită, apăsați Close pentru a anula mesajul și modificați poziția din meniul Feed/Cut Paper.

Pentru mai multe detalii, consultați următoarele. ∠ 37 "Tăierea rolei de hârtie" la pagina 33

Deschideți capacul rolei de hârtie.

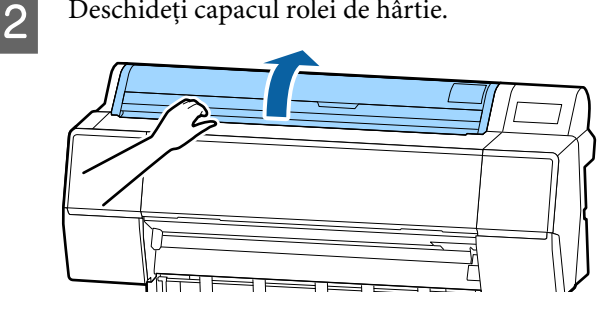

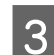

Coborâți maneta de blocare a suportului adaptorului, pentru a îndepărta blocarea.

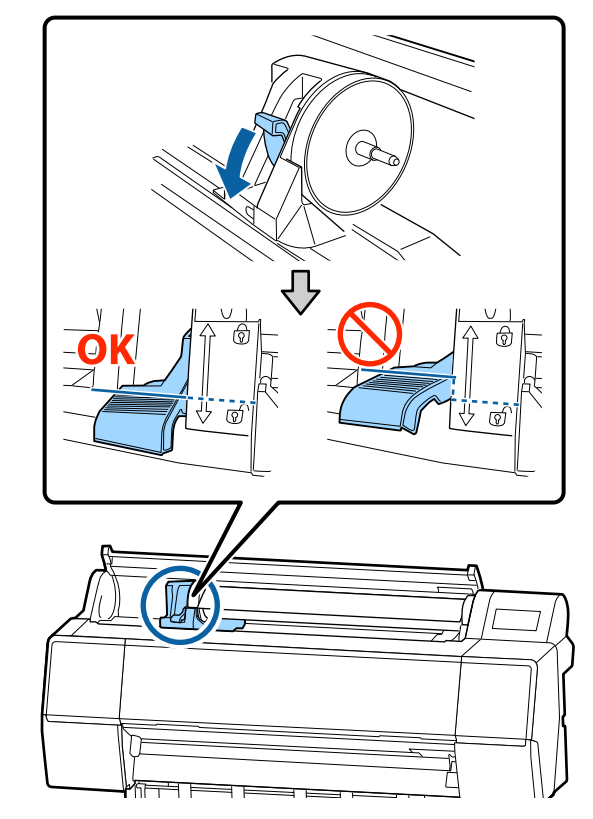

 Deplasați suportul adaptorului la stânga.
 Când deplasați suportul adaptorului, asigurați-vă că utilizați maneta.

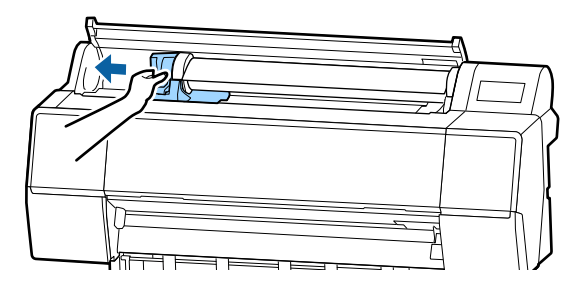

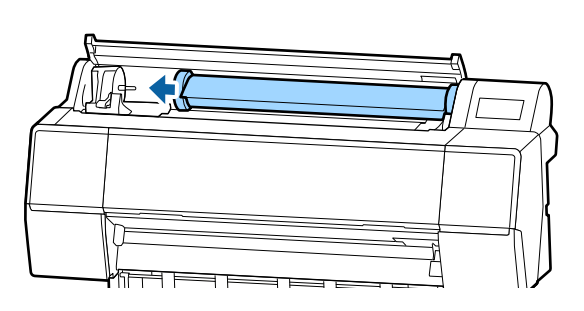

5

Rulați rola de hârtie pe partea frontală pentru a o amplasa pe partea de sus a imprimantei.

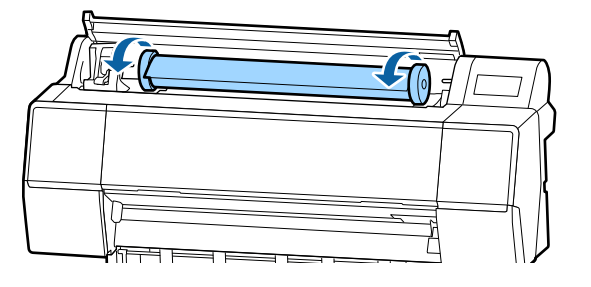

## Important:

Dacă glisați rola de hârtie fără să o rulați sau o rulați cu o forță prea mare, suportul adaptorului sau imprimanta se pot deteriora. Dacă adaptorul este deteriorat, este posibil să nu puteți să-l scoateți din imprimantă. Pentru a evita acest lucru, îndepărtați adaptorul în timp ce îl ridicați.

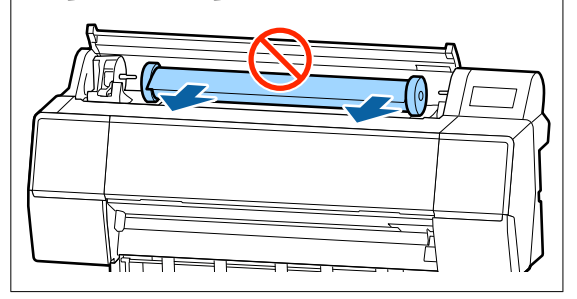

6

Ridicați manetele de blocare a adaptorului pentru a elibera blocările și îndepărtați adaptoarele rolei de hârtie de pe rola de hârtie.

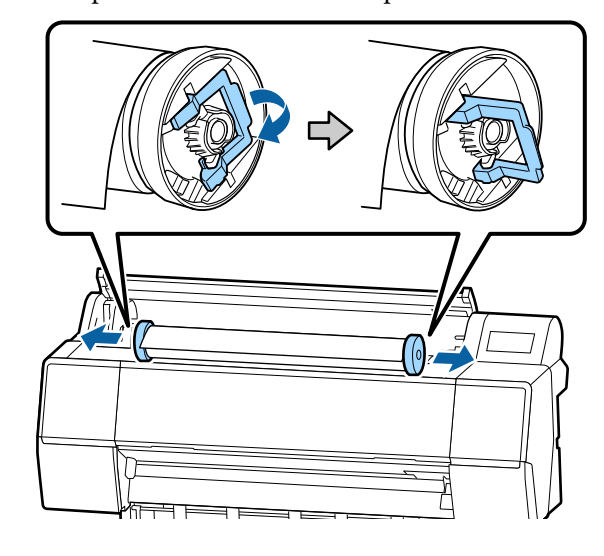

După reînfășurarea cu grijă a rolei de hârtie, depozitați-o în ambalajul său original.

7

Ridicați maneta de blocare pentru suportul adaptorului.

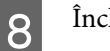

Închideți capacul rolei de hârtie.

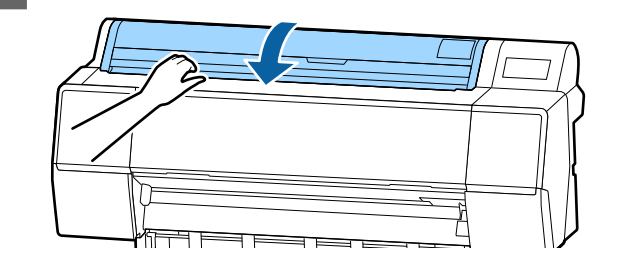
# Încărcarea și scoaterea colilor tăiate/cartonului pentru poster

## Important:

Dacă hârtia este ondulată sau încrețită, folosiți hârtie nouă. Dacă se încarcă hârtie ondulată sau încrețită, este posibil ca imprimanta să nu recunoască formatul hârtiei, să nu alimenteze hârtia sau să nu tipărească în mod corect.

Vă recomandăm să împachetați la loc hârtia în ambalajul său original și să o depozitați pe o suprafață plană, scoțând-o din ambalaj imediat înainte de utilizare.

## Încărcarea colilor tăiate și a cartonului pentru poster

## Important:

- Introduceți hârtia chiar înainte de tipărire. Rola de presare poate lăsa o urmă pe hârtia lăsată în imprimantă.
- Când sunt încărcate role de hârtie, reînfăşurați rola de hârtie înainte de a încărca colile tăiate.

∠𝔅 "Scoaterea rolei de hârtie" la pagina 35

## Notă:

Informații despre hârtia care poate fi folosită în imprimantă găsiți în secțiunea următoare.

∠ Suporturi compatibile" la pagina 175

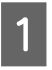

2

Porniți imprimanta.

Apăsați pe Informații despre hârtia încărcată de pe panoul de control și apoi selectați **Cut Sheet** sau **Poster Board**. 3 Deschideți capacul hârtiei tăiate.

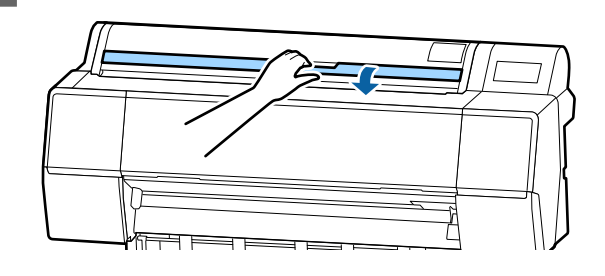

4

Încărcați hârtia cu partea pe care vreți să tipăriți orientată înainte și cu marginea aliniată cu limita din dreapta.

În mod normal, hârtia trebuie încărcată vertical.

Puteți încărca hârtie groasă cu lungimea de până la 762 mm. Totuși, puteți încărca hârtie groasă care este mai lungă de 762 mm în aparatele din seria SC-P9500 Series încărcând hârtia orizontal.

Atunci când încărcați coli tăiate, introduceți capătul hârtiei până când întâmpinați rezistență.

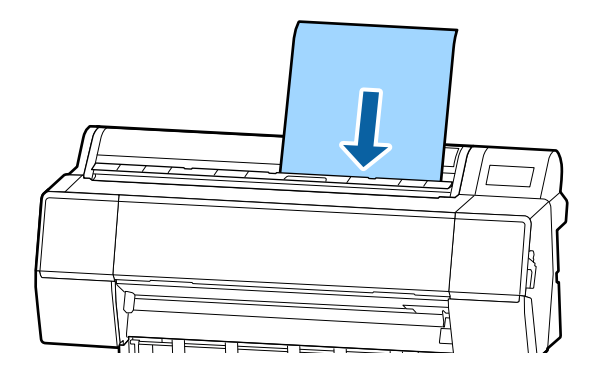

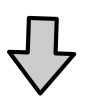

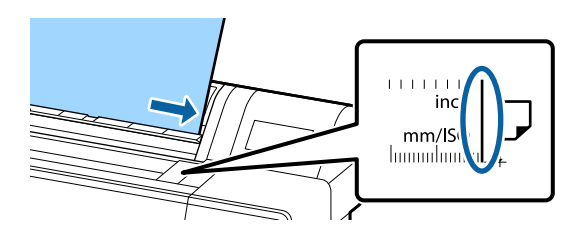

Atunci când încărcați carton pentru postere, introduceți hârtia până când marginea hârtiei este sub marcajul de încărcare de pe capacul rolei de hârtie.

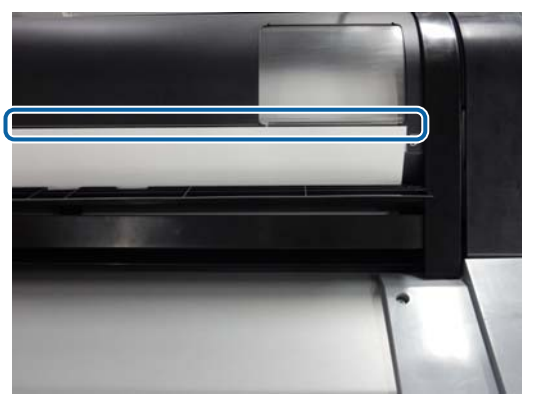

5

6

Apăsați butoanele **Complete** — **OK** de pe panoul de control.

## Scoaterea colilor tăiate/ cartonului pentru poster

În timp ce sprijiniți hârtia pentru a nu cădea, apăsați Informații despre hârtia încărcată de pe panoul de control și apoi selectați **Remove**. Hârtia este evacuată.

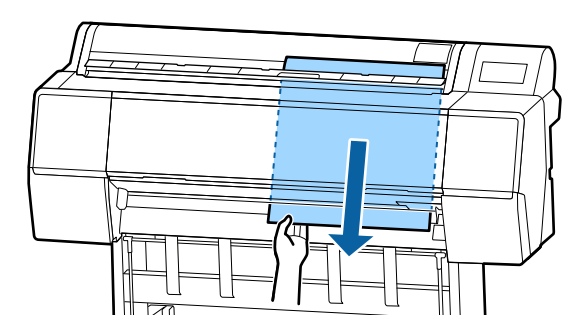

# Setarea hârtiei încărcate

Setați tipul de hârtie înainte de a începe să tipăriți. Nestabilirea unui tip de hârtie care să corespundă hârtiei încărcate va cauza cute, urme, culori neregulate și alte probleme.

## Notă:

Setați aceleași setări pentru driverul de imprimantă ca tipul de hârtie setat.

Dacă setările pentru tipul de hârtie de pe panoul de control și din driverul imprimantei sunt diferite, setările pentru hârtie din driverul imprimantei au prioritate. Cu toate acestea, dacă tipul de hârtie setat pe panoul de control este același cu tipul de hârtie salvat în Setare hârtie personalizată, setările pentru hârtie de pe panoul de control au prioritate.

Consultați următoarele pentru mai multe detalii despre Setare hârtie personalizată.

∠ 37 "Efectuați setări personalizate pentru parametrii hârtiei de pe panoul de control" la pagina 43

## Modul de setare

Tipul de hârtie este indicat pe ecranul afișat după încărcarea hârtiei. Verificați ca hârtia încărcată să corespundă cu tipul de hârtie afișat pe ecran.

## Rolă de hârtie

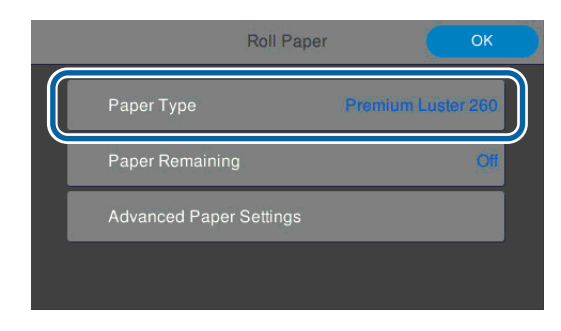

#### Coală tăiată/carton pentru poster

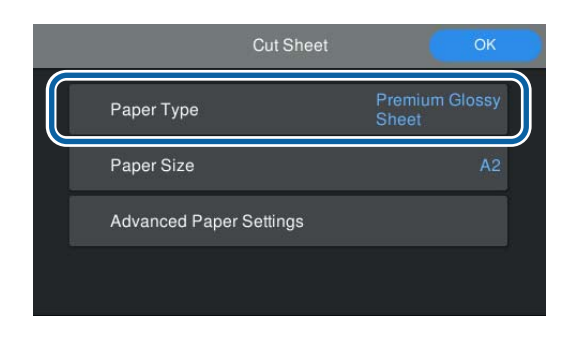

Dacă tipul de hârtie afișat nu corespunde cu tipul de hârtie încărcată, atingeți **Paper Type** pentru a seta tipul de hârtie.

Consultați următoarele instrucțiuni dacă tipul de hârtie pe care l-ați încărcat nu se afișează pe panoul de control.

∠ Cazurile în care nu apar informații despre hârtie pe panoul de control sau pe driver" la pagina 40

Pentru a gestiona restul de hârtie rămasă pe 2 rolă, setați Remaining Amount Management la On, și apoi setați Remaining Amount și Remaining Alert.

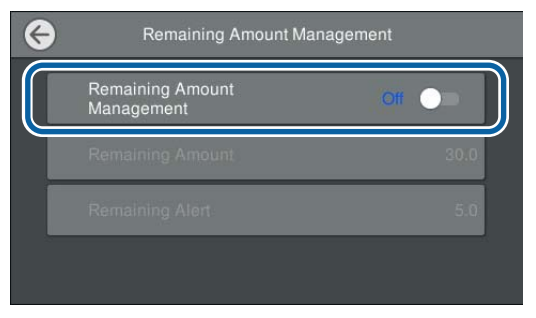

#### Notă:

*Când este setată funcția Gestionare cantitate* rămasă, un cod de bare este tipărit pe capătul hârtiei când scoateți rola de hârtie. Data viitoare când încărcați rola de hârtie, cantitatea rămasă și tipul de hârtie sunt setate automat.

Totuși, în funcție de hârtie, este posibil ca *imprimanta să nu poată citi codul de bare.* 

3

Pentru coli tăiate/carton pentru poster, verificați ca hârtia încărcată să corespundă cu tipul de hârtie afişat pe ecran.

| Cut Sheet               | ОК                      |
|-------------------------|-------------------------|
| Paper Type              | Premium Glossy<br>Sheet |
| Paper Size              | A2                      |
| Advanced Paper Settings |                         |
|                         |                         |

Dacă hârtia încărcată nu corespunde cu formatul de hârtie afișat pe ecran, atingeți Paper Size pentru a seta formatul hârtiei.

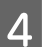

Atingeți **OK** pe ecranul de setare a parametrilor hârtiei pentru a începe alimentarea hârtiei.

Atunci când mesajul "Ready." este afișat pe ecranul principal, puteți începe să tipăriți.

| Roll Pa                 | per OK             |
|-------------------------|--------------------|
| Paper Type              | Premium Luster 260 |
| Paper Remaining         | Off                |
| Advanced Paper Settings |                    |

#### Notă:

Pentru a efectua parametrii de hârtie detaliați precum spațiu placă de presare și timp de uscare, atingeți Advanced Paper Settings, și apoi setați fiecare element.

Consultați următoarele instrucțiuni pentru elementele pe care le puteți seta.

#### ∠𝔅 "Lista opțiunilor din meniu" la pagina 112

|                 | Roll Paper |                | ОК  |   |
|-----------------|------------|----------------|-----|---|
| Paper Type      |            | Premium Luster | 260 |   |
| Paper Remaining |            |                | Off |   |
| Advanced Paper  | Settings   |                |     | ) |
|                 |            |                |     |   |
|                 |            |                |     |   |

Parametrii hârtie avansați sunt salvați pentru tipul curent de hârtie selectat.

## Cazurile în care nu apar informații despre hârtie pe panoul de control sau pe driver

Dacă informațiile cu privire la hârtie nu se afișează pe panoul de control sau pe driver-ul imprimantei, puteți folosi una dintre următoarele metode pentru a seta parametrii hârtiei.

- Utilizați Epson Media Installer
- □ Efectuați setări personalizate pentru parametrii hârtiei de pe panoul de control

## Utilizați Epson Media Installer

Puteți adăuga informații despre hârtie de pe internet. De asemenea, puteți edita informațiile despre hârtie pe care le-ați adăugat.

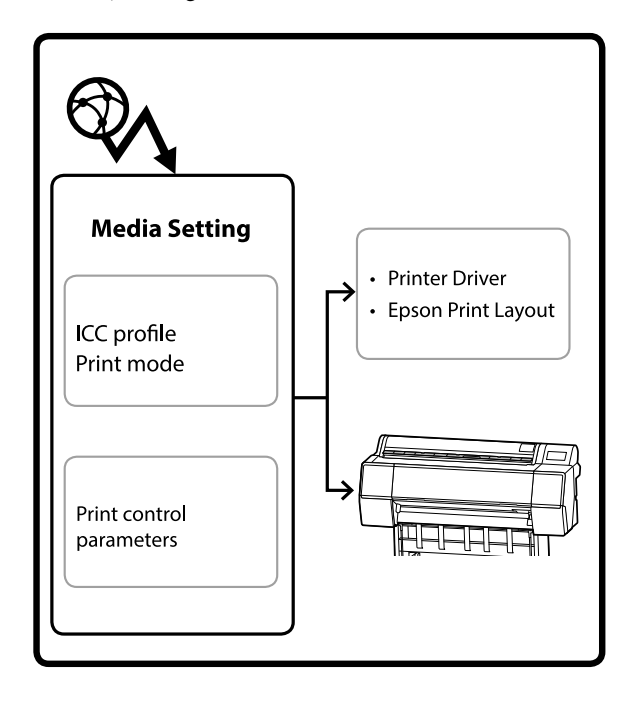

Informațiile despre hârtie, inclusiv profilurile ICC, modurile de tipărire și parametrii de control al tipăririi sunt descărcați de pe servere.

Informațiile descărcate despre hârtie sunt salvate în driverul imprimantei, Epson Print Layout, sau în imprimantă.

## Adăugarea informațiilor despre hârtie

1

Folosiți una dintre următoarele metode pentru a porni Epson Media Installer.

#### Pentru Windows

Faceți clic în următoarea ordine.

Start — Epson Software — Epson Media Installer

Pentru Mac

Faceți clic în următoarea ordine.

Applications (Aplicații) — Epson Software — Epson Utilities — Epson Media Installer.app

### Epson Edge Dashboard

|                                                     | Epson Edge Dashboard                                                                                                    | 2 3           |
|-----------------------------------------------------|----------------------------------------------------------------------------------------------------|---------------|
| Reven / Printer Operation     EPSON SC-P7500 Series | Preser Stell                                                                                                    | EPSON Manuals |
| <ul> <li>DPSON SC-PISSO Series</li> </ul>           | Multiple printer source more source or or printer. Please select the printer driver to print use.<br>IEPSION SIC-PROD Sense: |               |
|                                                     | Epson Media Installer                                                                                                    |               |
|                                                     |                                                                                                    |               |
|                                                     |                                                                                                    |               |
|                                                     |                                                                                                    |               |
| H 4 1 /1 > H                                        |                                                                                                    |               |

## Driver imprimantă (Windows)

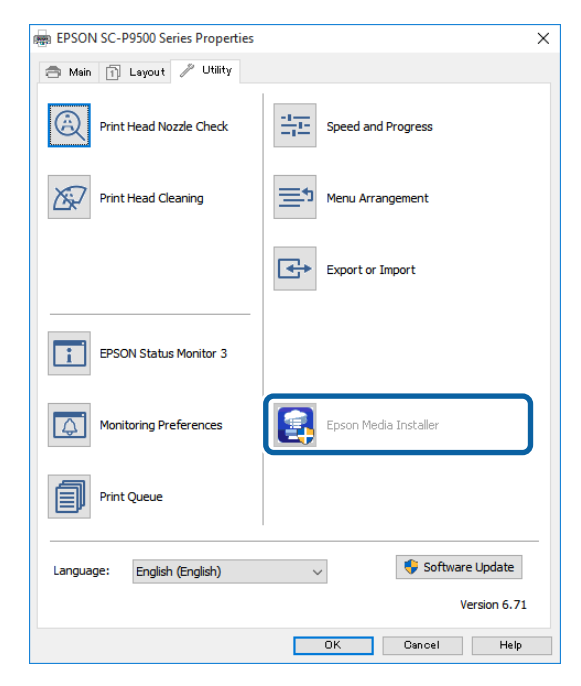

Descărcați cel mai nou driver de imprimantă de pe site-ul web Epson.

Epson Media Installer pornește și afișează o listă cu informații despre hârtie pe care le puteți adăuga.

| E Spece Media ins | failer                |             |               |      |              |          |                |            | - 0          | - ?  |
|-------------------|-----------------------|-------------|---------------|------|--------------|----------|----------------|------------|--------------|------|
|                   |                       |             | Media Manager | ient | Media Down   | sload    |                |            |              | G    |
| Printer           |                       |             | Region        |      | Media Vendor |          | Media Type     |            |              |      |
| UPSON             | Series                | +           | Local         |      | EPSON        |          | Az             |            | Search       |      |
| Media Vendor      | Media Name            |             |               |      | Media Type   | Notifica | ationsStatus   | Last Upda  | ted          |      |
| EPSON             | Backlight Film Roll # | τ           |               |      | Other        |          | CNot Acquired  | 8/17/202   | 1 551:00 P   | м    |
| EPSON             | Backlight Film Roll 1 | 46          |               |      | Other        |          | Not Acquired   | 8/17/202   | 0.3.51.00 P  | M.   |
| EPSON             | Fine Art Matte        |             |               |      | FineArt Pape | er.      | Not Acquired   | 8/18/202   | 011:06:00    | ÂM   |
| EPSON             | Washi                 |             |               |      | FineArt Pape | w -      | Not Acquired   | 8/19/202   | 01101:00     | À.M  |
| EPSON .           | Washi +Thin+          |             |               |      | FineAct Pape | er i     | CNot Acquired  | \$/19/202  | 11:04:00     | AM   |
| EPSON .           | Baryta                |             |               |      | Photo Paper  |          | CNot Acquired  | 8/19/202   | 0105700      | ÂŇ   |
| EPSON .           | Canvas Matte          |             |               |      | Canvas       |          | Not Acquired   | 8/19/202   | 01051-00     | AM   |
| EPSON             | Canvas Satin          |             |               |      | Canvas       |          | Not Acquired   | 8/19/202   | 01048001     | ÂŇ   |
| (PSON             | Enhanced Synthetic    | Paper       |               |      | Other        |          | CNot Acquired  | 8/17/202   | 0 3:51:00 P  | м.   |
| EPSON             | Velvet Fine Art Pape  |             |               |      | FineArt Pape | 11       | Not Acquired   | 8/18/202   | 0 7:03:00 Pt | ŵ.   |
| (PSON             | Epson Proofing Pap    | er Comme    | nal           |      | Proofing Pag | per      | CNot Acquired  | 8/17/202   | 0 3 01:00 P  | ŝĬ.  |
| (PSON             | Archival Matte Pape   | e           |               |      | Matte Paper  |          | CNot Acquired  | 8/17/202   | 0101600      | AM   |
| EPSON .           | Photo Quality Inkjet  | Paper       |               |      | Matte Paper  |          | CNot Acquired  | 4/17/202   | 0 10:16:00   | À.H  |
| EPSON .           | Singleweight Matte    | Paper       |               |      | Mame Paper   |          | CNot Acquired  | 6/17/202   | 0 10:16:00   | ĀŇ   |
| EPSON.            | Doubleweight Matt     | Paper       |               |      | Matte Paper  |          | CNot Acquired  | 8/17/202   | 0 10:14:00   | AM   |
| EPSON             | Premium Glossy Ph     | to Paper(1  | 70)           |      | Photo Paper  |          | Not Acquired   | 8/17/202   | 2.35.00 P    | М.   |
| EPSON             | Premium Luster Pho    | to Paper    |               |      | Photo Paper  |          | Not Acquired   | 8/21/202   | 0.2:40:00 PI | M.   |
| EPSON:            | Premium Semigloss     | Photo Pap   | er.           |      | Photo Paper  |          | C Not Acquired | 8/18/202   | 5.5.37.00 P  | M    |
| EPSON             | Premium Glossy Phy    | to Paper    |               |      | Photo Paper  |          | Not Acquired   | 8/18/202   | 5.31.00 P    | M.   |
| EPSION-           | Photo Paper Glosid    | 50          |               |      | Photo Paper  |          | Not Acquired   | #/21/252   | 0 2:40:00 Pf | м    |
| EPSON .           | Premium Semimath      | Photo Pie   | wr(290)       |      | Photo Paper  |          | CNot Acquired  | 8/17/202   | 0.2-24:00 PI | M.   |
| EPSON             | Premium Semigloss     | Photo Pap   | er(250)       |      | Photo Paper  |          | CNot Acquired  | 8/17/202   | 0 1:47:00 P  | ŵ.   |
| EPSON             | Premium Glossy Phy    | ito Paper(2 | 500           |      | Photo Paper  |          | CNot Acquired  | 8/17/202   | 0 1-12:00 P  | м    |
| (PSON)            | Enhanced Low Adhe     | sive Synth  | etic Paper    |      | Other        |          | CNot Acquired  | 3/26/202   | 0.7:34:00 P  | М    |
| EPSON             | Standard Proofing R   | aper Prem   | kem (250)     |      | Proofing Pag | per      | SNot Registere | 12/12/20   | 19 12:53:00  | i Al |
| IPSON             | Legacy Baryta         |             |               |      | Photo Paper  | 0        | Not Registere  | d 12/19/20 | 19 8:03:00   | лŃ   |
| EPSON             | Plain Paper           |             |               |      | Plain Paper  |          | CNot Acquired  | 12/10/22   | 19 125:00    | 25.0 |
| EPSON .           | Enhanced Adhesive     | Synthetic I | laper .       |      | Other        |          | CNot Acquired  | 12/10/20   | 19 3 31:00   | 25.4 |

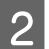

#### Adăugați informațiile despre hârtie.

Faceți clic pe **Media Download** și apoi selectați hârtia pe care doriți să o utilizați. Faceți clic pe **Download and Register** pentru a adăuga informațiile referitoare la hârtia selectată.

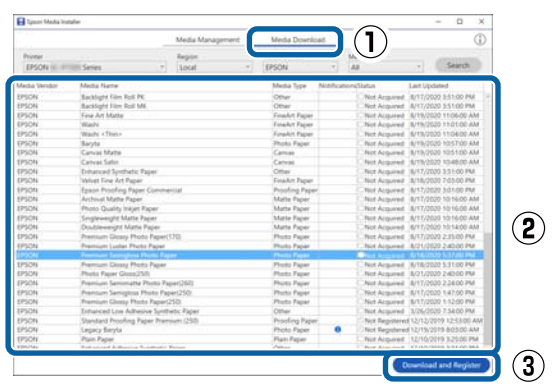

3 Informațiile despre hârtie sunt adăugate la tipul de hârtie pentru driverul imprimantei și Epson Print Layout.

Selectați hârtia pe care doriți să tipăriți.

#### Notă:

Informațiile despre hârtie adăugate folosind Epson Media Installer sunt de asemenea adăugate la **Printer Settings — Custom Paper Setting** de pe panoul de control.

Nu puteți schimba setările cu privire la informațiile despre hârtie din panoul de control.

#### Driver imprimantă (Windows)

| Select Setting: | Current Settings                 | -        | Save/D       | el     |
|-----------------|----------------------------------|----------|--------------|--------|
| -citer octory   | [                                | 2        | <u> </u>     |        |
| Media Settings  | (                                |          |              |        |
| Media Type      | Premium Luster Photo Paper (260) | •        | Custom Set   | ttings |
| Color:          | Color                            | *        | Photo Black  | Ink +  |
| Print Quality:  | Print Quality: Quality -         |          |              | nfig   |
| Mode:           | Automatic O Custom               |          |              |        |
|                 | EPSON Standard (sRGB)            | •        |              |        |
| Paper Settings  |                                  |          |              |        |
| Source:         | Roll Paper                       | -        | Roll Paper ( | Option |
| Size:           | A4 210 x 297 mm                  | -        | User Defi    | ned    |
|                 | Borderless                       |          |              |        |
| -               | Ink Levels                       |          |              |        |
| Print Preview   |                                  | 11       |              | i î    |
| Layout Manag    | er                               | 11       |              |        |
|                 |                                  | <b>.</b> |              |        |
|                 | C OR Y LC MK                     | PK VM    | LK GR 1      | / VLM  |

#### Driver imprimantă (Mac)

| a subscription of the         | C                                                                                                    |                                                                                                    |   |
|-------------------------------|----------------------------------------------------------------------------------------------------|----------------------------------------------------------------------------------------------------|---|
| Printer:                      | EPSON SC-PXXXX Series                                                                                                    | \$                                                                                                    | L |
| Presets:                      | Default Settings                                                                                                    | \$                                                                                                    | L |
| Copies:                       | 1                                                                                                    |                                                                                                    | L |
| Pages:                        | • All                                                                                                    |                                                                                                    | L |
|                               | O From: 1 to: 1                                                                                                    |                                                                                                    | L |
| Paper Size:                   | A4 ‡] :                                                                                                    | 210 by 297 mm                                                                                                    | L |
| Orientation:                  |                                                                                                    |                                                                                                    | L |
|                               | Print Settings                                                                                                    | \$                                                                                                    | L |
|                               | Basic Advanced Color Se                                                                                                    | ttings                                                                                                    | L |
| Daga Cr                       | tun: Ball Danar                                                                                                    |                                                                                                    |   |
| Media T                       | Vice: Premium Luster Photo I                                                                                                    | Paper (260)                                                                                                    | ה |
| incutur i                     | , pc. (                                                                                                    |                                                                                                    | L |
|                               |                                                                                                    |                                                                                                    | ~ |
| с                             | olor: Color                                                                                                    | ‡ 🗌 16 bit/Channel                                                                                                    | Ī |
| C<br>Color Setti              | olor: Color<br>ngs: EPSON Standard (sRGB)                                                                                                  | <ul> <li>16 bit/Channel</li> <li>1</li> </ul>                                                                                                    | Í |
| C<br>Color Setti<br>Print Qua | olor: Color<br>ngs: EPSON Standard (sRGB)<br>ality: SuperFine - 1440dpi                                                                    | <ul> <li>16 bit/Channel</li> <li></li> <li></li> <li></li> </ul>                                                                                                    | Í |
| C<br>Color Setti<br>Print Qui | olor: Color<br>ngs: EPSON Standard (sRGB)<br>ality: SuperFine - 1440dpi<br>Super MicroWeave<br>High Speed<br>Mirror Image<br>Finest Detail | <ul> <li>16 bit/Channel</li> <li></li> <li><th></th></li></ul> |   |
| C<br>Color Setti<br>Print Qui | olor: Color<br>ngs: EPSON Standard (sRCB)<br>SuperFine - 1440dpi<br>Super MicroWeave<br>High Speed<br>Mirror Image<br>Finest Detail        | <ul> <li>16 bit/Channel</li> <li></li> <li><td></td></li></ul> |   |

# <section-header>

## Important:

Dacă dezinstalați și reinstalați driverul imprimantei, trebuie să înregistrați din nou informațiile despre hârtie în Epson Media Installer.

Dacă nu înregistrați din nou informațiile despre hârtie, este posibil ca informațiile despre hârtie pe care le-ați adăugat anterior folosind Epson Media Installer să nu fie afișate în driverul imprimantei, Epson Print Layout etc.

## Reînregistrarea informațiilor despre hârtie

Porniți Epson Media Installer, apoi faceți clic pe **Media Management — Refresh**.

| E Epson Media Insta | her .                              | - 0 ×                                  |
|---------------------|------------------------------------|----------------------------------------|
| 921                 | Media Management                   |                                        |
| Proter              |                                    |                                        |
| EPSON               | ili Series "                       | Refresh                                |
| Media Type          | Media Name                         | Notification/Status Editable Removable |
| Photo Paper         | Ptemium Luster Photo Paper12(0)    | Not Acquired                           |
| Photo Paper         | Premium Glosay Photo Paper(250)    | Not Acquired                           |
| Photo Paper         | Premium Semigloss Photo Paper(250) | Not Acquired                           |
| Photo Paper         | Premium Semimatte Photo Paper(260) | Not Acquired                           |
| Photo Paper         | Premium Glossy Photo Paper(170)    | Not Acquired                           |
| Photo Paper         | Premium Semigloss Photo Paper(170) | Not Acquired                           |
| Photo Paper         | Premium Glossy Photo Paper         | Not Acquired                           |
| Photo Paper         | Premium Semigloss Photo Paper      | Registered                             |
| Photo Paper         | Premium Luster Photo Paper         | Not Acquired                           |
| Photo Paper         | Photo Paper Gloss(250)             | Not Acquired                           |
| Photo Paper         | Banta                              | CNot Acquired                          |

## Editarea informațiilor despre hârtie

Pentru a edita informații despre hârtie, copiați mai întâi informațiile despre hârtie adăugate și apoi modificați setările. Nu puteți edita direct informațiile despre hârtie care au fost adăugate.

Porniți Epson Media Installer, apoi faceți clic pe **Media Management**.

Informațiile despre hârtie salvate pe imprimantă sunt afișate.

Cu toate acestea, informațiile despre hârtie setate în **Custom Paper Setting** pe panoul de comandă al imprimantei nu sunt afișate.

| E Ipeon Media Instal  | er                                 |                   |                     |          |         | ×    |
|-----------------------|------------------------------------|-------------------|---------------------|----------|---------|------|
|                       | Media Mahagemer                    | nt Media Download |                     |          |         | C    |
| 日己菌                   | 90                                 |                   |                     |          |         |      |
| Printer<br>EPSON III. | II Series *                        |                   |                     | 0        | Refresh |      |
| Media Type            | Media Name                         |                   | NotificationsStatus | Esitable | Nerros  | atre |
| Photo Paper           | Premium Luster Photo Paper(200)    |                   | Not Acquire         | 4        |         |      |
| Photo Paper           | Premium Glossy Photo Paper(250)    |                   | Not Acquire         | d        |         |      |
| Photo Paper           | Premium Semigloss Photo Paper(250) |                   | Not Acquire         | d        |         |      |
| Photo Paper           | Premium Seminatte Photo Paper(260) |                   | Not Acquire         | đ        |         |      |
| Photo Paper           | Premium Gloszy Photo Paper(170)    |                   | Not Acquire         | d.       |         |      |
| Photo Paper           | Premium Semigloux Photo Paper(170) |                   | Not Acquire         | đ        |         |      |
| Photo Paper           | Premium Gloszy Photo Paper         |                   | ONot Acquire        | d .      |         |      |
| Photo Paper           | Premium Semigloss Photo Paper      |                   | Registered          |          |         |      |
| Photo Paper           | Premium Luster Photo Paper         |                   | Not Acquire         | d .      |         |      |
| Photo Paper           | Photo Paper Gloss(250)             |                   | Not Acquire         | d .      |         |      |
| Photo Paper           | Baryta                             |                   | Not Acquire         | d .      |         |      |
|                       |                                    |                   |                     |          |         |      |

2

Selectați informațiile despre hârtie pe care doriți să le editați, apoi faceți clic pe 🖵 (Copy Media).

Puteți copia doar informații despre hârtia care este etichetată ca Segistered în Status în listă.

| E Epson Media Installer |                                    | - D X                                                                                                    |
|-------------------------|------------------------------------|----------------------------------------------------------------------------------------------------|
|                         | Media Management Media I           | Download (                                                                                                    |
| <b>D</b> 2(2)           | 9 0                                |                                                                                                    |
|                         |                                    |                                                                                                    |
| EPSON                   | Series *                           | Refresh                                                                                                    |
| Media Type              | Media Name                         | Notification/Status Editable Removable                                                                         |
| Photo Paper             | Premium Lutter Photo Paper(260)    | Not Acquired                                                                                                   |
| Photo Paper             | Premium Glossy Photo Paper(250)    | Not Acquired                                                                                                   |
| Photo Paper             | Premium Semigloss Photo Paper(250) | ONot Acquired                                                                                                  |
| Photo Paper             | Premium Semimathe Photo Paper(260) | Not Acquired                                                                                                   |
| Photo Paper             | Premium Glosay Photo Paper(170)    | Chiet Acquired                                                                                                 |
| Photo Paper             | Premium Semigloss Photo Paper(170) | Chiet Acquired                                                                                                 |
| Photo Paper             | Premium Glossy Photo Paper         | CNot Acquired                                                                                                  |
| Photo Paper             | Premium Semigloss Photo Paper      | CRegistered                                                                                                    |
| Photo Paper             | Premium Luster Photo Paper         | Not Acquired                                                                                                   |
| Photo Paper             | Photo Paper Gloss(250)             | Not Acquired                                                                                                   |
| Phints Pager            | Premium Serreption Proto Paper     | 0                                                                                                    |
| Proofing Paper          | Epon Proofing Paper Commercial     | Not Acquired                                                                                                   |
| FineAct Paper           | Velvet Fine Art Paper              | Not Acquired                                                                                                   |
| Finalut Paper           | Watercolor Paper - Radiant White   | Plot Acquired                                                                                                  |
| Finalut Paper           | UltraSmouth Fine Art Paper         | CNot Acquired                                                                                                  |
| FineArt Paper           | Fine Art Matte                     | That Acquired                                                                                                  |
| Finalut Paper           | Washi «Thin»                       | Thos Acquired                                                                                                  |
| Finalist Paper          | Washi                              | That Acquired                                                                                                  |
| Matte Paper             | Doubleweight Matte Paper           | Tiot Acquired                                                                                                  |
| Matte Paper             | Singleweight Matte Paper           | Not Acquired                                                                                                   |
| Matte Paper             | Photo Quality Inkjet Paper         | Not Acquired                                                                                                   |
| Mathe Paper             | Enhanced Matte Paper               | Not Acquired                                                                                                   |
| Matte Paper             | Archival Matte Paper               | Not Acquired                                                                                                   |
| Canvas                  | Carivas Satin                      | Not Acquired                                                                                                   |
| Cartwas                 | Carivas Matter                     | Chiet Acquired                                                                                                 |
|                         |                                    | ten al a second a second a second a second a second a second a second a second a second a second a second a se |

Se creează o copie a informațiilor despre hârtie. Copy este afișat la sfârșitul denumirii suportului media al copiei.

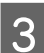

Selectați informațiile despre hârtie pe care doriți să le copiați, apoi faceți clic pe 🗹 (Edit).

Este afișat ecranul Edit Media Settings.

| E Epope Media Installa |                                       | – D X                                  |
|------------------------|---------------------------------------|----------------------------------------|
| _                      | Media Management                      | Media Download                         |
| 0 2 1                  | (2)≥                                  |                                        |
| 0                      | U                                     |                                        |
| EPSON                  | Series +                              | Refresh                                |
| Vedia Type             | Media Name                            | Notification/Status Editable Removable |
| Photo Paper            | Premium Luster Photo Paper(260)       | Not Acquired                           |
| Photo Paper            | Premium Glossy Photo Paper(250)       | Not Acquired                           |
| Photo Paper            | Premium Semigloss Photo Paper(250)    | Not Acquired                           |
| Photo Paper            | Premium Seminutte Photo Paper(260)    | CNot Acquired                          |
| Photo Paper            | Premium Glosay Photo Paper(170)       | Tiot Acquired                          |
| Photo Paper            | Premium Semigloss Photo Paper(170)    | Not Acquired                           |
| Photo Paper            | Premium Glossy Photo Paper            | Not Acquired                           |
| Photo Paper            | Premium Semigloss Photo Paper         | Registered                             |
| Photo Paper            | Premium Luster Photo Paper            | Not Acquired                           |
| Photo Paper            | Photo Paper Gloss(250)                | Not Acquired                           |
| Photo Paper            | Premium Serreghins Prote Paper (Copy) | Obreteni O O                           |
| Proofing Paper         | Epison Proofing Paper Commercial      | That Acquired                          |
| FineArt Paper          | Velvet Fine Art Paper                 | C Not Acquired                         |
| FineArt Paper          | Watercolor Paper - Radiant White      | CRiot Acquired                         |
| Finalist Paper         | UltraSmouth Fine Art Paper            | Wet Acquired                           |
| FineArt Paper          | Fine Art Matte                        | CNot Acquired                          |
| FireArt Paper          | Washi «Thin»                          | Thot Acquired                          |
| FensAct Paper          | Washi                                 | Thirt Acquired                         |
| Matte Paper            | Doubleweight Matte Paper              | Third Acquired                         |
| Matte Paper            | Singleweight Matte Paper              | Not Acquired                           |
| Matte Paper            | Photo Quality Inkjet Paper            | Not Acquired                           |
| Matte Paper            | Enhanced Matte Paper                  | Not Acquired                           |
| Matte Paper            | Archival Matte Paper                  | Chiet Acquired                         |
| Cartwas                | Carvas Satin                          | C Not Acquired                         |
| Carlvas                | Carivas Matter                        | Chief Acquired                         |
| Plain Parser           | Plain Panet                           | Birt Arminet                           |

Modificați setările în funcție de necesitățile de tipărire etc., apoi faceți clic pe OK.

Consultați următoarele pentru mai multe informații pe ecranul Edit Media Settings.

Configurare ecran Edit Media Settings" la pagina 23

Informațiile despre hârtie editate se reflectă în driverul imprimantei și Epson Print Layout.

## Note despre utilizarea unității de expansiune Adobe<sup>®</sup> PostScript<sup>®</sup> 3<sup>T</sup>

5

Asigurați-vă că informațiile referitoare la hârtia personalizată înregistrate în unitatea de expansiune Adobe PostScript 3 și în imprimantă corespund. Dacă informațiile referitoare la hârtia personalizată nu corespund, este posibil să nu fie tipărite corect culorile din cauza incompatibilităților dintre parametrii hârtiei din unitatea de expansiune Adobe PostScript 3 și cei din imprimantă.

- Atunci când utilizați unitatea de expansiune Adobe PostScript 3 pentru prima oară Ștergeți orice informații referitoare la hârtia personalizată pe care le-ați înregistrat deja pe imprimantă, apoi adăugați-le din nou după ce este instalată unitatea de expansiune Adobe PostScript 3.
- Atunci când adăugați sau ștergeți formulare personalizate în timp ce unitatea de expansiune Adobe PostScript 3 este scoasă Cu unitatea de expansiune Adobe PostScript 3 instalată, ștergeți formularul personalizat, apoi adăugați-l din nou.

## Efectuați setări personalizate pentru parametrii hârtiei de pe panoul de control

Selectați General Settings — Printer Settings — Custom Paper Setting de pe panoul de control.

| ٢ | Printer Settings                        |   |
|---|-----------------------------------------|---|
|   | Paper Source Settings                   |   |
|   | Custom Paper Setting                    |   |
|   | Auto Cleaning                           |   |
|   | Print Nozzle Check Pattern during Print | • |

2

Selectați un număr de hârtii de la 1 la 30 pentru a salva parametrii.

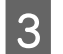

Setați informațiile despre hârtie.

Asigurați-vă că setați următoarele elemente.

- □ Change Reference Paper
- Paper Thickness
- □ Roll Core Diameter (doar pentru rolele de hârtie)
- Paper Feed Offset

#### Notă:

Paper Feed Offset este o funcție care vă permite să ajustați diferența dintre dimensiunea datelor și dimensiunea tipăririi.

Exemplu:

Atunci când tipăriți la o dimensiune de date de 100 mm și o dimensiune a tipăririi de 101 mm, decalajul este de 1,0 %. Prin urmare, veți introduce o valoare de -1,0 %.

Consultați secțiunea următoare pentru detalii despre alți parametrii.

∠ General Settings" la pagina 118

# Utilizarea coșului de hârtie

Utilizarea coșului de hârtie permite tipărirea uniformă, prevenind murdărirea sau încrețirea hârtiei.

## Important:

În mod normal, capacitatea coșului de hârtie trebuie să fie de o coală o dată.

Dacă sunt lăsate mai mult coli în coș, s-ar putea să nu fie evacuate în mod corect.

## Evacuarea hârtiei din partea din față a imprimantei

Deoarece hârtia tipărită de imprimantă iese cu partea tipărită orientată în sus, acest lucru ajută la protejarea împotriva deteriorării.

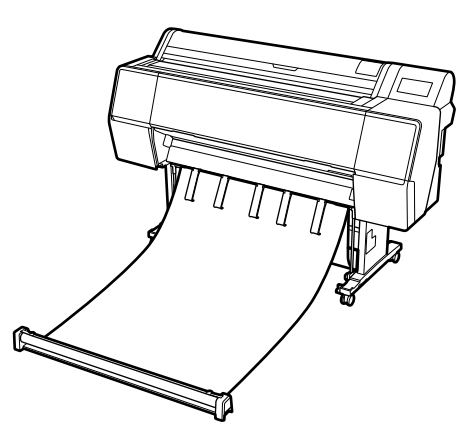

# Evacuarea hârtiei din partea din spate a imprimantei

Vă permite evacuarea hârtiei într-un spațiu mai mic.

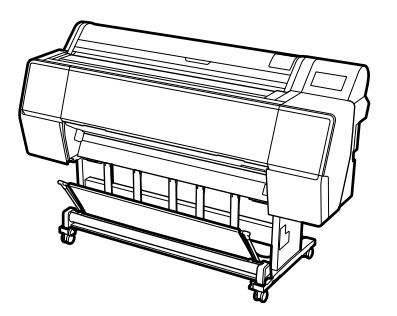

## Încărcarea și stocarea pentru evacuarea prin partea din față a imprimantei

## Încărcarea pentru evacuarea prin partea din față

În această secțiune este explicat cum se comută coșul de hârtie din starea stocat în starea pregătit.

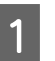

Verificați ca suporturile de hârtie să se afle în poziția arătată în imagine.

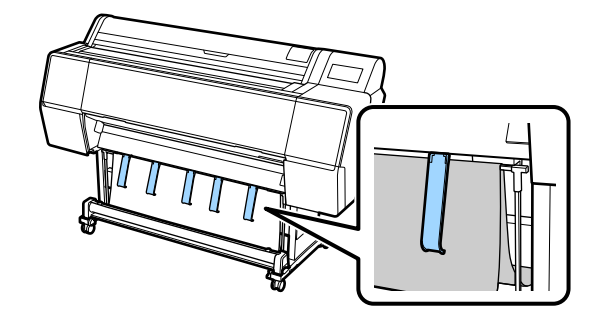

<sup>2</sup> 

Țineți rola de hârtie cu ambele mâini și trageți-o drept în jos.

Ajustați lungimea pânzei (cloth) pe care o trageți în afară în conformitate cu lungimea hârtiei pe care intenționați să o tipăriți.

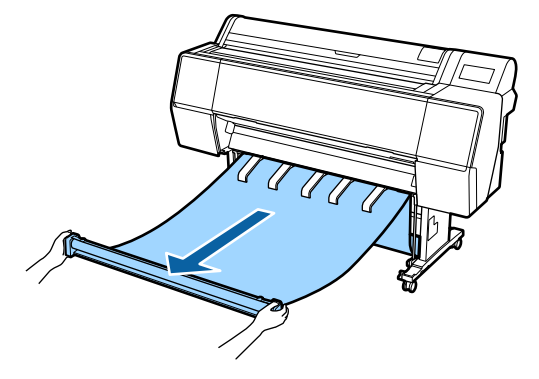

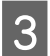

Plasați rola de hârtie astfel încât să nu atingă podeaua.

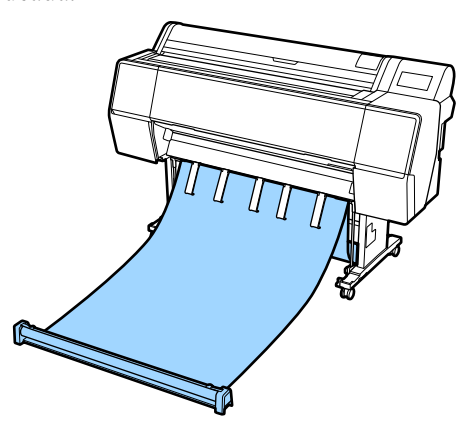

## Important:

Dacă tipăriți în timp ce pânza (cloth) este întinsă prea departe pe podea, este posibil să nu puteți evacua hârtia corect.

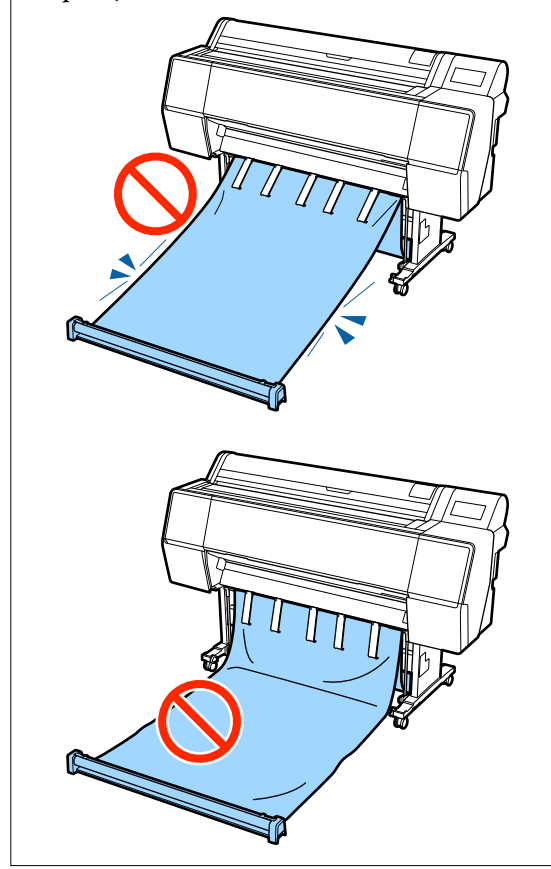

#### Notă:

Dacă tipăriți pe hârtie groasă, capătul hârtiei s-ar putea prinde în pânză și aceasta ar putea să nu se evacueze corect. Dacă se întâmplă acest lucru, puteți regla bandele din dreapta și stânga pentru a îmbunătăți unghiul pânzei (cloth).

Pentru a reduce unghiul pânzei (cloth), treceți firul printr-un orificiu aflat în apropierea pânzei (cloth).

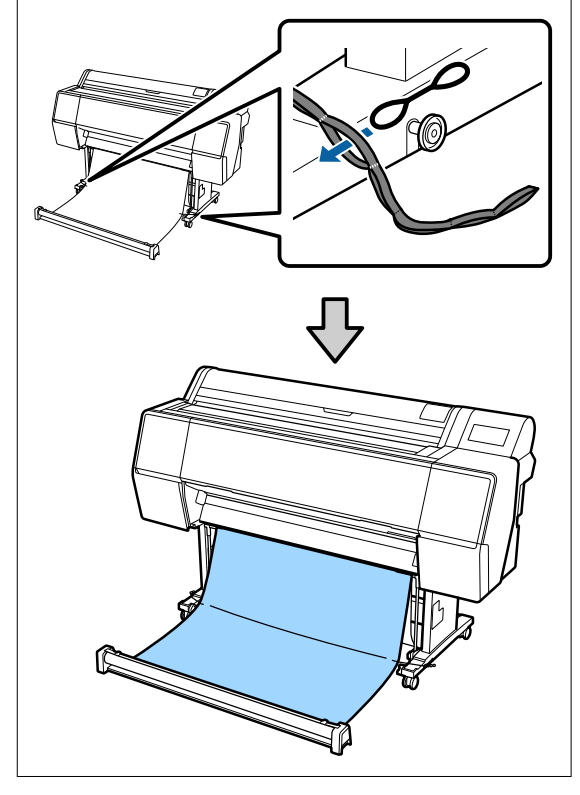

2

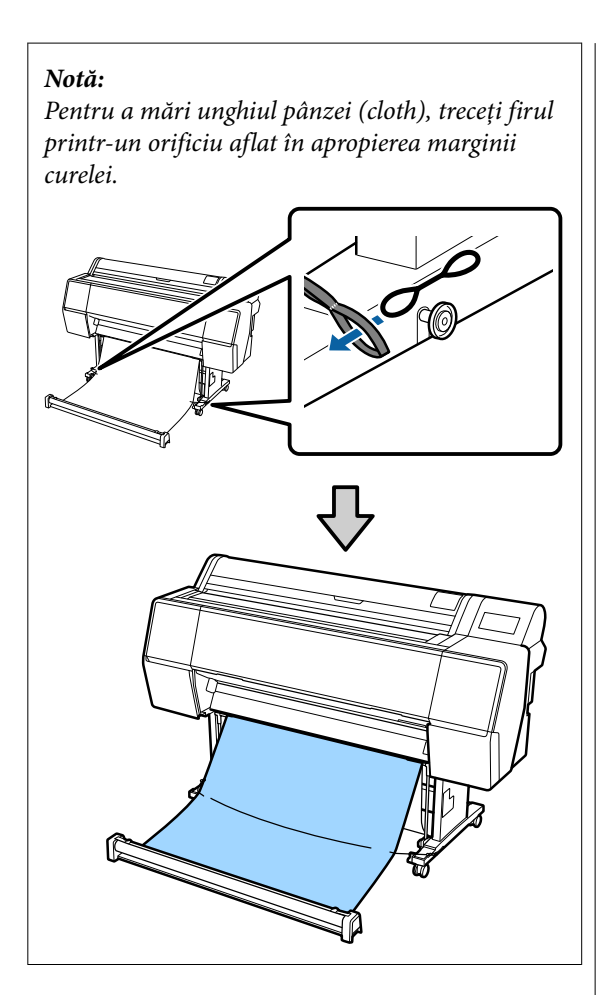

#### Notă:

Dacă hârtia este prea deformată, este posibil să se strângă sul când este evacuată după tăierea automată și să zgârie suprafața de tipărire. Dacă hârtia se șifonează prea mult după tăierea automată, vă recomandăm să setați tăierea automată ca dezactivată.

## Depozitare

În această secțiune se explică cum se comută din modul evacuare prin partea din față în modul strâns/ depozitat.

#### Notă:

Banda pentru mână pentru secțiunea rolei este furnizată doar cu SC-P9500 Series.

Ridicați secțiunea rolei de pe podea.

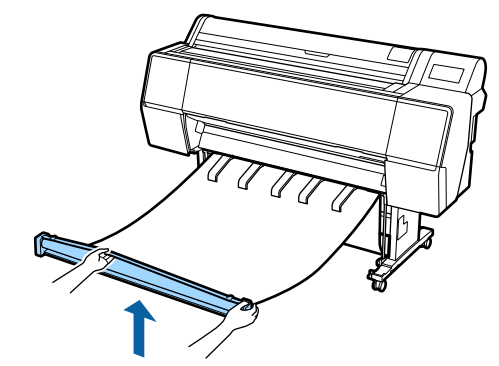

În timp ce țineți apăsat butonul din dreapta secțiunii rolei, deplasați-vă drept către imprimantă.

Puteți rula pânza (cloth) în mod uniform încărcând partea de jos a pânzei peste rama de fier.

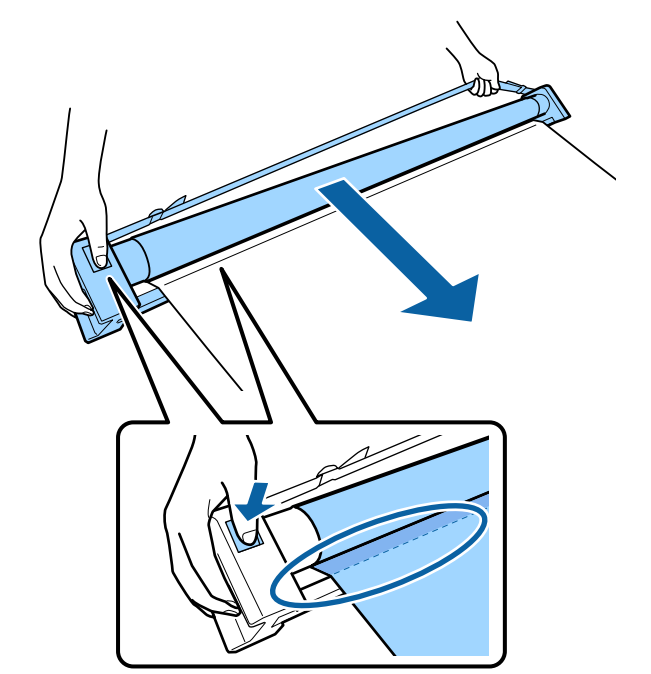

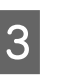

Plasați rola în poziția arătată în imaginea stativului.

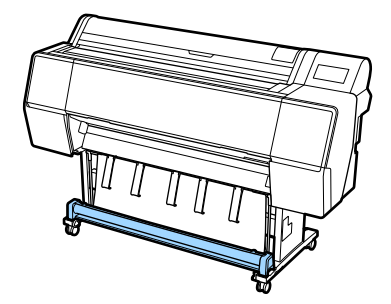

4 Rotiți secțiunea rolei puțin în sensul invers acelor de ceasornic pentru a o slăbi ușor și a împiedica întinderea pânzei (cloth) pe perioada depozitării.

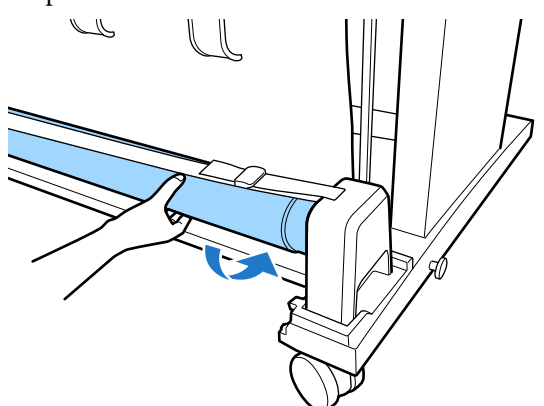

Dacă există noduri în pânză, neteziți-o începând de la capăt pentru a o nivela în scopul împiedicării deformării acesteia pe perioada stocării.

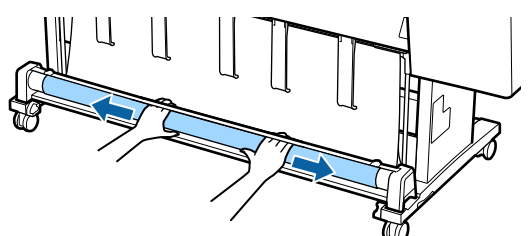

## Încărcarea pentru evacuarea prin partea din spate

În această secțiune este explicat cum se comută coșul de hârtie din starea stocat în starea pregătit.

Ridicați suporturile de hârtie în poziție orizontală. 2 Coborâți brațele din stânga și dreapta ale coșului de hârtie spre dumneavoastră până când ating secțiunea rolei.

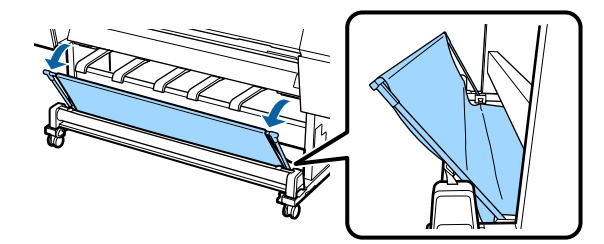

3

Coborâți suporturile de evacuare până când sunt în poziție verticală așa cum este ilustrat în imagine.

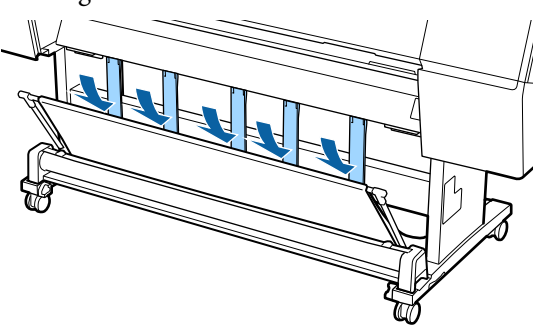

4

Returnați brațele din stânga și dreapta ale coșului de hârtie în poziția lor inițială până când auziți clicul de fixare în poziție al acestora.

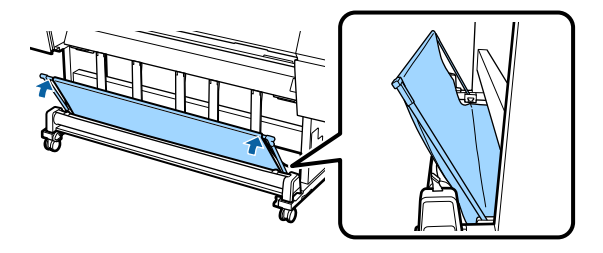

# Utilizarea unității de înfășurare automată (numai SC-P9500 Series)

Unitatea opțională de înfășurare automată înfășoară hârtia în momentul imprimării. Ea mărește eficiența în cazul bannerelor și al altor sarcini de tipărire pe medii de dimensiuni mari, ce implică tipărire continuă pe rola de hârtie.

Unitatea de înfășurare automată în cazul acestei imprimante poate înfășura hârtia în oricare dintre direcțiile prezentate mai jos. Unele tipuri de hârtie pot să nu suporte una dintre aceste direcții, sau pot exista restricții privind direcția de înfășurare.

Pentru informațiile privind suportul și direcția de înfășurare, vezi secțiunea următoare.

## ∠ 3 "Tabel cu suporturi speciale Epson" la pagina 175

Fața tipărită la exterior

Fața tipărită la interior

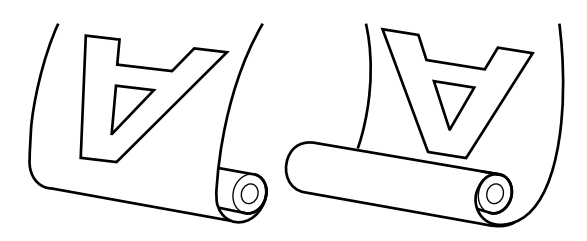

Preluarea cu fața tipărită la exterior amplasează suprafața tipărită pe exteriorul rolei.

Preluarea cu fața tipărită la interior amplasează suprafața tipărită pe interiorul rolei.

## 🚹 Atenție:

- Fixați miezul rolei la unitatea de înfăşurare automată, precum se arată în manual. Căderea miezului de rolă poate cauza rănire.
- Aveţi grijă să nu vă prindeţi mâinile, părul sau alte obiecte între părţile mobile ale unităţii de înfăşurare automată. Nerespectarea acestei recomandări poate cauza vătămări corporale.

## Important:

Capătul hârtiei de pe rolă trebuie să fie tăiat drept. Unitatea nu va funcționa corespunzător, în cazul în care capătul hârtiei de pe rolă este îndoit sau încrețit.

∠ metoda de tăiere manuală" la pagina 34

## Notă:

Pentru informații privind instalarea unității de înfășurare automată, consultați documentația furnizată cu unitatea de înfășurare automată.

## Folosirea panoului de control

Această secțiune descrie modul de utilizare a panoului de control pentru unitatea de înfășurare automată.

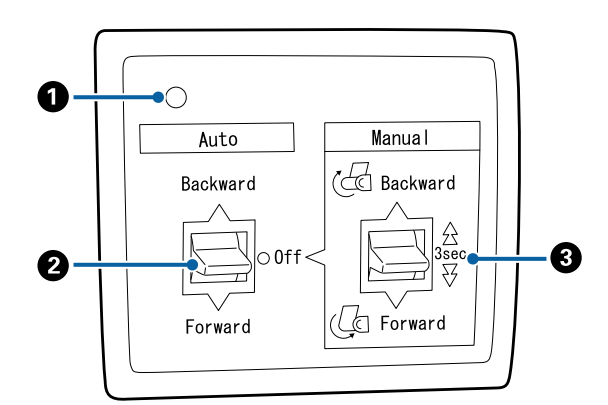

## 1 Lampă de alimentare

Afișează starea unității de înfășurare automată.

| Activare                  | <ul> <li>unitatea de înfăşurare auto-<br/>mată este pregătită pentru u<br/>lizare.</li> </ul> | ti- |
|---------------------------|-----------------------------------------------------------------------------------------------|-----|
| Pâlpâie                   | : unitatea de înfășurare auto-<br>mată este în curs de folosire                               |     |
| Clipește                  | : Unitatea de înfășurare auto-<br>mată este în regim de econo<br>misire a energiei.           | )-  |
| Clipire intermi-<br>tentă | : a apărut o eroare.                                                                          |     |
| Dezactivat                | : imprimanta este oprită.                                                                     |     |

## 2 Comutator Auto

Selectează direcția de înfășurare automată.

- Backward : rola este înfășurată cu partea imprimabilă înăuntru.
- Forward : rola este înfășurată cu partea imprimabilă în afară.
- Off : unitatea de înfășurare automată nu înfășoară hârtia.

## 3 Comutator Manual

Selectează direcția de înfășurare manuală.

Opțiunea selectată are efect când comutatorul Auto se află în poziția Off.

Backward : rola este înfășurată cu partea imprimabilă înăuntru.

> Viteza crește dacă butonul este apăsat pentru o perioadă mai mare de trei secunde.

Forward : rola este înfășurată cu partea imprimabilă în afară.

> Viteza crește dacă butonul este apăsat pentru o perioadă mai mare de trei secunde.

## Atașarea cilindrului rolei

## *Important*:

- Utilizați un cilindru de rolă care are aceeași dimensiune (lățime și diametru cilindru) cu a rolei de hârtie folosită pentru tipărire. Dacă dimensiunea cilindrului de rolă (lățime și diametru cilindru) este diferită, este posibil să nu se înfășoare corect.
- Dacă cilindrul de rolă este deformat sau suprafaţa este deteriorată, acesta nu poate fi utilizat ca cilindru de înfăşurare a rolei.

Direcția flanșei la unitatea de înfășurare automată diferă în funcție de dimensiunea cilindrului de rolă (diametru cilindru) utilizat.

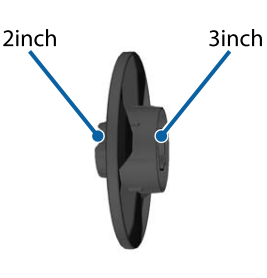

## Atașarea hârtiei

Această secțiune descrie modul de atașare a rolei de hârtie la miezul unității de înfășurare automată.

Procedura variază în funcție de direcția de înfășurare.

## Important:

Înainte de a începe, setați **Auto Cut** la **Off**. Dacă folosiți unitatea de înfășurare automată când **On** este selectat, pot apărea erori.

∠ 37 "Tăierea rolei de hârtie" la pagina 33

## Înfășurarea hârtiei cu partea imprimabilă în afară

Pentru informații privind instalarea miezului de rolă, consultați *Ghid de instalare* al unității opționale de înfășurare automată.

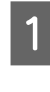

Fixați comutatorul Auto al unității de înfășurare automată pe Off. Introduceți ștecherul cablului de alimentare în priză și verificați dacă becul de tensiune este aprins.

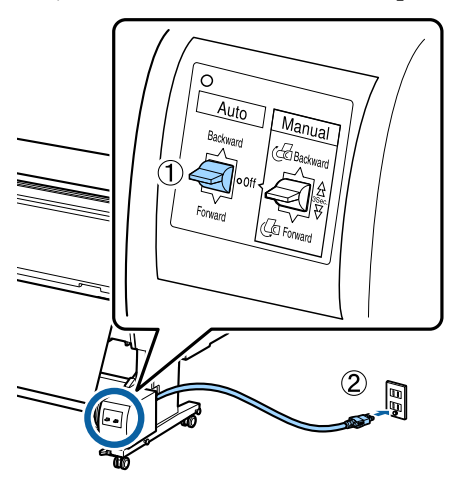

2 Porniți imprimanta.

3

Verificați ca rola de hârtie să fie încărcată corespunzător în imprimantă.

 Selectați Informații despre hârtia încărcată —
 Prepare for Take-up de pe panoul de comandă al imprimantei.

Hârtia este alimentată pe cilindrul rolei.

5

Fixați cu bandă capătul la miezul rolei.

Așezați banda (disponibilă de la terți) pe centru și apoi la capetele stânga și dreapta.

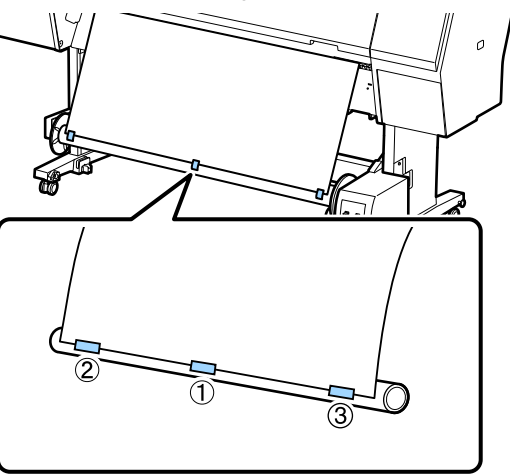

6

Puneți comutatorul Manual de pe unitatea de înfășurare automată la Forward, și înfășurați cât de multă hârtie este posibil.

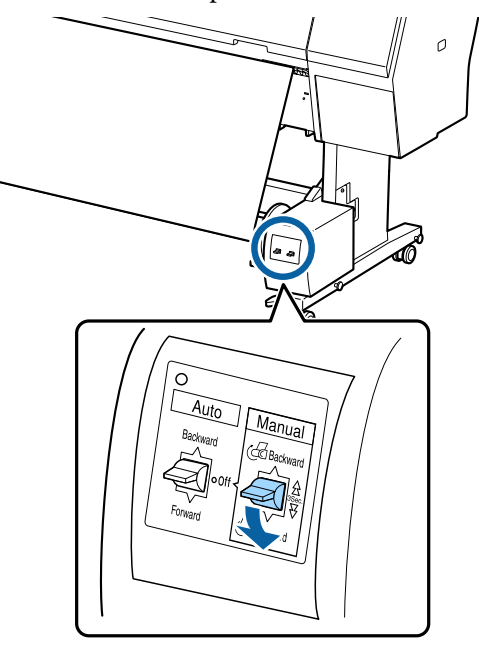

După înfășurarea hârtiei în jurul miezului, asigurați-vă că hârtia din jurul miezului este suficient de destinsă.

## Notă:

Dispozitivul de tensionare livrat împreună cu unitatea de înfășurare automată este folosit pentru unele tipuri de hârtie. Slăbiți hârtia și introduceți dispozitivul de tensionare aproape de centrul hârtiei, precum se arată în imagine. Pentru informații privind tipurile de hârtie care necesită dispozitivul de tensionare, vezi secțiunea următoare.

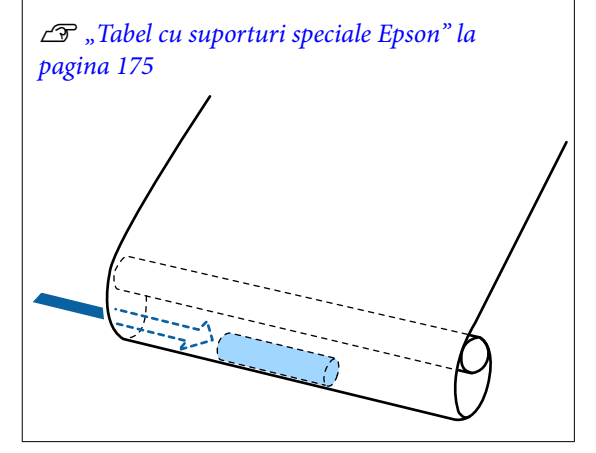

Fixați comutatorul Auto al unității de înfășurare automată pe Forward

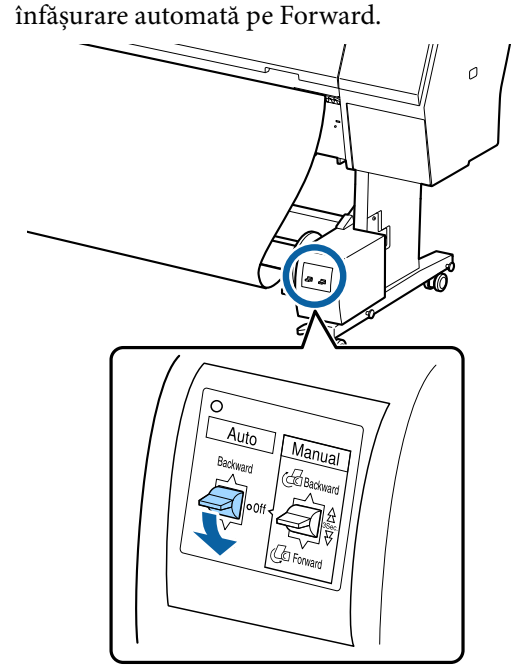

## Înfășurarea hârtiei cu partea imprimabilă înăuntru

Pentru informații privind instalarea miezului de rolă, consultați *Ghid de instalare* al unității opționale de înfășurare automată.

1 Fixați comutatorul Auto al unității de înfășurare automată pe Off. Introduceți ștecherul cablului de alimentare în priză și verificați dacă becul de tensiune este aprins.

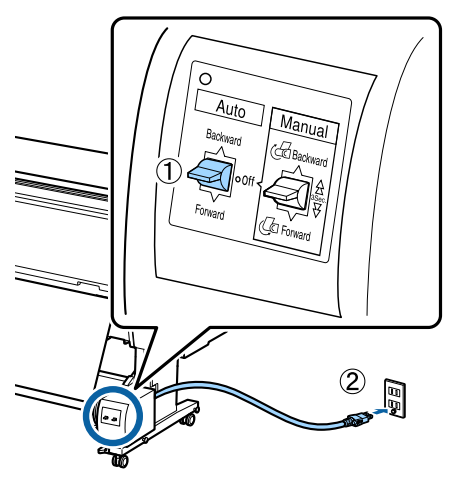

Porniți imprimanta.

5

- **3** Verificați ca rola de hârtie să fie încărcată corespunzător în imprimantă.
- 4 Selectați Informații despre hârtia încărcată Prepare for Take-up de pe panoul de comandă al imprimantei.

Hârtia este alimentată pe cilindrul rolei.

Fixați cu bandă capătul la miezul rolei.

Așezați banda (disponibilă de la terți) pe centru și apoi la capetele stânga și dreapta.

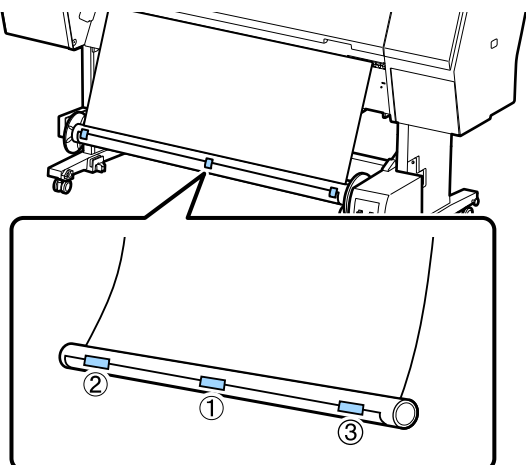

6

Puneți comutatorul Manual de pe unitatea de înfășurare automată la Backward, și înfășurați cât de multă hârtie este posibil.

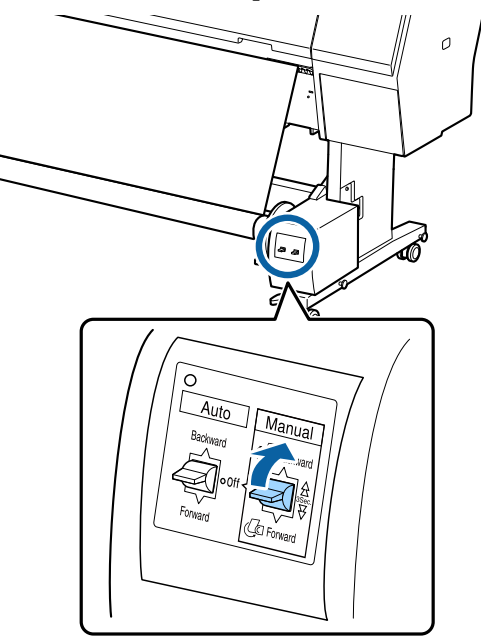

După înfășurarea hârtiei în jurul miezului, asigurați-vă că hârtia din jurul miezului este suficient de destinsă.

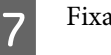

Fixați comutatorul Auto pe Backward.

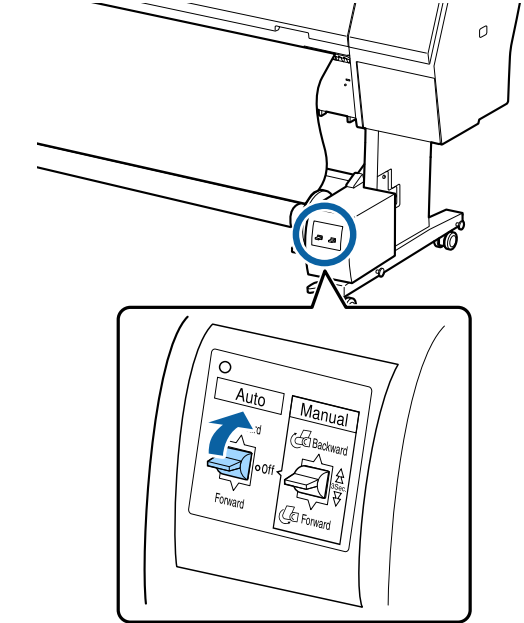

## Scoaterea hârtiei din unitatea de înfășurare automată

Această secțiune descrie modul de scoatere a hârtiei din unitatea de înfășurare automată.

3

## 🕂 Atenție:

Scoaterea hârtiei din unitatea de înfășurare automată necesită prezența a doi muncitori, unul la fiecare capăt al rolei.

*Un muncitor care lucrează singur poate scăpa rola și se poate accidenta.* 

Fixați comutatorul Auto al unității de înfășurare automată pe Off.

Tăiați hârtia și înfășurați-o toată pe miezul unității de înfășurare automată.

2

## Când Take-up After Cut este setată la ON

Hârtia este înfășurată automat după tăiere.

Atunci când tăiați, asigurați-vă că sprijiniți hârtia cu mâna astfel încât suprafața tipărită să nu atingă podeaua. Dacă nu puteți înfășura toată hârtia, puneți comutatorul Auto la Off dacă este necesar, apoi continuați înfășurarea utilizând comutatorul Manual.

## Când Take-up After Cut este setată la Off

Hârtia nu este înfășurată automat după tăiere.

Urmați pașii de mai jos pentru a tăia hârtia în timp ce o sprijiniți cu mâinile astfel încât suprafața tipărită să nu atingă podeaua și apoi înfășurați hârtia manual.

(1) Puneți comutatorul Auto la Off.

- (2) Tăiați hârtia.
- (3) Țineți comutatorul Manual apăsat în direcția de înfășurare (fie spre Forward, fie spre Backward).

## ∠𝔅 "Metoda de tăiere manuală" la pagina 34

Deblocați unitatea mobilă și scoateți-o de pe miezul de rolă.

Când scoateți unitatea mobilă, cu o mână sprijiniți miezul de rolă, pentru a preveni căderea acestuia pe podea.

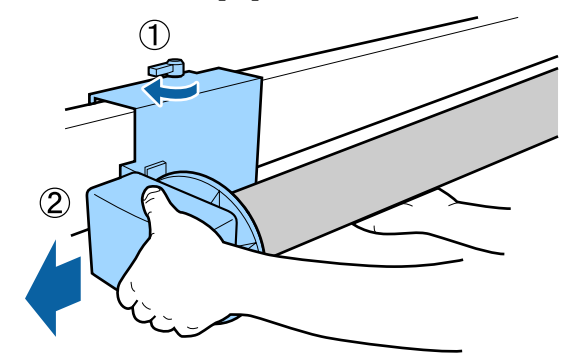

4

Scoateți miezul de rolă de pe unitatea de înfășurare automată.

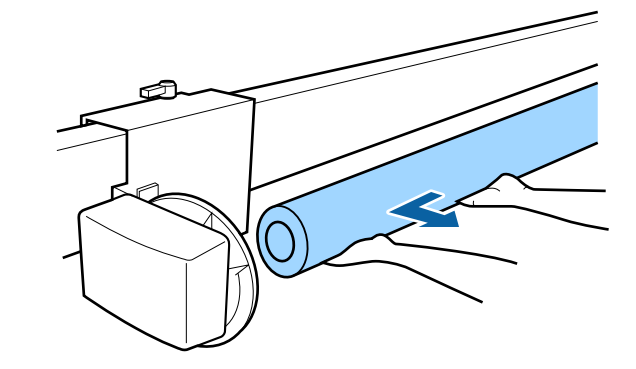

2

# Metode de tipărire de bază

Această secțiune explică cum să tipăriți și cum să anulați tipărirea.

Asigurați-vă că setați același tip de hârtie în driverul de imprimantă ca cel pe care l-ați setat pe panoul de control.

Dacă setările pentru tipul de hârtie de pe panoul de control și din driverul imprimantei sunt diferite, setările pentru hârtie din driverul imprimantei au prioritate. Cu toate acestea, dacă tipul de hârtie setat pe panoul de control este același cu tipul de hârtie salvat în Setare hârtie personalizată, setările pentru hârtie de pe panoul de control au prioritate.

Consultați următoarele pentru mai multe detalii despre Setare hârtie personalizată.

∠ → "Efectuați setări personalizate pentru parametrii hârtiei de pe panoul de control" la pagina 43

Consultați următoarele pentru mai multe detalii despre oprirea tipăririi.

∠ℑ "Anularea tipăririi (Windows)" la pagina 56
∠ℑ "Anularea tipăririi (Mac)" la pagina 57

## Tipărirea (Windows)

Efectuați setări de tipărire, cum ar fi formatul hârtiei și sursa de hârtie, de pe computerul conectat, apoi tipăriți.

| C | 1 |
|---|---|
|   | I |
|   |   |

Porniți imprimanta și încărcați hârtia.

"Încărcarea și îndepărtarea rolei de hârtie" la pagina 30

∠⑦ "Încărcarea și scoaterea colilor tăiate/ cartonului pentru poster" la pagina 37 Când ați creat datele, faceți clic pe **Print** (**Tipărire**) din meniul **File** (**Fișier**).

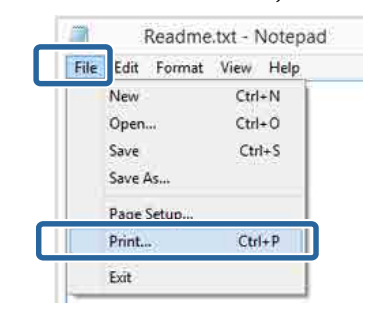

3

Asigurați-vă că este selectată imprimanta și apoi faceți clic pe **Preferences (Preferințe)** sau pe **Properties (Proprietăți)** pentru a afișa ecranul cu setări.

| Select Printer        |                         |
|-----------------------|-------------------------|
|                       | Microsoft XPS Documen   |
| EPSON XX-XXXXX Series |                         |
| <                     | >                       |
| Statuz Ready          | Print to Sk Preferences |
| Comment:              | Find Printer -          |
| Page Range            |                         |
| Al                    | Number of gopies: 1 🗘   |
| Current Page          | TOMA                    |
| C. den                | 11 22 33                |

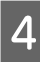

Selectați opțiunile **Tip media**, **Color**, **Calitate tipărire**, **Mod** și **Sursă** în funcție de hârtia încărcată în imprimantă.

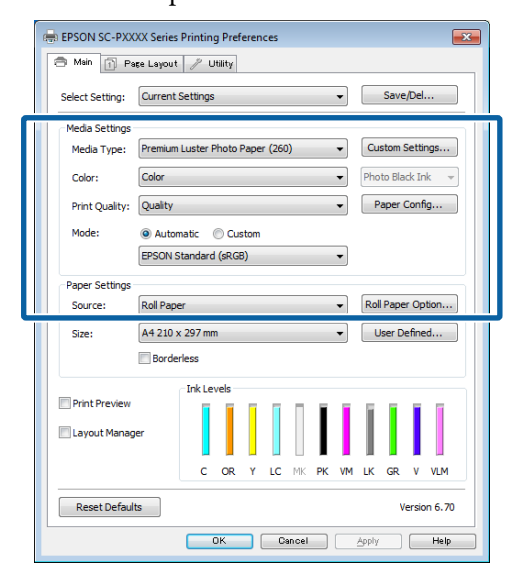

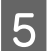

6

Asigurați-vă că selectați același **Format pagină** precum cel setat în aplicație.

După efectuarea setărilor, faceți clic pe OK.

| 🖶 EPSON SC-PXX  | XX Series Printing Preferences                      |
|-----------------|-----------------------------------------------------|
| 🔿 Main 🗊 Pa     | se Layout 🥒 Utility                                 |
| Select Setting: | Current Settings   Save/Del                         |
| Media Settings  |                                                     |
| Media Type:     | Premium Luster Photo Paper (260)    Custom Settings |
| Color:          | Color   Photo Black Ink                             |
| Print Quality:  | Quality   Paper Config                              |
| Mode:           | Automatic      Custom                               |
|                 | EPSON Standard (sRGB)                               |
| Paper Settings  |                                                     |
| Source:         | Roll Paper   Roll Paper Option                      |
| Size:           | A4 210 x 297 mm                                     |
|                 | Borderless                                          |
| maxia i         | Ink Levels                                          |
| Print Preview   |                                                     |
| Layout Manag    | er                                                  |
|                 | C OR Y LC MK PK VM LK GR V VLM                      |
| Reset Default   | ts Version 6.70                                     |
|                 | OK Cancel Apply Help                                |

Când setările sunt finalizate, faceți clic pe **Print** (**Tipărire**).

|                        | Prin            | t                                                                                                    |                   |
|------------------------|-----------------|----------------------------------------------------------------------------------------------------|-------------------|
| Seneral                |                 |                                                                                                    |                   |
| Select Printer         |                 |                                                                                                    |                   |
| Adobe P                | DF              | Microsoft                                                                                                    | XPS Documen       |
| EPSON                  | XX-XXXXX Series |                                                                                                    |                   |
| 💼 Fax                  |                 |                                                                                                    |                   |
| <                      |                 |                                                                                                    | >                 |
| Status                 | Ready           | Print to file                                                                                                    | Preferences       |
| Location:              |                 |                                                                                                    | Find Printer      |
| Comment                |                 |                                                                                                    | 1.1.2.1.1.1.1.1.1 |
| Page Range             |                 |                                                                                                    |                   |
| <ul> <li>Al</li> </ul> |                 | Number of copies                                                                                                    | 1 0               |
| Selection              | Ourrent Page    |                                                                                                    |                   |
| Pages                  |                 | Collete                                                                                                    | 1 11 12           |
|                        |                 | 1                                                                                                    | 1 2 2 3 3         |
|                        |                 |                                                                                                    |                   |
|                        |                 | and the second second se |                   |
|                        |                 | Print Cancel                                                                                                    | Apply             |
|                        |                 |                                                                                                    |                   |

Este afișată bara de progres și este inițiată tipărirea.

#### Ecranul în timpul tipăririi

Când începeți să tipăriți, se afișează ecranul de mai jos și bara de progres (starea de procesare a computerului). Pe acest ecran, puteți verifica nivelul de cerneală rămas, codurile de produs ale cartușelor de cerneală, etc.

| EPS                  | ON                        | TecBirli    |               |               |               | Rimana<br>Reps:2/ | ng Baku<br>15 | _      | 6     |                         |
|----------------------|---------------------------|-------------|---------------|---------------|---------------|-------------------|---------------|--------|-------|-------------------------|
| Nor Type<br>Nor Size | Test Heda<br>Test Paper 3 | Type<br>Int | 1             |               |               |                   |               |        |       | -                       |
| IR Levels            | 1                         | T           | Π             |               | T             | Ť                 | T             | T      | T     | T                       |
| Cym                  | Darge                     | Delkow      | Light<br>Cvan | Matte<br>Badi | Photo<br>Back | viviat<br>Magenta | iqit<br>Bax   | Baser  | Voler | unur<br>Light<br>Megant |
|                      |                           | (Marca)     | -             | TROP          | TRAL          | 10545             | 10047         | 170540 | 700   | 78548                   |

Dacă pe parcursul tipăririi apare o eroare sau un cartuș de cerneală trebuie schimbat, este afișat un mesaj de eroare.

| EPSON                                                   | Paper out or in                                | correct loa                       | ang           |                 |               |        |                 |                        |
|---------------------------------------------------------|------------------------------------------------|-----------------------------------|---------------|-----------------|---------------|--------|-----------------|------------------------|
| See the LCD screen on th<br>You rain cancel prioring to | e product and follow<br>releases [Cancel] if a | the nativations<br>appears on the | 00            |                 |               |        | E               | -                      |
| bit served                                              | T                                              |                                   | Ĩ             | T               | I             | I      | T               | Í                      |
| Eyen Drange                                             | fellow Light<br>Clar                           | Matte<br>Back                     | State<br>Back | Vind<br>Mogenta | Uğit.<br>Dett | Deen   | licet           | mid<br>Voht<br>Megenta |
| 1804C 1804A                                             | 18049 1804                                     | t TBOHR                           | .18041        | 18040           | 18047         | TBOIET | 1304D<br>304444 | (19046)<br>0007        |
| Maintánarice Box Service                                | *                                              |                                   |               |                 | )<br>         |        |                 |                        |
| flace Selas bus firms                                   | Rain Fee                                       | 81,000                            |               | 1999            | (A6948)       |        |                 |                        |
|                                                         | Ð                                              | Revening                          | 8 i           | 1               |               |        |                 |                        |

## Efectuare tipărire (Mac)

Efectuați setări de tipărire, cum ar fi formatul hârtiei și sursa de hârtie, de pe computerul conectat, apoi tipăriți.

1

Porniți imprimanta și încărcați hârtia.

"Încărcarea și îndepărtarea rolei de hârtie" la pagina 30

"Încărcarea și scoaterea colilor tăiate/ cartonului pentru poster" la pagina 37

4

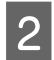

Când ați creat datele, din meniul **File (Fișier)** al aplicației, faceți clic pe **Print (Tipărire)** etc.

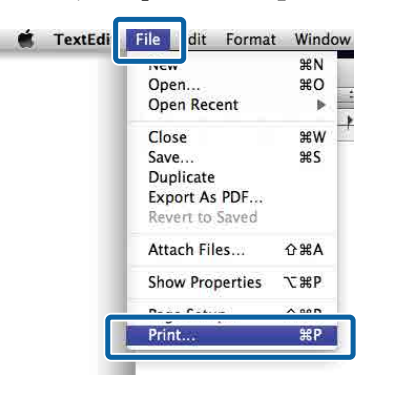

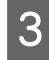

Faceți clic pe **Show Details (Afișare detalii)** în partea inferioară a ecranului.

| Printer:          | EPSON SC-PXXXX ‡          |   |
|-------------------|---------------------------|---|
| Copies:<br>Pages: |                           |   |
|                   |                           |   |
|                   |                           |   |
|                   |                           |   |
|                   |                           |   |
|                   |                           |   |
|                   | [                         |   |
| ? PDF             | Show Details Cancel Print | ) |

Pentru Mac OS X v10.6.8, faceți clic pe săgeata () din partea dreaptă a numelui imprimantei pentru a efectua setări pe ecranul Page Setup (Configurare pagină).

#### Notă:

Dacă setările de pagină nu sunt afișate în caseta de dialog de tipărire, faceți clic pe opțiunea "setări pagină" (de exemplu **Page Setup (Configurare pagină)** din meniul **File (Fișier)**).

| Settings:    | Page Attributes | ŧ   |   |
|--------------|-----------------|-----|---|
| Format For:  | EPSON SC-XXXXX  | . • | ] |
|              | EPSON SC-XXXXXX |     |   |
| Paper Size:  | A4              | ÷   | 1 |
|              | 210 by 297 mm   |     |   |
| Orientation: | te te           |     |   |
| Scale:       | 100 %           |     |   |
|              |                 |     |   |
|              |                 |     |   |

Asigurați-vă că ați selectat imprimanta, apoi setați formatul hârtiei.

Selectați formatul hârtiei, opțiunile de tipărire fără margini și sursa de hârtie în meniul **Format hârtie**.

|   | Presets:     | Default Settings              |
|---|--------------|-------------------------------|
|   | Copies:      | 1                             |
|   | Pages:       | • All                         |
| 2 | Paper Size:  | A4 ‡ 210 by 297 mm            |
|   | Orientation: | II IF                         |
|   |              | TextEdit \$                   |
|   |              | Print header and footer       |
|   |              | 🗹 Rewrap contents to fit page |
|   |              |                               |

5

Selectați **Setări tipărire** din listă și apoi setați fiecare element.

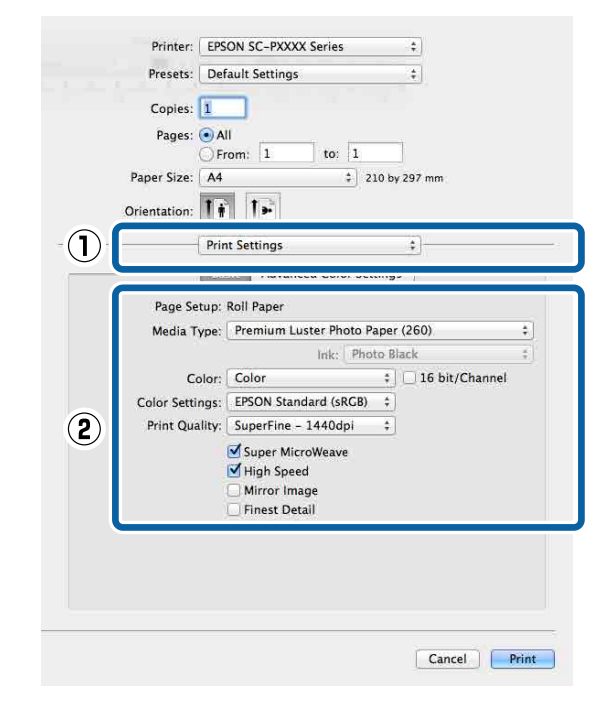

Setați opțiunile **Tip media**, **Color**, **Calitate tipărire** și alte setări în funcție de tipul de hârtie încărcat în imprimantă. În mod normal, puteți tipări corect doar prin setarea elementelor din ecranul **Setări tipărire**.

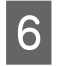

Când setările sunt finalizate, faceți clic pe **Print** (**Tipărire**).

Pictograma imprimantei este afișată în Dock (Unitate de andocare) pe perioada tipăririi. Efectuați clic pe pictograma imprimantei pentru a afișa starea. Puteți verifica progresul lucrării curente de tipărire și informațiile referitoare la starea imprimantei. De asemenea, puteți anula o comandă de tipărire.

De asemenea, dacă apare o eroare în timpul tipăririi, se afișează un mesaj de notificare.

|         | EPSON XX-XXXXX - 1 Job                                      |
|---------|-------------------------------------------------------------|
| Pause S | ettings<br>XXXXx.pdf<br>Printing - Sending data to printer. |

## Anularea tipăririi (Windows)

Când computerul a terminat de transmis datele către imprimantă, nu mai puteți anula comanda de tipărire de la computer. Anulați lucrarea de la imprimantă.

# ∠ Anularea tipăririi (de la imprimantă)" la pagina 57

#### Când este afișată bara de progres

Faceți clic pe Anulare.

| EPS                        | ON                        | TecEnti | _             |               |             | Report/          | ng 8 sec.<br>15 | _      | -       | _                        |
|----------------------------|---------------------------|---------|---------------|---------------|-------------|------------------|-----------------|--------|---------|--------------------------|
| Paper Tuge<br>Noter Size : | Test Heda<br>Test Paper 3 | Tige    |               |               |             |                  |                 |        |         | Ş                        |
| in Levels                  | Ì                         | Ĩ       | T             |               | I           | T                | I               | ī      | T       | Ì                        |
| Cym                        | Dange                     | Delicav | Light<br>Gyan | Matte<br>Bodi | Putp<br>Bat | vinid<br>Magenta | ispit<br>Back   | liceen | Valet . | Wulf<br>Light<br>Maganta |
| TROAD                      | T8054                     | 78244   | TROAS         | 15040         | 78941       | 19945            | 18047           | TROAT  | 700     | 704                      |
|                            |                           |         |               |               |             |                  |                 |        |         |                          |

#### Când nu este afișată bara de progres

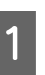

Faceți clic pe pictograma imprimantei din Taskbar (Bară de activități).

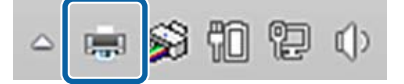

Dacă se afișează pictograma sau nu, asta depinde de setările selectate pentru Windows.

2

2 Selectați activitatea pe care doriți să o anulați și apoi selectați **Cancel (Anulare)** din meniul **Document**.

> Pentru anularea tuturor sarcinilor, faceți clic pe **Cancel All Documents (Anulare toate documentele)** din meniul **Printer** (**Imprimantă**).

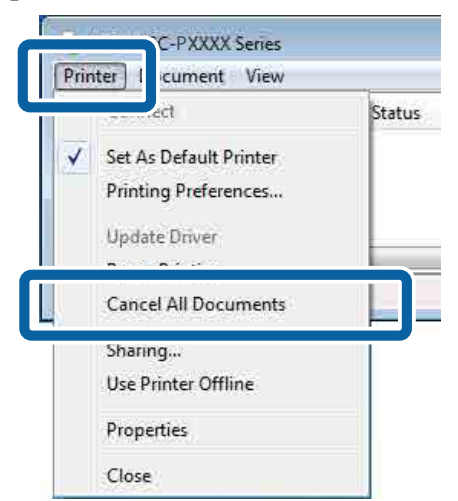

Dacă lucrarea a fost transmisă la imprimantă, datele trimise spre tipărire nu sunt afișate pe ecranul de mai sus.

## Anularea tipăririi (Mac)

Când computerul a terminat de transmis datele către imprimantă, nu mai puteți anula comanda de tipărire de la computer. Anulați lucrarea de la imprimantă.

∠ Anularea tipăririi (de la imprimantă)" la pagina 57

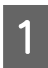

Faceți clic pe pictograma imprimantei de pe Dock (Unitate de andocare).

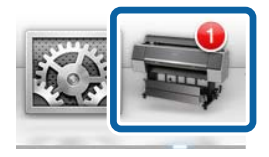

Selectați lucrarea pe care doriți să o anulați și faceți clic pe **Delete (Ștergere)**.

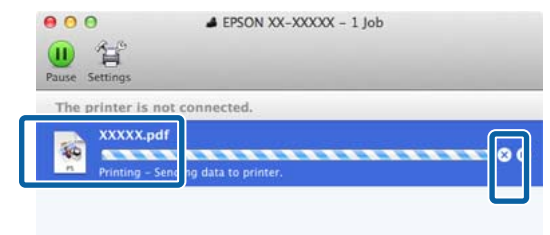

Dacă lucrarea a fost transmisă la imprimantă, datele trimise spre tipărire nu sunt afișate pe ecranul de mai sus.

## Anularea tipăririi (de la imprimantă)

Butonul Anulare este afișat pe ecranul panoului de control în timpul tipăririi. Atingeți butonul Anulare. Lucrarea de tipărire este revocată chiar în timpul tipăririi. E posibil să dureze puțin până când imprimanta este din nou pregătită de tipărire.

#### Notă:

Nu puteți șterge lucrări de tipărire care se află în coada de tipărire pe computer cu ajutorul operației descrise mai sus. Consultați "Anularea tipăririi (Windows)" sau "Anularea tipăririi (Mac)" din secțiunea anterioară pentru informații privind ștergerea activităților de tipărire din coada de imprimare.

# Zona care poate fi tipărită

Această secțiune prezintă informațiile referitoare la suprafețele tipăribile pentru imprimantă.

Dacă marginea setată într-o aplicație este mai mare decât valorile parametrilor prezentați mai jos, secțiunile care depășesc marginile specificate nu vor fi tipărite. De exemplu, dacă în meniul imprimantei pentru marginile stânga și dreapta s-au selectat 15 mm iar documentul umple pagina, cei 15 mm de pe partea stângă și dreaptă nu vor fi tipăriți.

Dacă marginea de la capătul hârtiei este mică, în funcție de hârtie și de mediul de tipărire culorile pot fi neuniforme. Dacă se întâmplă acest lucru, tipăriți o margine mai mare la capătul hârtiei.

## Zona tipăribilă a rolei de hârtie

Zona gri din imaginea de mai jos indică zona ce poate fi tipărită.

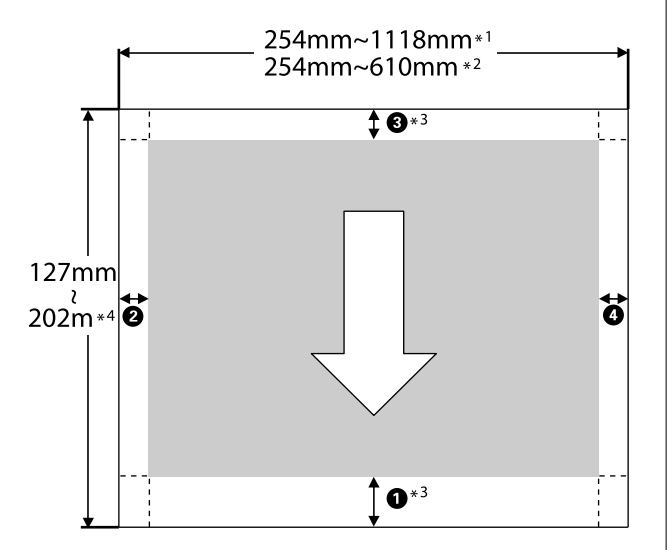

Săgeata din imagine indică direcția hârtiei evacuate.

- \*1 SC-P9500 Series
- \*2 SC-P7500 Series
- \*3 Selectarea opțiunii **Rolă de hârtie (Banner)** din **Sursă** în driverul imprimantei setează marginile inferioară și superioară ale hârtiei la 0 mm.

\*4 Driverul de imprimantă acceptă următoarele lungimi maxime de hârtie

Windows: 18 m (708,66 inci)

Mac: 18 m (708,66 inci)

La tipărirea pe hârtie care depășește lungimea necesară, aveți nevoie de un software de tipărire a bannerelor disponibil comercial. În această situație, selectați **Rolă de hârtie (Banner)** din **Sursă** în driverul de imprimantă.

Elementele de la **1** la **4** din imagine indică marginile de sus, jos, stânga și dreapta.

Pentru o tipărire fără margini, următoarele valori sunt setate la 0 mm.

- Tipărire fără margini în stânga şi dreapta: 2, 4
- Tipărire fără margini pe toate părțile: 1, 2, 3,
   4

Marginile în alte situații depind de opțiunile selectate pentru **Top Margin/Bottom Margin** în meniuri.

Setări pentru **Top Margin/Bottom Margin** 

indică setările implicite din fabrică.

| Setarea valorilor pentru<br>Top Margin/Bottom<br>Margin | Valori margini                           |
|---------------------------------------------------------|------------------------------------------|
| Standard                                                | <b>1</b> , <b>3</b> = 15 mm <sup>*</sup> |
|                                                         | <b>2</b> , <b>4</b> = 3 mm               |

\* Dacă Standard este selectat, valoarea pentru 1
 este de 20 mm pentru următorul tip de hârtie.

Premium Glossy Photo Paper (Hârtie foto lucioasă premium) (250)/Premium Semigloss Photo Paper (Hârtie foto semi-lucioasă premium) (250)/Premium Luster Photo Paper (Hârtie foto premium cu lustru) (260)/Premium Semimatte Photo Paper (Hârtie foto semi-mată premium) (260)

De asemenea, când se utilizează hârtie ultra-netedă și fină pentru lucrări artistice/hârtie baritată valoarea pentru **1** este 45 mm.

Când doriți să modificați marginile, efectuați modificările în **Top Margin** și **Bottom Margin** din **Paper Setting**.

Puteți selecta dintre 3 mm, 15 mm, 20 mm, și 45 mm pentru **Top Margin** pentru a modifica lungimea **1**.

Puteți selecta dintre 3 mm și 15 mm pentru **Bot**tom Margin pentru a modifica lungimea **3**.

## Important:

- Tipărirea este distorsionată când marginea condusă a rolei de hârtie se desprinde de tubul de susținere. Asigurați-vă că marginea condusă a hârtiei nu este inclusă în suprafața de tipărire.
- Dimensiunea materialului tipărit nu se modifică chiar dacă marginile sunt modificate.

#### Notă:

Atunci când tipăriți utilizând Aplicare nuanțe mai închise de negru, este adăugată o margine maximă de 34 mm. Atunci când tipăriți utilizând Aplicare nuanțe mai închise de negru, selectați Micșorare margine superioară pentru a ajusta marginile.

Pentru mai multe detalii, consultați următoarele.

∠𝔅 "Tipărirea cu tonuri mai închise de negru (Aplicare nuanțe mai închise de negru)" la pagina 74

Atunci când tipăriți mai multe pagini fără a utiliza tăierea automată, marginile dintre pagini, precum prima și a doua pagină utilizează valoarea setată în meniul Margini între pagini.

∠ Paper Setting" la pagina 112

# Suprafața ce poate fi tipărită a colilor tăiate

Zona gri din imaginea de mai jos indică zona ce poate fi tipărită. Săgeata din imagine indică direcția hârtiei evacuate. Când se tipărește fără margini la stânga și la dreapta, marginile din stânga și din dreapta au valorile 0 mm.

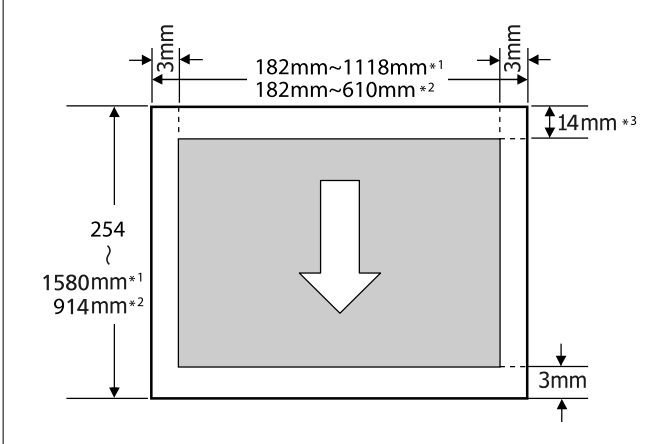

- \*1 SC-P9500 Series
- \*2 SC-P7500 Series
- \*3 15,5 mm când se tipărește pe Enhanced Matte Poster Board (Carton mat îmbunătățit pentru afișe)

# Decuplarea folosind Temporizatorul de oprire

Imprimanta oferă următoarele două opțiuni pentru administrarea alimentării cu energie.

# Economisirea energiei

Imprimanta intră în modul de repaus sau se închide automat dacă nu este efectuată nicio operație pentru o perioadă setată. Puteți ajusta durata înainte de aplicarea gestionării alimentării cu energie. Orice creștere va afecta eficiența energetică a produsului.

Vă rugăm să vă gândiți la mediu înainte de a efectua orice schimbări.

## Mod repaus

Imprimanta intră în modul repaus când nu există erori, nu sunt recepționate sarcini de tipărire și nu se efectuează operații pe panoul de control sau de altă natură. Când imprimanta intră în modul repaus, ecranul panoului de comandă se stinge, iar motoarele interne și alte componente se opresc, pentru a consuma mai puțină energie.

Modul repaus este eliminat dacă se primește o lucrare de tipărire sau se apasă pe un buton de la panoul de control.

Puteți seta durata înainte de intrarea în modul de repaus de la 1 la 60 de minute. În mod implicit, imprimanta intră în modul repaus dacă nu sunt efectuate operații timp de 5 minute. Puteți modifica **Sleep Timer** în "General Settings".

## ∠ General Settings" la pagina 118

Notă:

Când imprimanta intră în modul repaus, ecranul panoului de comandă se stinge, ca și când s-ar fi întrerupt alimentarea cu energie însă indicatorul luminos rămâne aprins.

## **Power Off Timer**

Imprimanta este echipată cu o opțiune Power Off Timer care decuplează automat imprimanta, dacă nu apar erori, nu sunt recepționate lucrări de imprimare și nu se execută operații pe panoul de control sau alte operații pentru o perioadă de timp setată. Puteți seta durata până când imprimanta se închide automat de la 30 de minute până la 12 ore.

Setarea implicită din fabrică este **Off**. Puteți seta **Power Off Timer** din meniul "General Settings".

∠ General Settings" la pagina 118

# Folosirea unității hard disk opționale

# Rezumatul funcției

Când este instalată o unitate opțională hard-disk sau unitatea de expansiune Adobe<sup>®</sup> PostScript<sup>®</sup> 3<sup>™</sup> (în continuare denumite hard-disk), puteți salva lucrări de tipărire și apoi le puteți retipări.

## Funcții extinse

Lucrările de tipărire pot fi vizualizate și gestionate conform descrierii de mai jos.

## Vizualizarea sarcinilor de tipărire

Dacă există mai multe sarcini de tipărire, unele în coada de tipărire, pot fi afișate următoarele informații.

- Oră estimată de începere a tipăririi
- □ Timp de tipărire estimat

# Vizualizarea și reluarea comenzilor de tipărire suspendate

Dacă sursa sau alți parametrii selectați la imprimantă diferă de parametrii specificați în comanda de tipărire, apare o eroare și tipărirea va fi suspendată.

Dacă survine o eroare, tipărirea nu poate fi reluată până când imprimanta nu a fost pregătită, de exemplu, prin înlocuirea hârtiei.

Totuși, următoarele tipuri de lucrare de tipărire pot fi suspendate temporar pe hard-disk.

Astfel, după tipărirea tuturor sarcinilor ce pot fi tipărite cu hârtia curentă, puteți înlocui hârtia cu suportul specificat la sarcinile de tipărire suspendate și puteți relua tipărirea, sporind eficiența activității dumneavoastră.

- Sarcinile de tipărire cu sursă diferită de cea selectată la imprimantă
- Sarcinile de tipărire cu tip de hârtie diferită de cea selectată la imprimantă

Sarcinile de tipărire care specifică formate de hârtie (lățimi) de ieșire mai mari decât cele selectate la imprimantă

## Notă:

Puteți seta sarcinile suspendate în General Settings — Printer Settings — PS3 Menu — Store Held Job.

∠ General Settings" la pagina 118

## Vizualizarea și tipărirea sarcinilor de tipărire stocate

Lucrările de tipărire pot fi stocate pe hard-disk și imprimate mai târziu.

Lucrările de tipărire selectate pentru a fi tipărite mai târziu pot fi tipărite direct de pe hard-disc, fără a mări solicitarea computerului.

Sarcinile de tipărire sunt salvate folosind driverul imprimantei.

∠ Salvarea lucrărilor de tipărire" la pagina 62

## Notă:

Materialele tipărite cu aplicațiile următoare sunt întotdeauna salvate pe hard-disk.

LFP Print Plug-In for Office

## Gestionarea sarcinii de tipărire

## Din meniul tipărire comandă al panoului de control

Procedură detaliată 27 "Vizualizarea și tipărirea sarcinilor de tipărire salvate" la pagina 63

## Date pe un hard-disc

Datele de pe un hard disc nu pot fi copiate pe un computer sau pe un alt dispozitiv. Chiar și la stocarea sarcinilor de tipărire pe hard-disk, salvați datele originale pe un computer.

Datele de pe un hard disk se pot deteriora sau pierde în următoarele situații.

□ Când discul este afectat de electricitate statică sau de zgomot electric

## Folosirea unității hard disk opționale

- □ Când discul a fost utilizat incorect
- După o defecțiune sau o reparație
- Când discul a fost deteriorat într-o catastrofă naturală

Nu ne asumăm nicio responsabilitate pentru pierderi de date, deteriorarea datelor sau alte probleme, indiferent de cauză, inclusiv cele enumerate mai sus și în timpul perioadei de garanție. De asemenea, rețineți că nu suntem responsabili de recuperarea datelor pierdute sau deteriorate.

# Salvarea lucrărilor de tipărire

Această secțiune descrie setările driverului de imprimantă utilizate pentru salvarea lucrărilor de tipărire.

## Setări în Windows

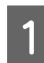

Când ați creat datele, faceți clic pe **Print** (**Tipărire**) din meniul **File** (**Fișier**).

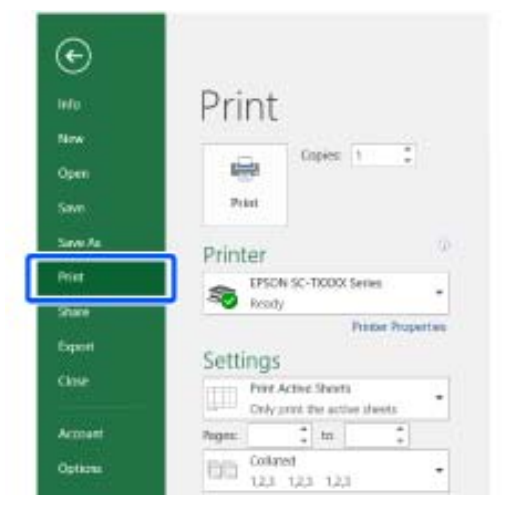

2

După confirmarea selectării imprimantei, faceți clic pe **Printer properties (Proprietăți imprimantă)** sau **Properties (Proprietăți)**, pentru a afișa setările imprimantei.

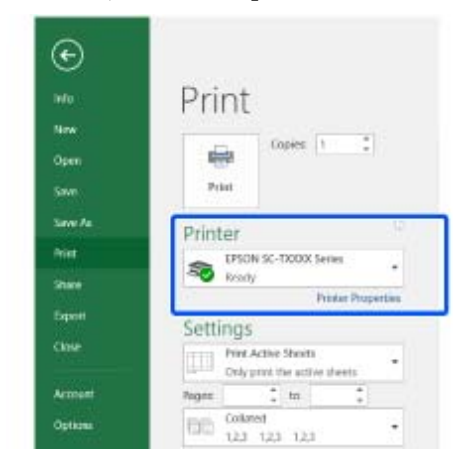

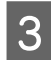

Pe ecranul Aspect faceți clic pe butonul **Parametrii** din Hard Disk Unit, și apoi selectați **Tipărire comandă**.

| ſ | Print Job                                   |                   | Save/Del       |
|---|---------------------------------------------|-------------------|----------------|
|   | Print and Save     Print only     Save only |                   | Copies: 1      |
|   | Print after Transmission Comple             | ted               | Reverse Order  |
|   | OK Cancel Output Paper: Same as Page        | Help Size         |                |
|   | Reduce/Enlarge Fit to Page                  | Multi-Page        | - Aut          |
|   | Custom Scale to                             | % Poster          |                |
|   | Hard Disk Unit                              | Optimize Enlargem | nent           |
|   | Settings                                    | Print Bckg Color  | Color Settings |
|   | Reset Defaults                              |                   | Version 6.70   |
|   | OK                                          | Cancel            | Apply Help     |

Operațiile de tipărire variază în funcție de conținutul selectat, așa cum este indicat mai jos.

### □ Print and Save:

Salvează lucrarea pe hard-disk în același timp în care aceasta se tipărește. Când se selectează opțiunea **Print after Transmission Completed**, tipărirea începe după ce lucrarea de tipărire a fost salvată pe unitatea hard-disk.

#### **D** Print only:

Tipărește lucrarea fără salvare pe hard-disk.

## Folosirea unității hard disk opționale

 Save only: Salvează lucrarea pe hard-disk fără tipărire.

Apoi tipăriți documentul normal.

#### Setări în Mac

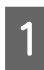

Când ați creat datele, din meniul Fișier al aplicației, faceți clic pe **Tipărire** etc.

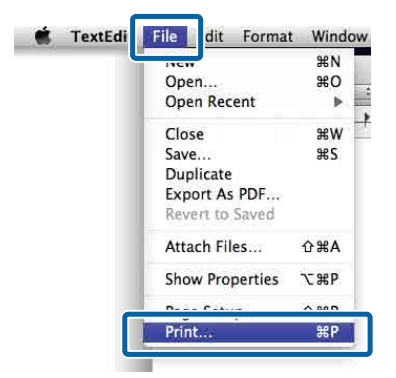

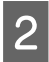

Verificați dacă imprimanta este selectată, apoi selectați **Hard Disk Unit Settings** din listă.

| \$           |
|--------------|
|              |
|              |
| 0 by 297 mm  |
|              |
| •)           |
|              |
|              |
|              |
|              |
|              |
| Cancel Print |
|              |

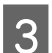

Selectați Tipărire comandă.

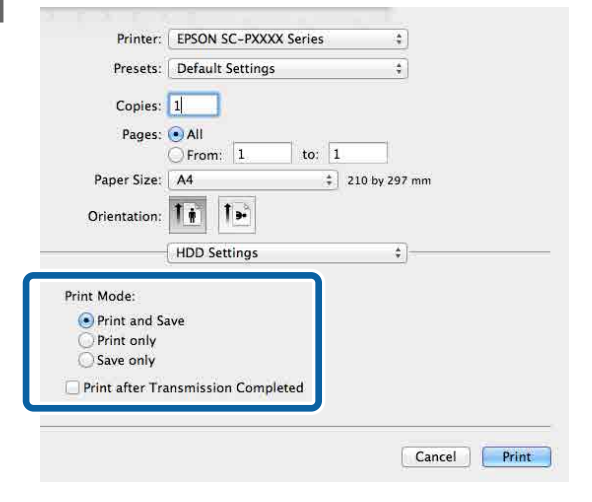

După ce faceți clic pe **Tipărire**, operațiile diferă în funcție de conținutul selectat, așa cum este prezentat mai jos.

□ Print and Save:

Salvează lucrarea pe hard-disk în același timp în care aceasta se tipărește. Când se selectează opțiunea **Print after Transmission Completed**, tipărirea începe după ce lucrarea de tipărire a fost salvată pe unitatea hard-disk.

- Print only: Tipăreşte lucrarea fără salvare pe hard-disk.
- Save only: Salvează lucrarea pe hard-disk fără tipărire.

Apoi tipăriți documentul normal.

# Vizualizarea și tipărirea sarcinilor de tipărire salvate

Această secțiune descrie modul de a vizualiza și tipări din panoul de control lucrările salvate.

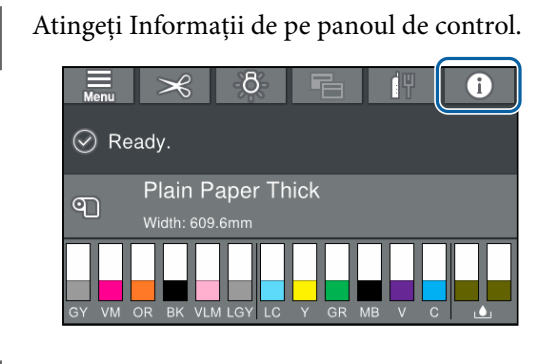

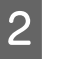

3

Atingeți Stare lucrare și apoi selectați Salvare. Sunt afișate lucrările salvate pe hard-disk.

Selectați o lucrare, apoi urmați instrucțiunile de pe ecran pentru a tipări sau a șterge.

# Afișarea ecranului cu parametri

Aveți posibilitatea să accesați driverul imprimantei în modurile următoare:

- Din aplicațiile Windows
   "Tipărirea (Windows)" la pagina 53
- □ Cu butonul Start

## Cu butonul Start

La setarea parametrilor comuni ai mai multor aplicații sau la întreținerea imprimantei, cum ar fi Curățare duză sau Curățare cap, urmați pașii de mai jos.

> În Control Panel (Panou de control), faceți clic pe Hardware and Sound (Hardware și sunet) și apoi pe View devices and printers (Vizualizare dispozitive și imprimante).

## Windows 10/8.1/8/7

Faceți clic în următoarea ordine: Hardware and Sound (Hardware și sunet) (sau Hardware) > View devices and printers (Vizualizare dispozitive și imprimante) (sau Devices and Printers (Dispozitive și imprimante)).

Pentru Windows Vista

Faceți clic pe **Marce and Sound (Panou de control), Hardware and Sound (Hardware și sunet)**, apoi pe **Printer (Imprimantă)**.

Pentru Windows XP

Faceți clic pe Start, Control Panel (Panou de control), Printers and Other Hardware (Imprimante și alte componente hardware) și apoi pe Printers and Faxes (Imprimante și faxuri).

#### Notă:

Dacă panoul de control Control Panel (Panou de control) al Windows XP se află în Classic View (Vizualizare clasică), faceți clic pe Start, Control Panel (Panou de control), și apoi Printers and Faxes (Imprimante și faxuri).

Faceți clic cu butonul drept al mouse-ului pe pictograma imprimantei, apoi faceți clic pe **Printing preferences (Preferințe tipărire)**.

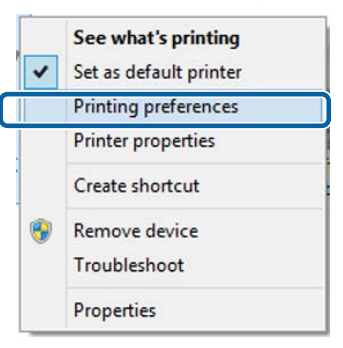

Se afișează ecranul de setare pentru driverul imprimantei.

| 🖶 EPSON SC-PXX             | 🖶 EPSON SC-PXXXX Series Printing Preferences 🛛 🛛 💽 |  |  |
|----------------------------|----------------------------------------------------|--|--|
| Asin Page Layout 🥜 Utility |                                                    |  |  |
| Select Setting:            | Select Setting: Current Settings   Save/Del        |  |  |
| Media Settings             |                                                    |  |  |
| Media Type:                | Premium Luster Photo Paper (260)                   |  |  |
| Color:                     | Color   Photo Black Ink                            |  |  |
| Print Quality:             | Quality   Paper Config                             |  |  |
| Mode:                      | Automatic      Custom                              |  |  |
|                            | EPSON Standard (sRGB)                              |  |  |
| Paper Settings             |                                                    |  |  |
| Source:                    | Roll Paper   Roll Paper Option                     |  |  |
| Size:                      | A4 210 x 297 mm   User Defined                     |  |  |
|                            | Borderless                                         |  |  |
|                            | Ink Levels                                         |  |  |
| Print Preview              |                                                    |  |  |
| 🔲 Layout Manag             | ger                                                |  |  |
|                            | C OR Y LC MIK PK VM LK GR V VLM                    |  |  |
| Reset Defau                | Its Version 6.70                                   |  |  |
|                            | OK Cencel Apply Help                               |  |  |

Efectuați setările necesare. Aceste setări de parametri devin setările implicite de parametri ale driverului imprimantei.

# Afișarea secțiunii Ajutor

Aveți posibilitatea să accesați secțiunea Ajutor a driverului imprimantei în următoarele moduri:

- □ Faceți clic pe Ajutor
- Efectuați clic cu butonul drept al mouse-ului pe elementul pe care doriți să-l consultați și să-l afișați

## Clic pe butonul Ajutor pentru afișare

Afişând secțiunea Ajutor, puteți consulta paginile de cuprins sau efectua căutări cu ajutorul cuvintelor cheie pentru a găsi și citi informațiile de ajutor solicitate.

| <u></u> ,                                                                                                    | se Layout 🥜 Utility                                                                                                    |                                                          |                                            |
|----------------------------------------------------------------------------------------------------|----------------------------------------------------------------------------------------------------|----------------------------------------------------------|--------------------------------------------|
| elect Setting:                                                                                                    | Current Settings                                                                                                    | •                                                        | Save/Del                                   |
| Media Settings                                                                                                    |                                                                                                    |                                                          |                                            |
| Media Type:                                                                                                    | Premium Luster Photo Paper (260)                                                                                                    | •                                                        | Custom Settings                            |
| Color: Color   Photo Black Ink                                                                                                    |                                                                                                    |                                                          |                                            |
| Yint Quality   Paper Config                                                                                                    |                                                                                                    |                                                          |                                            |
| Mode: O Automatic Custom                                                                                                    |                                                                                                    |                                                          |                                            |
|                                                                                                    | EPSON Standard (sRGB)                                                                                                    | •                                                        |                                            |
| aper Settings                                                                                                    |                                                                                                    | _                                                        | (                                          |
| Source:                                                                                                    | Roll Paper                                                                                                    | •                                                        | Roll Paper Option                          |
| Size:                                                                                                    | A4 210 x 297 mm                                                                                                    | •                                                        | User Defined                               |
|                                                                                                    | Borderless                                                                                                    |                                                          |                                            |
| Layout Manag                                                                                                    | er<br>C OR Y LC MK PK                                                                                                    | VM                                                       | LK GR V VLM                                |
| Reset Defaul                                                                                                    | S                                                                                                    |                                                          | Version 6.70                               |
|                                                                                                    | OK Cancel                                                                                                    |                                                          | Apply Help                                 |
|                                                                                                    |                                                                                                    |                                                          |                                            |
| Printer                                                                                                    | Press latings                                                                                                    |                                                          | <b>2</b>                                   |
|                                                                                                    | and a father state of the state basis and                                                                                                    |                                                          |                                            |
| On the P<br>You Can<br>print set<br>You can<br>on the ri<br>Ma<br>sete                                                                    | while secondly allowed to be an index and priving the strengt according to the year meets by anoph following the strength and the results of your settings from the paper and the thread set of the screen.           fee:         n index settings, nght-click on an item on the scr           twice to display an explanation of that item.                                                                                                    | eps bei<br>we print                                      | ow to make<br>er's illustrations<br>d then |
| On the P<br>You can<br>print set<br>You can<br>on the in<br>on the in<br>what<br>sele<br>What<br>print set<br>of the<br>What<br>print set | even accepting to them, pilo dan hower tanks printing stress princing stress proceedings to your accepting by some them in the particular dans the second stress process and the particular dans the stress.           check the results of your accepting from the pager and the princip dans to stress.         the page and the page and the page and the page and the page and the page and the page and the page accepting to the page accepting the page accepting th | eps bell<br>w print<br>men an<br>mently<br>ings,<br>ngs, | d then                                     |

## Efectuați clic cu butonul drept al mouse-ului pe elementul pe care doriți să-l consultați și să-l afișați

Efectuați clic cu butonul drept al mouse-ului pe elementul dorit, apoi efectuați clic pe **Ajutor**.

| Main 👔 Pa        | işe Layout 🥜 Utility               |                    |
|------------------|------------------------------------|--------------------|
| Select Setting:  | Current Settings                   | Save/Del           |
| Media Settings   |                                    |                    |
| Media Type:      | Premium Luster Photo Paper (260) 🔹 | Custom Settings    |
| Color:           | Color 🗸                            | hoto Black Ink     |
| Print Quality:   | Quality                            | Paper Config       |
| Mode:            | Automatic                          |                    |
|                  | EPSON Standard (sRGB)              |                    |
| Paper Settings   |                                    |                    |
| Source:          | Roll Paper 🗸                       | toll Paper Option. |
| Size:            | A4 210 x 297 mm 👻                  | User Defined       |
|                  | Borderless                         |                    |
| Reset Defaul     |                                    | Version 6.7        |
|                  |                                    |                    |
| Epuer - E<br>Mec | Ni.<br>Iia Type                    |                    |

#### Notă:

În Windows XP, faceți clic pe 🕜 de pe bara de titlu, apoi faceți clic pe articolul de ajutor pe care doriți să-l vizualizați.

# Personalizarea driverului imprimantei

Puteți salva setările sau puteți modifica elementele afișate după preferințe.

## Salvarea diverselor setări de parametri ca Selectare setare

Puteți salva toate setările driverului imprimantei drept Setare selectată. În plus, în Setare selectată sunt disponibile deja setările recomandate pentru diverse utilizări.

Aceasta vă permite să încărcați cu ușurință setările care au fost stocate în Setări selectate și să tipăriți în mod repetat utilizând exact aceleași setări.

1

Setați fiecare element pentru ecranul **Principal** și pentru ecranul **Aspect** pe care doriți să îl salvați drept Setări selectate.

## 2 Faceți clic pe **Salvare/Ștergere** din fila **Principal** sau **Aspect**.

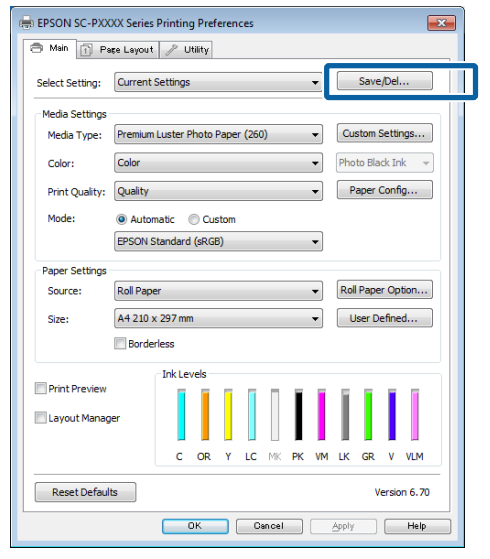

Când introduceți un nume în **Nume** și faceți clic pe **Salvare**, setările sunt salvate în **Enumerare**.

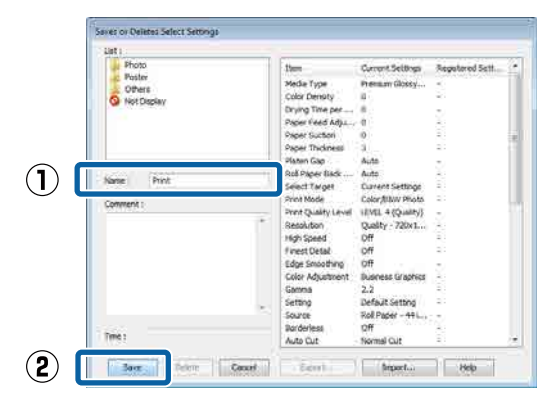

Puteți încărca setările salvate din **Selectare setare** din ecranul Principal.

## Notă:

- Aveți posibilitatea să salvați până la 100 de setări.
- Selectați setările pe care doriți să le salvați, apoi faceți clic pe Export pentru a le salva într-un fișier. Puteți partaja setările de parametri efectuând clic pe Import pentru a importa fișierul salvat pe un alt computer.
- □ Selectați setările pe care doriți să le ștergeți și faceți clic pe **Ștergere**.

## Ajustarea densității cernelii

Puteți ajusta densitatea cernelii în conformitate cu hârtia pe care o utilizați și puteți înregistra setările.

1

Se afișează ecranul Principal al driverului imprimantei.

∠ 37 "Tipărirea (Windows)" la pagina 53

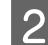

Selectați **Tip media** și apoi executați clic pe **Configurare hârtie**.

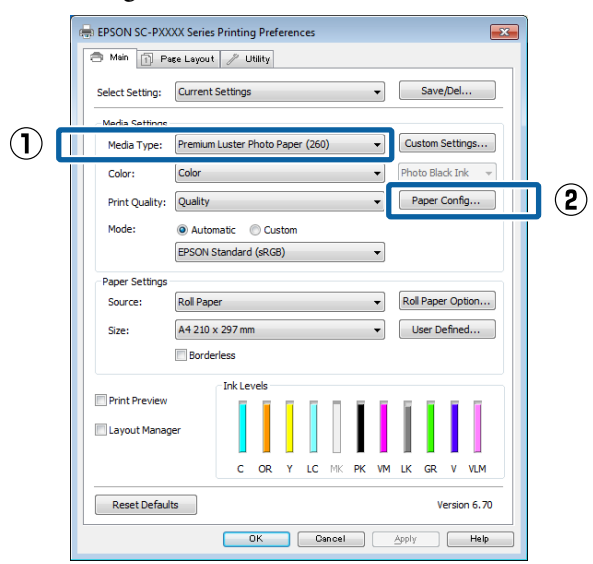

Setați densitatea cernelii în funcție de hârtia pe care doriți să o înregistrați, apoi faceți clic pe **OK**.

| Paper Configuration |          |             |
|---------------------|----------|-------------|
| Color Density       | <u> </u> | +0 (%)      |
| -50                 |          | 50          |
| Default             | OK       | Cancel Help |

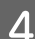

3

Faceți clic pe **Parametrii personalizați**.

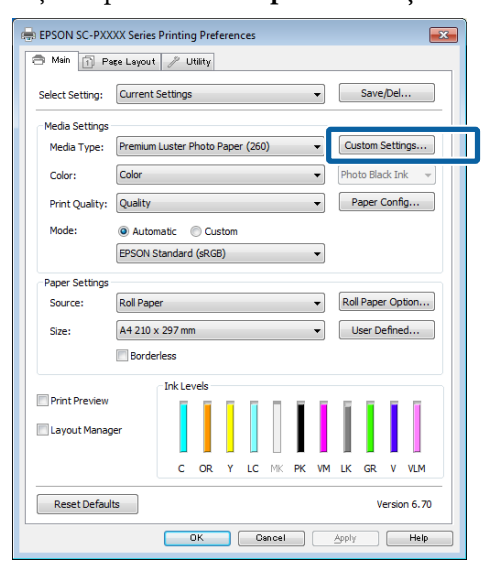

5 Când introduceți un nume în **Nume** și faceți clic pe **Salvare**, setările sunt salvate în **Enumerare**.

|   | List:                |                                                                                                    |                                                                                                    |                 |
|---|----------------------|----------------------------------------------------------------------------------------------------|----------------------------------------------------------------------------------------------------|-----------------|
| 1 | Name: Custom paper 1 | Item<br>Media Type<br>Color Density<br>Color Pensity<br>Color Print Quality Level<br>Level<br>High Speed<br>Finest Detail<br>Edge Smoothing<br>Black Enhance O<br>Minimize Top Ma<br>Color Adjustment<br>Gamma<br>Setting | Current Settings<br>Premium Luster 0<br>Color<br>LEVEL 2 (Quality)<br>Fine - 600x600dpi<br>On<br>Off<br>Off<br>Off<br>Off<br>Standard<br>EPSON Standar<br>2.2<br>Default Setting | Registered Sett |

Puteți selecta setările salvate din **Tip media** în ecranul Principal.

#### Notă:

- Aveți posibilitatea să salvați până la 100 de setări.
- Selectați setările pe care doriți să le salvați, apoi faceți clic pe Export pentru a le salva într-un fișier. Puteți partaja setările de parametri efectuând clic pe Import pentru a importa fișierul salvat pe un alt computer.
- Selectați setările pe care doriți să le ştergeți și faceți clic pe Ştergere.

## Rearanjarea elementelor afișate

Pentru a afișa imediat elementele utilizate frecvent, puteți aranja **Selectare setare**, **Tip media** și **Format hârtie** după cum urmează.

- Ascundeți elementele inutile.
- **General and a celor mai frecvent folosite.**
- □ Aranjați în grupuri (foldere).

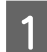

Deschideți fila **Utilitar** și faceți clic pe **Ordonare meniu**.

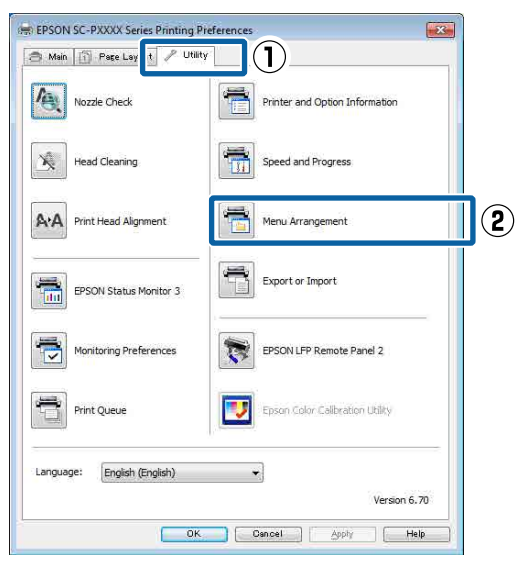

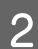

Selectați Editare element.

| Menu Arrangement                                                          | :            |              |
|---------------------------------------------------------------------------|--------------|--------------|
| Edit Item<br>Select Setting                                               | 🔘 Media Type | 🔘 Paper Size |
| List:<br>Photo<br>Fine Art<br>Proofing<br>Others<br>Others<br>Not Display |              |              |
| Add Group                                                                 | Delete Group | Reset        |
| Save                                                                      | Cancel       | Help         |

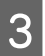

Ordonați sau grupați elementele în caseta **Enumerare**.

- Puteți muta și ordona elementele prin glisare și fixare.
- Pentru adăugarea unui nou grup (folder), faceți clic pe Adăugare grup.
- Pentru ştergerea unui grup (folder), efectuați clic pe **Ştergere grup**.

Glisați și fixați elementele inutile în Nu se afișează.

| List: Photo Paper Premium Luster Photo Paper (260) Premium Glossy Photo Paper (250) Premium Semigloss Photo Paper (250) Premium Semimatte Photo Paper (260) Premium Glossy Photo Paper (260)  |
|----------------------------------------------------------------------------------------------------|
| Premium Semigloss Photo Paper (170)<br>Premium Glossy Photo Paper<br>Premium Semigloss Photo Paper<br>Premium Luster Photo Paper<br>Photo Paper Gloss 250<br>Proofing Paper<br>Fine Art Paper |
| Plain Paper<br>Others<br>Not Display                                                                                                    |

## Notă:

4

Când se efectuează **Ștergere grup**, grupul (folderul) este șters, însă setările din grupul (folderul) șters rămân. De asemenea, trebuie să ștergeți individual din **Enumerare** în locația de salvare.

Faceți clic pe Salvare.

## **Rezumatul filei Utilitar**

Puteți efectua următoarele funcții de întreținere din fila **Utilitar** a driverului imprimantei.

| 📾 EPSON SC-P9500 Series Properties | ×                     |
|------------------------------------|-----------------------|
| 🔿 Main 🗊 Layout 🖉 Utility          |                       |
| Print Head Nozzle Check            | -I                    |
| Print Head Cleaning                | Menu Arrangement      |
|                                    | Export or Import      |
| EPSON Status Monitor 3             |                       |
| Monitoring Preferences             | Epson Media Installer |
| Print Queue                        |                       |
| Language: English (English)        | V Software Update     |
|                                    | Version 6.71          |
|                                    | OK Cancel Help        |

## Verif. duză cap imprimare

Această funcție tipărește un model pentru curățarea duzelor, pentru a verifica dacă duzele capului de tipărire sunt înfundate.

Dacă observați benzi sau spații lipsă pe materialele tipărite, efectuați curățarea capului de tipărire pentru a curăța duzele înfundate.

## ∠ ¬ "Verif. duză cap imprimare" la pagina 129

## Curățarea capului de imprimare

Dacă observați benzi sau spații lipsă pe materialele tipărite, efectuați operația de curățare a capului. Prin intermediul acestei operații se curăță suprafața capului de tipărire pentru a îmbunătăți calitatea tipăririi.

## ∠ Curățarea capului de imprimare" la pagina 130

### **EPSON Status Monitor 3**

Puteți verifica starea imprimantei, ca de exemplu nivelul de cerneală rămasă și mesajele de eroare de pe ecranul computerului.

| EPSON                                              | Tectioni    |               |                |                 | Rege(7)         | ng Baku<br>18 | _      | 0      | _                        |
|----------------------------------------------------|-------------|---------------|----------------|-----------------|-----------------|---------------|--------|--------|--------------------------|
| Paper Tape - Test Heda<br>Paper Sae - Test Paper I | Tepe<br>Lee |               |                |                 |                 |               | •      |        | -                        |
| DR.Levels                                          | Ĩ           | T             |                | T               | Ť               | T             | T      | T      | Ĩ                        |
| Cym Dange                                          | tekov       | Light<br>Gyan | Matter<br>Bade | Philos<br>Black | unat<br>Magenta | iqte<br>Bait  | Bearry | Veer   | Wrap<br>Light<br>Meganti |
| T8043 T8044                                        | 787+1       | 10045         | 75098          | 78043           | 10045           | 13047         | TROFFI | (1996) | 704                      |

#### Preferințe de monitorizare

Puteți selecta notificările de eroare care să se afișeze pe ecranul EPSON Status Monitor 3 sau puteți înregistra o comandă rapidă pentru pictograma Utilitar în Taskbar (Bară de activități).

#### Notă:

Dacă selectați **Pictograma comenzii rapide** de pe ecranul **Preferințe de monitorizare**, pictograma comenzii rapide a Utilitarului este afișată în Windows Taskbar (Bară de activități).

*Efectuând clic cu butonul drept al mouse-ului pe pictogramă, puteți afișa meniul de mai jos și puteți executa funcții de întreținere.* 

*EPSON Status Monitor 3 pornește când efectuați clic pe numele imprimantei din meniul afișat.* 

| E        | PSON SC-PXXXX Series   |   |
|----------|------------------------|---|
| - A      | Nonitoring Preferences |   |
| <b>4</b> | Nozzle Check           | - |
| 4        | Head Cleaning          |   |
| A-4      | Print Head Alignment   |   |
| 3        | Printer Settings       |   |
| -        | Layout Manager         |   |

#### Coadă tipărire

Puteți afișa lista cu toate lucrările aflate în așteptare.

Pe ecranul Coadă tipărire, puteți vizualiza informațiile despre datele ce așteaptă a fi tipărite, puteți șterge și puteți retipări aceste lucrări.

## Informații despre imprimantă și opțiuni

Afișează informațiile privind setul de cerneluri. În mod normal, aceste setări nu trebuie modificate.

Dacă nu puteți obține automat informațiile despre setul de cerneluri, selectați un set de cerneluri în funcție de tipul de cerneală instalat în imprimantă.

## Viteză și progres

Puteți seta diverse funcții pentru operațiile de bază ale driverului imprimantei.

## Ordonare meniu

Puteți aranja elementele de afișare din **Selectare setare, Tip media** și **Format hârtie**. De exemplu, le puteți reordona după frecvența de accesare.

∠ 🥱 "Rearanjarea elementelor afișate" la pagina 67

## Exportă sau importă

Puteți exporta sau importa setările driverului de imprimantă. Această funcție este utilă când doriți să efectuați aceleași setări ale driverului imprimantei pe mai multe computere.

## **Epson Media Installer**

Dacă informațiile despre hârtie pe care doriți să le utilizați nu sunt afișate pe panoul de control sau în driver, puteți adăuga informații despre hârtie de pe internet.

# Utilizarea driverului imprimantei (Mac)

# Afișarea ecranului cu parametri

Metoda de afișare a ecranului cu parametri al driverului imprimantei poate diferi în funcție de aplicație sau de versiunea sistemului de operare.

∠ 𝔅 "Efectuare tipărire (Mac)" la pagina 54

# Afișarea secțiunii Ajutor

Efectuați clic pe (?) de pe ecranul cu parametri al driverului imprimantei pentru a afișa secțiunea Ajutor.

|                          | Printer: EPSON SC-PRORX Series 1 |
|--------------------------|----------------------------------|
|                          | Presets: Default Settings 1      |
|                          | Copies:                          |
|                          | Pages: All                       |
|                          | Paper Size: A4 1 210 by 297 mm   |
|                          | Orientation:                     |
|                          | TextEdt 1                        |
|                          | Print header and footer          |
|                          | Rewrap contents to fit page      |
| (100 - 0 ) 1071 ( n 100) |                                  |

# Utilizarea opțiunilor Presets (Presetări)

Puteți ajusta densitatea cernelii în funcție de hârtia pe care o utilizați și puteți salva setările.

## Salvarea în Presets (Presetări)

```
Setați fiecare element din Format hârtie și
Setări tipărire pe care doriți să le salvați în
presetare.
```

Selectați **Configurare hârtie** din listă, apoi setați densitatea cernelii în funcție de hârtia pe care doriți să o utilizați.

| Presets:      | Default Settings                                                                                                    |     |        | 4       |    |
|---------------|----------------------------------------------------------------------------------------------------|-----|--------|---------|----|
|               | and a second second sec |     |        | <u></u> |    |
| Copies:       | 1                                                                                                    |     |        |         |    |
| Deces         | All                                                                                                    |     |        |         |    |
| Pages.        |                                                                                                    | tor | 1      |         |    |
|               | Orion: 1                                                                                                    | 10. |        |         |    |
| Paper Size:   | A4                                                                                                    | \$  | 210 by | 297 mm  |    |
| Orientation:  | 1+ 1+                                                                                                    |     |        |         |    |
|               | Contract ( 1. Second                                                                                                    |     |        |         |    |
|               | Paper Configurati                                                                                                    | on  |        | *]-     |    |
| Color Density |                                                                                                    |     |        |         |    |
| color bensiq. |                                                                                                    |     |        | _       | 00 |

2

Faceți clic pe Save Current Settings as Preset... (Salvare parametrii actuali ca presetați...) din Presets (Presetări).

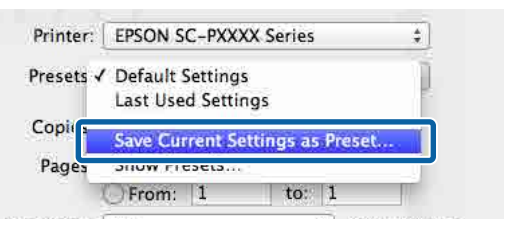

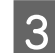

Introduceți un nume, apoi faceți clic pe OK.

| Preset Name:          | Custom Setting1                     |        |    |
|-----------------------|-------------------------------------|--------|----|
| Preset Available For: | • Only this printer<br>All printers |        |    |
|                       |                                     | Cancel | ОК |

## Notă:

Când se selectează **All printers (Toate imprimantele)** din **Preset Available For** (**Presetare disponibilă pentru**), puteți selecta Preset (Presetări) salvată din toate driverele de imprimantă instalate pe computerul dumneavoastră.

Setările sunt salvate în Presets (Presetări).

Puteți selecta apoi setările salvate din **Presets** (**Presetări**).

| Printer:   | EPSON SC-PXXXX Series                    | <u>+</u>        |
|------------|------------------------------------------|-----------------|
| Presets 🗸  | Default Settings<br>Last Used Settings   | þ               |
| Copir      | Custom Setting1                          |                 |
| Pages      | Save Current Settings as<br>Show Presets | Preset          |
| aper Size: | A4                                       | = 210 by 297 mm |

## Ștergerea din Presets (Presetări)

Faceți clic pe **Show Presets... (Afișare presetări...)** din **Presets (Presetări)** din caseta de dialog Print (Tipărire).

| Presets ✓ | Default Settings                |    |
|-----------|---------------------------------|----|
|           | Last Used Settings              | 2. |
| Copies    | Custom Setting1                 |    |
| Pages     | Save Current Settings as Preset |    |
|           | Show Presets                    |    |

2 Selectați setarea pe care doriți să o ștergeți, faceți clic pe **Delete (Ștergere)**, și apoi faceți clic pe **OK**.

| Presets               | Setting                         | Value  |
|-----------------------|---------------------------------|--------|
| Current               | ▶ Copies & Pages                |        |
| Default Settings      | ▶ TextEdit                      |        |
| Last Head Cattlans    | Layout                          |        |
| Custom Setting1       | Color Matching                  |        |
| -                     | Paper Handling                  |        |
|                       | ▶ Cover Page                    |        |
|                       | Print Settings                  |        |
|                       | E DE CONTRACEMENTE              |        |
|                       |                                 |        |
|                       |                                 |        |
|                       |                                 |        |
|                       |                                 |        |
|                       |                                 |        |
|                       |                                 |        |
|                       |                                 |        |
|                       |                                 |        |
| L                     |                                 |        |
|                       |                                 |        |
| Delete Duplicate      |                                 |        |
|                       | Defects featured after Director |        |
| Reset Fresets Menu to | becaute settings wher Printing  |        |
|                       |                                 | Cancel |
|                       |                                 |        |

# Utilizarea Epson Printer Utility 4

Puteți efectua operații de întreținere precum curățarea duzelor sau a capului utilizând Epson Printer Utility 4. Acest utilitar este instalat în mod automat la instalarea driverului imprimantei.

## Pornirea Epson Printer Utility 4

- 1Faceți clic pe meniul Apple System<br/>Preferences (Preferințe sistem) Printers<br/>& Scanners (Imprimante și scanere) (sau<br/>Print & Fax (Tipărire și fax)).
- 2 Selectați imprimanta și faceți clic pe **Options** & **Supplies (Opțiuni și consumabile)** > **Utility** (**Utilitar**) > **Open Printer Utility (Deschidere utilitar imprimantă**).

## Funcții Epson Printer Utility 4

Puteți efectua următoarele funcții de întreținere din Epson Printer Utility 4.

|                         | Epson Prir                 | nter Utility 4         |                      |
|-------------------------|----------------------------|------------------------|----------------------|
| EPSUN                   | SC-PXXXX S                 | eries                  | Version 10.36 (10.36 |
| -                       | Ready                      |                        |                      |
| -                       | Connected                  |                        | Update               |
| <b>1</b>                | A                          | $\widehat{\mathbf{N}}$ |                      |
| EPSON Status<br>Monitor | Print Head Nozzle<br>Check | Print Head Cleaning    |                      |
| Printer List            |                            |                        |                      |
#### Utilizarea driverului imprimantei (Mac)

#### **EPSON Status Monitor**

Puteți verifica starea imprimantei, ca de exemplu nivelul de cerneală rămasă și mesajele de eroare de pe ecranul computerului.

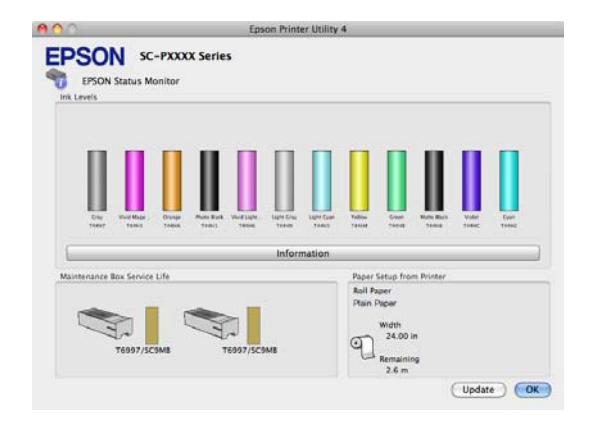

#### Verif. duză cap imprimare

Această funcție tipărește un model pentru curățarea duzelor, pentru a verifica dacă duzele capului de tipărire sunt înfundate.

Dacă observați benzi sau spații lipsă pe materialele tipărite, efectuați curățarea capului de tipărire pentru a curăța duzele înfundate.

#### ∠ ¬ "Verif. duză cap imprimare" la pagina 129

#### Curățarea capului de imprimare

Dacă observați benzi sau spații lipsă pe materialele tipărite, efectuați operația de curățare a capului. Prin intermediul acestei operații se curăță suprafața capului de tipărire pentru a îmbunătăți calitatea tipăririi.

∠ Curățarea capului de imprimare" la pagina 130

## Tipărirea cu tonuri mai închise de negru (Aplicare nuanțe mai închise de negru)

Aplicare nuanțe mai închise de negru este o funcție care îmbunătățește intervalul dinamic prin creșterea densității maxime a negrului utilizând cerneală Light Gray (Gri deschis) pentru a acoperi zonele închise și gri din tipăriri.

Aplicare nuanțe mai închise de negru poate fi utilizată doar pe hârtie lucioasă. Totuși, această opțiune nu poate utilizată pentru unele hârtii lucioase.

Notă:

În funcție de hârtia utilizată este posibil ca **Aplicare** nuanțe mai închise de negru să nu fie disponibilă.

| 👼 EPSON SC-P95    | 00 Series Properties X                                  |
|-------------------|---------------------------------------------------------|
| 🗇 Main 🗻 La       | yout 🥜 Utility                                          |
| Select Setting:   | Current Settings v Save/Del                             |
| Media Settings    |                                                         |
| Media Type:       | Premium Luster Photo Paper (260) $\lor$ Custom Settings |
| Print Mode:       | Color v Paper Config                                    |
| Level:            | Quality Options ~                                       |
|                   | Black Enhance Overcoat                                  |
| Mode:             | EPSON Standard (sRGB) V Advanced                        |
| Paper Settings    |                                                         |
| Source:           | Roll Paper v Roll Paper Option                          |
| Document<br>Size: | A4 210 x 297 mm $\checkmark$ User Defined               |
|                   | Borderless Save Roll Paper                              |
|                   | Ink Levels                                              |
| Print Preview     |                                                         |
| Layout Manag      | er                                                      |
|                   | GY VM OR PK VLM LGY LC Y GR MK V C                      |
| Restore Defau     | It Show Settings Version 6.71                           |
|                   | OK Cancel Help                                          |

Când este selectată **Aplicare nuanțe mai închise de negru** o margine mai mare este tipărită la capătul hârtiei. Selectarea **Micșorare margine superioară** reduce marginile de la capătul hârtiei, dar de asemenea scade calitatea imaginii la aceste margini reduse. Pentru Micșorare margine superioară, setați **Calitate tipărire** la **Opțiuni calitate**, și apoi setați în **Opțiuni calitate**.

| Quality Options                         |
|-----------------------------------------|
| LEVEL 3                                 |
|                                         |
| Speed Quality                           |
| Setting Information                     |
| Print Quality: SuperFine - 1200x1200dpi |
| MicroWeave: On                          |
| High Speed                              |
| Edge Smoothing                          |
| Finest Detail                           |
| Black Enhance Overcoat                  |
| Minimize Top Margin                     |
| Paper Edge Quality Standard ~           |
| OK Cancel Help                          |

### Important:

Dacă selectați **Reduce Edge Margins** pentru hârtie care se șifonează ușor, hârtia s-ar putea freca de capul de tipărire.

## Corectarea culorilor și tipărirea

Driverul imprimantei corectează în mod automat și intern culorile pentru a se potrivi cu spațiul color. Puteți alege unul din următoarele moduri de corectare a culorilor.

- Standard EPSON (sRGB)
   Optimizează spațiul sRGB și corectează culoarea.
- Adobe RGB Adobe RGB Optimizează spațiul sRGB și corectează culoarea.

Rețineți că dacă faceți clic pe **Parametrii** atunci când este selectată una dintre opțiunile de procesare a culorilor de mai sus, puteți regla fin opțiunile Gamma, Strălucire, Contrast, Saturație și balansul de culori pentru opțiunea selectată.

Utilizați această opțiune când aplicația pe care o folosiți nu are funcție de corectare a culorilor.

#### Setarea parametrilor în Windows

1

Când utilizați aplicații ce conțin funcții de gestiune a culorilor, specificați modul de ajustare a culorilor din aplicațiile respective.

Dacă utilizați aplicații care nu includ funcții de gestiune a culorilor, începeți de la pasul 2.

În funcție de tipul aplicației, setați parametrii conform tabelului de mai jos.

Adobe Photoshop CS3 sau o versiune mai nouă Adobe Photoshop Elements 6.0 sau o versiune mai nouă

Adobe Photoshop Lightroom 1 sau o versiune mai nouă

| SO                                                                               | Setări de gestionare a<br>culorilor                               |
|----------------------------------------------------------------------------------|-------------------------------------------------------------------|
| Windows 10,<br>Windows 8.1,<br>Windows 8,<br>Windows 7,<br>Windows Vista         | Printer Manages Colors<br>(Gestiune culori de la im-<br>primantă) |
| Windows XP (Ser-<br>vice Pack 2 sau<br>mai recent și .NET<br>3.0 sau mai recent) |                                                                   |
| Windows XP (altă<br>versiune decât ce-<br>le menționate mai<br>sus)              | No Color Management (Fă-<br>ră gestionare culori)                 |

În alte aplicații, setați No Color Management (Fără gestionare culori).

#### Notă:

Pentru mai multe informații privind platformele comptabile, vezi pagina Web pentru aplicația în cauză.

Exemplu de setare pentru Adobe Photoshop CC

Deschideți ecranul Print (Tipărire).

Selectați Color Management (Gestiune culori), apoi selectați Printer Manages Colors (Gestiune culori de la imprimantă) în Color Handling (Manipulare culori), și faceți clic pe Print (Tipărire).

| Finite Secup                    |                                        |
|---------------------------------|----------------------------------------|
| Printer:                        | EPSON SC-XXXXX Series +                |
| Copies:                         | 1 Print Settings                       |
| copicol                         |                                        |
| Layout:                         | ( <u>ē</u> ) ( <u>ē</u> )              |
| Color Manage                    | oment                                  |
| Color Manage                    | error errole the printer's color       |
| : managen                       | nent in the print settings dialog box. |
| ocument Profile                 | e: Untadded RGB                        |
| Color Handling:                 | Printer Manages Colors +               |
| Printer Profile:                | SCSeries Standard +                    |
| Normal Prin                     | nting 🕈                                |
| Rendering Inte                  | ent: Perceptual +                      |
|                                 |                                        |
| Dinek Doint                     | compensation                           |
| Black Point                     |                                        |
| <ul> <li>Black Point</li> </ul> |                                        |
| Black Point     Description     |                                        |

2

Se afișează ecranul Principal al driverului imprimantei.

∠ minit magina 53 "Tipărirea (Windows)" la pagina 53

3

Selectați Specificare format de la Mod, apoi selectați Butoane color.

Pentru reglaje mai detaliate, faceți clic pe Parametrii, apoi treceți la pasul 4.

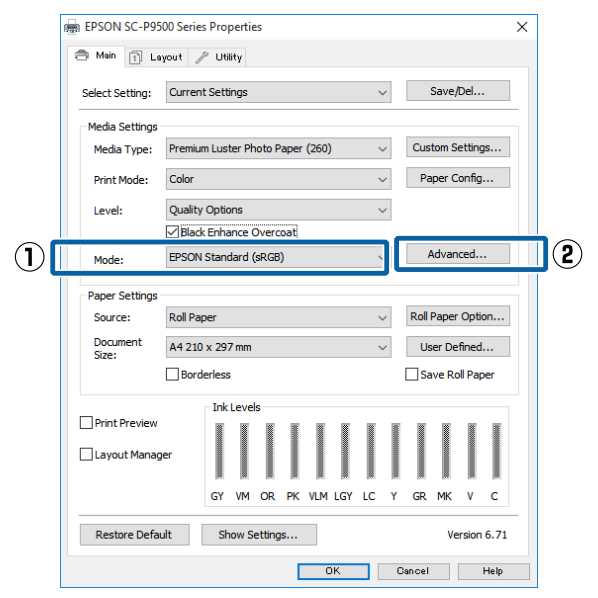

#### Efectuați setările necesare.

4

Consultați secțiunea Ajutor a driverului imprimantei pentru mai multe detalii despre fiecare element.

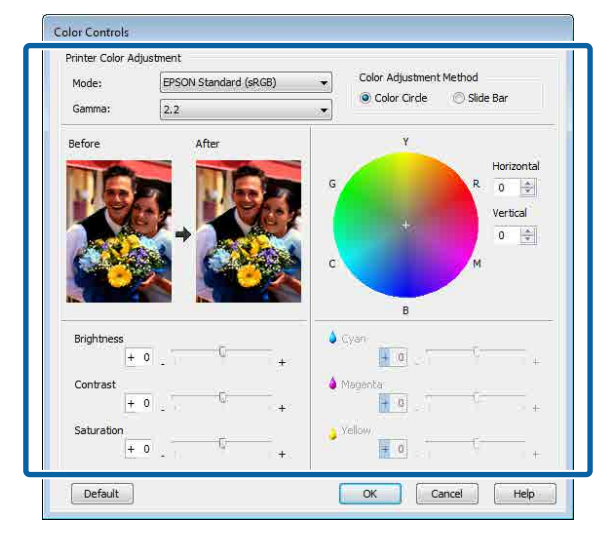

#### Notă:

Puteți regla valoarea de corecție prin verificarea imaginii mostră din partea stângă a ecranului. De asemenea, puteți utiliza cercul de culori pentru a regla fin balanța de culori.

Verificați celelalte setări, apoi începeți tipărirea.

#### Setări în Mac

5

1

Când utilizați aplicații ce conțin funcții de gestiune a culorilor, specificați modul de ajustare a culorilor din aplicațiile respective.

Dacă utilizați aplicații care nu includ funcții de gestiune a culorilor, începeți de la pasul 2.

Când folosiți următoarele aplicații, selectați opțiunea de administrare a culorilor **Printer Manages Colors (Gestiune culori de la imprimantă)**.

Adobe Photoshop CS3 sau o versiune mai nouă Adobe Photoshop Elements 6 sau o versiune mai nouă

Adobe Photoshop Lightroom 1 sau o versiune mai nouă

În alte aplicații, setați No Color Management (Fără gestionare culori).

#### Notă:

Pentru mai multe informații privind platformele comptabile, vezi pagina Web pentru aplicația în cauză.

Exemplu de setare pentru Adobe Photoshop CC

Deschideți ecranul Print (Tipărire).

Selectați Color Management (Gestiune culori), apoi selectați Printer Manages Colors (Gestiune culori de la imprimantă) în Color Handling (Manipulare culori), și faceți clic pe Print (Tipărire).

| Printer Setup    |                                   |
|------------------|-----------------------------------|
| Printer:         | SC-XXXXX Series                   |
| Copies:          | 1 Print Settings                  |
| Layout:          | (ā) (ā)                           |
| ▼ Color Manage   | ment                              |
| Document Profile | in the print settings dialog box. |
| Color Handling:  | Printer Manages Colors =          |
| Printer Profile: | sRGB.IEC61965-2.1 5               |
| Send 16-bit D    | ata                               |
| Normal Printi    | ng *                              |
| Rendering Inter  | tt: Perceptual *                  |
|                  |                                   |

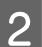

Afișați ecranul Tipărire.

∠𝔅 "Efectuare tipărire (Mac)" la pagina 54

3 Sele

Selectați **Color Matching (Potrivire culori)** din listă, apoi faceți clic pe **Ajustare culori EPSON**.

| Printer:                    | EPSON SC-TXXXX Series         |                      |       |
|-----------------------------|-------------------------------|----------------------|-------|
| Presets:                    | Default Settings              | 0                    |       |
| Copies:<br>Pages:           | 1<br>• All<br>• From: 1 to: 1 |                      |       |
| Paper Size:<br>Orientation: |                               | 文 210 by 297 mm      |       |
| — ( <b>1</b>                | Color Matching                | EPSON Color Controls |       |
|                             |                               | Cancel               | Print |

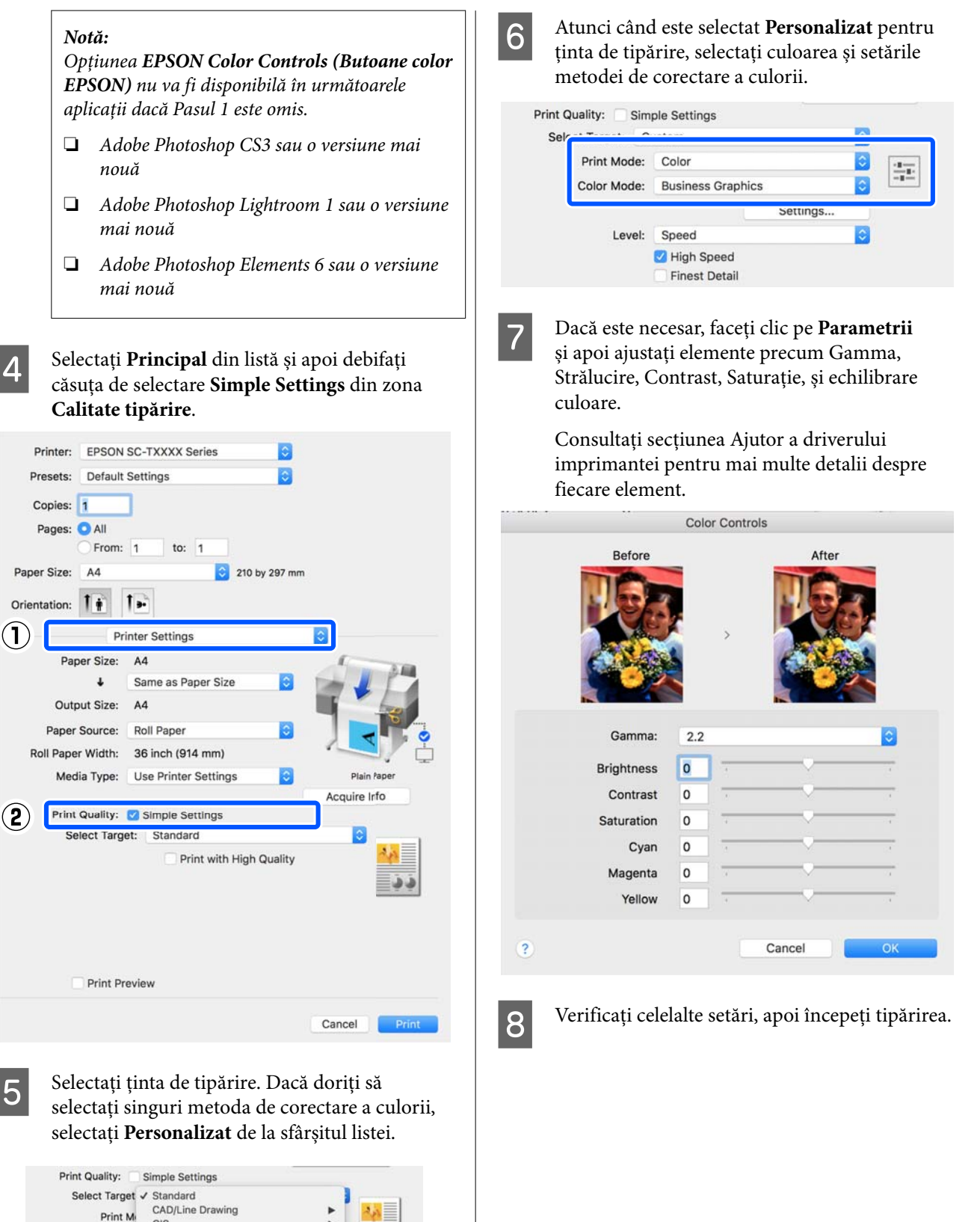

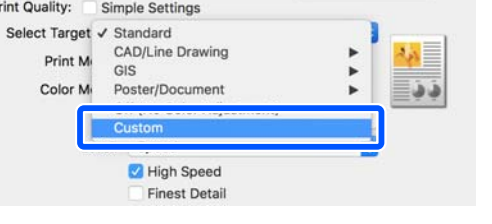

77

## Imprimarea fotografiilor alb-negru

Puteți tipări fotografii alb-negru cu o gradație bogată prin ajustarea culorii datelor imaginii cu ajutorul driverului imprimantei. Puteți corecta datele imaginilor atunci când tipăriți fără a procesa datele din aplicații. Datele originale nu sunt afectate.

Nu puteți selecta **Foto. avansată alb negru** în următoarele situații. Când tipăriți în alb și negru, selectați **Negru** (Windows) sau **Scală de gri** (Mac).

Când utilizați Singleweight Matte Paper (Hârtie mată subțire), Photo Quality Ink Jet Paper (Hârtie de calitate foto pentru imprimantă cu jet de cerneală) sau Plain Paper (Hârtie simplă)

Notă:

1

Se recomandă să utilizați imagini cu un spațiu cromatic sRGB.

#### Setarea parametrilor în Windows

Când utilizați aplicații ce conțin funcții de gestiune a culorilor, specificați modul de ajustare a culorilor din aplicațiile respective.

Dacă utilizați aplicații care nu includ funcții de gestiune a culorilor, începeți de la pasul 2.

În funcție de tipul aplicației, setați parametrii conform tabelului de mai jos.

Adobe Photoshop CS3 sau o versiune mai nouă Adobe Photoshop Elements 6.0 sau o versiune mai nouă

Adobe Photoshop Lightroom 1 sau o versiune mai nouă

| SO                                                                                                    | Setări de gestionare a<br>culorilor                               |
|----------------------------------------------------------------------------------------------------|-------------------------------------------------------------------|
| Windows 10,<br>Windows 8.1,<br>Windows 8,<br>Windows 7,<br>Windows Vista<br>Windows XP (Ser-<br>vice Pack 2 sau<br>mai recent şi .NET | Printer Manages Colors<br>(Gestiune culori de la im-<br>primantă) |
| Windows XP (Ser-<br>vice Pack 2 sau<br>mai recent și .NET<br>3.0 sau mai recent)                                                      |                                                                   |

| SO                                                                  | Setări de gestionare a<br>culorilor               |
|---------------------------------------------------------------------|---------------------------------------------------|
| Windows XP (altă<br>versiune decât ce-<br>le menționate mai<br>sus) | No Color Management (Fă-<br>ră gestionare culori) |

În alte aplicații, setați No Color Management (Fără gestionare culori).

#### Notă:

Pentru mai multe informații privind platformele comptabile, vezi pagina Web pentru aplicația în cauză.

Exemplu de setare pentru Adobe Photoshop CC

Deschideți ecranul **Print (Tipărire)**.

Selectați Color Management (Gestiune culori), apoi selectați Printer Manages Colors (Gestiune culori de la imprimantă) în Color Handling (Manipulare culori), și faceți clic pe Print (Tipărire).

| Printer:                                      | EPSON SC-XXXXX Series                |    |
|-----------------------------------------------|--------------------------------------|----|
| Copies: 1                                     | Print Settings                       |    |
| Lougart I                                     | 30                                   |    |
| Layout. [3                                    | n rei                                |    |
| Color Managem                                 | ent                                  | 1. |
| Nemenver                                      | we enable the printer's color        |    |
| managemei                                     | nt in the print settings dialog box. |    |
| ocument Profile:                              | Untagged RGB                         |    |
| olor Handling:                                | Printer Manages Colors +             |    |
| Printer Profile:                              | SCSeries Standard +                  | 11 |
| Normal Printin                                | a 4                                  |    |
|                                               |                                      |    |
|                                               | Perceptual +                         |    |
| Rendering Intent                              |                                      |    |
| Black Point Co                                | mpensation                           |    |
| Rendering Intent                              | ompensation                          |    |
| Rendering Intent                              | mpensation                           |    |
| Rendering Intent Black Point Co T Description | mpensation                           |    |

2

Se afișează ecranul **Principal** al driverului imprimantei.

∠ Cripărirea (Windows)" la pagina 53

| EPSON SC-PXX    | XX Series Printing Preferences     |                   |
|-----------------|------------------------------------|-------------------|
| 🔿 Main 👔 Pe     | age Layout 🥒 Utility               |                   |
| Select Setting: | Current Settings 👻                 | Save/Del          |
| Media Settings  |                                    |                   |
| Media Type:     | Premium Luster Photo Paper (260) 👻 | Custom Settings.  |
| Color:          | Color                              | Photo Black Ink   |
| Print Quality:  | ✓ Color                            | Paper Config      |
| Mode:           | Advanced B&W Photo                 |                   |
|                 | color Controls                     | Advanced          |
| Paper Settings  |                                    | -                 |
| Source:         | Roll Paper 👻                       | Roll Paper Option |
| Size:           | A4 210 x 297 mm 👻                  | User Defined      |
|                 | Borderless                         |                   |
|                 | Ink Levels                         |                   |
| Print Preview   |                                    |                   |
| 🔲 Layout Manag  | jer 🛛                              |                   |
|                 | C OR Y LC MK PK V                  | ILK GRILKVU       |
| Reset Defaul    | ts                                 | Version 6         |
|                 |                                    |                   |

Pentru a face reglaje detaliate, treceți la pasul 4. Dacă nu doriți să faceți reglaje, treceți la pasul 6.

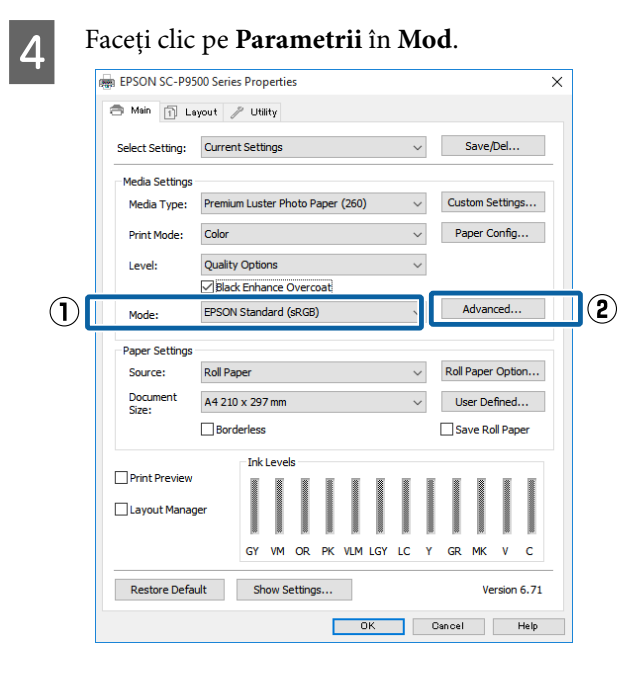

5 <sup>E</sup>

Efectuați setările necesare.

Consultați secțiunea Ajutor a driverului imprimantei pentru mai multe detalii despre fiecare element.

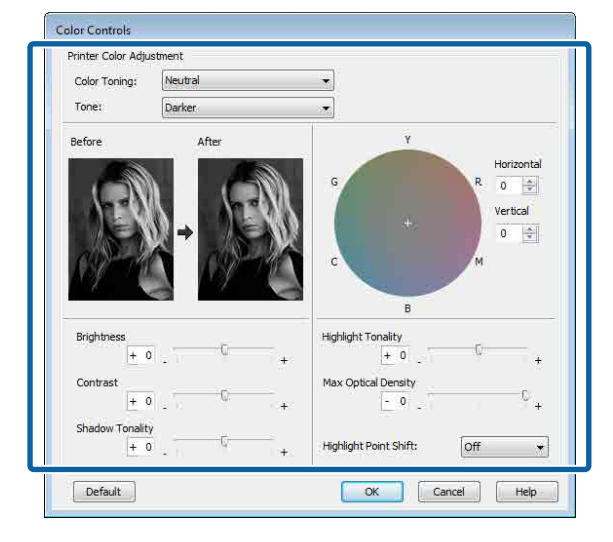

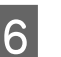

Verificați celelalte setări, apoi începeți tipărirea.

#### Setări în Mac

Când utilizați aplicații ce conțin funcții de gestiune a culorilor, specificați modul de ajustare a culorilor din aplicațiile respective.

Când folosiți următoarele aplicații, selectați opțiunea de administrare a culorilor **Printer Manages Colors (Gestiune culori de la imprimantă)**.

Adobe Photoshop CS3 sau o versiune mai nouă Adobe Photoshop Elements 6 sau o versiune mai nouă

Adobe Photoshop Lightroom 1 sau o versiune mai nouă

În alte aplicații, setați No Color Management (Fără gestionare culori).

#### Notă:

Pentru mai multe informații privind platformele comptabile, vezi pagina Web pentru aplicația în cauză.

Exemplu de setare pentru Adobe Photoshop CC

Deschideți ecranul Print (Tipărire).

Selectați Color Management (Gestiune culori), apoi selectați Printer Manages Colors (Gestiune culori de la imprimantă) în Color Handling (Manipulare culori), și faceți clic pe Print (Tipărire).

| Printer Setup    |                                       |
|------------------|---------------------------------------|
| Printer:         | SC-XXXXX Series                       |
| Copies:          | 1 Print Settings                      |
| Layout:          | <b>9</b> 0                            |
| Color Manage     | ment                                  |
|                  | to enable the printer's color         |
| (La managem      | ant in the print settings dialog box. |
| Document Profile | e: Display                            |
| Color Handling:  | Printer Manages Colors *              |
| Printer Profile: | sRGB.IEC61966-2.1                     |
| Send 16-bit 0    | Jata                                  |
| Normal Print     | ing =                                 |
| Rendering Inter  | nt: Perceptual *                      |
|                  | Commentation                          |
| Black Point      | Compensation                          |

Afișați ecranul Tipărire, selectați Setări tipărire 2 din listă, apoi selectați Foto. avansată alb negru ca Color.

#### ∠ S "Efectuare tipărire (Mac)" la pagina 54

| Presets: Default Settings +<br>Copies:<br>Pages: All<br>From: 1 to: 1<br>Paper Size: A4 + 210 by 297 mm.<br>Orientation:<br>Print Settings +<br>Print Settings +<br>Print Settings +<br>Page Setup: Roll Paper<br>Media Type: Premium Luster Photo Paper (260) +<br>Media Type: Premium Luster Photo Paper (260) +<br>Color: Advanced B&W Photo +<br>Color: Advanced B&W Photo +<br>16 bit/Channel<br>Color: Advanced B&W Photo +<br>Print Quality: SuperFine - 1440dpi +<br>Print Quality: SuperFine - 1440dpi +<br>Print Quality: SuperFine - 1440dpi +<br>Super MicroWeave<br>High Speed<br>Mirror Image<br>Finest Detail                                                                                                    |                                       | Printer: El              | PSON SC-PXXXX Series ‡                                                        |   |
|----------------------------------------------------------------------------------------------------|---------------------------------------|--------------------------|-------------------------------------------------------------------------------|---|
| Copies: 1<br>Pages: All<br>From: 1 to: 1<br>Paper Size: Ad 2 210 by 297 mm.<br>Orientation: 1<br>Print Settings +<br>Print Settings +<br>Print Settings +<br>Page Setup: Roll Paper<br>Media Type: Premium Luster Photo Paper (260) +<br>Media Type: Premium Luster Photo Paper (260) +<br>Media Type: Photo Paper (260) +<br>Media Type: Photo Paper (260) +<br>Media Type: Photo Paper (260) +<br>Media Type: Photo Paper (260) +<br>Media Type: Photo Paper (260) +<br>Media Type: Photo Paper (260) +<br>Media Type: Photo Paper (260) +<br>Photo Paper (260) +<br>Photo Pap |                                       | Presets: D               | efault Settings ‡                                                             |   |
| Paper Size: A4 ÷ 210 by 297 mm.<br>Orientation: IF File<br>Print Settings ÷<br>Page Setup: Roll Paper<br>Media Type: Premium Luster Photo Paper (260) ÷<br>Media Type: Premium Luster Photo Paper (260) ÷<br>If bit/Channel<br>Color: Advanced B&W Photo ÷<br>Print Quality: SuperFile - 1440dpi ÷<br>Print Quality: SuperFile - 1440dpi ÷<br>Print Quality: SuperFile - 1440dpi ÷<br>Pints Detail                                                                                                    |                                       | Copies: 1<br>Pages: •    | All<br>From: 1 to: 1                                                          |   |
| Orientation:                                                                                                    |                                       | Paper Size: A            | 4 ‡ 210 by 297 mm                                                             |   |
| Print Settings<br>Page Setup: Roll Paper<br>Media Type: Premium Luster Photo Paper (260)<br>Color: Advanced B&W Photo<br>Color: Advanced B&W Photo<br>Color: Infig: Neutral<br>Print Quality: SuperFine - 1440dpi<br>Super MicroWeave<br>High Speed<br>Mirror Image<br>Finest Detail                                                                                                    |                                       | Orientation:             | i le                                                                          |   |
| Estarc       Advanced Color Settings         Page Setup: Roll Paper         Media Type:       Premium Luster Photo Paper (260)         Color:       Advanced B&W Photo         Color:       Advanced B&W Photo         Color:       I6 bit/Channel         Color:       I6 bit/Channel         Color:       Neutrai         Print Quality:       Super Fline - 1440dpi         Ø Super MicroWeave       If High Speed         Mirror Image       Finest Detail                                                                                                    | · · · · · · · · · · · · · · · · · · · | Pr                       | int Settings +                                                                |   |
| Page Setup: Roll Paper<br>Media Type: Premium Luster Photo Paper (260)   Color: Advanced B&W Photo   Color: Ioning: Neutral  Print Quality: SuperFine - 1440dpi   Visuper MicroWeave  High Speed  Mirror Image Finest Detail                                                                                                    |                                       |                          | asic Advanced Color Settings                                                  | _ |
| Color: Advanced 8&W Photo<br>Color Ioning: Neutral<br>Print Quality: SuperFine - 1440dpi<br>Super MicroWeave<br>High Speed<br>Mirror Image<br>Finest Detail                                                                                                    |                                       | Page Setup<br>Media Type | r: Roll Paper<br>: Premium Luster Photo Paper (260)<br>: Univer Directo Papek | - |
| Color Loning: Neutral 7<br>Print Quality: SuperFine - 1440dpi 7<br>Super MicroWeave<br>High Speed<br>Mirror Image<br>Finest Detail                                                                                                    |                                       | Color                    | Advanced B&W Photo \$ 16 bit/Channel                                          |   |
| Print Quality: SuperFine - 1440dpi ‡<br>✓ Super MicroWeave<br>✓ High Speed<br>Mirror Image<br>Finest Detail                                                                                                    |                                       | Color Loning             | : Neutrai                                                                     |   |
| ✓ Super MicroWeave<br>✓ High Speed<br>Mirror Image<br>Finest Detail                                                                                                    |                                       | Print Quality            | r: SuperFine – 1440dpi 🛟                                                      |   |
|                                                                                                    |                                       |                          | Super MicroWeave High Speed Mirror Image Finest Detail                        |   |
|                                                                                                    |                                       |                          |                                                                               |   |

3 Printer: EPSON SC-PXXXX Series + Presets: Default Settings \$ Copies: 1 Pages: 💽 All to: 1 OFrom: 1 \$ 210 by 297 mm Paper Size: A4 Orientation: Print Settings 4 Basic Advanced Color Settings Page Setup: Roll Paper Media Type: Premium Luster Photo Paper (260) \$ Ink: Photo Black Color: Advanced B&W Photo 🗧 🗆 16 bit/Channel Color Toning: Neutral \$ Print Quality: SuperFine - 1440dpi ÷ Super MicroWeave 🗹 High Speed Mirror Image Finest Detail Cancel Print

Faceți clic pe Setări de culoare avansate.

4

#### Efectuați setările necesare.

Consultați secțiunea Ajutor a driverului imprimantei pentru mai multe detalii despre fiecare element.

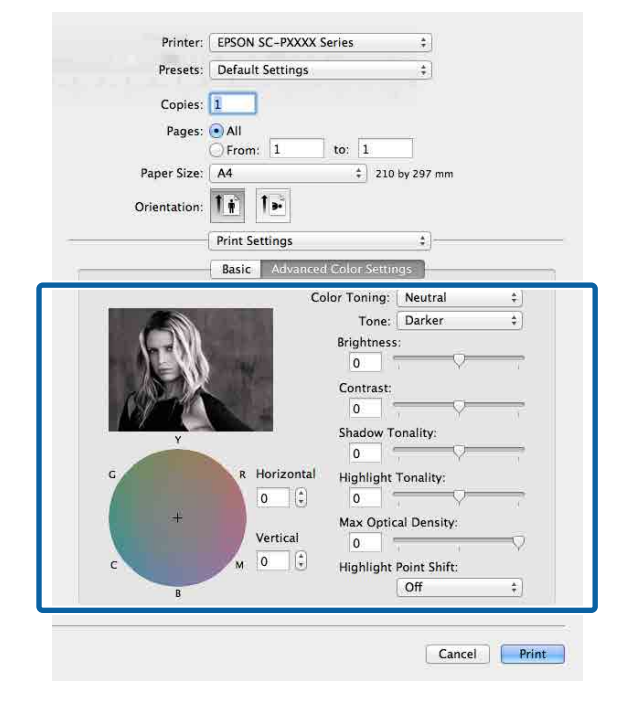

5

Verificați celelalte setări, apoi începeți tipărirea.

## Tipărirea fără margini

Aveți posibilitatea să tipăriți datele fără margini pe hârtie.

Tipurile de tipărire fără margini din care puteți alege sunt prezentate mai jos și variază în funcție de tipul suportului media.

Rolă de hârtie: fără margini pe toate laturile, fără margini în partea dreaptă și stângă

Coli tăiate: fără margini doar pentru părțile laterale

(Imprimarea fără margini nu este disponibilă la carton pentru poster.)

Când tipăriți fără margini pe toate laturile, puteți, de asemenea, configura operația de tăiere.

∠ Cor "Despre tăierea rolei de hârtie" la pagina 82

Când tipăriți fără margini în părțile laterale, marginile sunt menținute în partea de sus respectiv în partea de jos a paginii.

Valori pentru marginile din partea de sus, respectiv partea de jos

∠ Cona care poate fi tipărită" la pagina 58

### Tipuri de metode de tipărire fără margini

Puteți efectua tipăriri fără margini utilizând una din următoarele două metode.

- Extindere automată
  - Driverul imprimantei mărește datele de tipărit la un format ușor mai mare decât formatul paginii și tipărește imaginea mărită. Secțiunile care depășesc marginile hârtiei nu sunt tipărite; astfel, tipărirea se va efectua fără margini. Utilizați setări precum Configurare pagină din aplicații pentru a configura dimensiunile datelor de imagine după cum urmează.
  - Potriviți formatul hârtiei cu setările parametrilor de pagină pentru datele de tipărit.
  - Dacă aplicația conține parametri pentru margini, setați valoarea marginilor la 0 mm.

- Redimensionați imaginea pentru a coincide cu formatul hârtiei.

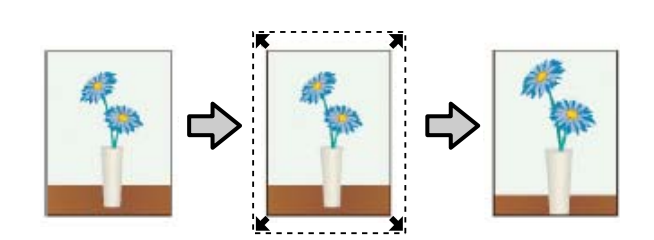

Menținere format

Creați datele de tipărit mai mari decât formatul hârtiei din aplicațiile în care lucrați pentru a depăși marginile hârtiei. Driverul imprimantei nu mărește datele de imagine. Utilizați setări precum Configurare pagină din aplicații pentru a configura dimensiunile datelor de imagine după cum urmează.

- Creați date de tipărit cu 3 mm mai mari, atât în stânga cât și în dreapta (în total 6 mm), față de mărimea reală a materialului tipărit.
- Dacă aplicația conține parametri pentru margini, setați valoarea marginilor la 0 mm.
- Redimensionați imaginea pentru a coincide cu formatul hârtiei.

Selectați această setare de parametru dacă doriți să evitați mărirea imaginii din driverul imprimantei.

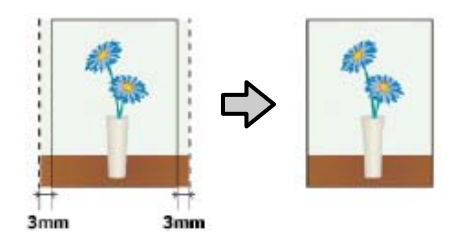

### Hârtie acceptată

În funcție de tipul sau de formatul suportului media, calitatea tipăririi poate scădea sau tipărirea fără margini nu poate fi selectată.

∠ 3 "Tabel cu suporturi speciale Epson" la pagina 175

∠ 3 "Hârtie disponibilă comercial acceptată" la pagina 186

### Despre tăierea rolei de hârtie

Când efectuați tipărirea fără margini pe rolă de hârtie, puteți specifica dacă doriți să efectuați tipărire fără margini în partea dreaptă și stângă, respectiv tipărire fără margini pe toate laturile, precum și modul în care să fie efectuată tăierea hârtiei cu funcția **Opțiune rolă de hârtie** a driverului de imprimantă. Operația de tăiere pentru fiecare valoare este indicată în diagrama de mai jos.

| Setările driverului<br>imprimantei | Tăiere normală                                                                     | Tăiere unică                                                                                                    | Tăiere dublă                                                                                                    |
|------------------------------------|------------------------------------------------------------------------------------|----------------------------------------------------------------------------------------------------|----------------------------------------------------------------------------------------------------|
| Operația de tăiere                 | S<→<br>A<br>S<→<br>B<br>S<→                                                        | <ul> <li>A</li> <li>A</li> <li>★</li> <li>B</li> <li>★</li> <li>★</li> <li>★</li> <li>B</li> <li>★</li> <li>★</li></ul> | A<br>                                                                                                    |
| Explicație                         | Setarea implicită a driverului<br>de imprimantă este <b>Tăiere nor-<br/>mală</b> . | <ul> <li>Partea superioară ar putea deveni uşor inegală, în funcție de imagine, având în vedere că operația de tipărire se oprește în timpul tăierii părții superioare a rolei de hârtie.</li> <li>Dacă poziția de tăiere este uşor deviată, părți mici ale imaginii ar putea fi vizibile pe partea superioară sau inferioară a paginilor adiacente. Dacă se întâmplă acest lucru, executați Adjust Cut Position.</li> <li>În cazul tipăririi continue de foi multiple, imprimanta taie 1 mm din partea superioară a primei pagini respectiv din partea inferioară a primei pagini pentru a evita apariția marginilor.</li> </ul>                                                                                                    | <ul> <li>Partea superioară ar putea deveni uşor inegală, în funcție de imagine, având în vedere că operația de tipărire se oprește în timpul tăierii părții superioare a rolei de hârtie.</li> <li>Hârtia tipărită este cu aproximativ 2 mm mai scurtă decât dimensiunile specificate, deoarece imprimanta taie din hârtie în interiorul imaginii pentru a evita apariția marginilor superioară și inferioară.</li> <li>După tăierea marginii inferioare a paginii precedente, imprimanta avansează hârtia și apoi taie marginea superioară a paginii următoare. Deşi în urma acestui tip de tăiere rezultă reziduuri de hârtie de la 60 la 127 mm, tăierea este mai precisă.</li> </ul> |

2

# Procedurile de setare a parametrilor de tipărire

#### Setarea parametrilor în Windows

1 Atunci când se afișează ecranul **Principal** al driverului imprimantei, puteți configura diverse setări necesare pentru tipărire, cum ar fi **Tip media**, **Sursă**, **Format pagină**.

#### ∠ 7 "Tipărirea (Windows)" la pagina 53

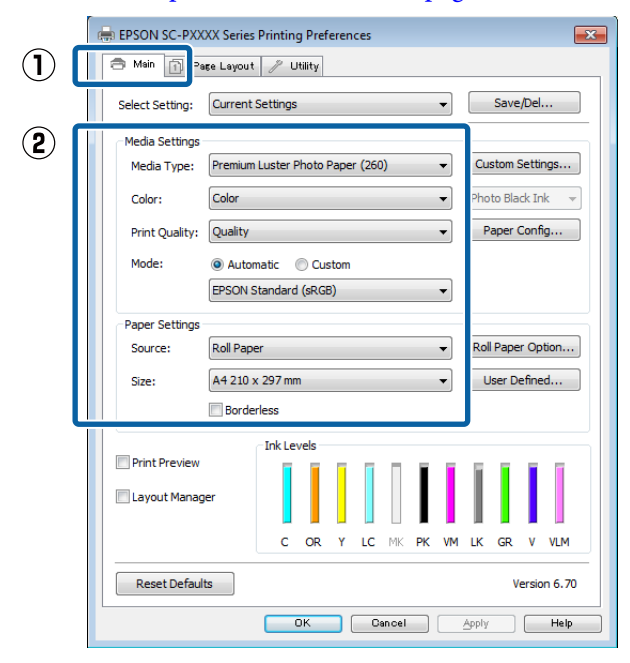

Selectați **Fără margini** și apoi faceți clic pe **Expansiune**.

Nu puteți alege gradul de extindere atunci când este selectată opțiunea **Rolă de hârtie** sau **Rolă de hârtie (Banner)** pentru **Sursă**.

| 🖶 EPSON SC-PXX  | XX Series Printing Preferences                          |
|-----------------|---------------------------------------------------------|
| 🔿 Main 👔 Pr     | ige Layout 🥜 Utility                                    |
| Select Setting: | Current Settings    Save/Del                            |
| Media Settings  |                                                         |
| Media Type:     | Premium Luster Photo Paper (260)    Custom Settings     |
| Color:          | Color   Photo Black Ink                                 |
| Print Quality:  | Quality   Paper Config                                  |
| Mode:           | Automatic O Custom                                      |
|                 | EPSON Standard (sRGB)                                   |
| Paper Settings  |                                                         |
| Source:         | Roll Paper   Roll Paper Option                          |
| Size:           | A4 210 x 297 mm -> Super A3 / B 329 x 48 👻 User Defined |
|                 | Borderless     Expansion                                |
| Print Preview   | Ink Levels                                              |
| Layout Manag    | er                                                      |
|                 | C OR Y LC MK PK VM LK GR V VLM                          |
| Reset Defau     | ts Version 6.70                                         |
|                 | OK Cancel Apply Help                                    |

3

#### Selectați **Extindere automată** sau **Menținere** format ca Metodă de mărire.

Dacă selectați **Extindere automată**, setați cu cât va depăși imaginea marginea hârtiei după cum se afișează mai jos.

- Max : 3 mm pentru stânga și 5 mm pentru dreapta (imaginea este mutată 1 mm la dreapta)
- Standard : 3 mm pentru stânga și dreapta
- Med : 1,5 mm pentru stânga și dreapta

| Expansion                                                   |                                              |                                     |
|-------------------------------------------------------------|----------------------------------------------|-------------------------------------|
| Method of Enlargement<br>Auto Expand<br>Retain Size         |                                              |                                     |
| Amount of Enlargement                                       |                                              |                                     |
| Min                                                         | Standard                                     | Max                                 |
|                                                             | Ģ                                            |                                     |
| Moving the slider to<br>enlargement. Howe<br>printed image. | o Min will reduce the<br>ever, margins may a | amount of image<br>ppear around the |
| ОК                                                          | Cancel                                       | Help                                |

#### Notă:

Mutarea cursorului spre **Med** scade raportul de mărire a imaginii. Ca atare, unele margini ar putea apărea la capetele hârtiei în funcție de hârtie și de mediul de tipărire.

Când utilizați role de hârtie, faceți clic pe **Opțiune rolă de hârtie**, apoi setați opțiunea **Tăiere automată**.

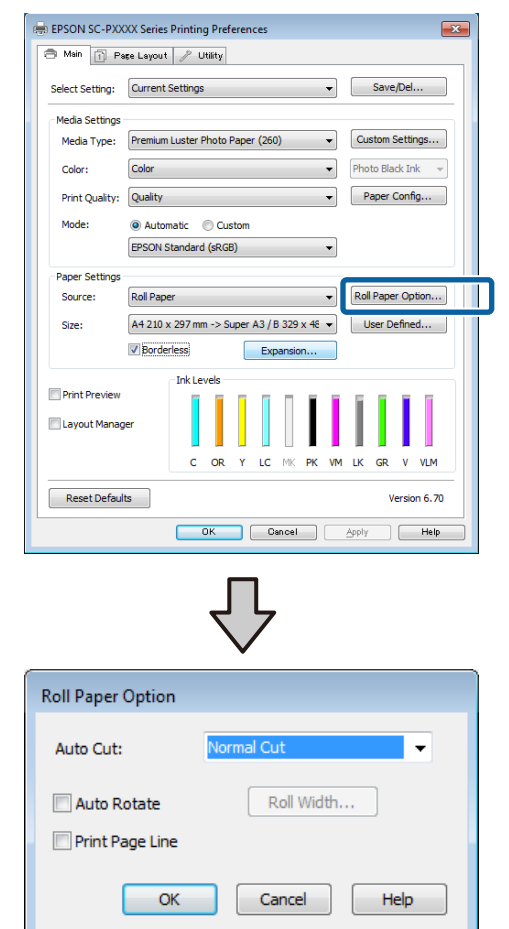

5

Verificați celelalte setări, apoi începeți tipărirea.

#### Setări în Mac

Deschideți ecranul Tipărire și selectați formatul hârtiei în opțiunea **Format hârtie**, apoi selectați o metodă de tipărire fără margini.

∠ → "Efectuare tipărire (Mac)" la pagina 54

Selecțiile pentru metodele de tipărire fără margini sunt afișate după cum urmează.

xxxx (Rolă de hârtie — Fără margini, Extindere automată)

xxxx (Rolă de hârtie — Fără margini, Menținere format)

xxxx (Coală — Fără margini, Extindere automată)

xxxx (Coală — Fără margini, Menținere format)

Unde XXXX este formatul hârtiei, de ex. A4.

| Printer:     | EPSON SC-PXXXX Series      | \$          |
|--------------|----------------------------|-------------|
| Presets:     | Default Settings           | \$          |
| Copies:      | 1                          |             |
| Pages:       | All     From: 1 to: 1      |             |
| Paper Size:  | Super AO (Roll Paper ‡ 914 | by 1,292 mm |
| Orientation: |                            |             |
|              | TextEdit                   | ÷]          |
|              | Print header and footer    |             |
|              | Rewrap contents to fit pag | je          |
|              |                            |             |

#### Notă:

Dacă opțiunile pentru setarea paginii nu sunt disponibile în căsuța de dialog pentru imprimare, afișați căsuța de dialog pentru setarea paginii.

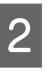

Selectați **Page Layout Settings (Setări aspect pagină)** din listă, apoi setați **Opțiune rolă de hârtie** sau **Expansiune**.

Consultați secțiunea următoare pentru mai multe detalii privind opțiunea **Tăiere automată** din **Opțiune rolă de hârtie**.

∠ → "Despre tăierea rolei de hârtie" la pagina 82

Opțiunea **Expansiune** este disponibilă numai când **Extindere automată** este selectată din **Format hârtie**. În continuare sunt prezentate valorile pentru fiecare element.

| Max      | : | 3 mm pentru stânga și 5 mm pen-<br>tru dreapta (imaginea este mutată<br>1 mm la dreapta) |
|----------|---|------------------------------------------------------------------------------------------|
| Standard | : | 3 mm pentru stânga și dreapta                                                            |
| Med      | : | 1,5 mm pentru stânga și dreapta                                                          |

| Copie        | s: 1            |                  |              |                    |       |
|--------------|-----------------|------------------|--------------|--------------------|-------|
| Page         | s: 💽 All        |                  |              |                    |       |
|              | O From:         | 1 1              | o: 1         |                    |       |
| Paper Siz    | e: Super A(     | ) (Roll Paper.   | ‡ 914        | by 1,292 mr        | n     |
| Orientatio   | n: 1 🛉 1        | •                |              |                    |       |
|              | Page Lay        | out Settings     |              | *)                 |       |
| ll Paper Opt | ion             |                  |              |                    |       |
| Auto Cut:    |                 |                  | Single C     | ut                 | \$    |
| Auto Re      | otate           |                  | 44 inch      | (1118 mm)          | \$    |
| Print Pa     | ige Line        |                  |              |                    |       |
| Save Ro      | oll Paper       |                  |              |                    |       |
| pansion      |                 |                  |              |                    |       |
|              | Min             | Standard         | I            | Max                |       |
| 2            | -               |                  |              | — I                |       |
|              | T               | · Y ·            |              | 1                  | Щ.    |
| Moving the s | lider to Min wi | Il reduce the ar | nount of ima | age enlarger<br>ge | nent. |

#### Notă:

3

Mutarea cursorului spre **Med** scade raportul de mărire a imaginii. Ca atare, unele margini ar putea apărea la capetele hârtiei în funcție de hârtie și de mediul de tipărire.

Verificați celelalte setări, apoi începeți tipărirea.

## Imprimarea mărită/ redusă

Puteți să măriți sau să reduceți dimensiunea datelor dumneavoastră. Aveți la dispoziție trei metode de setare a parametrilor.

Tipărire Adaptare la formatul de tipărire Măreşte sau micşorează în mod automat dimensiunile imaginii pentru a se potrivi cu formatul hârtiei.

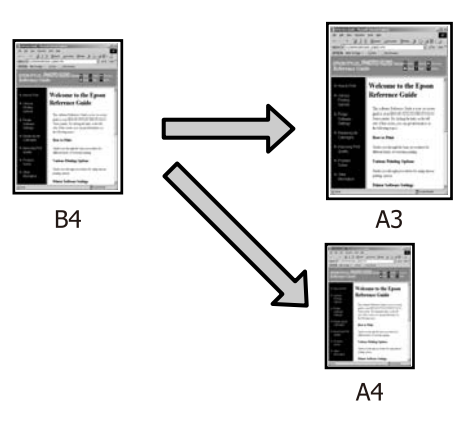

 Adaptare la lățime rolă de hârtie (doar pentru Windows)

Mărește sau micșorează în mod automat dimensiunile imaginii pentru a se potrivi cu lățimea rolei de hârtie.

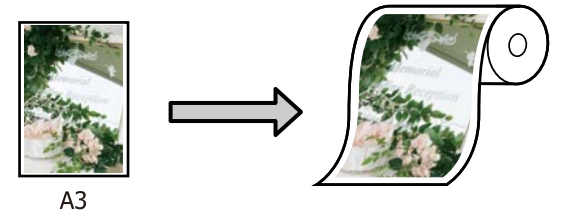

 Specificare format
 Puteți specifica raportul de mărire sau micșorare.
 Utilizați această metodă pentru formate de hârtie non-standard.

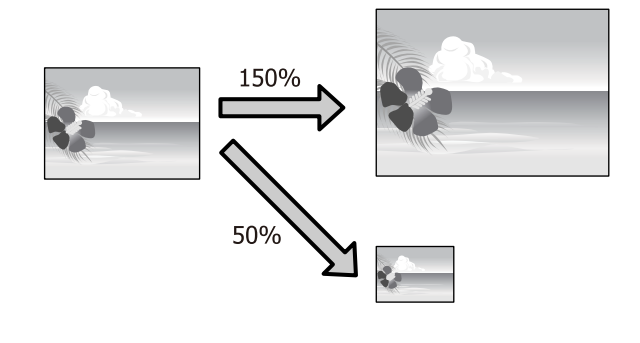

### Adaptare la pagină/Scalare pentru adaptare la formatul paginii

#### Setarea parametrilor în Windows

1

Atunci când se afișează ecranul **Aspect** al driverului imprimantei, setați același format de hârtie precum formatul de hârtie al datelor în **Format pagină** sau **Format hârtie**.

∠ 3 "Tipărirea (Windows)" la pagina 53

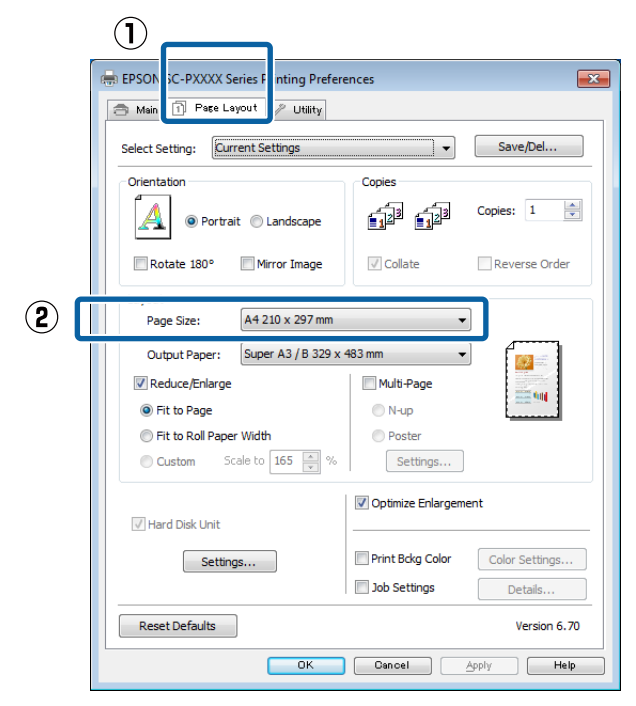

2

Selectați dimensiunea hârtiei încărcate în imprimantă din lista **Rezultat tipărire**.

Opțiunea **Adaptare la formatul de tipărire** este selectată ca **Micșorare/Mărire**.

| ePSON SC-PXXXX Series Printing Prefere | ences                           |
|----------------------------------------|---------------------------------|
| 🔿 Main 🚹 Page Layout 🥒 Utility         |                                 |
| Select Setting: Current Settings       | ▼ Save/Del                      |
| Orientation                            | Copies                          |
| Rotate 180° Mirror Image               | Collate Reverse Order           |
| Layout<br>Page Size: A4 210 x 297 mm   | <b></b>                         |
| Output Paper: Super A3 / B 329 x 4     | 483 mm                          |
| Reduce/Enlarge                         | Multi-Page                      |
| <ul> <li>Fit to Page</li> </ul>        | ○ N-up                          |
| Fit to Roll Paper Width                | OPoster                         |
| Custom Scale to 165 💉 %                | Settings                        |
| 闭 Hard Disk Unit                       | V Optimize Enlargement          |
| Settings                               | Print Bckg Color Color Settings |
|                                        | Details                         |
| Reset Defaults                         | Version 6.70                    |
| ОК                                     | Cancel Apply Help               |

3

Verificați celelalte setări, apoi începeți tipărirea.

#### Setări în Mac

1 D H

Deschideți ecranul Imprimare, selectați **Paper Handling (Manipulare hârtie)** din listă și apoi selectați **Scale to fit paper size (Scalare pentru ajustarea formatului hârtiei)**.

#### ∠ℑ "Efectuare tipărire (Mac)" la pagina 54

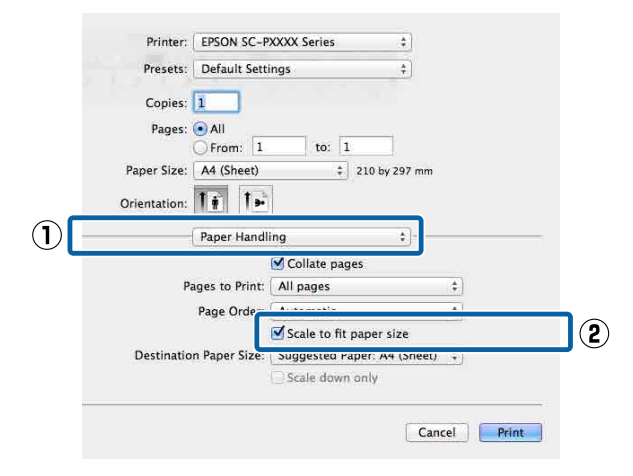

### 2

Selectați dimensiunea hârtiei încărcate în imprimantă drept **Destination Paper Size** (Format hârtie de tipărit).

| Printer.     | EPSON SC-P     | XXXX Series | 8        | ÷.         |          |
|--------------|----------------|-------------|----------|------------|----------|
| Presets:     | Default Setti  | ngs         |          | •          |          |
| Copies:      | 1              |             |          |            |          |
| Pages:       |                |             | 1        |            |          |
| Paper Size:  | A4 (Sheet)     | 10.         | ‡ 210    | by 297 mm  |          |
| Orientation: | 11 1-          |             |          |            |          |
|              | Paper Handli   | ng          |          | ;)         |          |
|              |                | 🗹 Collate p | ages     |            |          |
| Pa           | iges to Print: | All pages   |          |            | ÷        |
|              | Page Order:    | Automatic   | 8        |            | \$       |
|              | 1              | Scale to    | fit nane | ir ciza    |          |
| Destinatio   | n Paper Size:  | Suggested   | Paper:   | A4 (Sheet) | <b>‡</b> |
|              |                | Scale do    | wn only  | 6          |          |
|              |                |             |          |            |          |

#### Notă:

3

Atunci când efectuați imprimarea mărită, goliți caseta de selectare **Scale down only (Doar reducere)**.

Verificați celelalte setări, apoi începeți tipărirea.

### Adaptarea la lățimea rolei de hârtie (doar pentru Windows)

1 <sup>A</sup>

Afișați fila **Principal** a driverului imprimantei și selectați **Rolă de hârtie** pentru **Sursă**.

∠ 7 "Tipărirea (Windows)" la pagina 53

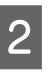

Afișați fila **Aspect** și alegeți o opțiune **Format pagină** care se potrivește cu formatul de pagină utilizat ca dimensiune a documentului.

| ľ                       | EPSON C-PXXXX Series P nting Preferences                                                                                                    |
|-------------------------|----------------------------------------------------------------------------------------------------|
|                         | Select Setting: Current Settings                                                                                                    |
|                         | Orientation     Copies       Image: Specific stress stress |
| <ol> <li>(2)</li> </ol> | Rotate 180° Mirror Image<br>✓ Collate Reverse Order<br>Page Size: A4 210 x 297 mm                                                                                                    |
|                         | Output Paper: Super A3 / B 329 x 483 mm                                                                                                    |
|                         | Fit to Page     N-up     Fit to Rol Paper Width     Poster     Custom Scale to 165  %     Settings                                                                                                    |
|                         | Optimize Enlargement     Hard Disk Unit                                                                                                    |
|                         | Settings Print Bckg Color Color Settings Job Settings Details                                                                                                    |
|                         | Reset Defaults Version 6.70                                                                                                    |
|                         | OK Cancel Apply Help                                                                                                    |

3

Selectați dimensiunea hârtiei încărcate în imprimantă din lista **Rezultat tipărire**.

Opțiunea **Adaptare la formatul de tipărire** este selectată ca **Micșorare/Mărire**.

1

2

3

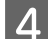

Selectați Adaptare la lățime rolă de hârtie.

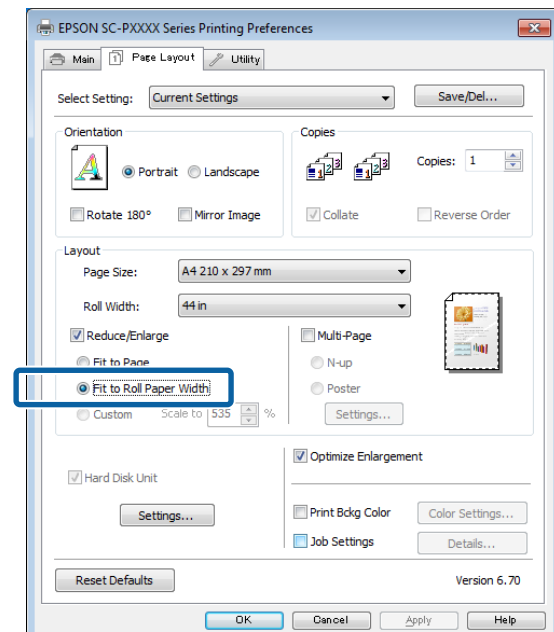

5

Selectați lățimea rolei de hârtie încărcate în imprimantă din lista **Lățime rolă**.

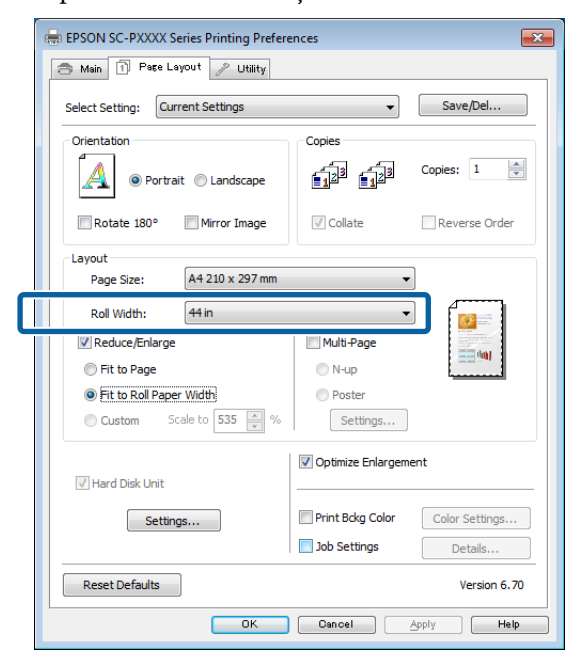

6

Verificați celelalte setări, apoi începeți tipărirea.

### Setare particularizată a hârtiei

#### Setarea parametrilor în Windows

Atunci când se afișează ecranul **Aspect** al driverului imprimantei, setați același format de hârtie precum formatul de hârtie al datelor în **Format pagină** sau **Format hârtie**.

∠ 37 "Tipărirea (Windows)" la pagina 53

Selectați dimensiunea hârtiei încărcate în imprimantă din lista **Rezultat tipărire**.

Opțiunea **Adaptare la formatul de tipărire** este selectată ca **Micșorare/Mărire**.

Selectați **Specificare format**, apoi setați valoarea **Scalare la**.

Introduceți o valoare direct sau efectuați clic pe săgețile din dreapta casetei de scalare pentru a seta valoarea.

Selectați scala într-un interval de la 10 la 650 %.

| 🖶 EPSON SC-PXXXX Series Printing Prefere                                                                                                    | ences 💌                                                            |
|----------------------------------------------------------------------------------------------------|--------------------------------------------------------------------|
| 🔿 Main 🗊 Page Layout 🧷 Utility                                                                                                    |                                                                    |
| Select Setting: Current Settings                                                                                                    | ← Save/Del                                                         |
| Orientation           Orientation           Image: Image: Ima | Copies                                                             |
| Rotate 180° Mirror Image                                                                                                    | Collate Reverse Order                                              |
| Layout<br>Page Size: A4 210 x 297 mm                                                                                                    | •                                                                  |
| Culput Paper: USB 11 x 1/ III     Zenduce/Enlarge     Eit to Base                                                                                                    | Multi-Page                                                         |
| Fit to Page     Fit to Roll Paper Width                                                                                                    | Poster                                                             |
| Custom Scale to 130 🚔 %                                                                                                    | Settings                                                           |
| Hard Disk Unit                                                                                                    | Optimize Enlargement                                               |
| Settings                                                                                                    | Print Bckg Color     Color Settings       Job Settings     Details |
| Reset Defaults                                                                                                    | Version 6.70                                                       |
| ОК                                                                                                    | Cancel Apply Help                                                  |

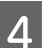

Verificați celelalte setări, apoi începeți tipărirea.

#### Setări în Mac

| 1 |  |
|---|--|
|   |  |

2

Atunci când se afișează ecranul Imprimare, selectați dimensiunea hârtiei încărcate în imprimantă din lista **Paper Size (Format hârtie)**.

#### ∠ Cr "Efectuare tipărire (Mac)" la pagina 54

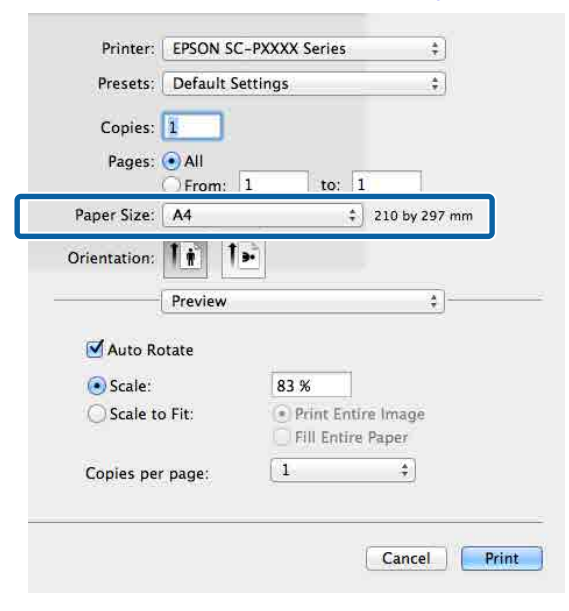

Faceți clic pe **Scale (Scalare)**, apoi introduceți scala.

|                         |                                 | <u>.</u>      |
|-------------------------|---------------------------------|---------------|
| Copies: 1               |                                 |               |
| Pages: 💽 All<br>O From: | 1 to: 1                         |               |
| Paper Size: A4          | ÷] 2                            | 10 by 297 mm  |
| Orientation:            | <b>)</b>                        |               |
| Preview                 |                                 | *             |
| 🗹 Auto Rotate           |                                 |               |
| 💽 Scale:                | 83 %                            |               |
| Scale to Fit:           | Print Entire     Fill Entire Pi | Image<br>aper |
| Copies per page:        | 1                               | \$            |
|                         |                                 |               |

Dacă ecranul Tipărire din aplicația pe care o utilizați nu are un element de intrare pentru scala pe care doriți să o utilizați, afișați ecranul Aspect și efectuați setările.

∠ Cr "Efectuare tipărire (Mac)" la pagina 54

| 0 | Settings:    | Page Attributes | \$<br>18 |
|---|--------------|-----------------|----------|
|   | Format For:  | Any Printer     | \$       |
|   | Paper Size:  | A4              | \$       |
|   | Orientation: | 1 i 1 .         |          |
|   | Scale:       | 100 %           |          |
| _ |              | _               |          |

## Imprimarea mai multor pagini

Puteți tipări mai multe pagini ale documentului pe o foaie de hârtie.

Dacă tipăriți date continue pregătite la dimensiune A4, acestea se tipăresc după cum este afișat mai jos.

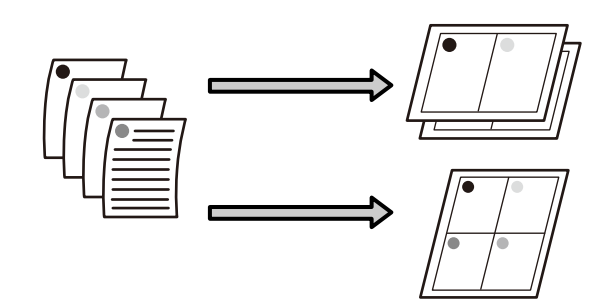

#### Notă:

- În Windows, nu puteți utiliza funcția de tipărire a mai multor pagini atunci când efectuați tipărire fără margini.
- În Windows, puteți utiliza funcția de micşorare/ mărire (Adaptare la format pagină) pentru a imprima datele la diverse dimensiuni ale hârtiei.
   "Imprimarea mărită/redusă" la pagina 85

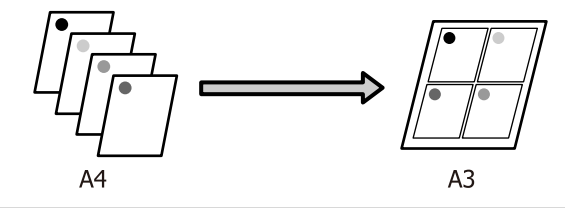

#### Setarea parametrilor în Windows

1

Atunci când este selectat ecranul **Aspect** al driverului imprimantei, selectați **Pagini multiple**, și apoi faceți clic pe **Începând cu N — Parametrii**.

#### ∠ 7 "Tipărirea (Windows)" la pagina 53

| N SC-P9500 Ser s Properties                                                                                                    | ×                                                    |
|----------------------------------------------------------------------------------------------------|------------------------------------------------------|
| 🔿 M 1 1 Layout 🖉 Utility                                                                                                    |                                                      |
| Select Setting: Current Settings                                                                                                    | ✓ Save/Del…                                          |
| Orientation                                                                                                    | Copies                                               |
| Rotate 180° Mirror Image                                                                                                    | Collate Reverse Order                                |
| Layout<br>Page Size: A4 210 x 297 m                                                                                                    | m v                                                  |
| Output Size:     Same are Paper       Reduce/Enlarge     2       Fit to Output Size     Fit to Roll Paper Width       Specify Size Scale to     \$\vec{1}{2}\$ % | Size<br>Page Layout<br>N-up<br>O Poster<br>Settings  |
| Hard Disk Unit                                                                                                    | Optimize Enlargement                                 |
| Settings                                                                                                    | Print Bckg Color Color Settings Job Settings Details |
| Restore Default Show Settings.                                                                                                    | Version 6.71                                         |
|                                                                                                    | OK Cancel Help                                       |

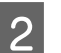

În ecranul **Aspect tipărire**, specificați numărul de pagini pe foaie și ordinea paginilor.

Dacă este selectată caseta de validare **Tipărire cadre pagină**, cadrele de pagină sunt tipărite pe fiecare pagină.

| Print Layout             |                            |
|--------------------------|----------------------------|
| Number of pages per shee | t                          |
| 2 Pages                  | Ø 4 Pages                  |
| Page Order               |                            |
| Left to Right            | Right to Left              |
| Top to Bottom            | False Double-Sided         |
|                          | 🔿 Top Fold 🛛 🔘 Bottom Fold |
| Print page frames        |                            |
| ОК                       | Cancel Help                |

Verificați celelalte setări, apoi începeți tipărirea.

3

#### Setări în Mac

1

Când este afișat ecranul Tipărire, selectați Layout (Aspect) din listă, apoi specificați numărul de pagini per foaie, etc.

#### ∠ Car "Efectuare tipărire (Mac)" la pagina 54

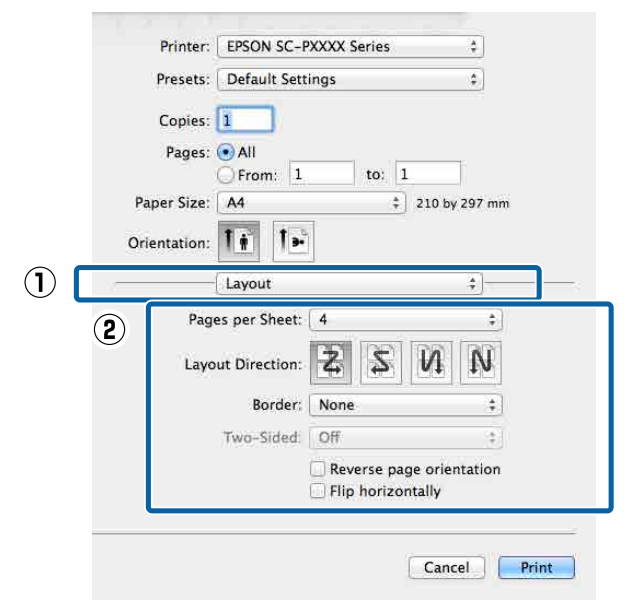

#### Notă:

2

Puteți tipări cadre în jurul paginilor aranjate cu ajutorul funcției **Border (Margine)**.

Verificați celelalte setări, apoi începeți tipărirea.

## Tipărirea posterelor (măriți pentru a acoperi câteva foi și tipăriți doar pentru Windows)

Funcția de tipărire a posterelor mărește automat și împarte datele de tipărire. Puteți îmbina foile tipărite pentru a crea un calendar sau un poster de dimensiuni mari. Imprimarea posterelor este disponibilă până la de 16 ori (patru foi pe patru foi) dimensiunea de imprimare normală. Există două modalități de a tipări postere.

Imprimare a posterelor fără margini Aceasta măreşte automat şi împarte datele de tipărire şi tipăreşte fără margini. Puteți realiza un poster prin simpla îmbinare a rezultatului tipăririi. Pentru a efectua tipărirea fără margini, datele sunt extinse astfel încât să depăşească uşor formatul hârtiei. Zonele mărite care depăşesc hârtia nu sunt tipărite. De aceea, este posibil ca imaginea să fie aliniată greşit la îmbinări. Pentru a îmbina paginile în mod exact, efectuați funcția următoare de tipărire a posterelor cu margini.

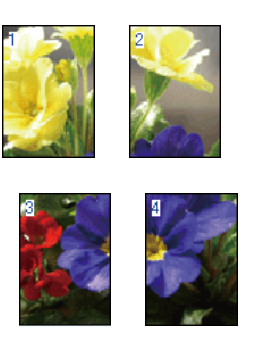

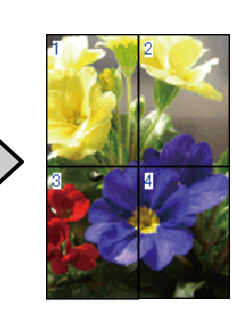

Imprimare a posterelor cu margini Aceasta măreşte automat şi împarte datele de tipărire şi tipăreşte cu margini. Trebuie să tăiați marginile şi apoi să îmbinați rezultatul tipăririi pentru a realiza un poster. Deşi dimensiunea

3

finală este ușor mai mică deoarece este nevoie să tăiați marginile, imaginea se îmbină exact.

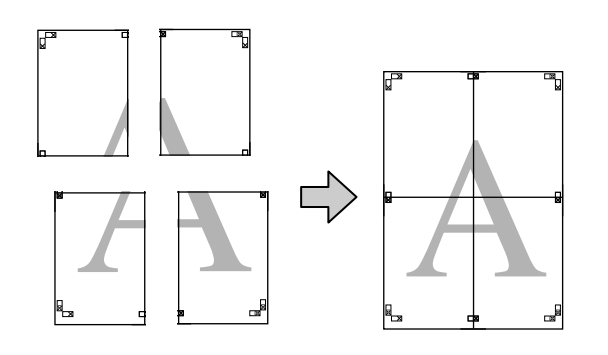

# Procedurile de setare a parametrilor de tipărire

1

- Pregătiți datele de tipărire utilizând aplicații. Driverul imprimantei mărește automat datele imaginii la tipărire.
- 2 Atunci când este selectat ecranul Aspect al driverului imprimantei, selectați Pagini multiple, și apoi faceți clic pe click Parametrii poster — Parametrii.

#### ∠ mipărirea (Windows)" la pagina 53

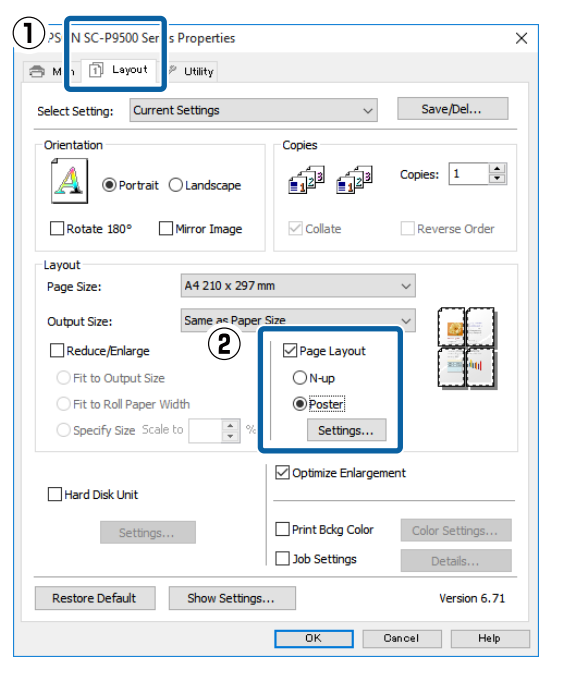

Setați numărul de panouri de pe ecranul **Parametrii poster**.

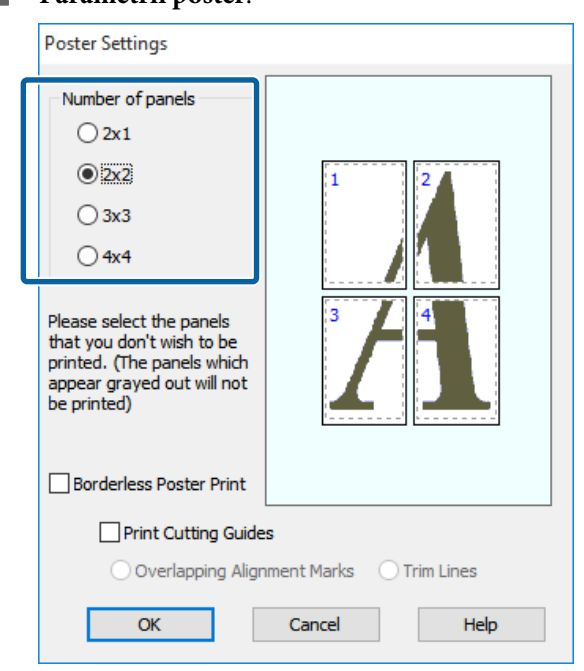

92

4 Selectați tipărirea posterelor fără margini sau tipărirea posterelor cu margini, iar apoi selectați orice pagini pe care nu doriți să le tipăriți.

#### Când este selectată opțiunea fără margini:

#### Selectați Tipărire poster fără margini.

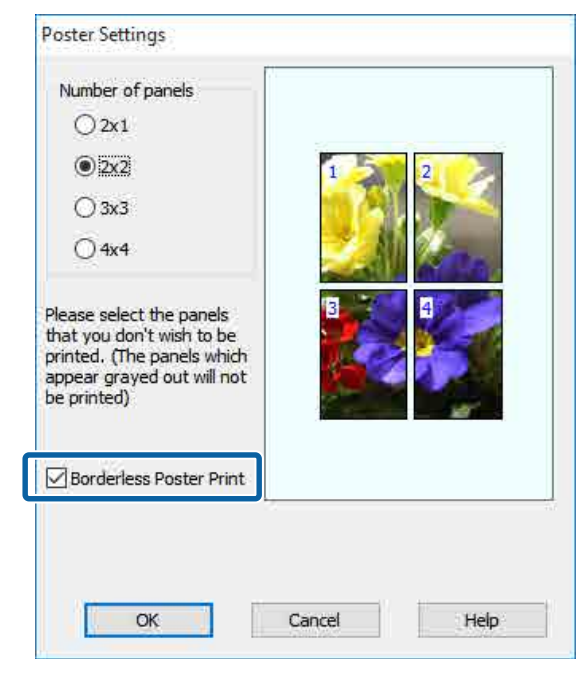

#### Notă:

Dacă opțiunea **Tipărire poster fără margini** are culoarea gri estompat, hârtia selectată sau formatul hârtiei selectate nu este compatibilă cu tipărirea fără margini.

∠ 𝔅 "Tabel cu suporturi speciale Epson" la pagina 175

∠ 𝗊 "Hârtie disponibilă comercial acceptată" la pagina 186

Când este selectată opțiunea cu margini:

Deselectați Tipărire poster fără margini.

| Poster Settings                                                                                                    |                         |
|----------------------------------------------------------------------------------------------------|-------------------------|
| Number of panels<br>2x1<br>2x1<br>3x3<br>4x4<br>Please select the panels<br>that you don't wish to be<br>printed. (The panels which<br>appear grayed out will not<br>be printed) |                         |
| Borderless Poster Print                                                                                                    |                         |
| Print Cutting Guide                                                                                                    | S                       |
| Overlapping Align                                                                                                    | ment Marks 🛛 Trim Lines |
| ОК                                                                                                    | Cancel Help             |

#### Notă:

Referitor la formatul final după îmbinare:

Atunci când se șterge opțiunea **Tipărire poster fără margini** și se selectează tipărirea cu margini, se afișează elementele **Tipărire ghidaje de tăiere**.

Formatul final este identic indiferent dacă este sau nu selectat **Tipărire cadre pagină**. Totuși, dacă este selectat **Suprapunere repere de aliniere**, formatul final este mai mic cu valoarea unei suprapuneri.

Verificați celelalte setări, apoi începeți tipărirea.

<sup>5</sup> 

### Îmbinarea rezultatului imprimării

Pașii pentru îmbinarea rezultatului tipăririi diferă între tipărirea posterelor fără margini și tipărirea posterelor cu margini.

#### Pentru tipărirea posterelor fără margini

Această secțiune explică modul de îmbinare a patru pagini tipărite. Verificați și potriviți paginile tipărite și îmbinați-le în ordinea indicată mai jos utilizând bandă adezivă pe versoul foilor.

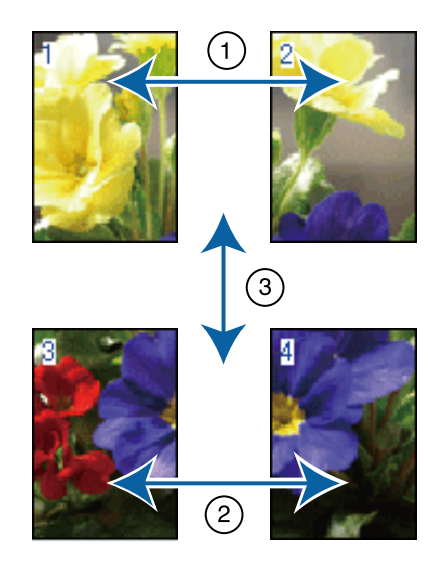

#### Pentru tipărirea posterelor cu margini

Dacă **Suprapunere repere de aliniere** este selectat, pe fiecare foaie vor fi imprimate ghidaje de alăturare (indicate de liniile care trec prin și pe lângă semnele X, așa cum se arată în imaginea de mai jos).

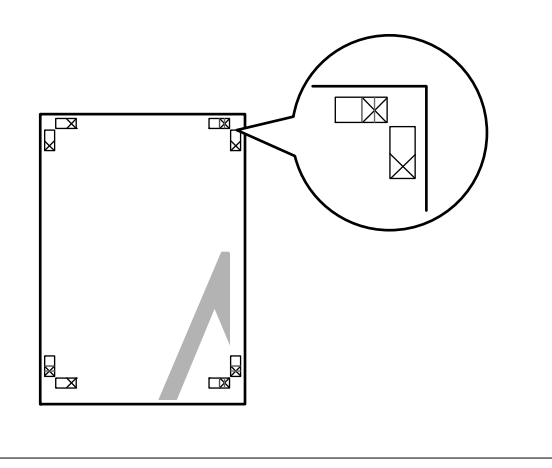

**Notă:** Reperele de aliniere sunt negre pentru imprimarea alb-negru. Secțiunea de mai jos explică modul de îmbinare a patru pagini tipărite.

Pregătiți cele două foi de sus și tăiați excesul de pe foaia stângă, tăind de-a lungul liniei ce unește cele două ghidaje de alăturare (centrul celor două semne X).

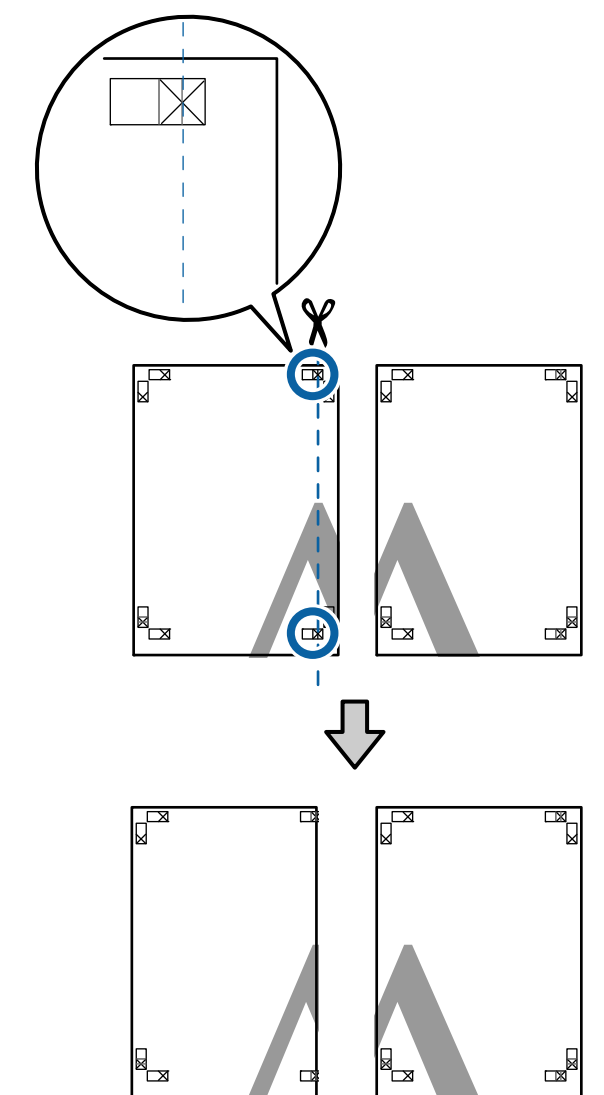

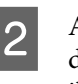

Așezați foaia din stânga sus deasupra foii din dreapta sus. Aliniați marcajele X conform ilustrației de mai jos și lipiți-le provizoriu pe spate cu ajutorul unei benzi adezive.

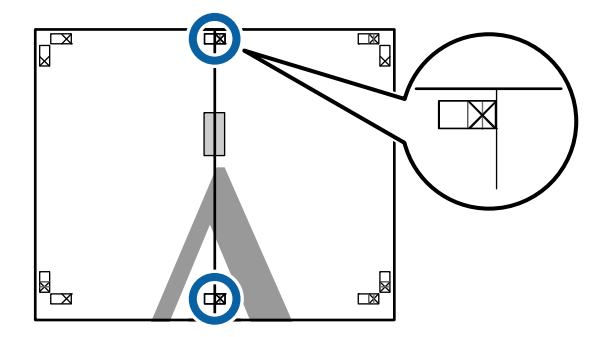

3 Cele două foi fiind suprapuse, tăiați excesul tăind de-a lungul liniei ce unește cele două ghidaje de tăiere (liniile din partea stângă a semnelor X).

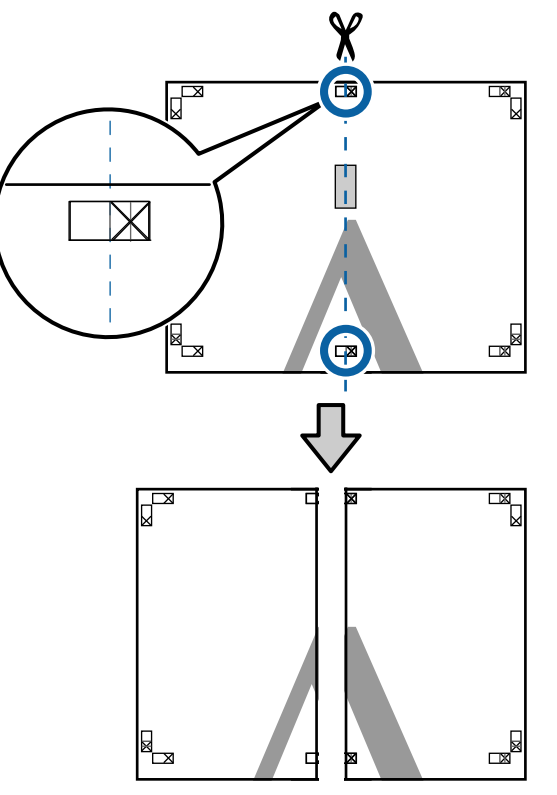

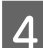

Alăturați din nou cele două foi. Utilizați o bandă adezivă pentru a lipi spatele foilor.

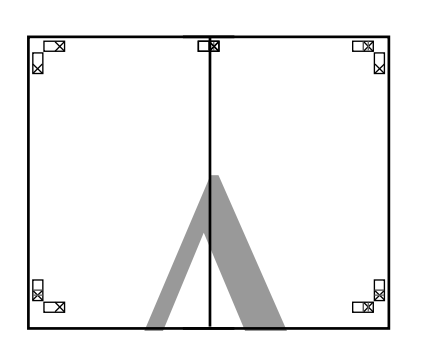

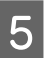

Repetați pașii de la 1 la 4 pentru foile inferioare.

6 Tăiați partea de jos de la foile de sus, tăind de-a lungul liniei care unește cele două ghidaje (liniile de deasupra semnelor X).

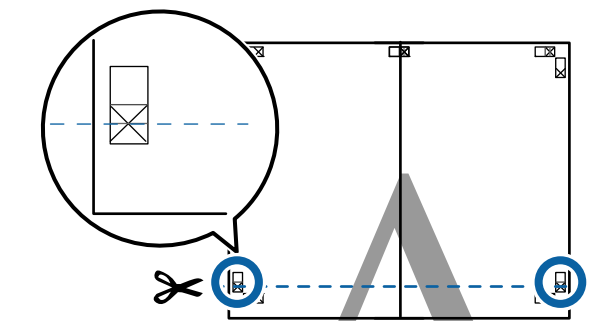

7 Așezați foaia superioară peste foaia inferioară. Aliniați marcajele X conform ilustrației de mai jos și lipiți-le provizoriu pe spate cu ajutorul unei benzi adezive.

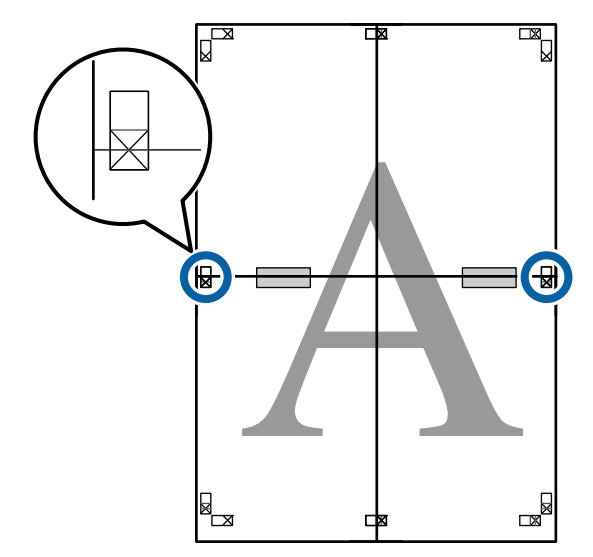

8 Cele două foi fiind suprapuse, tăiați excesul tăind de-a lungul liniei ce unește cele două ghidaje de tăiere (liniile deasupra semnelor X).

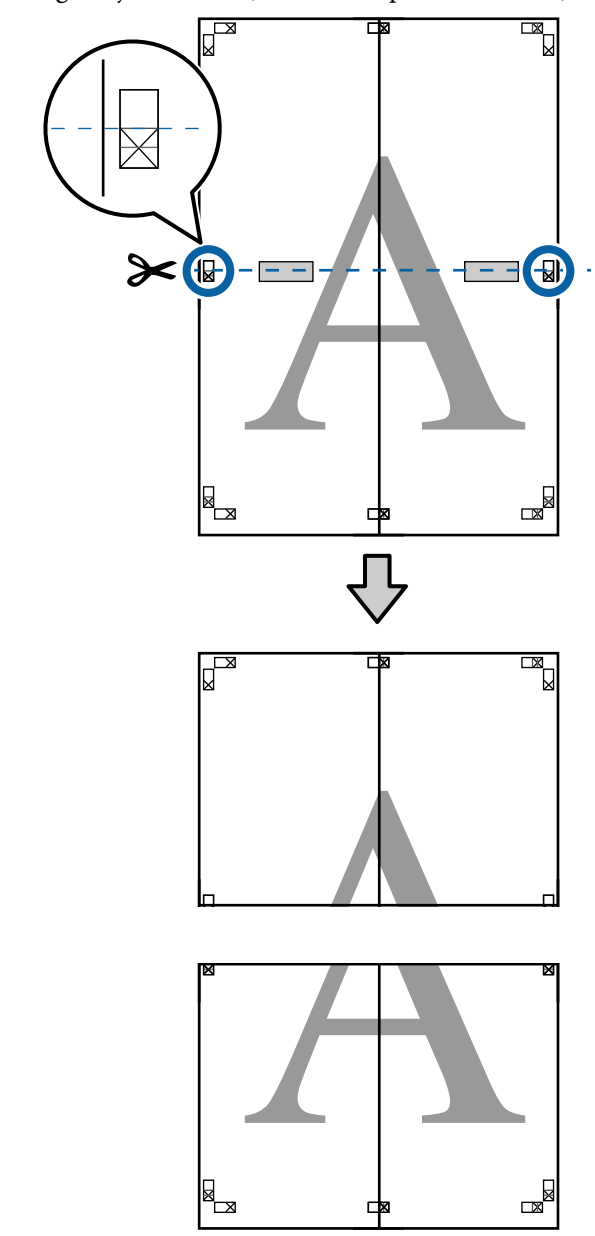

9 Îmbinați foile superioare cu cele inferioare.

Utilizați o bandă adezivă pentru a lipi spatele foilor.

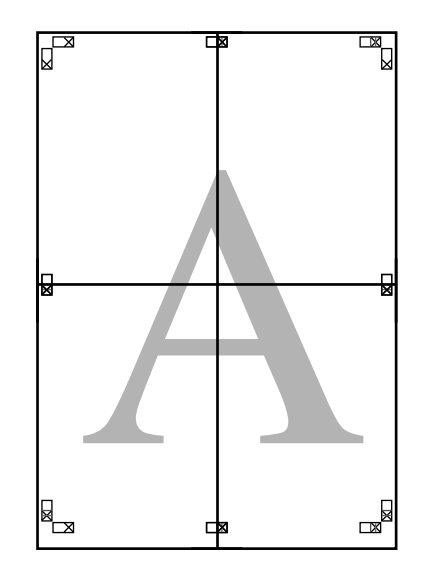

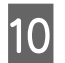

După alăturarea tuturor foilor, tăiați marginile prin tăierea de-a lungul ghidajelor de tăiere (în afara semnelor X).

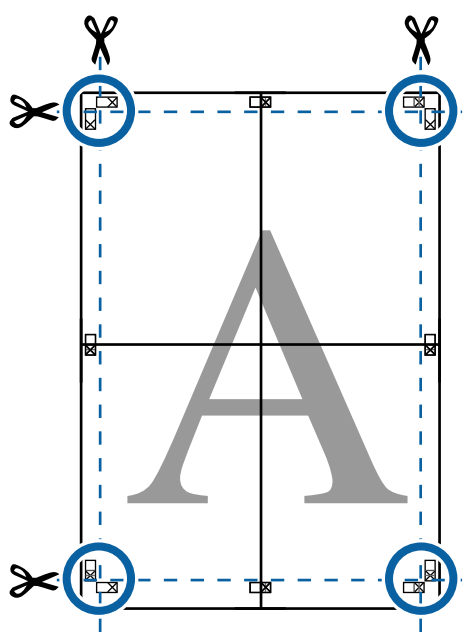

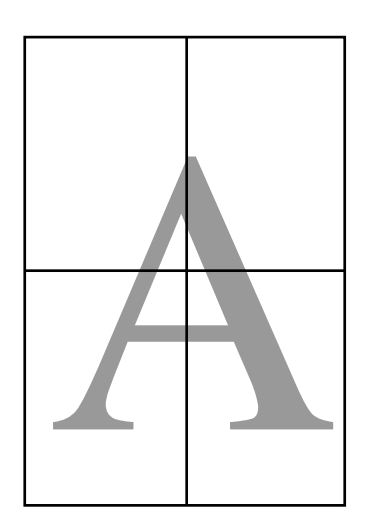

## Imprimarea la mărimi non-standard

Înaintea tipăririi la mărimi non-standard, inclusiv bannere orizontale și verticale sau documente cu laturi egale, salvați în driverul imprimantei formatul de hârtie dorit. Odată ce au fost salvate în driverul imprimantei, formatele personalizate pot fi selectate din aplicația **Page Layout (Aspect pagină)** și din alte casete de dialog pentru tipărire.

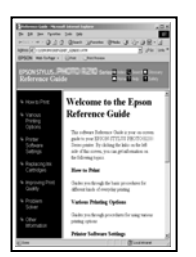

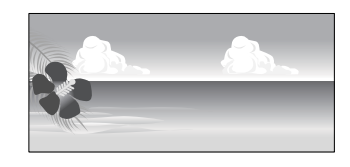

#### Dimensiuni acceptate ale hârtiei

Tabelul următor prezintă formatele de hârtie care pot fi setate în driverul de imprimantă. Consultați secțiunea următoare pentru formatele de hârtie acceptate de imprimantă.

#### ∠ Cona care poate fi tipărită" la pagina 58

| Lățime hâr-<br>tie | SC-P9500 Series                                                          | 89 <sup>*1</sup> la<br>1 118 mm |
|--------------------|--------------------------------------------------------------------------|---------------------------------|
|                    | SC-P7500 Series                                                          | 89 <sup>*1</sup> la 610 mm      |
| Înălțime<br>hârtie | Windows: 127 <sup>*1</sup> la 18 0<br>Mac: 127 <sup>*1</sup> la 18 000 m | 00 mm<br>m <sup>*2</sup>        |

- \*1 Dimensiunea cea mai mică suportată de imprimantă este 182 mm lățime cu 254 mm lungime. Dacă în driverul imprimantei este introdusă o dimensiune mai mică pentru Format personalizat hârtie, documentul va fi imprimat cu margini mai mari decât cele scontate, astfel ele trebuie tăiate.
- \*2 Pentru **Custom Paper Sizes (Formate personalizate hârtie)** din Mac OS X, deși puteți specifica un format de hârtie mai mare decât cel acceptat de imprimantă, nu-l veți putea tipări corect.

#### Important:

Când utilizați programe software disponibile comercial, dimensiunile de tipărire (output size) posibile sunt limitate. Dacă utilizați aplicații care permit tipărirea bannerelor, puteți seta o hârtie de lungime mai mare. Consultați manualul aplicației pentru detalii.

#### Setarea parametrilor în Windows

1 Atunci când se afișează ecranul **Principal** al driverului imprimantei, faceți clic pe **Personalizată**.

#### ∠ 7 "Tipărirea (Windows)" la pagina 53

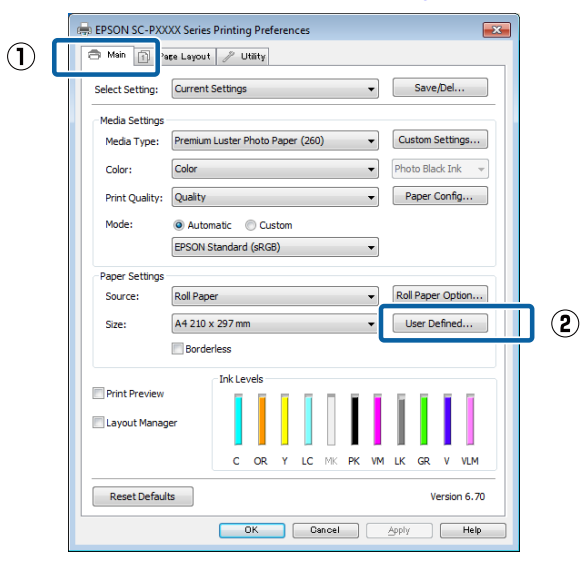

- 2 În ecranul Format de hârtie personalizat, setați formatul de hârtie pe care doriți să-l utilizați și apoi faceți clic pe Salvare.
  - Puteți introduce cel mult 24 de caractere de 1 octet pentru setarea Nume format hârtie.
  - Valorile de lungime şi lățime pentru o dimensiune pre-definită apropiată de dimensiunea personalizată dorită pot fi afişate selectând opțiunea corespunzătoare din meniul Format hârtie de bază.

 Dacă raportul de lungime şi lățime este identic cu un format de hârtie definit, selectați formatul de hârtie definit în Raport de aspect fix şi selectați Peisaj sau Portret pentru Bază. În acest caz, puteți să ajustați doar lățimea sau înălțimea hârtiei.

|   | User Defined Paper Size |                                    |
|---|-------------------------|------------------------------------|
| 1 | Base Paper Size:        | Paper Size Name:                   |
| Ŭ | User Defined 💌          | User Defined size 1                |
|   | Paper Size:             | Fix Aspect Ratio                   |
|   | User Defined            | Not Specify 👻                      |
|   |                         | Base:      Candscape      Portrait |
|   |                         | Paper Width: 210.0                 |
|   |                         | ( 89.0 - 1118.0)                   |
|   |                         | Paper Height: 297.0                |
|   |                         | (127.0 - 15000.0)                  |
|   |                         | Unit<br>mm   inch                  |
| 2 | Save Delete             | OK Cancel Help                     |

#### Notă:

- Pentru a modifica formatul de hârtie salvat, selectați numele formatului de hârtie din lista din partea stângă.
- Pentru a şterge formatul personalizat pe care l-ați salvat, selectați numele formatului de hârtie din lista din partea stângă, apoi efectuați clic pe Ştergere.
- Puteți salva cel mult 100 de formate de hârtie.

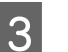

#### Efectuați clic pe OK.

Acum puteți selecta noul format de hârtie din meniul **Format hârtie** în fila **Principal**.

Acum puteți tipări ca de obicei.

#### Setări în Mac

Când este afișat ecranul Tipărire, selectați Manage Custom Sizes (Gestionare formate personalizate) din lista Paper Size (Format hârtie).

Dacă opțiunile pentru setarea paginii nu sunt disponibile în căsuța de dialog pentru imprimare, afișați căsuța de dialog pentru setarea paginii.

|     |                                        | 177202.002500 | 17              |                                      |                     |
|-----|----------------------------------------|---------------|-----------------|--------------------------------------|---------------------|
|     |                                        | 30 x 40 in    |                 |                                      |                     |
|     | Printer                                | 36 x 44 in    |                 |                                      |                     |
|     | Presets                                | 40 x 60 cm    |                 |                                      |                     |
|     |                                        | 8 x 10 in     |                 |                                      |                     |
|     | Copies                                 | A0            |                 |                                      |                     |
|     |                                        | A1            |                 |                                      |                     |
|     | Pages                                  | A2            |                 |                                      |                     |
|     |                                        | A3            |                 |                                      |                     |
|     | Paper Size                             | √ A4          | ,               | 10 by 297 mr                         | 0.                  |
|     |                                        | ARCH A 9 x 1  | L2 in 🕨         | × .                                  |                     |
|     | Orientation                            | ARCH B 12 x   | 18 in 🕒         |                                      |                     |
|     |                                        | ARCH C 18 x   | 24 in 🔰         |                                      |                     |
|     |                                        | ARCH D 24 x   | 36 in 🔰         | • • • •                              |                     |
|     |                                        | ARCH E 36 x   | 48 in 🕨         |                                      |                     |
|     |                                        | B1 (Landscap  | e)              |                                      |                     |
|     |                                        | JIS BO        |                 | bage                                 |                     |
|     |                                        | JIS B1        |                 |                                      |                     |
|     |                                        | JIS B2        |                 |                                      |                     |
|     |                                        | JIS BS        |                 |                                      | -                   |
|     |                                        | JIS 84        |                 | Cancel                               | Print               |
|     |                                        | Super A0      |                 | Cancer                               | - It                |
|     |                                        | Super A1      |                 |                                      |                     |
| - 1 |                                        | Super A3 / B  |                 |                                      |                     |
|     |                                        | Super BO      |                 |                                      |                     |
|     |                                        | SuperW A3     |                 | •                                    |                     |
|     |                                        | US B 11 x 17  | in 🕨            | × .                                  |                     |
|     |                                        | US C 17 x 22  | in 🕨            | 2                                    |                     |
|     |                                        | US D 22 x 34  | in )            | 8                                    |                     |
|     |                                        | US E 34 x 44  | in 🕨            | ×                                    |                     |
|     | _                                      | US Letter     | ,               |                                      |                     |
| ]   | Faceți clic <sub>I</sub>               | pe + și apo   | oi introdi      | uceți num                            | iele                |
| 1   | tormatului                             | hârtiei.      |                 |                                      |                     |
|     |                                        | Cust          | om Paper Size   | es                                   |                     |
|     | XXXXXXXXXXXXXXXXXXXXXXXXXXXXXXXXXXXXXX |               | Paper Size:     | 209.9 mm<br>Width                    | 297.04 mm<br>Height |
|     |                                        |               | Non-Printal     | hle Area                             | 576                 |
|     |                                        |               | Non-Frintal     | ore Area.                            |                     |
|     |                                        |               | User Defin      | ned                                  | \$                  |
|     |                                        |               |                 |                                      |                     |
|     |                                        |               |                 | 6.35 mm                              |                     |
|     |                                        |               | 6.35 mm         | 6.35 mm<br>Top                       | 6.35 mm             |
|     |                                        |               | 6.35 mm<br>Left | 6.35 mm<br>Top                       | 6.35 mm<br>Right    |
|     |                                        |               | 6.35 mm<br>Left | 6.35 mm<br>Top<br>14.46 mm<br>Bottom | 6.35 mm<br>Right    |
| )   | + - Du                                 | plicate       | 6.35 mm<br>Left | 6.35 mm<br>Top<br>14.46 mm<br>Bottom | 6.35 mm<br>Right    |
| ) [ | + - Du                                 | olicate       | 6.35 mm<br>Left | 6.35 mm<br>Top<br>14.46 mm<br>Bottom | 6.35 mm<br>Right    |

3

Introduceți **Width (Lățime)**, **Height (Înălțime)** pentru **Paper Size (Format hârtie)**, introduceți marginile, apoi faceți clic pe **OK**.

Puteți seta formatul paginii și marginile de tipărire în funcție de metoda de tipărire.

| ***** | Paper Size:<br>Non-Printab | 209.9 mm<br>Width<br>le Area: | 297.04 mm<br>Height |
|-------|----------------------------|-------------------------------|---------------------|
|       | User Define                | ed                            | \$                  |
|       | 6.35 mm<br>Left            | 6.35 mm<br>Top<br>14.46 mm    | 6.35 mm<br>Right    |

#### Notă:

- Pentru editarea unei dimensiuni personalizate salvate, alegeți numele acesteia din lista aflată pe stânga.
- Pentru copierea unei dimensiuni personalizate salvate, selectați dimensiunea din lista aflată în stânga și executați clic pe Duplicate (Duplicare).
- Pentru ştergerea unei dimensiuni personalizate salvate, selectaţi-o din lista aflată pe stânga şi faceţi clic pe -.
- Setările parametrilor formatelor de hârtie personalizate diferă în funcție de versiunea sistemului de operare. Pentru detalii consultați documentația aferentă sistemului de operare.

### 4 Ef

#### Efectuați clic pe OK.

Puteți selecta formatul hârtiei salvat de dvs. din meniul pop-up Format hârtie.

Acum puteți tipări ca de obicei.

1

## Imprimarea bannerelor (pe rolă de hârtie)

Puteți tipări bannere și imagini panoramice în cazul în care creați și setați date de tipărire pentru tipărirea bannerelor în aplicație.

Există două modalități de a tipări un banner.

| Sursă driver imprimantă                          | Aplicații acceptate                                                                               |
|--------------------------------------------------|---------------------------------------------------------------------------------------------------|
| Rolă de hârtie                                   | Software de pregătire a<br>documentelor, software<br>de editare a imaginilor<br>etc. <sup>*</sup> |
| Roll paper (Banner) (Rolă<br>de hârtie (Banner)) | Aplicații care acceptă tipă-<br>rirea bannerelor                                                  |

 Creați date de tipărire la o dimensiune acceptată de aplicația dată, menținând raportul dintre lungimea și lățimea de tipărire.

Consultați secțiunea următoare pentru formatele de hârtie disponibile.

∠ 3 "Imprimarea la mărimi non-standard" la pagina 97

#### Setarea parametrilor în Windows

În ecranul **Principal** al driverului imprimantei, selectați **Tip media**.

#### ∠ 7 "Tipărirea (Windows)" la pagina 53

|   |   | EPSON SC-PXX    | XX Series | Printing | g Pref  | eren | ces  |       |    |    |              |         |        | -      | 8 |
|---|---|-----------------|-----------|----------|---------|------|------|-------|----|----|--------------|---------|--------|--------|---|
|   | đ | Main D Par      | se Layout | / U      | tility  |      |      |       |    |    |              |         |        |        |   |
|   |   | Select Setting: | Current   | Settings |         |      |      |       |    | •  |              | Save    | /Del.  | )      |   |
|   |   | Mada Californi  |           |          |         |      |      |       |    |    |              |         |        |        |   |
| 2 |   | Media Type:     | Premium   | Luster P | Photo P | aper | (260 | )     |    | •  | Cu           | stom \$ | Settir | ngs    |   |
|   |   | Color:          | Color     |          |         |      |      |       |    | •  | Pho          | to Bla  | ck In  | k 👻    |   |
|   |   | Print Quality:  | Quality   |          |         |      |      |       |    | •  | P            | aper (  | Confi  | g      |   |
|   |   | Mode:           | Autor     | natic (  | 🔘 Cus   | tom  |      |       |    |    |              |         |        |        |   |
|   |   |                 | EPSON S   | Standard | (sRGE   | 3)   |      |       |    | •  |              |         |        |        |   |
|   |   | Paper Settings  |           |          |         |      |      |       |    |    | _            |         |        |        |   |
|   |   | Source:         | Roll Pape | er       |         |      |      |       |    | •  | Rol          | Pape    | r Op   | tion   |   |
|   |   | Size:           | A4 210 x  | < 297 mn | n       |      |      |       |    | •  | User Defined |         |        |        |   |
|   |   |                 | Borde     | rless    |         |      |      |       |    |    |              |         |        |        |   |
|   |   |                 |           | Ink Le   | vels    |      |      |       |    |    |              |         |        |        |   |
|   |   | Print Preview   |           |          |         | 1    |      |       | Ī  | Ī  | Ĩ            | Ĩ.      | I.     |        |   |
|   |   | Layout Manage   | er        |          |         |      |      |       |    |    |              |         |        |        |   |
|   |   |                 |           | с        | OR      | Y    | LC   | MK    | PK | VM | LK           | GR      | ۷      | VLM    |   |
|   |   | Reset Default   | s         |          |         |      |      |       |    |    |              | v       | ersio  | n 6.70 |   |
|   |   |                 |           |          | ж       |      | Ca   | incel |    |    | Apply        |         |        | Help   | 5 |

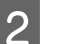

Selectați **Rolă de hârtie** sau **Rolă de hârtie** (**Banner**) în lista **Sursă**.

| EPSON SC-PXX    | XX Series Printing Preferences                     |  |  |  |  |  |  |  |
|-----------------|----------------------------------------------------|--|--|--|--|--|--|--|
| 🔿 Main 👔 Pa     | age Layout 🥒 Utility                               |  |  |  |  |  |  |  |
| Select Setting: | Current Settings    Save/Del                       |  |  |  |  |  |  |  |
| Media Settings  |                                                    |  |  |  |  |  |  |  |
| Media Type:     | Premium Luster Photo Paper (260)   Custom Settings |  |  |  |  |  |  |  |
| Color:          | Color:  Color   Photo Black Ink                    |  |  |  |  |  |  |  |
| Print Quality:  | Quality   Paper Config                             |  |  |  |  |  |  |  |
| Mode:           | Automatic      Custom                              |  |  |  |  |  |  |  |
|                 | EPSON Standard (sRGB)                              |  |  |  |  |  |  |  |
| Paner Settings  |                                                    |  |  |  |  |  |  |  |
| Source:         | Roll Paper   Roll Paper Option                     |  |  |  |  |  |  |  |
| Size:           | ✓     Roll Paper       ✓     Koll Paper            |  |  |  |  |  |  |  |
|                 | Roll Paper (Banner)                                |  |  |  |  |  |  |  |
|                 | Jirect                                             |  |  |  |  |  |  |  |
| Print Preview   |                                                    |  |  |  |  |  |  |  |
| 🔲 Layout Manaç  | per                                                |  |  |  |  |  |  |  |
|                 | C OR Y LC MK PK VM LK GR V VLM                     |  |  |  |  |  |  |  |
| Reset Defaul    | Version 6.70                                       |  |  |  |  |  |  |  |
|                 | OK Cancel Apply Help                               |  |  |  |  |  |  |  |

#### Notă:

- Puteți utiliza Rolă de hârtie (Banner) doar pentru aplicații care acceptă tipărirea bannerelor.
- Selectarea opțiunii Rolă de hârtie (Banner) setează marginile de sus și de jos ale hârtiei la 0 mm.

3 Faceți clic pe **Personalizată** și potriviți formatul hârtiei cu dimensiunea datelor, dacă este necesar.

#### Notă:

4

Dacă utilizați aplicații care acceptă tipărirea bannerelor, nu trebuie să setați **Format de hârtie personalizat** dacă selectați **Rolă de hârtie** (**Banner**) drept **Sursă**.

Pe ecranul Aspect, asigurați-vă că este bifată caseta de selectare **Preferințe de monitorizare**.

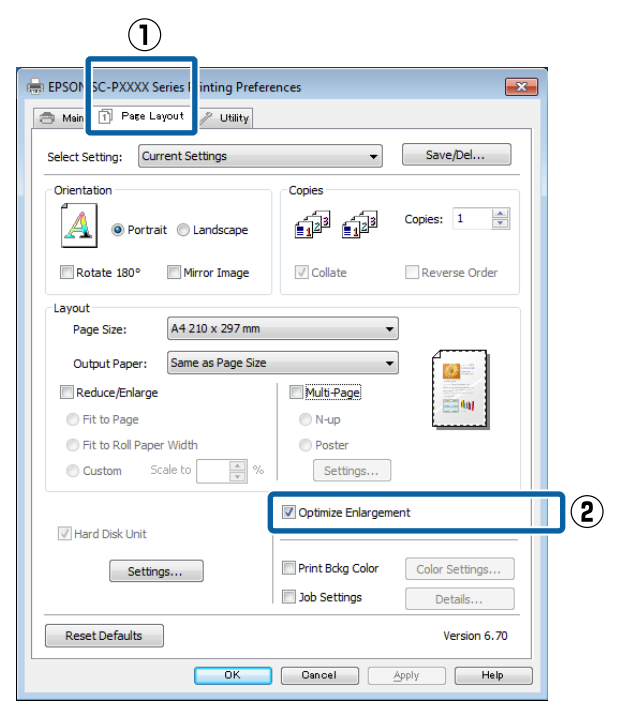

5

Verificați celelalte setări, apoi începeți tipărirea.

#### Setări în Mac

|  | 1 |  |
|--|---|--|
|  |   |  |

Atunci când se afișează ecranul Tipărire, selectați dimensiunea datelor create cu ajutorul aplicației în **Paper Size (Format hârtie)**.

Dacă opțiunile pentru setarea paginii nu sunt disponibile în căsuța de dialog pentru imprimare, afișați căsuța de dialog pentru setarea paginii.

∠ \_ "Efectuare tipărire (Mac)" la pagina 54

| Printer:     | EPSON SC-PXXXX Series       | Ŧ           |
|--------------|-----------------------------|-------------|
| Presets:     | Default Settings            | \$          |
| Copies:      | 1                           |             |
| Pages:       | All     From: 1 to: 1       |             |
| Paper Size:  | Super A3 / B (Roll Pa \$ 32 | 9 by 483 mm |
| Orientation: | 1 i 1 .                     |             |
|              | TextEdit                    | ¢]          |
|              | Print header and footer     |             |
|              | Rewrap contents to fit pa   | ige         |
|              |                             |             |

2

Verificați celelalte setări, apoi începeți tipărirea.

## Manager de aspect (doar pentru Windows)

Funcția Manager de aspect vă permite să plasați mai multe unități de date de tipărire create în diverse aplicații în mod liber pe hârtie și să le tipăriții simultan.

Puteți să creați un poster sau un material de afișare plasând mai multe unități de date de tipărire acolo unde doriți. De asemenea, funcția Manager de aspect vă permite să utilizați eficient hârtia.

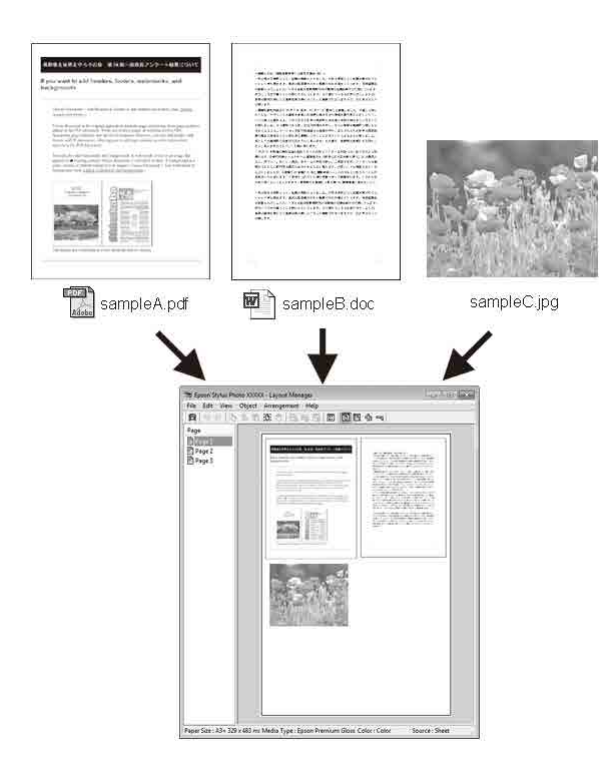

Mai jos este prezentat un exemplu de aspect.

#### Plasarea mai multor elemente de date

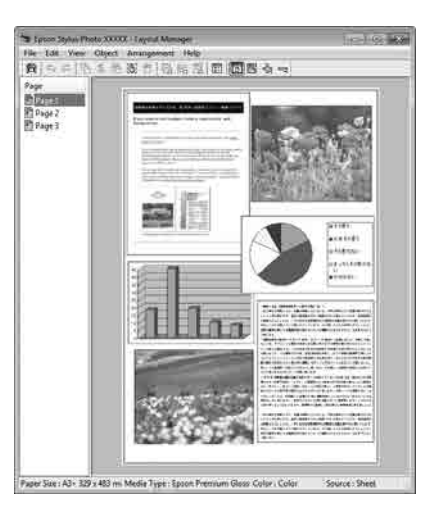

#### Plasarea acelorași date

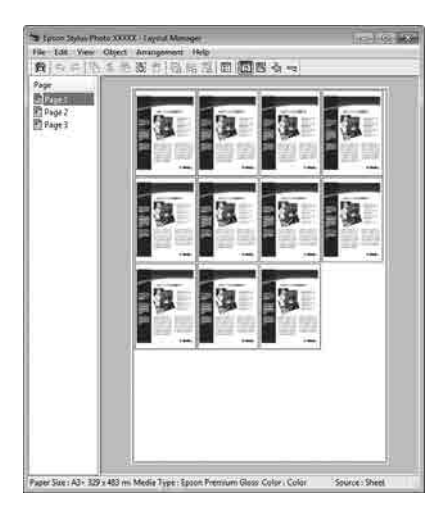

#### Plasarea datelor în mod liber

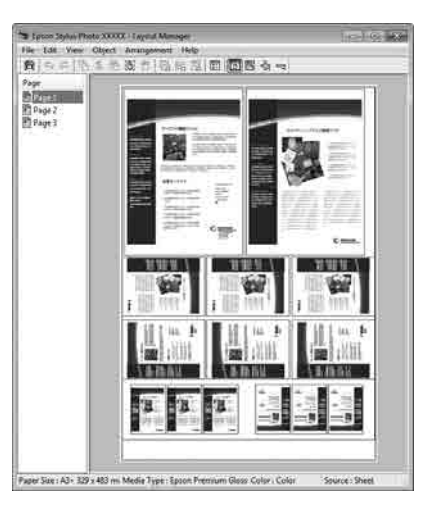

#### Plasarea datelor pe o rolă de hârtie

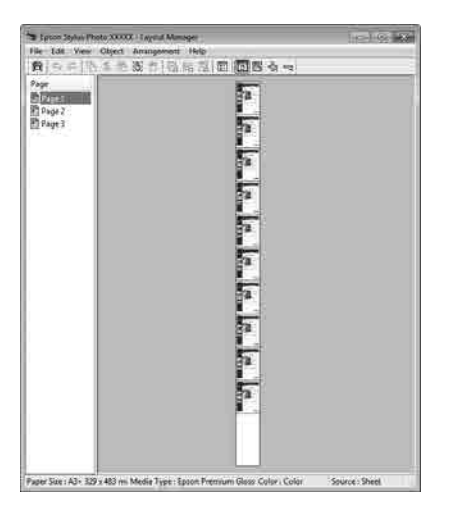

### Procedurile de setare a parametrilor de tipărire

| 1 |
|---|
|   |
|   |
|   |

Asigurați-vă că imprimanta este conectată și pregătită pentru tipărire.

- 2 Deschideți fișierul pe care doriți să-l tipăriți din aplicația dvs.
- 3 Selectați Manager de aspect în fila Principal a driverului imprimantei și alegeți o opțiune pentru Format hârtie care se potrivește cu dimensiunea documentului creat în aplicație.

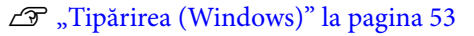

#### EPSON SC-PXXXX Series Printing Preferences × $(\mathbf{1})$ 🔿 Main 🗊 Page Layout 🥖 Utility Save/Del.. Select Setting: Current Settings Media Settinos Premium Luster Photo Paper (260) Custom Settings... Media Type: Photo Black Ink 👻 Color Color Paper Config... Print Quality: Quality Mode: Automatic Custom EPSON Standard (sRGB) Paper Settings Roll Paper Option... (3) A4 210 x 297 mm Size: User Defined. Ink Level $(\mathbf{2})$ 🔽 Layout Manager С Reset Defaults Version 6.70 OK Cancel Apply Help

#### Notă:

Opțiunea selectată pentru **Format hârtie** reprezintă dimensiunea utilizată în **Manager de aspect**. Dimensiunile reale ale formatului de hârtie de tipărire sunt definite în ecranul de la pasul 7.

Efectuați clic pe **OK**. Când se tipărește dintr-o aplicație, se deschide ecranul **Manager de aspect**.

Datele de tipărit nu sunt tipărite, însă este așezată o pagină pe hârtia din ecranul **Manager de aspect** sub formă de obiect.

5 Lăsați ecranul **Manager de aspect** deschis și repetați pașii de la 2 la 4 pentru a aranja următoarele unități de date.

Obiectele sunt adăugate la ecranul **Manager de aspect**.

6 Aran

Aranjați obiectele pe ecranul **Manager de aspect**.

Obiectele pot fi glisate în poziții noi și redimensionate; de asemenea, pot fi rearanjate sau rotite folosind opțiunile din meniul Object.

Dimensiunea totală și așezarea obiectelor poate fi modificată folosind opțiunile **Preferințe** și **Arrangement** din meniul Fișier.

Consultați secțiunea de ajutor a ecranului **Manager de aspect** pentru mai multe detalii despre fiecare funcție.

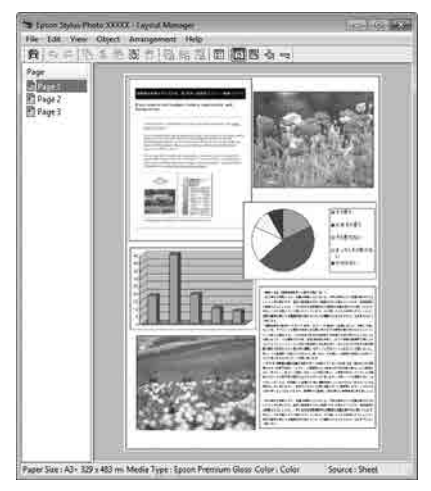

7 Faceți clic pe **Fișier** — **Proprietăți** și efectuați setări de tipărire pe ecranul driverului imprimantei.

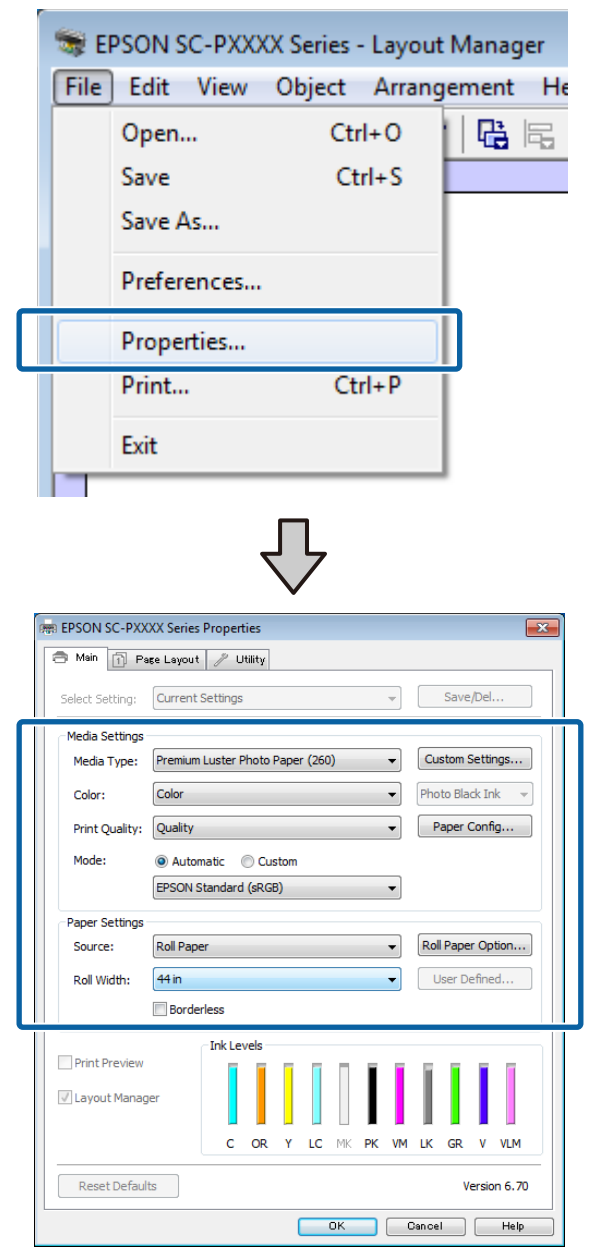

Setați **Tip media**, **Sursă, Format hârtie** sau **Format pagină**, ş.a.m.d.

8 Efectuați clic pe meniul **Fișier** din ecranul **Manager de aspect**, apoi efectuați clic pe **Tipărire**.

Începe tipărirea.

### Salvarea și reaccesarea setărilor

Puteți salva aranjamentul de pe ecranul **Manager de aspect** și conținutul setărilor într-un fișier. Dacă trebuie să închideți aplicația dvs. în timpul efectuării unei lucrări, puteți salva lucrarea respectivă într-un fișier pe care-l puteți deschide ulterior pentru a vă continua munca.

### Salvarea

1

- În ecranul **Manager de aspect** faceți clic pe meniul **Fișier** și apoi pe **Salvare ca**.
- 2 Introduceți numele fișierului, selectați locația, apoi efectuați clic pe **Salvare**.
- 3 Închideți ecranul Manager de aspect.

### Deschiderea fișierelor salvate

 Faceți clic dreapta pe pictograma utilitarului
 (S) din taskbar (bară de activități) Windows și selectați Manager de aspect în meniul care apare.

Este afișat ecranul Manager de aspect.

Dacă pictograma comenzii rapide a Utilitarului nu este afișată în Windows Taskbar (Bară de activități)

∠ Cr "Rezumatul filei Utilitar" la pagina 69

2 În ecranul **Manager de aspect**, efectuați clic pe meniul **Fișier**, apoi pe **Open**.

Selectați locația și deschideți fișierul solicitat.

3

## Tipărire cu gestiunea culorilor

### Despre gestiunea culorilor

Chiar și atunci când utilizați aceleași date de imagine, imaginea originală și cea afișată ar putea diferi, iar rezultatele tipăririi ar putea diferi de imaginea pe care o vedeți pe ecran. Acest lucru se întâmplă din cauza diferențelor de caracteristici existente atunci când dispozitivele de intrare, precum scannerele și aparatele foto digitale, captează culorile sub formă de date electronice și atunci când dispozitivele de ieșire, precum imprimantele și monitoarele, reproduc culorile din datele despre culori. Sistemul de gestiune a culorilor este un instrument utilizat în vederea ajustării diferențelor caracteristicilor de conversie de culoare între dispozitivele de intrare și de ieșire. Similar cu aplicațiile pentru procesarea imaginilor, fiecare sistem de operare este dotat cu un sistem de gestionare a culorilor, cum ar fi ICM pentru Windows și ColorSync pentru Mac OS X.

Într-un sistem de gestionare a culorilor, un fișier cu definiții ale culorilor denumit "Profil" este utilizat pentru efectuarea potrivirii culorilor între dispozitive. (Acest fișier este de asemenea denumit profil ICC.) Profilul unui dispozitiv de intrare este denumit profil de intrare (sau profil sursă), iar profilul unui dispozitiv de ieșire, cum ar fi o imprimantă, este denumit profil de imprimantă (sau profil de ieșire). În driverul imprimantei este pregătit un profil pentru fiecare tip de suport.

Zonele de conversie a culorilor ale dispozitivului de intrare și zona de reproducere a culorilor a dispozitivului de ieșire diferă. Drept urmare, există zone de culori care nu se potrivesc chiar dacă se efectuează potrivirea culorilor cu ajutorul unui profil. Suplimentar față de specificarea profilurilor, sistemul de gestiune a culorilor specifică și condițiile de conversie pentru zonele în care potrivirea culori a eșuat ca "scop". Numele și tipul scopului diferă în funcție de sistemul de gestionare a culorilor utilizat. Nu puteți potrivi culorile între rezultatele tipărite și afișaj cu ajutorul gestionării culorilor între dispozitivul de intrare și imprimantă. Pentru a potrivi ambele culori, este necesară, de asemenea, efectuarea gestiunii culorilor între dispozitivul de intrare și afișaj.

## Setările parametrilor de gestionare a culorilor la tipărire

Puteți efectua gestiunea culorilor la tipărire utilizând driverul imprimantei în următoarele două moduri.

Alegeți cea mai bună metodă în funcție de aplicația pe care o utilizați, de mediul sistemului de operare, de scopul tipăririi etc.

#### Setarea gestiunii culorilor cu ajutorul aplicațiilor

Această metodă poate fi utilizată pentru tipărirea din aplicații care sunt compatibile cu gestiunea culorilor. Toate procesele de gestiune a culorilor sunt efectuate de către sistemul aplicației de gestiune a culorilor. Această metodă este utilă atunci când doriți să obțineți aceleași rezultate de gestiune a culorilor cu ajutorul unei aplicații comune pentru sisteme de operare diferite.

∠ Setarea gestiunii culorilor cu ajutorul aplicațiilor" la pagina 107

#### Setarea parametrilor gestiunii culorilor cu ajutorul driverului imprimantei

Driverul imprimantei utilizează sistemul de gestiune a culorilor din sistemul de operare și efectuează toate procesele de gestiune a culorilor. Puteți seta parametrii de gestiune a culorilor în driverul imprimantei utilizând una din următoarele două metode.

 Gazdă ICM (Windows)/ColorSync (Mac OS X) Se setează la tipărirea din aplicații care sunt compatibile cu gestiunea culorilor. Cu ajutorul acestei metode obțineți rezultate de tipărire similare din aplicații diferite instalate pe același sistem de operare.

 "Tipărire cu gestiunea culorilor folosind Host ICM (Windows)" la pagina 108
 "Tipărirea cu gestiunea culorilor folosind ColorSync (Mac)" la pagina 109

 Driver ICM (doar Windows) Această metodă vă permite să efectuați gestiunea culorilor la tipărire din aplicații care nu sunt compatibile cu gestiunea culorilor.
 "Tipărire cu gestiunea culorilor folosind Driver ICM (doar pentru Windows)" la pagina 110

### Setarea profilurilor

Setările pentru profilul de intrare, profilul imprimantei și scop (metoda de potrivire a culorilor) variază între trei tipuri de tipărire cu gestiune a culorilor având în vedere că motoarele de gestiune a culorilor ale acestora sunt utilizate în mod diferit. Aceasta se datorează faptului că utilizarea gestiunii culorilor diferă între motoare. Setați parametrii în driverul imprimantei sau în aplicație conform tabelului de mai jos.

|                         | Parame-<br>tri profil<br>de intra-<br>re       | Parame-<br>tri profil<br>impri-<br>mantă | Parame-<br>tri scop          |
|-------------------------|------------------------------------------------|------------------------------------------|------------------------------|
| Driver ICM<br>(Windows) | Driverul<br>impriman-<br>tei                   | Driverul<br>impriman-<br>tei             | Driverul<br>impriman-<br>tei |
| Gazdă ICM<br>(Windows)  | Aplicație                                      | Driverul<br>impriman-<br>tei             | Driverul<br>impriman-<br>tei |
| ColorSync<br>(Mac OS X) | Sync Aplicație Driverul Aplicație<br>OS X) tei |                                          | Aplicație                    |
| Aplicație               | Aplicație                                      | Aplicație                                | Aplicație                    |

Profilurile de imprimantă pentru fiecare tip de hârtie necesar la efectuarea gestiunii culorilor sunt instalate împreună cu driverul imprimantei. Puteți selecta profilul din ecranul cu setările parametrilor driverului imprimantei.

Puteți selecta profilul din ecranul cu setările parametrilor driverului imprimantei.

∠ " "Tipărire cu gestiunea culorilor folosind Driver ICM (doar pentru Windows)" la pagina 110

∠ 3 "Tipărire cu gestiunea culorilor folosind Host ICM (Windows)" la pagina 108

∠ 7 "Tipărirea cu gestiunea culorilor folosind ColorSync (Mac)" la pagina 109

∠͡͡͡ "Setarea gestiunii culorilor cu ajutorul aplicațiilor" la pagina 107

## Setarea gestiunii culorilor cu ajutorul aplicațiilor

Tipăriți folosind aplicații prevăzute cu o funcție de gestionare a culorilor. Setați parametrii de gestiune a culorilor din aplicație și dezactivați funcția de ajustare cromatică a driverului imprimantei.

1

Setați parametrii de gestiune a culorilor din aplicații.

Exemplu de setare pentru Adobe Photoshop CS5

Deschideți ecranul Print (Tipărire).

Selectați Color Management (Gestiune culori), apoi Document. Selectați Photoshop Manages Colors (Gestionare culori efectuată de Photoshop) pentru parametrul Color Handling (Manipulare culori), selectați Printer Profile (Profil imprimantă) și Rendering Intent (Intenție de redare), apoi efectuați clic pe Print (Tipărire).

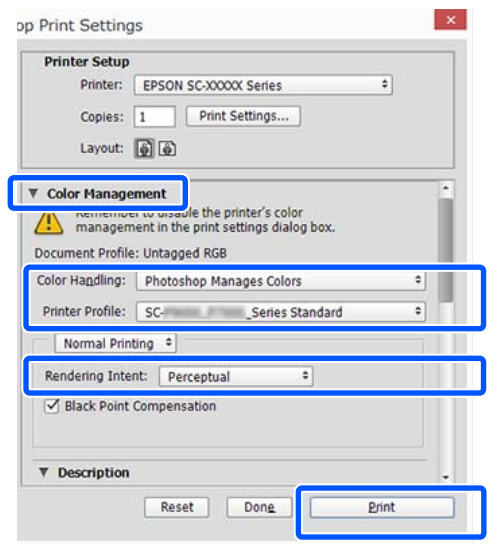

Afișați ecranul de setări al driverului de imprimantă (Windows) sau ecranul Tipărire (Mac).

Setați parametrii driverului imprimantei.

#### Pentru Windows

∠ ¬ "Tipărirea (Windows)" la pagina 53

#### Pentru Mac

2

∠ \_ "Efectuare tipărire (Mac)" la pagina 54

3

Setați gestionarea culorilor pe Dezactivat.

#### Pentru Windows

În ecranul **Principal**, selectați **Specificare format** ca setare pentru **Mod** și selectați **Dezactivat (Fără ajustarea culorii)**.

|                | EPSON SC-P9500 Series Properties ×     Min      Leyout      Utity |                                                     |     |  |  |
|----------------|-------------------------------------------------------------------|-----------------------------------------------------|-----|--|--|
|                | Select Setting:                                                   | Current Settings v Save/Del                         |     |  |  |
|                | Media Settings                                                    |                                                     |     |  |  |
|                | Media Type:                                                       | Premium Luster Photo Paper (260)  V Custom Settings |     |  |  |
|                | Print Mode:                                                       | Color  v Paper Config                               |     |  |  |
|                | Level:                                                            | Quality Options $\checkmark$                        |     |  |  |
|                |                                                                   | Black Enhance Overcoat                              |     |  |  |
| $(\mathbf{l})$ | Mode:                                                             | EPSON Standard (sRGB) Advanced                      | (2) |  |  |
|                | Paper Settings                                                    |                                                     |     |  |  |
|                | Source:                                                           | Roll Paper V Roll Paper Option                      |     |  |  |
|                | Document<br>Size:                                                 | A4 210 x 297 mm V User Defined                      |     |  |  |
|                |                                                                   | Borderless Save Roll Paper                          |     |  |  |
|                |                                                                   | Ink Levels                                          |     |  |  |
|                | Print Preview                                                     |                                                     |     |  |  |
| Layout Man     |                                                                   | er                                                  |     |  |  |
|                |                                                                   | GY VM OR PK VLM LGY LC Y GR MK V C                  |     |  |  |
|                | Restore Defau                                                     | It Show Settings Version 6.71                       |     |  |  |
|                |                                                                   | OK Cancel Help                                      |     |  |  |

#### Notă:

În Windows 7, Windows Vista și Windows XP (Service Pack 2 sau ulterior și .NET 3.0), opțiunea **Dezactivat (Fără ajustarea culorii)** este selectată automat.

#### Pentru Mac

Selectați **Setări tipărire** din listă și apoi selectați **Dezactivat (Fără ajustarea culorii)** drept setarea **Reglare culori imprimantă**.

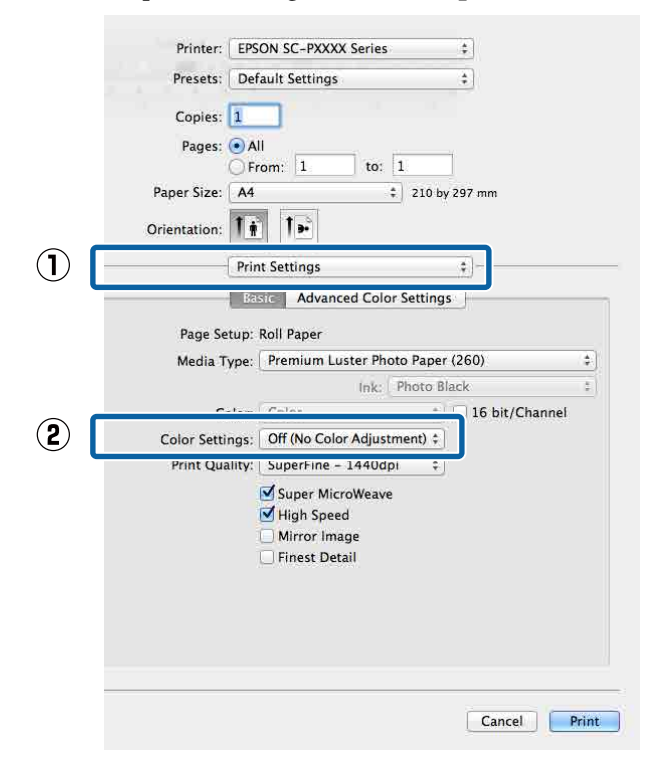

4

Verificați celelalte setări, apoi începeți tipărirea.

## Setarea parametrilor gestiunii culorilor cu ajutorul driverului imprimantei

### Tipărire cu gestiunea culorilor folosind Host ICM (Windows)

Utilizați date de imagine în care a fost încorporat un profil de intrare. De asemenea, aplicația trebuie să fie compatibilă cu ICM.

Setați parametrii pentru ajustarea culorii din aplicație.

În funcție de tipul aplicației, setați parametrii conform tabelului de mai jos.

Adobe Photoshop CS3 sau o versiune mai nouă Adobe Photoshop Elements 6.0 sau o versiune mai nouă

Adobe Photoshop Lightroom 1 sau o versiune mai nouă

| SO                                                                               | Setări de gestionare a<br>culorilor                               |
|----------------------------------------------------------------------------------|-------------------------------------------------------------------|
| Windows 10,<br>Windows 8.1,<br>Windows 8,<br>Windows 7,<br>Windows Vista         | Printer Manages Colors<br>(Gestiune culori de la im-<br>primantă) |
| Windows XP (Ser-<br>vice Pack 2 sau<br>mai recent și .NET<br>3.0 sau mai recent) |                                                                   |
| Windows XP (altă<br>versiune decât ce-<br>le menționate mai<br>sus)              | No Color Management (Fă-<br>ră gestionare culori)                 |

În alte aplicații, setați No Color Management (Fără gestionare culori).

#### Notă:

Pentru mai multe informații privind platformele comptabile, vezi pagina Web pentru aplicația în cauză.
### Tipărire cu gestiunea culorilor

Exemplu de setare pentru Adobe Photoshop CC

Deschideți ecranul Print (Tipărire).

Selectați Color Management (Gestiune culori), apoi Document. Selectați Printer Manages Colors (Gestiune culori de la imprimantă) ca setare pentru parametrul Color Handling (Manipulare culori), apoi efectuați clic pe Print (Tipărire).

| Printer Setup                                |    |
|----------------------------------------------|----|
| Printer: EPSON SC-X0000X Series              | \$ |
| Copies: 1 Print Settings                     |    |
| Layout: 📦 🖨                                  |    |
| Color Management                             |    |
| management in the print settings dialog box. |    |
| Document Profile: Untagged RGB               |    |
| Color Handling: Photoshop Manages Colors     | \$ |
| Printer Profile: SCSeries Standard           | \$ |
| Normal Printing +                            |    |
| Rendering Intent: Perceptual +               |    |
| Slack Point Compensation                     |    |
|                                              |    |
| ▼ Description                                |    |
|                                              |    |

Dacă utilizați aplicații care nu includ funcții de gestiune a culorilor, începeți de la pasul 2.

2 În ecranul **Principal** al driverului imprimantei, selectați **Specificare format** drept setarea pentru **Mod**, selectați **ICM** și apoi faceți clic pe **Parametrii**.

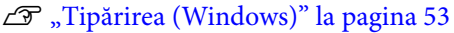

| 🗇 Mein 👔 Layout 🥜 Utility |                                                |                                                                                                    | _    |
|---------------------------|------------------------------------------------|----------------------------------------------------------------------------------------------------|------|
|                           | Select Setting:                                | Current Settings  V Save/Del                                                                                 |      |
|                           | Media Settings                                 |                                                                                                    |      |
|                           | Media Type:                                    | Premium Luster Photo Paper (260) V Custom Settings                                                           |      |
|                           | Print Mode:                                    | Color v Paper Config                                                                                         |      |
|                           | Level:                                         | Quality Options 🗸                                                                                            |      |
|                           |                                                | Black Enhance Overcoat                                                                                       |      |
| )                         | Mode:                                          | EPSON Standard (sRGB) Advanced                                                                               |      |
|                           | Paper Settings<br>Source:<br>Document<br>Size: | Roll Paper     Roll Paper Option       A4 210 x 297 mm     User Defined       Borderless     Save Roll Paper |      |
|                           | Drint Praview                                  | Ink Levels                                                                                                   |      |
|                           | Layout Manag                                   |                                                                                                    |      |
|                           |                                                | GY VM OR PK VLM LGY LC Y GR MK V C                                                                           |      |
|                           |                                                |                                                                                                    | - 11 |

3

Selectați **Modul ICM** în Reglare culori imprimantă.

Consultați secțiunea Ajutor a driverului imprimantei pentru mai multe detalii.

Atunci când selectați suporturi speciale Epson pentru **Tip media** în ecranul **Principal**, profilul de imprimantă corespunzător tipului de media este selectat și afișat automat în caseta **Descrierea profilului imprimantei**.

Pentru a schimba profilul, selectați **Afișează** toate profilurile în partea inferioară.

| ICM Mode:                   | Driver ICM (Basic) | J                           |
|-----------------------------|--------------------|-----------------------------|
| Show all profile            | 5                  |                             |
| 🕖 Image                     |                    | Printer Profile Description |
| Input Profile:              | sRGB IEC61966-2.1  | SC-P9000_P7000_Series_V     |
| Intent:                     | Perceptual         | PremiumLusterPhotoPaper26   |
| Printer Profile:            | EPSON Standard     | •                           |
| Intent:<br>Printer Profile: |                    | *<br>*<br>*                 |
| Text                        |                    | Printer Profile Description |
| Input Profile:              |                    | *                           |
| Intent:                     |                    |                             |
|                             |                    | Ţ                           |

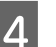

Verificați celelalte setări, apoi începeți tipărirea.

## Tipărirea cu gestiunea culorilor folosind ColorSync (Mac)

Utilizați date de imagine în care a fost încorporat un profil de intrare. De asemenea, aplicația trebuie să fie compatibilă cu ColorSync.

### Notă:

2

În funcție de aplicație, tipărirea cu gestiunea culorilor folosind **ColorSync** ar putea fi incompatibilă.

Dezactivați funcțiile de gestiune a culorilor din aplicație.

Afișați ecranul Tipărire.

∠ Cr "Efectuare tipărire (Mac)" la pagina 54

### Tipărire cu gestiunea culorilor

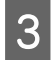

Selectați **Color Matching (Potrivire culori)** din listă și apoi faceți clic pe **ColorSync**.

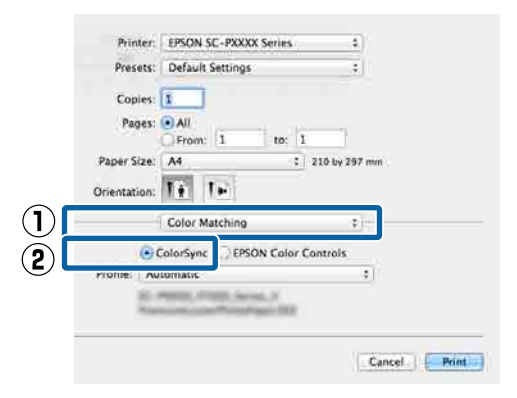

4

Verificați celelalte setări, apoi începeți tipărirea.

## Tipărire cu gestiunea culorilor folosind Driver ICM (doar pentru Windows)

Driverul imprimantei utilizează profilurile proprii pentru a efectua gestiunea culorilor. Puteți utiliza următoarele două metode de corectare a culorilor.

- Driver ICM (de bază)
   Specificați un tip de profil și de intenție pentru procesarea tuturor datelor de imagine.
- Driver ICM (Avansat) Driverul imprimantei distinge datele de imagine în următoarele zone: Imagine, Ilustrații şi Text. Specificați trei tipuri de profiluri şi intenții pentru procesarea fiecărei zone.

# La utilizarea aplicațiilor prevăzute cu o funcție de gestionare a culorilor

Setați parametrii pentru procesarea culorilor utilizând aplicația înainte de a seta parametrii driverului imprimantei.

În funcție de tipul aplicației, setați parametrii conform tabelului de mai jos.

Adobe Photoshop CS3 sau o versiune mai nouă Adobe Photoshop Elements 6.0 sau o versiune mai nouă

Adobe Photoshop Lightroom 1 sau o versiune mai nouă

| SO                                                                          | Setări de gestionare a<br>culorilor                               |
|-----------------------------------------------------------------------------|-------------------------------------------------------------------|
| Windows 10,<br>Windows 8.1,<br>Windows 8,<br>Windows 7,<br>Windows Vista    | Printer Manages Colors<br>(Gestiune culori de la im-<br>primantă) |
| Windows XP (Service Pack<br>2 sau mai recent și .NET<br>3.0 sau mai recent) |                                                                   |
| Windows XP (altă versiu-<br>ne decât cele menționate<br>mai sus)            | No Color Management (Fă-<br>ră gestionare culori)                 |

În alte aplicații, setați No Color Management (Fără gestionare culori).

### Notă:

Pentru mai multe informații privind platformele comptabile, vezi pagina Web pentru aplicația în cauză.

Exemplu de setare pentru Adobe Photoshop CS5

Deschideți ecranul Print (Tipărire).

Selectați Color Management (Gestiune culori), apoi Document. Selectați Printer Manages Colors (Gestiune culori de la imprimantă) ca setare pentru parametrul Color Handling (Manipulare culori), apoi efectuați clic pe Print (Tipărire).

| Printer:         | EPSON SC-XXXXX Series \$               |
|------------------|----------------------------------------|
| Copies:          | 1 Print Settings                       |
| Layout:          | •                                      |
| Color Manage     | ment                                   |
| managem          | nent in the print settings dialog box. |
| ocument Profile  | : Untagged RGB                         |
| olor Handling:   | Photoshop Manages Colors +             |
| Printer Profile: | SCSeries Standard +                    |
| Name al Drini    | ting +                                 |
| Normal Prin      |                                        |
| Rendering Inter  | nt: Perceptual +                       |
| Rendering Inte   | Compensation                           |
| Rendering Inter  | nt: Perceptual +                       |
| Rendering Inte   | Compensation                           |

### Tipărire cu gestiunea culorilor

1 În ecranul **Principal** al driverului imprimantei, selectați **Specificare format** drept setarea pentru **Mod**, selectați **ICM** și apoi faceți clic pe **Parametrii**.

#### ∠ 7 "Tipărirea (Windows)" la pagina 53

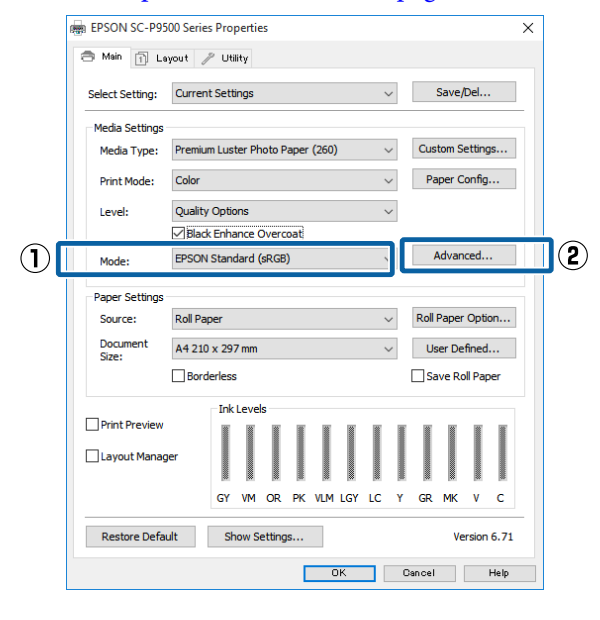

2 La Modul ICM din ecranul ICM, selectați Driver ICM (de bază) sau Driver ICM (Avansat).

| CM Mode:         | Driver ICM (Advanced) 👻 |   |                               |
|------------------|-------------------------|---|-------------------------------|
|                  | 5                       |   |                               |
| ✓ Image          |                         |   | Printer Profile Description   |
| Input Profile:   | SRGB 1EC6 1966-2.1      |   | SC-P9000_P7000_Series_V       |
| Intent:          | Perceptual              | • | Premiunicuster ProtoPaper 200 |
| Printer Profile: | EPSON Standard          | - |                               |
|                  |                         |   |                               |
| Graphics         |                         | _ | Printer Profile Description   |
| Input Pronie:    |                         |   |                               |
| Intent:          |                         | * |                               |
| Printer Profile: |                         | Ŧ |                               |
| Text             |                         |   |                               |
| Input Profile:   |                         | Ŧ | Printer Profile Description   |
| Intent:          |                         | * |                               |
| Printer Profile; |                         | - |                               |

Dacă selectați **Driver ICM (Avansat)**, puteți specifica în mod individual profilurile și scopul pentru fiecare imagine, precum fotografii, grafică și text.

| Destinație | Explicație                                                        |
|------------|-------------------------------------------------------------------|
| Saturație  | Menține saturația curentă nes-<br>chimbată și convertește datele. |

|  | Destinație                | Explicație                                                                                                    |
|--|---------------------------|----------------------------------------------------------------------------------------------------|
|  | Perceptual                | Convertește datele astfel încât<br>să rezulte o imagine vizibil mai<br>naturală. Această funcție este<br>utilizată atunci când pentru ima-<br>gine este folosită o gamă mai<br>largă de culori.                                                                                                    |
|  | Relativ colori-<br>metric | Convertește datele astfel încât<br>un set de coordonate ale unei<br>game de culori și coordonate<br>ale punctelor albe (sau tempe-<br>ratura culorilor) ale datelor origi-<br>nale să se potrivească cu coor-<br>donatele lor de tipărire cores-<br>punzătoare. Această funcție este<br>utilizată pentru numeroase tipu-<br>ri de potrivire a culorilor.                                                   |
|  | Absolut colori-<br>metric | Atribuie coordonate absolute<br>ale unei game de culori la datele<br>originale și datele de tipărit și<br>convertește datele. Prin urmare,<br>reglarea tonului culorilor nu es-<br>te efectuată pe niciun punct alb<br>(sau temperatura culorilor) pen-<br>tru datele originale sau de tipă-<br>rire. Această funcție este utiliza-<br>tă în scopuri speciale, precum<br>tipărirea culorilor pentru sigle. |

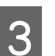

Verificați celelalte setări, apoi începeți tipărirea.

# **Paper Setting**

| Elementul de setare  | Setare/Explicație suplimentară                                                                                                    |  |
|----------------------|----------------------------------------------------------------------------------------------------|--|
| Roll Paper           |                                                                                                    |  |
| Remove               | Rola de hârtie este evacuată.<br>După ce hârtia a fost evacuată, se afișează informații cu privire la modul de<br>îndepărtare al rolei de hârtie.                                                                                                    |  |
| Feed/Cut Paper       | Backward, Forward, Cut<br>Atingeți <b>Cut</b> pentru a tăia hârtia.                                                                                                    |  |
| Prepare for Take-up  | Acest element este afișat doar când este conectată unitatea de înfășurare.<br>Începe pregătirea pentru înfășurarea rolei de hârtie.                                                                                                    |  |
| Print Adjustments    |                                                                                                    |  |
| Paper Feed Adjust    | Quality First, Length Accuracy First                                                                                                    |  |
| Print Head Alignment | Uni-D Alignment, Bi-D Alignment                                                                                                    |  |
|                      | O puteți ajusta automat sau manual. Efectuați alinierea capului de tipărire<br>atunci când rezultatele tipăririi apar granulate sau defocalizate. În mod normal,<br>se selectează Auto. Dacă nu sunteți satisfăcut de rezultatele auto-ajustării,<br>realizați ajustări manuale. Consultați următoarele pentru detalii despre metoda<br>de ajustare. |  |
|                      | 🕼 "Alinierea capului de tipărire" la pagina 132                                                                                                    |  |

| Elementul de setare |                         | Setare/Explicație suplimentară                                                                                                    |
|---------------------|-------------------------|----------------------------------------------------------------------------------------------------|
| A                   | Advanced Paper Settings |                                                                                                    |
|                     | Confirm ICC profile     | Afișează nume profil ICC.<br>Acesta este afișat doar când unitatea PS opțională este conectată și este setată<br>o hârtie personalizată.                                                                     |
|                     | Confirm Color Density   | Afișează densitatea culorii.<br>Acesta este afișat doar când unitatea PS opțională este conectată și este setată<br>o hârtie personalizată.                                                                  |
|                     | Paper Thickness         | 0.01 - 1.50 mm (unități de 0,01 mm)/0.4 - 59.1 mil (unități de 0,1 mil)<br>Acest element este afișat doar pentru Custom Paper Setting.                                                                       |
|                     | Platen Gap              | Auto, 1.2, 1.6, 1.9, 2.1, 2.4                                                                                                    |
|                     |                         | Selectați o setare de lățime mai mare dacă rezultatele tipăririi prezintă<br>zgârieturi sau sunt pătate.                                                                                                    |
|                     | Top Margin              | 3 mm, 15 mm, 20 mm, 45 mm                                                                                                    |
|                     |                         | Dacă marginea de la capătul hârtiei este mică, în funcție de hârtie și de mediul<br>de tipărire culorile pot fi neuniforme. Dacă se întâmplă acest lucru, tipăriți o<br>margine mai mare la capătul hârtiei. |
|                     | Bottom Margin           | 3 mm, 15 mm                                                                                                    |
|                     | Margin Between Pages    | Standard, 6 mm, 30 mm, 65 mm                                                                                                    |
|                     | Paper Suction           | -4 to +3                                                                                                    |
|                     |                         | Este posibil ca hârtia fină sau moale să nu se alimenteze corect în aparat. Dacă<br>se întâmplă acest lucru, reduceți parametrul de setare.                                                                  |
|                     | Back Tension            | Standard, High, Extra High                                                                                                    |
|                     |                         | Ajustați acest parametru când hârtia se șifonează în timpul tipăririi.                                                                                                    |
|                     | Drying Time             | Drying Time per Pass, Drying Time per Page                                                                                                    |
|                     |                         | Puteți seta timpul de uscare pentru fiecare mișcare a capului de tipărire (tură)<br>sau timpul de uscare pentru fiecare pagină.                                                                              |
|                     | Paper Size Check        | Modificați setările după încărcarea hârtiei (înainte ca hârtia să fie alimentată).                                                                                                    |
|                     | Auto Cut                | Follow Paper Source Settings, Never Cut                                                                                                    |
|                     | Skew Reduction          | On, Off                                                                                                    |
|                     |                         | Selectați dacă doriți să activați (On) sau să dezactivați (Off) reducerea înclinării<br>hârtiei în timpul tipăririi pe rola de hârtie.                                                                       |
|                     | Lateral Feed Adjustment | On, Off                                                                                                    |
|                     |                         | Setați acest parametru la <b>On</b> pentru a corecta diferențele de alimentare a<br>hârtiei la stânga sau la dreapta.                                                                                        |
|                     | Paper Eject Roller      | Auto, Use, Do Not Use                                                                                                    |
|                     | Roll Core Diameter      | 2inch, 3inch                                                                                                    |
|                     |                         | Setați dimensiunea cilindrului de hârtie pentru rola de hârtie încărcată.                                                                                                    |
|                     | Paper Feed Offset       | -1.0 to +1.53%                                                                                                    |
|                     |                         | Acest element este afișat doar hârtia personalizată.                                                                                                    |

| Elementul de setare |                               | Setare/Explicație suplimentară                                                                                                    |
|---------------------|-------------------------------|----------------------------------------------------------------------------------------------------|
|                     | Paper Feed Amount Adjustment  | Print Speed Priority, Quality First                                                                                                    |
|                     |                               | În cazul în care calitatea imaginii scade la imprimarea mai multor pagini,<br>selectați <b>Quality First</b> . Suplimentar, setați <b>Printer Settings — Paper Source<br/>Settings — Roll Paper Setup — Cut Settings — Quick Cut</b> la <b>Off</b> din meniul<br>General Settings.                                                                   |
|                     |                               | Dacă selectați <b>Quality First</b> , viteza de tipărire se va reduce.                                                                                                    |
|                     | Restore Default Settings      | Parametri hârtie avansați sunt salvați pentru tipul de hârtie. Selectați această<br>opțiune atunci când doriți să reveniți la setările implicite.                                                                                                    |
|                     |                               | Aceasta nu este afișată atunci când este selectată hârtia personalizată.                                                                                                    |
|                     | Remaining Amount Management   |                                                                                                    |
|                     | Remaining Amount Management   | On, Off                                                                                                    |
|                     | Remaining Amount              | Introduceți cantitatea de hârtie rămasă.                                                                                                    |
|                     | Remaining Alert               | Este afișat un avertisment când cantitatea rămasă de rolă de hârtie este<br>aproape de minim. Introduceți cantitatea de hârtie rămasă care va declanșa<br>avertismentul.                                                                                                    |
|                     | Change Paper Type             | Puteți modifica tipul de hârtie setat.                                                                                                    |
|                     | Change Paper Type/Paper Width |                                                                                                    |
|                     | Paper Type                    | Recently Used Paper, Recently Added Media, More Paper Types (Photo Paper,<br>Proofing Paper, Fine Art Paper, Matte Paper, Canvas, Plain Paper, Others,<br>Custom Paper)                                                                                                    |
|                     | Paper Width                   | A Series, US-ANSI, US-ARCH, B Series (ISO), B Series (JIS), Photo Series, Others,<br>User-Defined                                                                                                    |
|                     |                               | Acest element este afișat doar atunci când este setată Hârtia personalizată și<br>Verificare format hârtie este dezactivată.                                                                                                    |
| Cut Sheet           |                               |                                                                                                    |
|                     | Remove                        | Evacuează colile tăiate.<br>După ce hârtia este evacuată, se afișează informații cu privire la modul de<br>îndepărtare al colilor tăiate.                                                                                                    |
|                     | Print Adjustments             |                                                                                                    |
|                     | Paper Feed Adjust             | Quality First, Length Accuracy First                                                                                                    |
|                     | Print Head Alignment          | Uni-D Alignment, Bi-D Alignment                                                                                                    |
|                     |                               | O puteți ajusta automat sau manual. Efectuați alinierea capului de tipărire<br>atunci când rezultatele tipăririi apar granulate sau defocalizate. În mod normal,<br>se selectează Auto. Dacă nu sunteți satisfăcut de rezultatele auto-ajustării,<br>realizați ajustări manuale. Consultați următoarele pentru detalii despre metoda<br>de ajustare. |
|                     |                               | 🖙 "Alinierea capului de tipărire" la pagina 132                                                                                                    |

| Elementul de setare |                              | Setare/Explicație suplimentară                                                                                                    |  |  |
|---------------------|------------------------------|----------------------------------------------------------------------------------------------------|--|--|
|                     | Advanced Paper Settings      | dvanced Paper Settings                                                                                                    |  |  |
|                     | Confirm ICC profile          | Afișează nume profil ICC.<br>Acesta este afișat doar când unitatea PS opțională este conectată și este setată<br>o hârtie personalizată.                                                                                          |  |  |
|                     | Confirm Color Density        | Afișează densitatea culorii.<br>Acesta este afișat doar când unitatea PS opțională este conectată și este setată<br>o hârtie personalizată.                                                                                       |  |  |
|                     | Paper Thickness              | 0.01 - 1.50 mm (unități de 0,01 mm)/0.4 - 59.1 mil (unități de 0,1 mil)<br>Acest element este afișat doar pentru Custom Paper Setting.                                                                                            |  |  |
|                     | Platen Gap                   | Auto, 1.2, 1.6, 1.9, 2.1, 2.4<br>Selectați o setare de lățime mai mare dacă rezultatele tipăririi prezintă<br>zgârieturi sau sunt pătate.                                                                                         |  |  |
|                     | Paper Suction                | -4 to +3<br>Este posibil ca hârtia fină sau moale să nu se alimenteze corect în aparat. Dacă<br>se întâmplă acest lucru, reduceți parametrul de setare.                                                                           |  |  |
|                     | Drying Time                  | Drying Time per Pass, Drying Time per Page<br>Puteți seta timpul de uscare pentru fiecare mișcare a capului de tipărire (tură)<br>sau timpul de uscare pentru fiecare pagină.                                                     |  |  |
|                     | Paper Size Check             | On, Off<br>Când acest parametru este setat la <b>On</b> , lățimea hârtiei încărcate este detectată<br>automat.                                                                                                    |  |  |
|                     | Skew Reduction               | On, Off<br>Selectați dacă doriți să activați (On) sau să dezactivați (Off) reducerea înclinării<br>hârtiei în timpul tipăririi pe hârtie.                                                                                         |  |  |
|                     | Paper Eject Roller           | Auto, Use, Do Not Use                                                                                                    |  |  |
|                     | Paper Feed Offset            | -1.0 to +1.53%<br>Acest element este afișat doar hârtia personalizată.                                                                                                    |  |  |
|                     | Restore Default Settings     | Parametri hârtie avansați sunt salvați pentru tipul de hârtie. Selectați această<br>opțiune atunci când doriți să reveniți la setările implicite.<br>Acest element nu este afisat atunci când este selectată Hârtia personalizată |  |  |
|                     | Change Paper Type/Paper Size | Acest element nu este anșat atunci canu este selectată nartia personalizată.                                                                                                    |  |  |
|                     | Paper Type                   | Recently Used Paper, Recently Added Media, More Paper Types (Photo Paper,<br>Proofing Paper, Fine Art Paper, Matte Paper, Canvas, Plain Paper, Others,<br>Custom Paper)                                                           |  |  |
|                     | Paper Size                   | A Series, US-ANSI, US-ARCH, B Series (ISO), B Series (JIS), Photo Series, Others,<br>User-Defined                                                                                                    |  |  |

| Elementul de setare |                          | Setare/Explicație suplimentară                                                                                                    |
|---------------------|--------------------------|----------------------------------------------------------------------------------------------------|
| Po                  | Poster Board             |                                                                                                    |
|                     | Remove                   | Cartonul pentru poster este evacuat.<br>După ce hârtia a fost evacuată, se afișează informații cu privire la modul de<br>îndepărtare a cartonului pentru poster.                                                                                                    |
|                     | Print Adjustments        |                                                                                                    |
|                     | Paper Feed Adjust        | Quality First, Length Accuracy First                                                                                                    |
|                     | Print Head Alignment     | Uni-D Alignment, Bi-D Alignment                                                                                                    |
|                     |                          | O puteți ajusta automat sau manual. Efectuați alinierea capului de tipărire<br>atunci când rezultatele tipăririi apar granulate sau defocalizate. În mod normal,<br>se selectează Auto. Dacă nu sunteți satisfăcut de rezultatele auto-ajustării,<br>realizați ajustări manuale. Consultați următoarele pentru detalii despre metoda<br>de ajustare. |
|                     |                          | ব্রে "Alinierea capului de tipărire" la pagina 132                                                                                                    |
|                     | Advanced Paper Settings  |                                                                                                    |
|                     | Confirm ICC profile      | Afișează nume profil ICC.<br>Acesta este afișat doar când unitatea PS opțională este conectată și este setată<br>o hârtie personalizată.                                                                                                    |
|                     | Confirm Color Density    | Afișează densitatea culorii.<br>Acesta este afișat doar când unitatea PS opțională este conectată și este setată<br>o hârtie personalizată.                                                                                                    |
|                     | Paper Thickness          | 0.01 - 1.50 mm                                                                                                    |
|                     |                          | Acest element este afișat doar pentru Custom Paper Setting.                                                                                                    |
|                     | Paper Suction            | -4 to +3                                                                                                    |
|                     |                          | Este posibil ca hârtia fină sau moale să nu se alimenteze corect în aparat. Dacă<br>se întâmplă acest lucru, reduceți parametrul de setare.                                                                                                    |
|                     | Drying Time              | Drying Time per Pass, Drying Time per Page                                                                                                    |
|                     |                          | Puteți seta timpul de uscare pentru fiecare mișcare a capului de tipărire (tură)<br>sau timpul de uscare pentru fiecare pagină.                                                                                                    |
|                     | Paper Size Check         | On, Off                                                                                                    |
|                     |                          | Când acest parametru este setat la <b>On</b> , lățimea hârtiei încărcate este detectată<br>automat.                                                                                                    |
|                     | Skew Reduction           | On, Off                                                                                                    |
|                     |                          | Selectați dacă doriți să activați (On) sau să dezactivați (Off) reducerea înclinării<br>hârtiei în timpul tipăririi pe hârtie.                                                                                                    |
|                     | Paper Feed Offset        | -1.0 to +1.53%                                                                                                    |
|                     |                          | Acest element este afișat doar hârtia personalizată.                                                                                                    |
|                     | Restore Default Settings | Parametri hârtie avansați sunt salvați pentru tipul de hârtie. Selectați această<br>opțiune atunci când doriți să reveniți la setările implicite.                                                                                                    |
|                     |                          | Acest element nu este afișat atunci când este selectată Hârtia personalizată.                                                                                                    |

| E | ementul de setare            | Setare/Explicație suplimentară                                                                                                    |
|---|------------------------------|----------------------------------------------------------------------------------------------------|
|   | Change Paper Type/Paper Size |                                                                                                    |
|   | Paper Type                   | Recently Used Paper, Recently Added Media, More Paper Types (Photo Paper,<br>Proofing Paper, Fine Art Paper, Matte Paper, Canvas, Plain Paper, Others,<br>Custom Paper) |
|   | Paper Size                   | A Series, US-ANSI, US-ARCH, B Series (ISO), B Series (JIS), Photo Series, Others,<br>User-Defined                                                                       |

# **General Settings**

| Elementul de setare               | Setare/Explicație suplimentară                                                                                                    |
|-----------------------------------|----------------------------------------------------------------------------------------------------|
| Basic Settings                    |                                                                                                    |
| LCD Brightness                    | 1 to 9                                                                                                    |
| Sounds                            |                                                                                                    |
| Button Press                      | 0 to 10                                                                                                    |
| Paper Set                         | 0 to 10                                                                                                    |
| Completion Notice                 | 0 to 10                                                                                                    |
| Error Notice                      | 0 to 10                                                                                                    |
| Sound Type                        | Pattern1, Pattern2                                                                                                    |
| Inside Light                      | Auto, Manual                                                                                                    |
| Alert Lamp Notice                 | On, Off                                                                                                    |
| Sleep Timer                       | 1 to 60                                                                                                    |
| Power Off Timer                   | Off, 30minutes, 1h, 2h, 4h, 8h, 12h                                                                                                    |
| Circuit Breaker Interlock Startup | On, Off                                                                                                    |
| Date/Time Settings                | Date/Time, Time Difference                                                                                                    |
| Language                          | Olandeză, Engleză, Franceză, Germană, Italiană, Japoneză, Coreeană,<br>Portugheză, Rusă, Chineză simplificat, Spaniolă, Chineză tradițional                                                |
| Screen Customization              |                                                                                                    |
| Background Color                  | Puteți modifica culoare ecranului de bază.                                                                                                    |
| Print Screen                      | Professional, Simple                                                                                                    |
| Operation Time Out                | Când această opțiune este setată la <b>On</b> , ecranul inițial este afișat auto-<br>mat atunci când nu sunt efectuate operații pe panoul de control timp de<br>aproximativ 90 de secunde. |
| Length Unit                       | m, ft / in                                                                                                    |
| Default Screen(Job/Status)        | Atunci când hard-disk-ul și unitatea PS opționale nu sunt conectate:<br>Log, Printer Status                                                                                                |
|                                   | Atunci când hard-disk-ul și unitatea PS opționale sunt conectate: Job<br>Status, Log, Printer Status                                                                                       |
| Printer Settings                  |                                                                                                    |

| Element          | ul de setare               | Setare/Explicație suplimentară                                                                                                    |  |
|------------------|----------------------------|----------------------------------------------------------------------------------------------------|--|
| Pape             | Paper Source Settings      |                                                                                                    |  |
| Roll Paper Setup |                            |                                                                                                    |  |
|                  | Auto Loading               | On, Off                                                                                                    |  |
|                  | Cut Settings               |                                                                                                    |  |
|                  | Auto Cut                   | On, Off                                                                                                    |  |
|                  | Print Cutting Guideline    | On, Off                                                                                                    |  |
|                  |                            | Dacă Auto Cut (Tăiere automată) este setată la <b>Off</b> , puteți alege dacă<br>tipăriți sau nu (On/Off) liniile de tăiere pe rola de hârtie. Liniile de tăiere<br>nu sunt tipărite dacă Tăiere automată este setată la <b>On</b> sau la tipărirea<br>foilor tăiate sau cartoanelor pentru postere. |  |
|                  | Wait for Cut Between Pages | On, Off                                                                                                    |  |
|                  | Cut for Borderless Print   | Two Cuts, One Cut                                                                                                    |  |
|                  | Quick Cut                  | On, Off                                                                                                    |  |
|                  | Cut Mode                   | Normal, Quiet                                                                                                    |  |
|                  | Margin Refresh             | On, Off                                                                                                    |  |
|                  |                            | Înainte de a tipări cu margini, selectați dacă sau nu (On/Off) să fie tăiat<br>automat capătul hârtiei pentru îndepărtarea petelor de cerneală care ar<br>fi putut fi lăsate de tipărirea anterioară fără margini.                                                                                   |  |
|                  | Roll End Option            | Continue, Stop Printing, Reprint                                                                                                    |  |
|                  |                            | Selectați acțiunea de efectuat pentru o rolă după înlocuire: tipăriți da-<br>tele rămase (Continue)/nu tipăriți (Stop Printing)/tipăriți din nou de la<br>început (Reprint).<br><b>Reprint</b> este disponibilă doar când este instalat hard-diskul opțional.                                        |  |
|                  | Take-up After Cut          | On, Off                                                                                                    |  |
|                  |                            | Acest element este afișat doar când este conectată unitatea de înfășurare.                                                                                                    |  |
|                  |                            | 🖙 "Scoaterea hârtiei din unitatea de înfășurare automată" la pagina 51                                                                                                    |  |
| E                | rror Notice                |                                                                                                    |  |
|                  | Paper Size Notice          | On, Off                                                                                                    |  |
|                  | Paper Type Notice          | On, Off                                                                                                    |  |
|                  | Detect Paper Meandering    | On, Off                                                                                                    |  |
| P                | laten Gap Offset           | Standard, Wide, Wider, Widest                                                                                                    |  |
| Custo            | om Paper Setting           |                                                                                                    |  |
| 0                | 1 to 30                    | Afișare număr înregistrat și nume suport media înregistrat<br>Din imprimantă nu se pot schimba informațiile de configurare a hârtiei<br>înregistrate folosind driverul sau alt software.                                                                                                    |  |
|                  | Change Name                | Afișează ecranul de înregistrare a numelui suportului media.                                                                                                    |  |
|                  | Change Reference Paper     | Afișeaza tipul hârtiei de referință.                                                                                                    |  |

| Elementul de setare |                         | Setare/Explicație suplimentară                                                                                                    |
|---------------------|-------------------------|----------------------------------------------------------------------------------------------------|
|                     | Advanced Paper Settings |                                                                                                    |
|                     | Confirm ICC profile     | Afișează nume profil ICC.<br>Elementul este afișat doar când este conectată opțiunea PS.                                                                                                    |
|                     | Confirm Color Density   | Afișează densitatea culorii.<br>Elementul este afișat doar când este conectată opțiunea PS.                                                                                                    |
|                     | Paper Thickness         | 0.01 - 1.50 mm (0.4 - 59.1 mil) (unități de 0,01 mm)                                                                                                    |
|                     | Platen Gap              | Auto, 1.2, 1.6, 1.9, 2.1, 2.4                                                                                                    |
|                     | Top Margin              | 3 mm, 15 mm, 20 mm, 45 mm                                                                                                    |
|                     |                         | Dacă marginea de la capătul hârtiei este mică, în funcție de hârtie și<br>de mediul de tipărire culorile pot fi neuniforme. Dacă se întâmplă acest<br>lucru, tipăriți o margine mai mare la capătul hârtiei. |
|                     | Bottom Margin           | 3 mm, 15 mm                                                                                                    |
|                     | Margin Between Pages    | Standard, 6 mm, 30 mm, 65 mm                                                                                                    |
|                     | Paper Suction           | -4 to +3                                                                                                    |
|                     |                         | Este posibil ca hârtia fină sau moale să nu se alimenteze corect în aparat.<br>Dacă se întâmplă acest lucru, reduceți parametrul de setare.                                                                  |
|                     | Back Tension            | Standard, High, Extra High                                                                                                    |
|                     |                         | Ajustați acest parametru când hârtia se șifonează în timpul tipăririi.                                                                                                    |
|                     | Drying Time             | Drying Time per Pass, Drying Time per Page                                                                                                    |
|                     |                         | Puteți seta timpul de uscare pentru fiecare mișcare a capului de tipărire<br>(tură) sau timpul de uscare pentru fiecare pagină.                                                                              |
|                     | Paper Size Check        | On, Off                                                                                                    |
|                     |                         | Când acest parametru este setat la <b>On</b> , lățimea hârtiei încărcate este detectată automat.                                                                                                    |
|                     | Auto Cut                | Follow Paper Source Settings, Never Cut                                                                                                    |
|                     | Skew Reduction          | On, Off                                                                                                    |
|                     |                         | Selectați dacă doriți să activați (On) sau să dezactivați (Off) reducerea<br>înclinării hârtiei în timpul tipăririi pe hârtie.                                                                               |
|                     | Roll Core Diameter      | 2inch, 3inch                                                                                                    |
|                     |                         | Setați dimensiunea cilindrului de hârtie pentru rola de hârtie încărcată.                                                                                                    |
|                     | Lateral Feed Adjustment | On, Off                                                                                                    |
|                     |                         | Setați acest parametru la <b>On</b> pentru a corecta diferențele de alimentare<br>a hârtiei la stânga sau la dreapta.                                                                                        |
|                     | Paper Eject Roller      | Auto, Use, Do Not Use                                                                                                    |
|                     | Paper Feed Offset       | -1.0 to +1.53%<br>Acest element este afișat doar pentru Custom Paper Setting.                                                                                                    |

| Elen | nentul de setare                             | Setare/Explicație suplimentară                                                                                                    |
|------|----------------------------------------------|----------------------------------------------------------------------------------------------------|
|      | Auto Cleaning                                |                                                                                                    |
|      | On                                           | Setați intervalul de timp după care doriți ca imprimanta să verifice<br>starea duzelor și dacă sunt detectate duze înfundate. Dacă duzele nu<br>sunt înfundate, curățarea nu se execută. |
|      | Standard                                     | Setează curățarea automată normală.                                                                                                    |
|      | Custom                                       | Puteți setare programarea și frecvența curățării automate.                                                                                                    |
|      | Nozzle Check Schedule                        | During Print, After Print                                                                                                    |
|      | Nozzle Check Sensitivity                     | Standard, High Sensitivity                                                                                                    |
|      | Nozzle Check Result Notice                   | On, Off                                                                                                    |
|      | Off                                          | Dezactivează auto-curățarea.                                                                                                    |
| F    | Printing Language (Această opțiune este afiș | ată doar când unitatea PS opțională este conectată.)                                                                                                    |
|      | USB                                          | Auto, PS3                                                                                                    |
|      | Network                                      | Auto, PS3                                                                                                    |

| Elementul de setare |                                                | Setare/Explicație suplimentară                                                                                                    |
|---------------------|------------------------------------------------|----------------------------------------------------------------------------------------------------|
| F                   | 253 Menu (Această opțiune este afișată doar câ | nd unitatea PS opțională este conectată.)                                                                                                    |
|                     | Version                                        | Afișează versiunea PostScript/PDF.                                                                                                    |
|                     | Output Size                                    | Auto, A Series, US-ANSI, US-ARCH, B Series (ISO), B Series (JIS), Photo<br>Series, Others, User-Defined                                                                                   |
|                     | Margin Options                                 | Standard, Add Margins, Clip By Margins                                                                                                    |
|                     |                                                | Selectează diferența dintre dimensiunea datelor de tipărire și dimensiu-<br>nea rezultatului tipăririi.                                                                                   |
|                     | Quality                                        | Draft, Standard, Fine                                                                                                    |
|                     | Color Mode                                     | Color, B&W                                                                                                    |
|                     |                                                | Se afișează doar când este selectat un tip de hârtie care suportă tipărirea color și monocromă.                                                                                           |
|                     | CMYK Simulation                                | Puteți selecta culoarea de cerneală CMYK pe care vreți să o simulați<br>în cazul reproducerii culorilor de cerneală CMYK pentru o imprimantă<br>ofset.                                    |
|                     | RGB Source                                     | Atunci când tipăriți date RGB, puteți selecta definirea culorii RGB pe care<br>vreți să o simulați.                                                                                       |
|                     | Rendering Intent                               | Absolute, Relative, Perceptual, Saturation                                                                                                    |
|                     |                                                | Puteți selecta cum să convertiți spațiile de culoare în timpul simulărilor<br>CMYK și RGB.                                                                                                |
|                     | Black Point Compensation                       | On, Off                                                                                                    |
|                     |                                                | În mod normal, selectați <b>On</b> . Selectați <b>Off</b> dacă observați că umbrele<br>sunt prea puternice la convertirea dintr-un spațiu color lat într-un spațiu<br>color îngust.       |
|                     | Auto Rotate                                    | On, Off                                                                                                    |
|                     |                                                | Când aceasta este setată la <b>On</b> , datele de tipărire sunt automat rotite cu<br>90 de grade la dreapta în funcție de condiții precum lățimea hârtiei și<br>dimensiunea datelor.      |
|                     | Caching To HDD                                 | On, Off                                                                                                    |
|                     |                                                | În mod normal, selectați <b>Off</b> . Setați la <b>On</b> în cazul în care capul de<br>tipărire se oprește în mod frecvent în timpul tipăririi. Acest lucru ar<br>putea rezolva problema. |
|                     | Save To HDD                                    | Print And Save, Print Only, Save Only                                                                                                    |
|                     | PS Error Sheet                                 | On, Off                                                                                                    |
|                     |                                                | Când aceasta este setată pe <b>On</b> , conținuturile erorilor sunt tipărite când apare o eroare PostScript.                                                                              |

| Elementul de setare                     | Setare/Explicație suplimentară                                                                                                    |
|-----------------------------------------|----------------------------------------------------------------------------------------------------|
| Optimize Edge Quality                   | On, Off<br>Atunci când aceasta este setată la On, totul este tipărit în modul cu un<br>singur cap de tipărire. Calitatea tipăririi și marginile sunt îmbunătățite,<br>dar viteza de tipărire este redusă și marginea de la capătul hârtiei este<br>mărită cu aproximativ 35 mm în comparație cu cazul în care aceasta este<br>setată la Off.<br>Atunci când aceasta este setată la Off, totul este tipărit în modul cu două<br>capete de tipărire. Selectați On dacă vă faceți griji cu privire la calitatea<br>tipăririi la capătul hârtiei.                                                                                                    |
| PDF Rendering Level                     | Level 1 to 5<br>În mod normal, acesta este setat la 5. Deși această setare poate crea un<br>PS care reproduce PDF-ul cât de fidel posibil, este posibil să nu puteți<br>tipări. Dacă se întâmplă acest lucru, încercați micșorarea nivelului de<br>redare.                                                                                                    |
| Clear All Settings                      | Restaurează parametrii PS la parametrii lor impliciți.                                                                                                    |
| Print Nozzle Check Pattern during Print | Every Pages, Off<br>Tipărește un model de verificare a duzei pentru fiecare pagină. Când<br>acesta este setat, un model de verificare pentru duze înfundate este<br>tipărit la începutul fiecărei pagini. Consultați următoarele pentru detalii<br>privind modelul de verificare a duzei.<br>$\bigtriangleup$ "Verif. duză cap imprimare" la pagina 129                                                                                                    |
| Store Held Job                          | On, Off<br>Disponibil doar când este instalat hard-discul opțional.<br>Când acesta este setat pe Off, apare o eroare iar tipărirea este suspenda-<br>tă dacă există diferențe între elemente precum parametrii sursă hârtie și<br>setările lucrării de tipărire.<br>Când acesta este setat pe On, tipărirea nu este suspendată când apa-<br>re o eroare. De asemenea, lucrările de tipărire care nu corespund cu<br>parametrii de tipărire sunt salvate pe hard disk la Sarcini suspendate.<br>Sarcinile de tipărire suspendate salvate pot fi reluate din meniul Tipărire<br>comandă după efectuarea unor operațiuni precum înlocuirea hârtiei. |
| PC Connection via USB                   | Enable, Disable                                                                                                    |
| USB I/F Timeout Setting                 | 20 to 600 seconds<br>Această opțiune este afișată doar când unitatea PS opțională este co-<br>nectată.                                                                                                    |
| All Wi-Fi/network settings              |                                                                                                    |

| Elementul de setare        | Setare/Explicație suplimentară                                                                                    |
|----------------------------|----------------------------------------------------------------------------------------------------|
| Network Status             |                                                                                                    |
| Wired LAN Status           | Afișează starea conectării la rețea.                                                                              |
| Print Status Sheet         | Tipărește o foaie cu starea rețelei.                                                                              |
| Connection Check           | Diagnostichează starea conectării la rețea.                                                                       |
| Advanced                   |                                                                                                    |
| Device Name                | Afișează numele dispozitivului.                                                                                   |
| ТСР/ІР                     | Setează adresa IP a imprimantei.                                                                                  |
| Proxy Server               | Use, Do Not Use                                                                                                   |
|                            | Când acesta este setat la Utilizare, puteți configura un server proxy.                                            |
| IPv6 Address               | Enable, Disable                                                                                                   |
|                            | Selectați dacă se activează sau nu funcția IPv6.                                                                  |
| Link Speed & Duplex        | Auto, 100BASE-TX Auto, 10BASE-T Half Duplex, 10BASE-T Full Duplex, 100BASE-TX Half Duplex, 100BASE-TX Full Duplex |
| Redirect HTTP to HTTPS     | Enable, Disable                                                                                                   |
|                            | Când acesta este setat la <b>Enable</b> , HTTP este automat convertit la HTTPS pentru acces.                      |
| Disable IPsec/IP Filtering | Enable, Disable                                                                                                   |
| Disable IEEE802.1X         | Afișează setările dezactivate IEEE 802.1X.                                                                        |
| System Administration      |                                                                                                    |

| Elementul de setare        | Setare/Explicație suplimentară                                                                                                    |
|----------------------------|----------------------------------------------------------------------------------------------------|
| Security Settings          |                                                                                                    |
| Admin Settings             |                                                                                                    |
| Admin Password             | Register, Change, Clear All Settings                                                                                                    |
| Lock Setting               | On, Off                                                                                                    |
| Password Encryption        | On, Off                                                                                                    |
|                            | Selectați <b>On</b> pentru a cripta parola. Trebuie să reporniți imprimanta<br>pentru a aplica setările de criptare a parolei. Nu întrerupeți alimentarea<br>în timp ce imprimanta repornește. Dacă este întreruptă alimentarea cu<br>energie în timp ce imprimanta repornește, trebuie să setați din nou<br>parola.                                                                                                   |
|                            | Păstrați parola administratorului într-un loc sigur. Dacă uitați parola,<br>luați legătura cu distribuitorul dvs. sau cu serviciul de asistență tehnică<br>Epson.                                                                                                    |
| Format Hard Disk           | Non-Secure (Quick), Secure (Quick), Secure (Sanitizing)                                                                                                    |
|                            | Această opțiune este afișată doar când unitatea HDD opțională este<br>instalată.<br>Puteți selecta din următoarele trei tipuri de formatare.                                                                                                    |
|                            | Non-Secure (Quick): şterge informaţiile de management fişiere<br>pentru datele de pe hard disk. Utilizaţi acest mod atunci când doriţi<br>să folosiţi imprimanta cu un hard disk care a fost utilizat cu alte<br>imprimante.                                                                                                    |
|                            | Secure (Quick): suprascrie întregul hard disk cu un şablon de<br>caractere aleatoriu. Șterge datele într-un mod mult mai securizat<br>decât Non-Secure (Quick). Totuși, este posibil ca datele să poată fi<br>recuperate utilizând un instrument de recuperare date dedicat.                                                                                                    |
|                            | Secure (Sanitizing): suprascrie datele cu date 00/FF/ aleatorii şi apoi<br>verifică folosind un algoritm bazat pe standardul Departamentului<br>de Apărare al S.U.A. (DoD5220-22m). Această opțiune durează mai<br>mult decât celelalte pentru a finaliza formatarea, însă garantează<br>cea mai sigură metodă de ştergere a datelor. Selectați această<br>opțiune atunci când trebuie să ştergeți date confidențiale. |
| Paper Feed Adjustment Mode |                                                                                                    |
| RIP Priority               | On, Off                                                                                                    |
|                            | Când este selectat <b>On</b> , reglarea alimentării cu hârtie este efectuată în<br>timp ce se prioritizează informațiile RIP. Setați această opțiune la <b>On</b><br>dacă poziția de imprimare se schimbă atunci când utilizați o RIP de la o<br>altă companie. Setați această opțiune la <b>Off</b> dacă nu utilizați o RIP de la<br>o altă companie.                                                                 |
|                            | ∠ Rezolvarea problemelor" la pagina 144                                                                                                    |
| Restore Default Settings   | All Wi-Fi/network settings, Clear All Data and Settings                                                                                                    |

# **Supply Status**

Afișează cantitatea de cerneală rămasă sau numărul de model și volumul de spațiu liber din caseta de întreținere.

▲ este afișat când cantitatea de cerneală rămasă sau volumul de spațiu liber din caseta de întreținere sunt aproape de minim. Chiar dacă se afișează ▲, puteți continua imprimarea până când vi se solicită să înlocuiți piesa. Pregătiți cartușe noi sau o casetă de întreținere nouă cât de repede posibil.

## Maintenance

| Elementul de setare              | Setare/Explicație suplimentară                                                                                                    |
|----------------------------------|----------------------------------------------------------------------------------------------------|
| Print Head Nozzle Check          | Selectați metoda de alimentare a hârtiei pentru a tipări modelul de<br>verificare a duzei.<br>Consultați următoarele pentru detalii privind modelul de verificare a<br>duzei.                    |
|                                  | 🖙 "Verif. duză cap imprimare" la pagina 129                                                                                                    |
| Head Cleaning                    | Curăță culorile selectate.<br>Utilizați acest meniu numai atunci când duzele sunt înfundate.<br>🖅 "Curățarea capului de imprimare" la pagina 130                                                 |
| Power Cleaning                   | Curăță culorile selectate.<br>Utilizați acest meniu numai atunci când nu puteți curăța duzele înfun-<br>date chiar și după repetarea de câteva ori a curățării normale a capului<br>de tipărire. |
| Remove Paper                     | Îndenărtează orice bucăti de bârtie rămase în interiorul imprimantei                                                                                                    |
|                                  |                                                                                                    |
| Ink Cartridge(s) Replacement     | Afișează cantitatea de cerneală rămasă și numărul de model al cartușu-<br>lui.<br>Atingeți <b>Cum</b> pentru a vizualiza instrucțiunile de înlocuire pe ecran.                                   |
| Replace Maintenance Box          | Afișează volumul de spațiu liber rămas și numărul de model al casetei<br>de întreținere.<br>Atingeți <b>Cum</b> pentru a vizualiza instrucțiunile de înlocuire pe ecran.                         |
| Replace Cutter                   | Puteți înlocui tăietorul.<br>Atingeți <b>Cum</b> pentru a vizualiza instrucțiunile de înlocuire pe ecran.                                                                                        |
| Adjust Cut Position              | -3.0 to +3.0 mm                                                                                                    |
| SpectroProofer Setting           | Acest parametru este afișat doar când este instalat un SpectroProofer.                                                                                                    |
| Cleaning the Maintenance Parts   |                                                                                                    |
| Wiping the Print Head            | Puteți curăța capul de tipărire.<br>Apăsați <b>Start</b> pentru a muta capul de tipărire în poziția de curățare.                                                                                 |
| Wiping around the Cap            | Puteți curăța în jurul capacelor.<br>Apăsați <b>Start</b> pentru a muta capul de tipărire în poziția de curățare.                                                                                |
| Keeping/Transporting Preparation |                                                                                                    |

| Elementul de setare |                                | Setare/Explicație suplimentară                                                                                      |
|---------------------|--------------------------------|----------------------------------------------------------------------------------------------------|
|                     | Keeping Preparation            | Apăsați <b>Start</b> pentru a descărca cerneala.<br>Când cerneala a fost descărcată, imprimanta se închide automat. |
|                     | Personal Transport Preparation | Apăsați <b>Start</b> pentru a descărca cerneala.<br>Când cerneala a fost descărcată, imprimanta se închide automat. |

## Language

Puteți selecta limba afișată pe panou. Selectați dintre următoarele limbi.

Olandeză, Engleză, Franceză, Germană, Italiană, Japoneză, Coreeană, Portugheză, Rusă, Chineză simplificat, Spaniolă, Chineză tradițional

## Status

| Elementul de setare                 | Setare/Explicație suplimentară                                                                                                    |
|-------------------------------------|----------------------------------------------------------------------------------------------------|
| Firmware Version                    | Afișează versiunile firmware pentru imprimantă, unitatea de expansiu-<br>ne Adobe PS3, SpectroProofer mounter, ILS30EP, și unitatea de înfășura-<br>re automată. |
| Hard Disk Unit                      | Afișează starea conectării la unitatea hard disk.                                                                                                    |
| Adobe PS3 Expansion Unit            | Afișează starea conectării la unitatea de expansiune Adobe PS3.                                                                                                  |
| SpectroProofer                      | Placă de calibrare S/N, temperatură dispozitiv, temperatură aer, culoare<br>fond<br>Acest parametru este afișat doar când este instalat un SpectroProofer.       |
| Auto Take-up Reel Unit              | Acesta este afișat doar când este instalată unitatea de înfășurare auto-<br>mată.                                                                                |
| Platen Gap Value for Last Print Job | Afișează valoarea spațiului plăcii de presare aferentă ultimei tipăriri<br>realizate.                                                                            |
| Network                             | Puteți afișa starea conectării LAN și tipări o foaie de stare.                                                                                                   |

# Întreținerea capului de tipărire

Dacă pe materialele tipărite apar dungi albe sau dacă observați scăderea calității tipăririi, trebuie să efectuați întreținerea capului de tipărire.

## Operații de întreținere

Aveți posibilitatea de a efectua următoarele funcții de întreținere a imprimantei pentru menținerea capului de tipărire într-o stare bună pentru a asigura o calitate optimă a tipăririi. Efectuați operațiile de întreținere corespunzătoare în funcție de rezultatele tipăririi și de situație.

### Auto-curățare

Când aceasta este setată pe On (Activare), imprimanta verifică automat dacă există duze înfundate și efectuează curățarea dacă detectează duze înfundate.

### Notă:

- Această funcție nu garantează detectarea 100 % a duzelor înfundate.
- Se consumă o cantitate redusă de cerneală la detectarea duzelor înfundate.
- Se consumă cerneală la efectuarea curățării automate.

Puteți modifica programarea pentru curățarea duzelor în Auto-curățare. Setați această funcție ca dezactivată dacă nu doriți să efectueze auto-curățare.

### ∠ General Settings" la pagina 118

### Notă:

Chiar și atunci când Auto-curățare este setată ca dezactivată, auto-curățarea poate fi efectuată pentru a întreține calitatea imprimantei.

### Verif. duză cap imprimare

Tipăriți un model de verificare a duzelor pentru a verifica dacă există duze înfundate dacă nu ați folosit imprimanta o perioadă lungă de timp sau înainte de tipărirea unei lucrări importante. Inspectați vizual modelul de verificare tipărit și executați curățarea capului de tipărire dacă remarcați zone șterse sau lipsă.

∠ Sr "Verif. duză cap imprimare" la pagina 129

### Curățarea capului de imprimare

Utilizați această funcție dacă remarcați zone șterse sau lipsă în documentele tipărite. Prin intermediul acestei operații se curăță suprafața capului de tipărire pentru a îmbunătăți calitatea tipăririi. Există două tipuri de curățare disponibile în funcție de nivelul de curățare necesar; curățare normală a capului de tipărire și curățare puternică a capului de tipărire.

### ∠ Curățarea capului de imprimare" la pagina 130

În mod normal, efectuați curățarea normală a capului de tipărire. Dacă duzele sunt înfundate chiar și după efectuarea de mai multe ori a curățării normale a capului, efectuați curățarea puternică a capului de tipărire.

### Alinierea capului de tipărire

Reglează poziția capului de tipărire când liniile nu sunt aliniate sau când rezultatele tipăririi apar granulate. Alinierea capului de tipărire corectează nealinierile capului de tipărire în timpul tipăririi.

### ∠ → "Alinierea capului de tipărire" la pagina 132

### Ajustarea alimentării hârtiei (Paper Feed Adjust — Reglare alimentare cu hârtie)

Utilizați această setare dacă problemele legate de benzi (linii cu striații orizontale sau culori neuniforme) în suprafața de tipărire standard (în cazul foilor tăiate, suprafața totală, mai puțin fâșia de 1 până la 2 cm din partea inferioară) persistă chiar și după curățarea capului de tipărire sau după efectuarea alinierii capului de tipărire.

∠ Ajustare alimentare hârtie" la pagina 136

## Verif. duză cap imprimare

Verificarea duzelor poate fi efectuată de la un calculator sau folosind panoul de control al imprimantei.

## De la imprimantă

Asigurați-vă că în imprimantă este încărcată rola de hârtie sau o foaie tăiată în format A4 sau mai mare.

∠ 3 "Încărcarea și îndepărtarea rolei de hârtie" la pagina 30

∠ "Încărcarea și scoaterea colilor tăiate/ cartonului pentru poster" la pagina 37

2

Selectați un tip de hârtie care corespunde hârtiei din imprimantă.

∠ Setarea hârtiei încărcate" la pagina 38

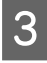

Apăsați Menu — Maintenance — Print Head Nozzle Check.

4

Atingeți **Start** pentru a începe să tipăriți un model de verificare.

5

6

Examinați modelul de verificare tipărit consultând secțiunea de mai jos.

### Exemple de duze curate

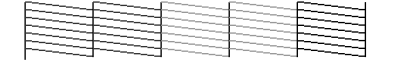

Dacă toate modelele sunt complete, atunci duzele capului nu sunt înfundate. Atingeți O pentru a finaliza verificarea de blocaje a duzelor.

### Exemple de duze înfundate

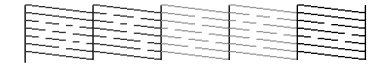

Dacă există segmente care lipsesc în modelul de verificare a duzelor, apăsați $\,\,\swarrow\,$  pentru a efectua curățarea capului.

Selectați rândul de duze pe care vreți sa îl curățați și apoi apăsați OK.

Curățarea începe. Curățarea durează între 4 și 9 minute.

### Notă:

*Cu cât sunt selectate mai multe perechi de culori, cu atât curățarea durează mai mult. De asemenea, în funcție de starea duzelor, poate necesita până la circa 32 de minute.* 

| 7 |  |
|---|--|
|   |  |

Urmăriți instrucțiunile de pe ecran pentru a tipări un model de verificare și inspectați rezultatele pentru a stabili dacă problema a fost rezolvată.

### Din computer

Explicațiile din această secțiune folosesc ca exemplu driverul imprimantei pentru Windows.

Utilizați Epson Printer Utility 4 pentru Mac.

∠ → "Funcții Epson Printer Utility 4" la pagina 72

Asigurați-vă că în imprimantă este încărcată rola de hârtie sau o foaie tăiată în format A4 sau mai mare.

"Încărcarea și îndepărtarea rolei de hârtie" la pagina 30

∠ "Încărcarea și scoaterea colilor tăiate/ cartonului pentru poster" la pagina 37

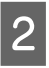

Selectați un tip de hârtie care corespunde hârtiei din imprimantă.

∠ Setarea hârtiei încărcate" la pagina 38

3 Faceți clic pe **Curățare duză** din fila **Utilitar** în ecranul **Properties (Proprietăți)** (sau **Printing preferences (Preferințe tipărire)**) al driverului imprimantei.

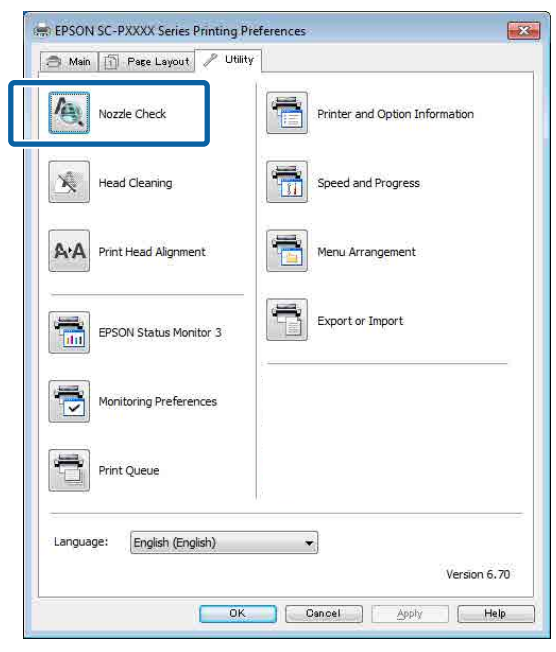

### Efectuați clic pe Tipărire.

4

5

Este tipărit modelul de verificare a duzelor.

Verificați modelul de verificare a duzelor.

Dacă nu apar probleme: faceți clic pe **Terminare**.

Dacă apar probleme: faceți clic pe **Curățare**.

După tipărirea unui model de verificare a duzelor, asigurați-vă că această operație este finalizată înainte de a tipări datele sau de a curăța capul de tipărire.

## Curățarea capului de imprimare

Deși curățarea capului de tipărire poate fi efectuată atât din computer cât și direct de la imprimantă, procedurile de curățare diferă, așa cum se explică mai jos.

### De la imprimantă

Puteți selecta două niveluri de putere de curățare.

### ∠ 37 "De la imprimantă" la pagina 131

### **Din computer**

∠ ? "Din computer" la pagina 131

## Note referitoare la Print Head Cleaning

### Se consumă cerneală în timpul curățării capului.

Curățați capul de tipărire doar în cazul în care calitatea tipăririi scade; de exemplu, dacă materialul tipărit este pătat sau dacă culoarea este incorectă sau lipsește.

### La curățarea tuturor duzelor, se consumă cerneală de la toate culorile.

Se înregistrează și consum de cerneală colorată chiar dacă utilizați doar cerneluri negre pentru tipărire în alb-negru.

# Pregătiți o casetă de întreținere nouă dacă nu aveți destul spațiu liber în recipient.

Dacă repetați curățarea capului de câteva ori într-o perioadă scurtă, cerneala din caseta de întreținere se poate umple curând, întrucât cerneala nu se evaporă rapid din cartușul de întreținere.

### Opțiunea Power Cleaning consumă o cantitate de cerneală mult mai mare decât opțiunea Print Head Cleaning din meniul Maintenance.

Verificați nivelul de cerneală rămasă și pregătiți un cartuș de cerneală nou înainte de a iniția curățarea în cazul în care nivelul de cerneală este scăzut.

### Curățarea capului de tipărire nu poate fi efectuată decât dacă condițiile de temperatură sunt corecte. Pentru condițiile adecvate de temperatură, consultați secțiunea următoare.

### ∠ 37 "Tabel cu specificații" la pagina 196

### Dacă duzele rămân înfundate și după efectuarea Power Cleaning, opriți imprimanta și lăsați-o oprită peste noapte sau chiar mai mult.

Dacă imprimanta este lăsată oprită o perioadă de timp, cerneala care înfundă duzele s-ar putea dizolva.

Dacă duzele sunt încă înfundate, luați legătura cu distribuitorul dvs. local sau cu serviciul de asistență tehnică Epson.

## De la imprimantă

Înainte de începerea acestei proceduri, asigurați-vă că citiți următoarele:

 $\bigtriangleup$  "Note referitoare la Print Head Cleaning" la pagina 130

Selectați Menu — Maintenance — Cleaning the Maintenance Parts — Wiping the Print Head de pe panoul de control.

Selectați matricele de duze pentru curățare.

Selectați perechile de culori cu segmente șterse sau lipsă din modelul de verificare.

Apăsați OK pentru a începe curățarea.

Curățarea capului necesită între 4 și 9 minute.

### Notă:

1

2

3

*Cu cât sunt selectate mai multe perechi de culori, cu atât curățarea durează mai mult. În funcție de starea duzelor și de setarea Număr maxim de repetări ale curățării automate, această funcție poate dura până la 32 de minute.* 

Apare un mesaj de confirmare când curățarea s-a terminat.

Apăsați **Yes** pentru a tipări un model de verificare și a verifica dacă există înfundări.

Dacă nu doriți să efectuați o verificare a duzelor, apăsați **No** pentru a ieși.

Dacă duzele sunt în continuare înfundate, repetați pașii de la 1 la 3 de mai multe ori. Dacă nu puteți curăța duzele înfundate chiar și după repetarea de câteva ori a curățării, consultați următoarele pentru a realiza **Power Cleaning**.

### **Power Cleaning**

Înainte de începerea acestei proceduri, asigurați-vă că citiți următoarele:

∠ ¬ "Note referitoare la Print Head Cleaning" la pagina 130

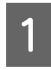

Selectați **Menu** — **Maintenance** — **Power Cleaning** din panoul de control.

2 Se

3

Selectați matricele de duze pentru Power Cleaning.

Selectați perechile de culori cu segmente șterse sau lipsă din modelul de verificare.

Apăsați butonul **OK** pentru a începe Power Cleaning.

Power Cleaning durează aproximativ 8 minute.

### Notă:

*Cu cât sunt selectate mai multe perechi de culori, cu atât curățarea durează mai mult. De asemenea, în funcție de starea duzelor, poate necesita până la circa 27 de minute.* 

Când operația de Power Cleaning s-a încheiat, veți reveni la ecranul afișat înainte de efectuarea curățării.

4

Apăsați **Yes** pentru a tipări un model de verificare și a verifica dacă există înfundări.

Dacă nu doriți să efectuați o verificare a duzelor, apăsați **No** pentru a ieși.

### **Din computer**

Înainte de începerea acestei proceduri, asigurați-vă că citiți următoarele:

∠ ¬ "Note referitoare la Print Head Cleaning" la pagina 130

Explicațiile din această secțiune folosesc ca exemplu driverul imprimantei pentru Windows.

Utilizați Epson Printer Utility 4 pentru Mac.

∠ → "Utilizarea Epson Printer Utility 4" la pagina 72

1

Faceți clic pe **Curățare cap** din fila **Utilitar** în ecranul **Properties (Proprietăți)** (sau **Printing preferences (Preferințe tipărire)**) al driverului imprimantei.

| 🔿 Main 📋 Page Layout 🥜 Utili | A.                             |
|------------------------------|--------------------------------|
| Nozzle Check                 | Printer and Option Information |
| Head Cleaning                | Speed and Progress             |
| AA Print Head Alignment      | Menu Arrangement               |
| EPSON Status Monitor 3       | Export or Import               |
| Monitoring Preferences       |                                |
| Print Queue                  |                                |
| Language: English (English)  | *                              |
|                              | Version 6.70                   |

Selectați Curățați toate culorile pentru a curăța toate capetele de tipărire (duzele).

Atunci când selectați **Selectare automată**, se efectuează o verificare a duzelor și doar capetele de tipărire (duzele) înfundate sunt curățate. Curățarea nu este efectuată dacă nu există capete de tipărire (duze) înfundate.

### Faceți clic pe Start.

Începe curățarea capului de tipărire. Curățarea capului necesită între 4 și 9 minute.

### Notă:

2

3

Când opțiunea **Auto Cleaning** este setată la On, duzele sunt verificate după curățarea capului, iar dacă este detectată o duză înfundată, se execută curățarea automată. În funcție de starea duzelor și de setarea Număr maxim de repetări ale curățării automate, această funcție poate dura până la 32 de minute.

# Faceți clic pe **Model de verificare a duzei de tipărire**.

Confirmați modelul de verificare a duzelor.

Dacă observați segmente șterse sau lipsă în modelul de verificare a duzelor, faceți clic pe **Curățare**. Dacă nu puteți curăța duzele înfundate nici după repetarea curățării de mai multe ori succesiv, selectați **Power Cleaning** din **Print Head Cleaning** de pe panoul de comandă al imprimantei.

∠ 37 "De la imprimantă" la pagina 131

## Alinierea capului de tipărire

Dacă liniile sunt nealiniate sau rezultatele tipăririi sunt granulate, efectuați Alinierea capului de tipărire.

Capul de tipărire furnizează cerneală când se deplasează la stânga și la dreapta în timpul tipăririi. Deoarece există o distanță redusă (interstițiu) între suprafața hârtiei și capul de tipărire, se poate produce o aliniere greșită a tipăririi din cauza grosimii hârtiei, a variațiilor de temperatură sau de umiditate și inerției interne în timpul deplasării capului de tipărire.

Selectați dintre aliniere Uni-D, aliniere Bi-D.

| Nume ele-<br>ment    | Explicație                                                                                                    |
|----------------------|----------------------------------------------------------------------------------------------------|
| Uni-D Align-<br>ment | Reglează diferențele în materie de po-<br>ziție de tipărire pentru fiecare culoare.                                      |
| Bi-D Align-<br>ment  | Reglează diferențele în materie de po-<br>ziție de tipărire pentru tipărirea bidi-<br>recțională pentru fiecare culoare. |

Puteți selecta ajustare automată și ajustare manuală din fiecare meniu.

Reglarea automată

De obicei recomandăm utilizarea acestei metode deoarece rareori cauzează probleme și este ușor de executat. Pentru efectuarea reglajelor sunt necesare circa 13–45 minute. Intervalul de timp necesar variază în funcție de meniul selectat.

Reglare manuală

Utilizați această opțiune dacă nu puteți efectua reglarea automată sau dacă nu sunteți mulțumit/ă cu rezultatele reglajului atunci când utilizați opțiunea Auto.

Verificați vizual modelele de reglare tipărite pe hârtie și introduceți valorile de reglare optime.

## Note referitoare la alinierea capului de tipărire

### Reglajele sunt realizate în funcție de hârtia încărcată în imprimantă.

Asigurați-vă că hârtia este încărcată corect și că este selectat **Select Paper Type**.

 $\bigtriangleup$  "Încărcarea și îndepărtarea rolei de hârtie" la pagina 30

∠ mÎncărcarea și scoaterea colilor tăiate/cartonului pentru poster" la pagina 37

Când reglați utilizând hârtie disponibilă comercial, asigurați-vă că înregistrați informațiile despre hârtia personalizată în avans.

∠ 3 "Înainte de tipărirea pe hârtie disponibilă comercial" la pagina 188

### Asigurați-vă că duzele nu sunt înfundate.

Dacă duzele sunt înfundate, este posibil ca reglarea să nu fi fost corect efectuată. Tipăriți modelul de verificare, efectuați o inspecție vizuală și efectuați curățarea capului, dacă este necesar.

### ∠ ¬ "Verif. duză cap imprimare" la pagina 129

### Reglarea automată nu poate fi efectuată atunci când se utilizează următoarea hârtie.

- Hârtie simplă
- Enhanced Matte Poster Board (Carton mat îmbunătățit pentru afişe)
- Hârtie transparentă sau colorată

Efectuați reglarea manuală când se utilizează aceste tipuri de hârtie.

∠ ? "Reglarea poziției capului de tipărire" la pagina 133

### Când efectuați reglarea automată, asigurați-vă că lumina externă (lumina solară directă) nu pătrunde în imprimantă.

În caz contrar, este posibil ca senzorii imprimantei să nu citească în mod corect modelul de reglare. Dacă reglarea automată nu poate fi efectuată nici după ce v-ați asigurat că în imprimantă nu intră lumină din exterior, efectuați reglarea manuală.

∠ ? "Reglarea poziției capului de tipărire" la pagina 133

## Reglarea poziției capului de tipărire

Înainte de începerea acestei proceduri, asigurați-vă că citiți următoarele:

∠ ¬ "Note referitoare la alinierea capului de tipărire" la pagina 133

| 1 |  |
|---|--|
|   |  |

Atunci când ajustați automat poziția capului de tipărire, încărcați hârtie cu o lățime de 388 mm sau mai mare. Atunci când ajustați manual poziția capului de tipărire, încărcați hârtie de format A4 sau mai mare.

Când reglați utilizând hârtie disponibilă comercial, asigurați-vă că înregistrați informațiile despre hârtia personalizată în avans.

"Înainte de tipărirea pe hârtie disponibilă comercial" la pagina 188

2

4

Selectați un tip de hârtie care corespunde hârtiei din imprimantă.

∠ ⑦ "Setarea hârtiei încărcate" la pagina 38

- 3 Selectați Menu Paper Setting Print Adjustments — Print Head Alignment de pe panoul de control.
  - Selectați dintre Uni-D Alignment, sau Bi-D Alignment.

| Nume<br>element    | Explicație                                                                                                    |
|--------------------|----------------------------------------------------------------------------------------------------|
| Uni-D<br>Alignment | Reglează diferențele în materie de<br>poziție de tipărire pentru fiecare cu-<br>loare. Pentru efectuarea reglajelor<br>sunt necesare circa 35–45 minute.<br>Intervalul de timp necesar variază în<br>funcție de meniul selectat. |

| Nume<br>element     | Explicație                                                                                                    |
|---------------------|----------------------------------------------------------------------------------------------------|
| Bi-D Align-<br>ment | Reglează diferențele în materie de<br>poziție de tipărire pentru tipărirea<br>bidirecțională pentru fiecare culoa-<br>re. Pentru efectuarea reglajelor sunt<br>necesare circa 13–18 minute. Inter-<br>valul de timp necesar variază în<br>funcție de meniul selectat. |

Selectați Auto sau Manual.

Dacă selectați Auto, treceți la pasul 6.

Dacă selectați Manual, treceți la pasul 7.

| Nume<br>element | Explicație                                                                                                    |
|-----------------|----------------------------------------------------------------------------------------------------|
| Auto            | Senzorul citește modelul de ajustare<br>tipărit pe hârtie și înregistrează în<br>mod automat valoarea de reglare<br>optimă la imprimantă. Această me-<br>todă este recomandată de obicei.                                                                                                    |
| Manual          | Verificați vizual modelele de regla-<br>re tipărite pe hârtie și introduceți<br>valorile de reglare optime. Utiliza-<br>ți această opțiune dacă nu puteți<br>efectua reglarea automată sau dacă<br>nu sunteți mulțumit/ă cu rezultatele<br>reglajului atunci când utilizați opțiu-<br>nea Auto. |

6

7

5

Apăsați **Start** pentru a începe ajustarea poziției capului de tipărire.

Senzorul citește modelul de ajustare în timpul tipăririi și înregistrează în mod automat valoarea de ajustare optimă la imprimantă.

Când reglarea s-a încheiat, veți reveni la ecranul afișat înainte de efectuarea alinierii capului. Verificați rezultatele reglajului, pentru a verifica dacă granularitatea sau alinierea greșită se repetă în imaginea tipărită.

Dacă nu sunteți satisfăcut de rezultatele ajustării, încercați să ajustați manual.

Apăsați **Start** pentru a începe ajustarea poziției capului de tipărire.

Modelul de reglare este tipărit pe hârtia încărcată.

### Notă:

Se tipăresc mai multe modele de reglare pentru foile tăiate. După finalizarea tipăririi primei foi, încărcați următoarea foaie de hârtie.

8

Verificați modelul de ajustare tipărit și apoi introduceți valoarea setată în panoul de control.

### **Uni-D** Alignment

(1) Verificați poziția de ajustare pentru #1 VLM1.

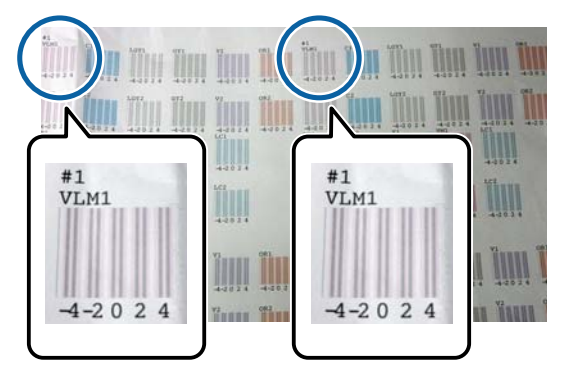

În poza de mai sus puteți vedea #1 VLM1 în două locuri, dar numărul tipărit variază în funcție de lățimea hârtiei.

(2) Notați numerele modelelor cu cele mai puține linii albe sau la care liniile albe sunt dispuse cel mai uniform. În exemplul din imaginea următoare, "0" este cea mai bună opțiune.

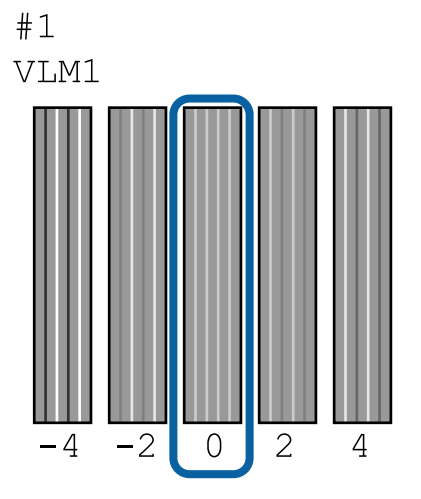

(3) Găsiți valoarea media a tuturor modelelor de ajustare #1 VLM1.

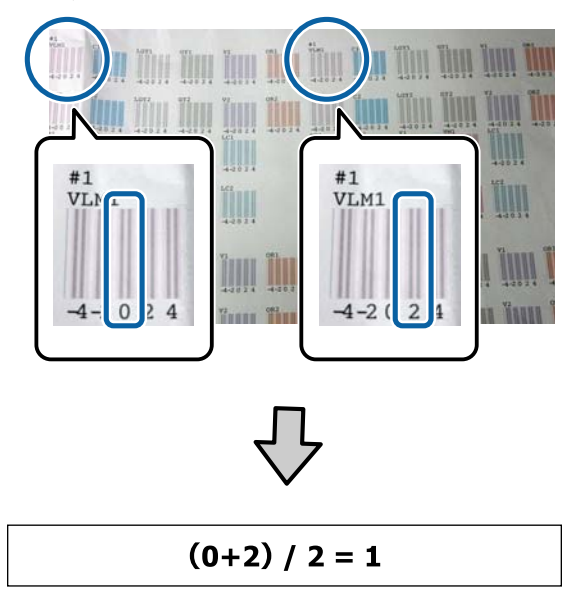

Dacă valorile găsite nu sunt numere întregi, rotunjiți-le la cel mai apropriat număr întreg.

 $(1+2) / 2 = 1.5 \rightarrow 2$ 

(4) Introduceți valoarea de setare pe panoul de control.

(5) Urmați instrucțiunile de pe panou pentru a introduce în același mod valorile de setare pentru toate culorile.

### **Bi-D** Alignment

(1) Verificați poziția de ajustare pentru #1 A.

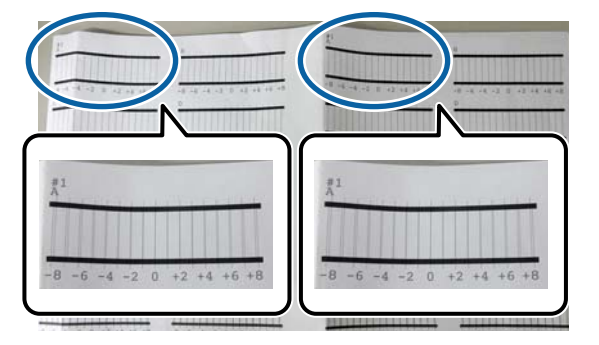

În poza de mai sus puteți vedea #1 A în două locuri, dar numărul tipărit variază în funcție de lățimea hârtiei. (2) Notați numărul modelului cu cele mai puține linii (de fapt liniile se suprapun). În exemplul din imaginea următoare, "0" este cea mai bună opțiune.

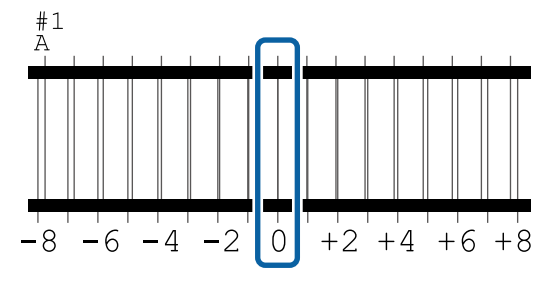

(3) Găsiți valoarea media a tuturor modelelor de ajustare #1 A.

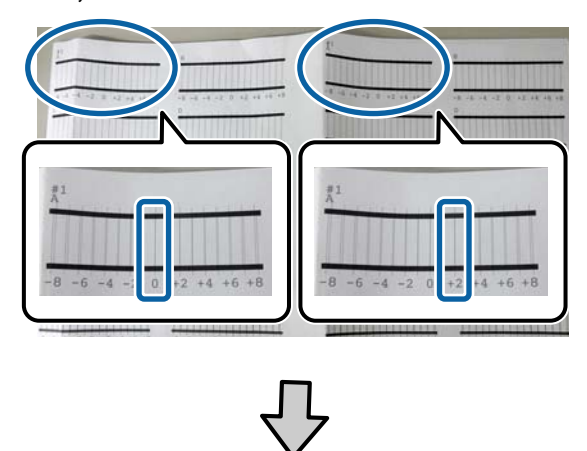

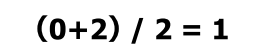

Dacă valorile găsite nu sunt numere întregi, rotunjiți-le la cel mai apropriat număr întreg.

### (1+2) / 2 = 1.5 → 2

(4) Introduceți valoarea de setare pe panoul de control.

(5) Urmați instrucțiunile de pe panou pentru a introduce în același mod valorile de setare pentru toate culorile.

9 După introducerea valorilor pentru toate culorile de cerneală, veți reveni la ecranul afișat înainte de efectuarea alinierii capului. Verificați rezultatele reglajului, pentru a verifica dacă granularitatea sau alinierea greșită se repetă în imaginea tipărită.

### Notă:

Puteți salva doar un singur rezultat de ajustare. Deoarece nu puteți salva rezultatele de ajustare pentru fiecare tip de hârtie, când schimbați tipul de hârtie, încercați să tipăriți utilizând setările curente fără a ajusta imediat poziția capului de tipărire.

Reglați poziția capului de tipărire împreună cu tipul de hârtie modificat numai atunci când liniile sunt nealiniate sau rezultatele tipăririi sunt vizibil necorespunzătoare.

## Ajustare alimentare hârtie

Utilizați această setare dacă problemele legate de benzi (linii cu striații orizontale sau culori neuniforme) în suprafața de tipărire standard (în cazul foilor tăiate, suprafața totală, mai puțin fâșia de 1 până la 2 cm din partea inferioară) persistă chiar și după curățarea capului de tipărire sau după efectuarea alinierii capului de tipărire.

Selectați dintre **Quality First** și **Length Accuracy First** pentru ajustare. De obicei recomandăm ajustarea folosind **Quality First**.

### **Quality First**

Modelele de ajustare sunt tipărite. Efectuați ajustări în timp ce verificați vizual modelele de ajustare. Această funcție este potrivită pentru tipărirea imaginilor care necesită o accentuare pe calitatea imaginii.

### **Length Accuracy First**

Tipărește pozițiile de măsurare. Măsurați și ajustați distanța pentru pozițiile de măsurare. Această funcție este potrivită pentru tipărirea imaginilor care necesită o accentuare pe dimensiuni și lungime precum CAD.

### Selectarea reglării alimentării cu hârtie

1

Încărcați hârtia.

Încărcați hârtie care are 400 mm lățime sau mai mult și 560 mm lungime sau mai mult.

 $\bigtriangleup$  "Încărcarea și îndepărtarea rolei de hârtie" la pagina 30

∠ mîncărcarea și scoaterea colilor tăiate/ cartonului pentru poster" la pagina 37 Când reglați utilizând hârtie disponibilă comercial, asigurați-vă că înregistrați informațiile despre hârtia personalizată în avans.

"Înainte de tipărirea pe hârtie disponibilă comercial" la pagina 188

4

Selectați un tip de hârtie care corespunde hârtiei din imprimantă.

- ∠ Setarea hârtiei încărcate" la pagina 38
- 3 Selectați Menu Paper Setting Print Adjustments — Paper Feed Adjust de pe panoul de control.
  - Selectați **Quality First** sau **Length Accuracy** First.
- 5 Apăsați butonul **Start** pentru a tipări un model de ajustare sau poziții de măsurare.
- 6 Verificați modelul de ajustare sau pozițiile de măsurare tipărite și apoi introduceți valoarea setată în panoul de control.

### **Quality First**

 (1) Verificați modelul de ajustare.
 Căutați modelul cu liniile cel mai puțin vizibile și notați numărul modelului.

De exemplu, imaginea următoare arată că "0" are cele mai puține linii. Introduceți "0" în panoul de control și apoi apăsați **OK**.

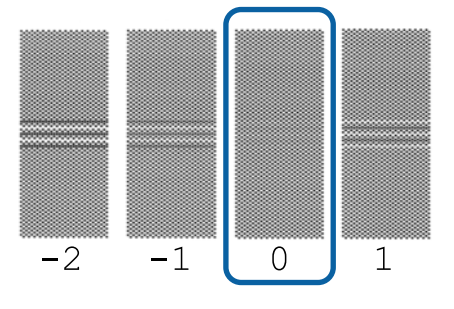

(2) cel de-al doilea model de ajustare este tipărit.

Verificați modelul de ajustare în același mod ca la punctul (1).

### Notă:

# Când liniile sunt vizibile în toate modelele de ajustare

Dacă există linii vizibile în toate modelele de ajustare tipărite când este selectată **Quality First**, repetați corectarea alimentării hârtiei până când un model fără dungi vizibile este tipărit lângă centrul modelului de ajustare.

### Length Accuracy First

(1) Măsurați distanța pozițiilor de măsurare cu o linie.

Folosiți o linie care poate măsura în trepte de 0,5 mm.

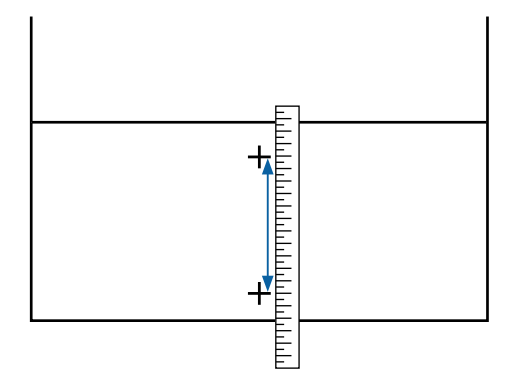

(2) Introduceți pozițiile de măsurare în panoul de control și apoi apăsați **OK**.

# Înlocuirea consumabilelor

## Înlocuirea cartușelor de cerneală

Dacă unul dintre cartușele de cerneală instalate s-a consumat, tipărirea nu poate fi efectuată.

Dacă un cartuș de cerneală se golește în timpul tipăririi, puteți continua tipărirea doar după înlocuirea cartușului.

În cazul în care continuați să folosiți cartușe de cerneală aproape consumate, ar putea fi necesar să înlocuiți cartușul de cerneală în timpul imprimării. Dacă înlocuiți cartușul de imprimare în timpul imprimării, culorile ar putea arăta diferit în funcție de modul în care se usuce cerneala. Dacă doriți să evitați astfel de probleme, vă recomandăm să înlocuiți cartușul înainte de imprimare. Puteți să folosiți și în viitor cartușul de cerneală scos, până când se consumă.

Cartușe de cerneală compatibile 🆅 "Opțiuni și produse consumabile" la pagina 169

## Cum se înlocuiesc

Puteți urma aceeași procedură de înlocuire pentru toate cartușele de cerneală.

### Important:

Epson vă recomandă să utilizați doar cartușe de cerneală originale Epson. Epson nu poate garanta calitatea sau fiabilitatea pentru cerneluri care nu sunt cerneluri originale Epson. Utilizarea cernelurilor care nu sunt cerneluri originale Epson ar putea cauza defecte care nu sunt acoperite de garanțiile Epson, în unele cazuri putând chiar să afecteze comportamentul imprimantei. Este posibil ca informațiile referitoare la nivelul cernelurilor care nu sunt cerneluri originale Epson să nu fie afișate; utilizarea cernelurilor care nu sunt cerneluri originale Epson este înregistrată pentru o posibilă utilizare în asistența de service.

### Notă:

Puteți înlocui Caseta de întreținere în timp ce vizualizați procedura de pe ecran. Pentru a vizualiza procedura pe ecran atingeți **MENU** — **Maintenance** — **Ink Cartridge(s) Replacement** din ecranul principal.

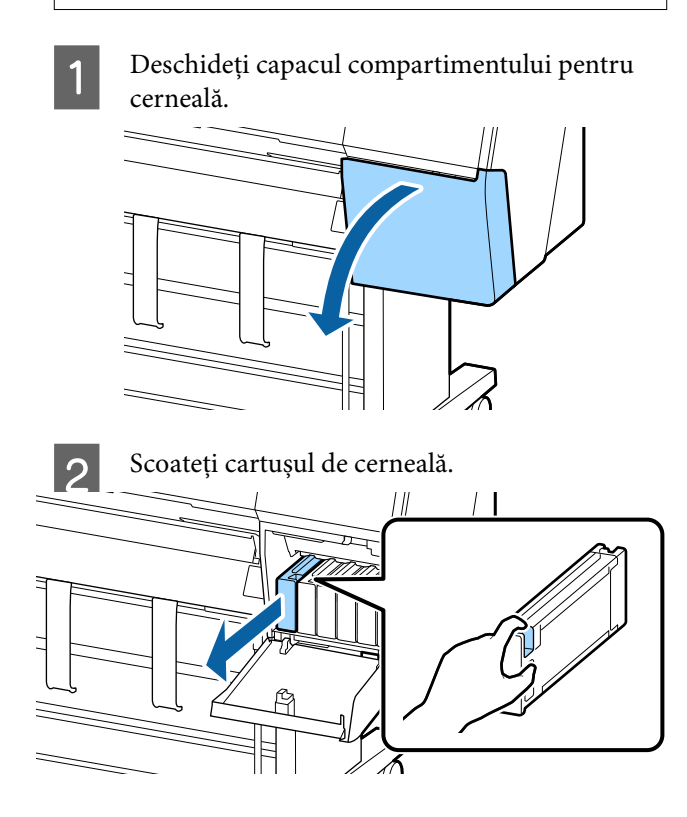

### Important:

Cartușele de cerneală îndepărtate ar putea avea urme de cerneală în jurul portului de alimentare cu cerneală; așadar trebuie să aveți grijă să nu lăsați cerneala să păteze zonele din jur la înlocuirea cartușelor.

3 Scoateți cartușul de cerneală nou din ambalaj. Agitați cartușul cerneală de 30 ori în decursul a 10 secunde cu mișcări orizontale de aproximativ 10 cm, conform ilustrației de mai jos.

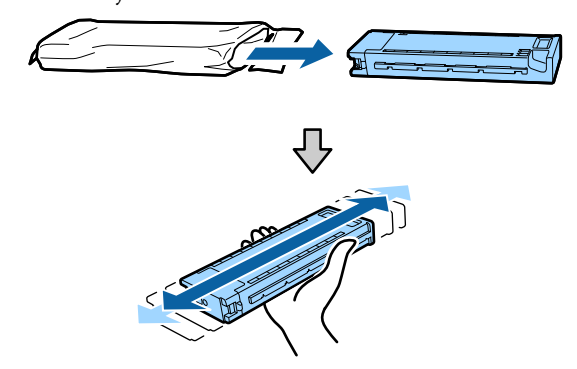

### Important:

Nu atingeți circuitele integrate aflate pe cartușele de cerneală. Există riscul să nu mai puteți tipări în mod corespunzător.

Împingeți cu fermitate cartușul de cerneală înăuntru.

Corelați culoarea cartușului de cerneală cu culoarea de pe eticheta situată pe partea posterioară a capacului compartimentului pentru cerneală.

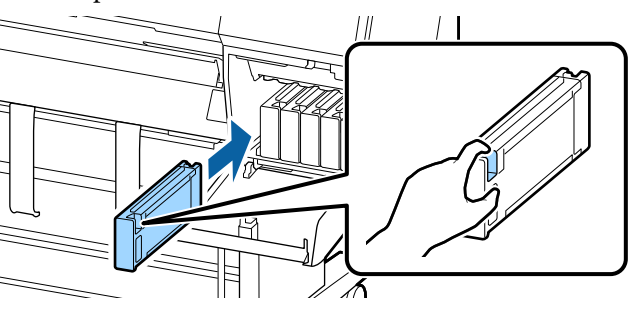

### Important:

Instalați cartușele de cerneală în fiecare slot. Dacă unul dintre sloturi este gol, tipărirea nu poate fi efectuată.

5 Închi

Închideți capacul compartimentului de cerneală.

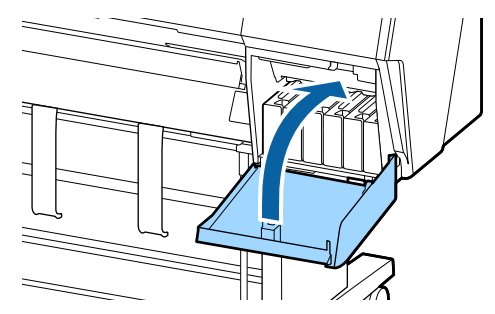

## Înlocuirea Maintenance Box (Casetă de întreținere)

Dacă este afișat un mesaj care vă avertizează că nu este suficient spațiu în caseta de întreținere, înlocuiți Maintenance Box (Casetă de întreținere) specificată.

Maintenance Box (Casetă de întreținere) acceptată

∠ Copțiuni și produse consumabile" la pagina 169

### Important:

Nu încercați să reutilizați sertarele (recipientele) care au fost scoase și depozitate în aer liber o perioadă lungă de timp. Cerneala din interior se va usca și se va întări, ceea ce va împiedica absorbția suficientă de cerneală.

## Cum se înlocuiește Maintenance Box (Casetă de întreținere)

În cele ce urmează este indicat numărul de casete de întreținere și pozițiile de instalare.

SC-P9500 Series: 2 (stânga și dreapta)

SC-P7500 Series: 1 (doar dreapta)

Înlocuiți Maintenance Box (Casetă de întreținere) de pe partea unde este afișat mesajul **Not Enough Space**. Procedura de înlocuire este aceeași pentru ambele părți. Când trebuie să înlocuiți ambele părți, repetați pașii de la 2 la 5.

### Important:

Nu înlocuiți Maintenance Box (Casetă de întreținere) în timpul tipăririi. Cerneala reziduală ar putea curge.

### Notă:

Puteți înlocui Caseta de întreținere în timp ce vizualizați procedura de pe ecran. Pentru a vizualiza procedura pe ecran atingeți **MENU — Maintenance — Replace Maintenance Box** din ecranul de bază.

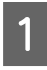

Scoateți noua casetă de întreținere din ambalaj.

Scoateți caseta de întreținere fără să o înclinați.

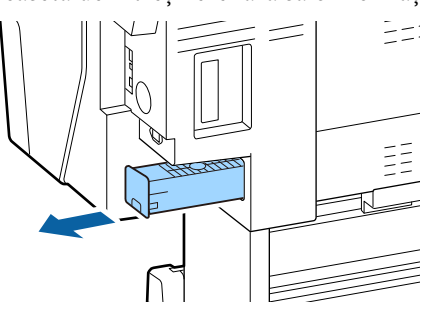

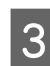

Puneți caseta de întreținere folosită în punga transparentă livrată cu noua casetă de întreținere și asigurați-vă că fermoarul este închis bine.

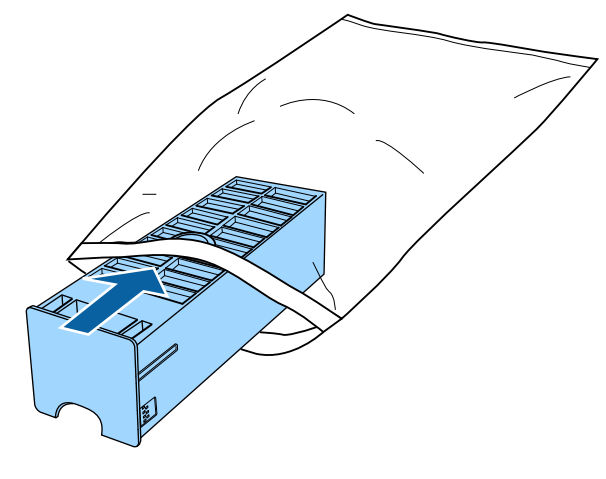

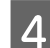

Introduceți noua casetă de întreținere.

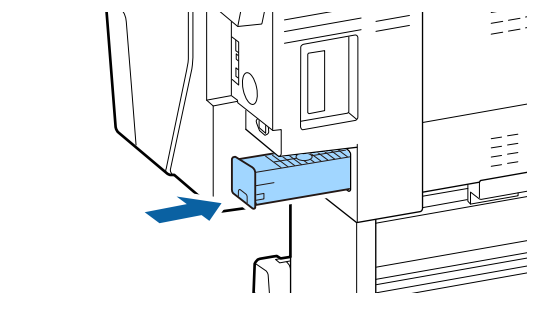

### Important:

Nu atingeți cipul cu circuit integrat de pe caseta de întreținere. Această acțiune poate afecta funcționarea normală și tipărirea.

## Înlocuirea dispozitivului de tăiere

Înlocuiți dispozitivul de tăiere dacă acesta nu mai taie hârtia în mod corespunzător.

Dispozitiv de tăiere compatibil

∠ Copțiuni și produse consumabile" la pagina 169

Utilizați o șurubelniță cu cap cruce pentru a înlocui dispozitivul de tăiere. Înainte de a înlocui dispozitivul de tăiere, asigurați-vă că aveți la îndemână o șurubelniță cu cap cruce.

### Important:

Aveți grijă să nu deteriorați lama dispozitivului de tăiere. Scăparea sau lovirea acestuia de obiecte dure pot fisura lama.

### Când este instalat dispozitivul SpectroProofer Mounter (opțional)

Nu puteți deschide capacul de înlocuire al dispozitivului de tăiere când dispozitivul SpectroProofer Mounter este instalat. Îndepărtați dispozitivul SpectroProofer Mounter înainte de a înlocui dispozitivul de tăiere și reinstalați-l ulterior. La demontare, consultați manualul furnizat cu dispozitivul Mounter și urmați procedura în sens invers pentru a-l reinstala.

∠ ? "SpectroProofer Mounter 24"/44" Ghid de instalare" (broșură)

1

2

3

Scoateți toată hârtia din imprimantă.

∠ Scoaterea rolei de hârtie" la pagina 35

∠ Scoaterea colilor tăiate/cartonului pentru poster" la pagina 38

- Din ecranul de pornire, atingeți Menu Maintenance — Replace Cutter.
  - Apăsați **Start** pentru a muta dispozitivul de tăiere în poziția de înlocuire.
- 4 Apăsați în jos butonul de pe capacul de înlocuire al dispozitivului de tăiere și trageți-l în jos și înspre dumneavoastră pentru a-l scoate.

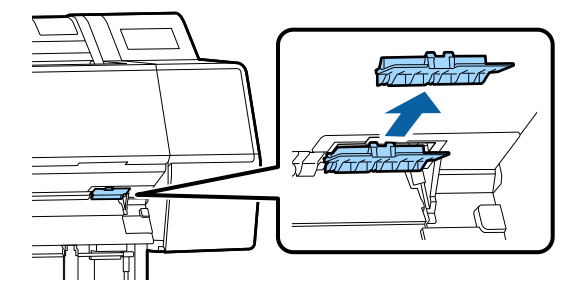

5

Slăbiți șurubul care asigură dispozitivul de tăiere cu o șurubelniță cu cap cruce.

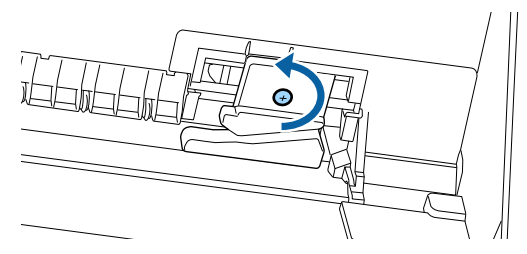

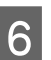

Scoateți vechiul dispozitiv de tăiere din imprimantă.

## Atenție:

Nu lăsați dispozitivul de tăiere la îndemâna copiilor. Lama dispozitivului de tăiere poate cauza vătămări corporale. Lucrați cu mare atenție la înlocuirea dispozitivului de tăiere.

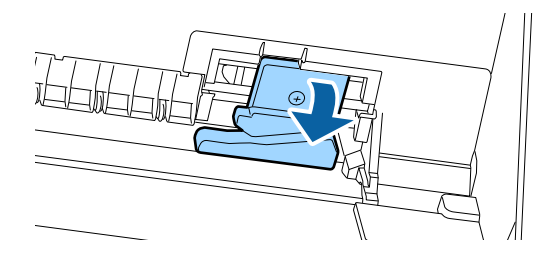

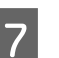

Instalați dispozitivul de tăiere nou.

Introduceți un șurub în partea cu dispozitivul de tăiere a orificiului de la imprimantă.

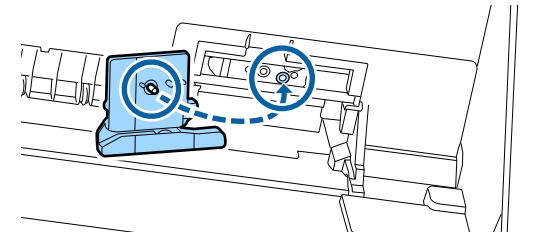

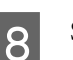

Strângeți șurubul cu o șurubelniță cu cap cruce pentru a fixa dispozitivul de tăiere.

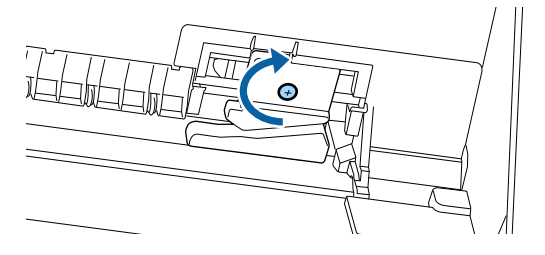

### Important:

Înșurubați strâns dispozitivul de tăiere, în caz contrar este posibil ca poziția de tăiere să fie ușor deplasată sau înclinată.

9 Introduceți baza capacului de înlocuire al dispozitivului de tăiere în locația corectă, apoi împingeți în partea de sus.

Apăsați până când auziți că se fixează cu un declic la poziție.

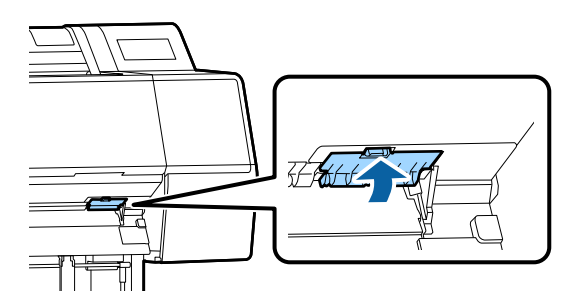

10

După înlocuirea dispozitivului de tăiere, apăsați butonul OK.

Dispozitivul de tăiere se va reîntoarce în poziția sa inițială.

Înlocuirea dispozitivului de tăiere este completă când ecranul de la panoul de control revine la ecranul afișat înainte de începerea înlocuirii.

# Curățarea imprimantei

Pentru a menține imprimanta la parametrii de funcționare corespunzători, curățați-o cu regularitate (aproximativ o dată pe lună).

## Curățarea părții exterioare

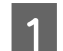

2

3

Scoateți toată hârtia din imprimantă.

Asigurați-vă că imprimanta este oprită și că ecranul este stins, apoi scoateți cablul de alimentare din priză.

Folosiți o lavetă moale, curată, pentru a îndepărta cu grijă praful sau murdăria.

Pentru a preveni acumularea prafului, asigurați-vă că ștergeți următoarele zone pe spate și pe laterale. (În următoarea imagine, este instalată unitatea de expansiune opțională Adobe PostScript 3.)

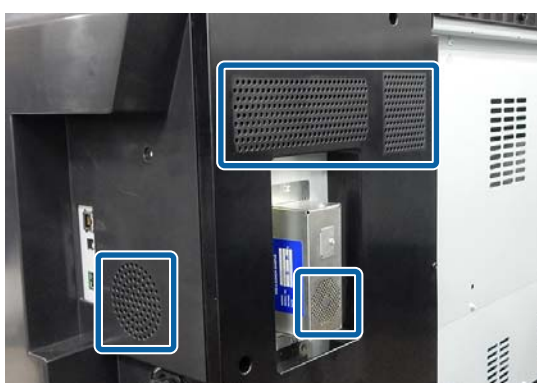

Dacă imprimanta este deosebit de murdară, înmuiați cârpa în apă care conține o cantitate mică de detergent neutru, iar apoi stoarceți bine cârpa înainte de a o utiliza pentru a șterge suprafața imprimantei. Apoi, utilizați o cârpă uscată pentru a șterge orice urme rămase de umezeală.

### Important:

Nu curățați niciodată imprimanta cu benzină, diluant sau alcool. Aceste substanțe ar putea decolora sau deforma imprimanta.

## Curățarea interiorului

Curățați rolele de presare, dacă imprimarea lasă urme de pete sau murdărie.

Cerneala și particulele de hârtie lipite de placă trebuie îndepărtate, altfel vor murdări hârtia.

### Important:

Dacă nu îndepărtați praful și particulele de hârtie, duzele se pot înfunda și capul de tipărire se poate deteriora.

## Curățarea rolei

Urmați pașii de mai jos pentru a curăța rola prin alimentarea hârtiei simple.

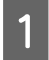

Porniți imprimanta și încărcați o foaie cu cea mai mare lățime.

∠ ̄͡͡͡͡͡͡͡͡͡͡͡͡͡͡͡͡͡͡͡͡͡͡ January and the set and the set of the set of the

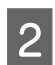

### Apăsați **≯ — Forward**.

Hârtia este alimentată în timp ce butonul **Forward** este apăsat. Dacă hârtia nu se murdărește, înseamnă că operația de curățare a fost efectuată cu succes.

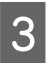

Tăiați hârtia după finalizarea curățării.

Atingeți ≯ — **Cut** pentru a tăia hârtia.

## Curățarea interiorului imprimantei

Asigurați-vă că imprimanta este oprită și că ecranul este stins, apoi scoateți cablul de alimentare din priză.

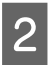

Lăsați imprimanta să stea un minut.

3

Deschideți capacul frontal și utilizați o lavetă moale și curată pentru a curăța cu grijă orice urmă de praf sau de murdărie din interiorul imprimantei.

Ștergeți bine zona ilustrată în albastru din imaginea de mai jos. Pentru a evita împrăștierea murdăriei, ștergeți dinspre vârf către capăt. Dacă imprimanta este deosebit de murdară, înmuiați cârpa în apă care conține o cantitate mică de detergent neutru, iar apoi stoarceți bine cârpa înainte de a o utiliza pentru a șterge suprafața imprimantei. Uscați apoi interiorul imprimantei cu o lavetă moale și uscată.

### Important:

În timp ce curățați nu atingeți rolele, suporturile pentru tipărirea fără margini sau tuburile de cerneală indicate în gri în imaginea următoare. Această acțiune poate determina o defecțiune sau rezultate de tipărire murdărite.

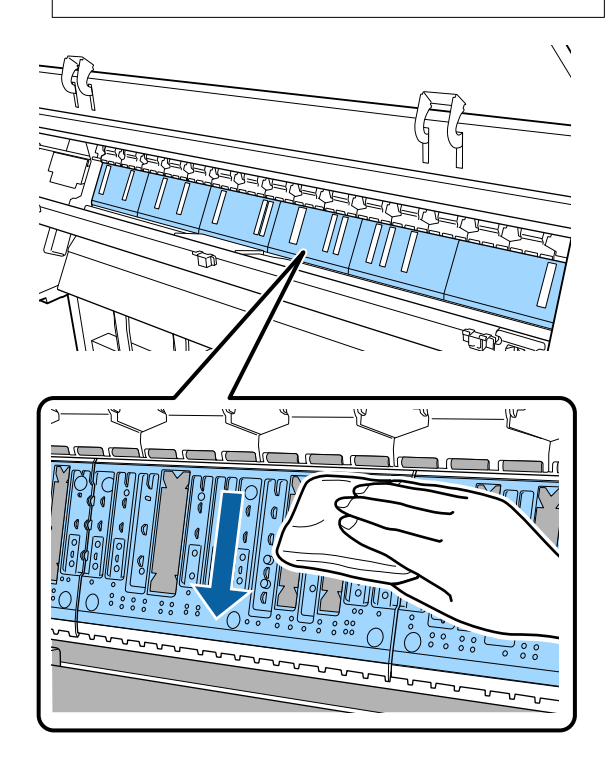

**4** Dacă se acumulează particule de hârtie (care au aspectul unei pudre albe) pe platan, utilizați o scobitoare sau un obiect similar pentru a le împinge în interior.

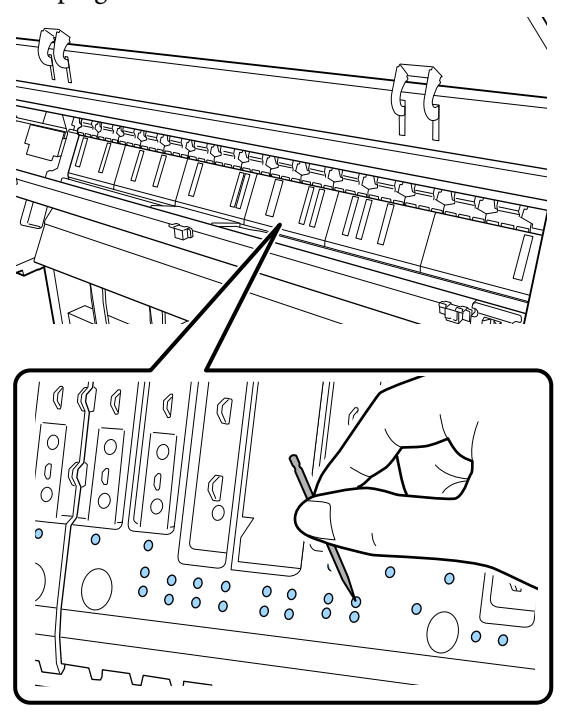

5 Utilizați un bețișor cu vată din bumbac disponibil comercial pentru a șterge particulele de hârtie și praf de pe marginile interioare ale suporturilor pentru tipărirea fără margini, așa cum este arătat mai jos.

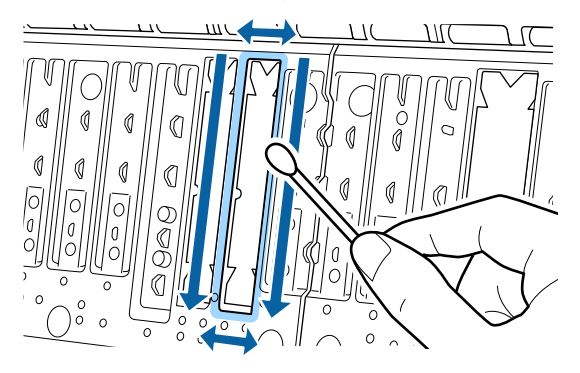

### Important:

6

Nu frecați prea tare suporturile pentru tipărirea fără margini. Această acțiune ar putea determina desprinderea sau ridicarea suporturilor pentru tipărirea fără margini determinând apariția unei defecțiuni sau a unui blocaj de hârtie.

După curățare, închideți capacul frontal.

# Rezolvarea problemelor

# Cum procedați la apariția unui mesaj

Dacă imprimanta afișează unul din mesajele prezentate mai jos, consultați soluția listată și luați măsurile necesare.

| Mesaje                                                                                                    | Ce trebuie să faceți                                                                                                    |
|----------------------------------------------------------------------------------------------------|----------------------------------------------------------------------------------------------------|
| Modificare parametrii hârtie<br>Paper setting in the printer driver<br>is different from paper informa-<br>tion registered in the printer.<br>Change paper setting from the<br>application or the driver.<br>For details, see your documenta-<br>tion. | Pentru a modifica informațiile despre hârtie care au fost înregistrate utilizând Epson<br>Media Installer, încărcați hârtia și apoi utilizați panoul de control.                                                                                                    |
|                                                                                                    | Puteți de asemenea utiliza Epson Media Installer pentru a modifica informațiile despre<br>hârtie aferente hârtiei care nu a fost încărcată.                                                                                                    |
|                                                                                                    | Totuși, în funcție de versiunea Epson Media Installer pe care o utilizați este posibil să nu<br>puteți modifica informațiile despre hârtie.                                                                                                    |
| Configurare TCP/IP nereușită<br>The combination of the IP ad-<br>dress and the subnet mask is in-<br>valid.<br>See your documentation for more<br>details.                                                                                             | Introduceți valorile corecte pentru adresa IP și gateway-ul implicit. Verificați cu<br>administratorul dumneavoastră de rețea dacă nu știți valorile corecte.                                                                                                    |
| Eroare NN SpectroProofer<br>Dispozitivul SpectroProofer nu<br>funcționează corect.<br>Pentru mai multe detalii, consul-<br>tați manualul.<br>(unde NN este numărul de eroare)                                                                          | Soluția depinde de numărul erorii. Consultați tabelul următor.                                                                                                    |
| Paper Meander Error<br>Roll paper is meandering. Conti-<br>nue printing with the current roll<br>paper?                                                                                                    | Următoarele evidențiază câteva dintre cauzele pentru care hârtia este alimentată oblic.                                                                                                    |
|                                                                                                    | Este posibil ca rola de hârtie să nu fi fost încărcată corect. Reîncărcați rola de hârtie astfel încât să nu existe goluri între rola de hârtie și adaptoarele rolei de hârtie. Încărcarea și îndepărtarea rolei de hârtie" la pagina 30                                                                                                    |
|                                                                                                    | <ul> <li>Erori de ondulare a hârtiei apar atunci când se folosesc role de hârtie cu margini<br/>neuniforme în stânga și în dreapta, hârtie ondulată sau rolă de hârtie care nu mai<br/>este strânsă. Utilizați hârtie care a fost depozitată corect. Dacă utilizați o rolă de<br/>hârtie care a devenit slăbită, tăiați partea slăbită.</li> <li>"Note cu privire la manipularea hârtiei" la pagina 15</li> </ul> |
## **Eroare SpectroProofer**

Dacă se afișează mesajul Eroare SpectroProofer, consultați cele două numere de la sfârșitul numărului erorii pentru a afla soluția. Consultați manualul livrat cu dispozitivul Mounter pentru mai multe informații despre eliminarea, curățarea și instalarea dispozitivului Mounter.

Dacă mesajul apare din nou pe ecranul LCD, contactați distribuitorul dvs. sau serviciul de asistență tehnică Epson.

| Număr de eroare                                      | Ce trebuie să faceți                                                                                                    |
|------------------------------------------------------|----------------------------------------------------------------------------------------------------|
| 01                                                   | Dispozitivul Mounter nu este instalat corect. Opriți imprimanta, scoateți dispozitivul<br>Mounter și reinstalați-l.                                                                                                    |
| 13, 15                                               | Verificați următoarele aspecte.                                                                                                    |
|                                                      | Există vreo eroare la suport?<br>Scoateți dispozitivul Mounter și verificați starea suportului. Dacă acesta nu este<br>instalat corect, instalați-l din nou. Îndepărtați toate ambalajele sau substanțele<br>străine dintre plăcile de fixare a mediilor și suport.                                                                                                    |
|                                                      | Există erori în zona de deplasare a carului?<br>Scoateți dispozitivul Mounter și verificați baza și interiorul. Îndepărtați orice<br>ambalaj sau substanțe străine.                                                                                                    |
|                                                      | <ul> <li>Există erori la suportul panourilor de calibrare?</li> <li>Scoateți dispozitivul Mounter și verificați starea suportului panourilor de calibrare.</li> <li>Dacă acesta nu este instalat corect, instalați-l din nou.</li> </ul>                                                                                                    |
|                                                      | <ul> <li>Utilizați hârtie care nu respectă specificațiile solicitate?<br/>Nu utilizați hârtie neacceptată de dispozitivul Mounter.</li> <li>"Suporturi compatibile" la pagina 175</li> </ul>                                                                                                    |
|                                                      | <ul> <li>Imprimanta este utilizată într-un mediu care nu respectă specificațiile solicitate?<br/>Asigurați-vă că utilizați imprimanta, dispozitivul Mounter și hârtia în limitele<br/>specificațiilor solicitate. Consultați manualul furnizat cu accesoriile, pentru mai<br/>multe informații despre condițiile de mediu recomandate pentru dispozitivul<br/>Mounter și hârtie.<br/>Mediu recomandat pentru imprimantă</li> <li>"Tabel cu specificații" la pagina 196</li> </ul> |
| 80                                                   | Verificați următoarele aspecte.                                                                                                    |
|                                                      | <ul> <li>Valorile numerice din ILS30EP corespund cu cele de pe eticheta panoului de<br/>calibrare?</li> <li>Scoateți dispozitivul Mounter și verificați ILS30EP și eticheta de pe panoul de<br/>calibrare. Dacă dispuneți de mai multe echipamente ILS30EP, asigurați-vă ca îl<br/>instalați pe cel care corespunde numărului de pe panoul de calibrare.</li> </ul>                                                                                                    |
|                                                      | Lentila echipamentului ILS30EP sau panoul de calibrare sunt murdare?<br>Consultați manualul furnizat cu dispozitivul Mounter pentru curățarea pieselor.                                                                                                    |
| Pentru alte valori numerice decât<br>cele de mai sus | Notați-vă numărul afișat și contactați serviciile de relații cu clienții pentru asistență.<br>Dacă asistența pentru clienți pentru zona dumneavoastră nu figurează în lista de mai<br>jos, contactați distribuitorul de la care ați achiziționat produsul.                                                                                                    |
|                                                      | 🖙 Consultați "De unde puteți obține ajutor" la pagina 198                                                                                                    |

# Atunci când se afișează Mesaj de eroare și Cod de eroare

| Mesaje de eroare                                                                                                    | Ce trebuie să faceți                                                                                                    |
|----------------------------------------------------------------------------------------------------|----------------------------------------------------------------------------------------------------|
| A printer part needs to be replaced.<br>Contact Epson Support.<br>For details, see your documentation.<br>XXXXXXXX<br>(Unde XXXXXXX este un cod alfanume-<br>ric de 6 cifre sau 8 cifre.)   | O componentă din imprimantă se apropie de sfârșitul duratei sale de utilizare.<br>Contactați distribuitorul dvs. sau echipa de asistență tehnică Epson și<br>comunicați-le codul cererii de întreținere.<br>Acest mesaj nu poate fi șters până când nu este înlocuită componenta. Va<br>apărea o eroare a imprimantei dacă utilizați imprimanta în continuare.                                                                                                    |
| Printer error.<br>Turn the power off and on again.<br>If the problem persists, contact Epson<br>Support.<br>XXXXXXXX<br>(Unde XXXXXXX este un cod alfanume-<br>ric de 6 cifre sau 8 cifre.) | <ul> <li>Un mesaj de eroare este afişat în următoarele situații.</li> <li>Cablul de alimentare nu este conectat în mod corespunzător</li> <li>Apare o eroare care nu poate fi remediată</li> <li>Când apare o eroare a imprimantei, imprimanta se oprește în mod automat din tipărit. Opriți imprimanta, deconectați cablul de alimentare de la priză și de la priza de c.a. a imprimantei, apoi reconectați-l. Repetați acest pas de mai multe ori dacă eroarea apare în continuare.</li> <li>Dacă pe ecranul LCD este afişat același apel de service, contactați distribuitorul dvs. sau echipa de asistență tehnică Epson. Comunicați-le codul apelului de service, care este "XXXXXXX".</li> </ul> |

## Depanarea

### Tipărirea nu poate fi efectuată (deoarece imprimanta nu funcționează)

### Imprimanta nu pornește

Cablul de alimentare este conectat la priza electrică sau la imprimantă?

Asigurați-vă că ați conectat bine cablul de alimentare la imprimantă.

### Există probleme la priza electrică?

Asigurați-vă că priza dvs. funcționează conectând cablul de alimentare al unui alt aparat electric.

### Imprimanta se oprește în mod automat

### **Este activat Power Off Timer?**

Pentru a preveni oprirea automată a imprimantei, selectați Off.

∠ General Settings" la pagina 118

### Driverul imprimantei nu este instalat corespunzător (Windows)

Pictograma acestei imprimante este afișată în folderul Devices and Printers (Dispozitive și imprimante)/ Printer (Imprimantă)/Printers and Faxes (Imprimante și faxuri)?

> Da Driverul imprimantei este instalat. Consultați "Imprimanta nu este conectată corect la computer" de pe pagină următoare.

Nu Driverul imprimantei nu este instalat. Instalați driverul imprimantei.

#### Setarea pentru portul imprimantei corespunde cu portul de conectare a imprimantei?

Verificați portul imprimantei.

Faceți clic pe fila Port din fereastra de dialog Properties (Proprietăți) a imprimantei și verificați opțiunea selectată pentru Print to following port(s) (Tipărire la următoarele port-uri).

- USB: USBxxx (x reprezintă numărul portului) pentru conexiunea USB
- Rețea: adresa IP corectă pentru conectarea la rețea

Dacă aceasta nu este indicată, driverul imprimantei nu este instalat corespunzător. Ștergeți și reinstalați driverul imprimantei.

🖉 "Dezinstalarea unui program software" la pagina 29

### Driverul imprimantei nu este instalat în mod corespunzător (Mac)

Imprimanta este adăugată în lista cu imprimante?

> Faceți clic pe meniul Apple — System Preferences (Preferințe sistem) — Printers & Scanners (Imprimante și scanere) (sau Print & Fax (Tipărire și fax)).

> Dacă numele imprimantei nu apare, adăugați imprimanta.

### Imprimanta nu comunică cu computerul

### Cablul este conectat corect?

Atenție, cablul interfeței să fie bine conectat atât la portul imprimantei, cât și la portul calculatorului. De asemenea, asigurați-vă că acesta nu este rupt sau îndoit. Dacă aveți un cablu de rezervă, încercați conectarea cu acesta.

#### Specificațiile pentru cablul de interfață corespund cu specificațiile pentru computer?

Asigurați-vă că specificațiile cablului de interfață corespund cu specificațiile pentru imprimantă și pentru computer.

∠ Cerințe de sistem" la pagina 193

### Dacă utilizați un hub USB, acesta este folosit în mod corespunzător?

În specificațiile pentru USB, este posibilă legarea în mod "daisy-chain" la cel mult cinci hub-uri USB. Totuși, vă recomandăm să conectați imprimanta la primul hub conectat direct la computer. În funcție de hub-ul pe care îl utilizați, funcționarea imprimantei poate deveni instabilă. Dacă sunteți confruntat cu această problemă, introduceți cablul USB direct în portul USB al computerului.

### Hub-ul USB este identificat corect?

Asigurați-vă că hub-ul USB este identificat corect de computer. Dacă calculatorul detectează corect hub-ul USB, deconectați toate hub-urile USB de la computer și conectați imprimanta direct la portul USB al computerului. Contactați producătorul hub-ului USB referitor la funcționarea acestuia.

### Nu puteți tipări în mediul de rețea

#### Setările de rețea sunt corecte?

Contactați administratorul de rețea pentru setările de rețea.

#### Conectați imprimanta direct la computer folosind un cablu USB, apoi încercați să tipăriți.

Dacă puteți tipări via USB, există o problemă cu parametrii rețelei. Contactați administratorul de sistem sau consultați manualul pentru sistemul rețelei. Dacă nu puteți tipări prin intermediul USB, consultați secțiunea aferentă din Ghidul utilizatorului.

### Imprimanta prezintă o eroare

■ Citiți mesajul de pe panoul de control.

∠ Panou de control" la pagina 11

"Cum procedați la apariția unui mesaj" la pagina 144

### Imprimanta se oprește din tipărire

 Starea cozii de tipărire este Pause (Pauză)? (Windows)

Dacă opriți tipărirea sau dacă imprimanta se oprește din tipărire din cauza unei erori, coada de tipărire intră în starea **Pause (Pauză)**. Tipărirea nu poate fi efectuată în această stare.

Faceți dublu clic pe pictograma imprimantei din folderul **Devices and Printers (Dispozitive și imprimante), Printers (Imprimante)** sau **Printers and Faxes (Imprimante și faxuri)**; dacă tipărirea este întreruptă temporar, deschideți meniul **Printer (Imprimantă)** și debifați caseta de validare **Pause** (**Pauză**).

## Starea actuală a imprimantei arată Paused (Pauză)? (Mac)

Deschideți fereastra de stare a imprimantei și verificați dacă imprimarea este întreruptă temporar.

(1) Selectați System Preferences (Preferințe sistem) > Printers & Scanners (Imprimante și scanere) (sau Print & Fax (Tipărire și fax)) > Open Print Queue (Deschide coadă de tipărire) din meniul Apple.

(2) Faceți dublu clic pe pictograma oricărei imprimante care este **Paused (Pauză)**.

(3) Faceți clic pe Resume Printer (Reluare tipărire).

### Problema dumneavoastră nu este listată aici

#### Stabiliți dacă problema este cauzată de driverul imprimantei sau de aplicație. (Windows)

Efectuați o tipărire de test din driverul imprimantei astfel încât să puteți stabili dacă este corectă conexiunea între imprimantă și computer și dacă setările parametrilor pentru driverul imprimantei sunt corecte.

(1) Asigurați-vă că imprimanta este pornită și că se află în starea "gata" și introduceți o hârtie format A4 sau mai mare.

(2) Deschideți folderul **Devices and Printers (Dispozitive și imprimante)**, **Printers (Imprimante)** sau **Printers and Faxes (Imprimante și faxuri)**.

(3) Efectuați clic cu butonul drept al mouse-ului pe pictograma imprimantei dorite și selectați **Proper**ties (**Proprietăți**).

(4) În fereastra de dialog Properties (Proprietăți), selectați fila **General (Generalități)** și faceți clic pe **Print Test Page (Tipărire pagină de testare)**.

După puțin timp, imprimanta începe să tipărească o pagină de testare.

- Dacă pagina de testare este tipărită corect, conexiunea între imprimantă și computer este corectă. Treceți la secțiunea următoare.
- Dacă pagina de test nu este tipărită corect, verificați din nou elementele de mai sus.
   27 "Tipărirea nu poate fi efectuată (deoarece imprimanta nu funcționează)" la pagina 147

"Versiunea driverului" indicată pe pagina de test este versiunea driverului intern Windows. Aceasta diferă de versiunea driverului de imprimantă Epson pe care l-ați instalat.

### Imprimanta face zgomot ca și cum ar tipări, dar nu se tipărește nimic

# Capul de tipărire se mișcă dar nu se tipărește nimic

#### Verificați dacă imprimanta funcționează.

Tipăriți un model de verificare a duzelor. Având în vedere că modelul de verificare a duzelor poate fi tipărit fără o conexiune la un computer, puteți verifica operațiile și starea de tipărire a imprimantei.

∠ ¬ "Verif. duză cap imprimare" la pagina 129

Consultați secțiunea următoare dacă modelul de verificare a duzelor nu este tipărit corect.

#### Mesajul Motor self adjustment running. este afişat pe ecranul panoului de comandă?

Imprimanta ajustează motorul intern. Așteptați puțin fără să opriți imprimanta.

# Modelul de verificare a duzelor nu este tipărit corect

### Efectuați curățarea capului.

Duzele ar putea fi înfundate. Tipăriți din nou un model de verificare a duzelor după ce ați efectuat curățarea capului.

∠ Curățarea capului de imprimare" la pagina 130

### Imprimanta nu a fost utilizată o perioadă lungă de timp?

Dacă imprimanta nu a fost utilizată o perioadă lungă de timp, duzele ar putea fi uscate și înfundate.

# Rezultatele tipăririi nu arată conform așteptărilor

### Calitatea tipăririi este slabă, neuniformă, prea deschisă sau prea închisă

#### Duzele capului de tipărire sunt înfundate?

Dacă duzele sunt înfundate, unele dintre acestea nu furnizează cerneală, iar calitatea tipăririi scade. Tipăriți un model de verificare a duzelor.

∠ ¬ "Verif. duză cap imprimare" la pagina 129

### A fost efectuată Print Head Alignment?

La tipărirea bidirecțională, capul de tipărire tipărește mișcându-se spre stânga și dreapta. În cazul în care capul de tipărire este aliniat greșit, liniile drepte pot fi, de asemenea, tipărite cu o aliniere greșită. Dacă liniile verticale sunt aliniate greșit la tipărirea bidirecțională, efectuați Print Head Alignment.

🕼 "Alinierea capului de tipărire" la pagina 132

### Utilizați un cartuș de cerneală Epson original?

Această imprimantă a fost proiectată pentru a fi utilizată cu cartușe de cerneală Epson. Dacă utilizați cartușe de cerneală non-Epson, documentele tipărite pot avea un aspect șters sau culoarea imaginii tipărite poate fi modificată, deoarece nivelul de cerneală rămasă nu este detectat corect. Asigurați-vă că folosiți un cartuș de cerneală corespunzător.

### Utilizați un cartuș de cerneală vechi?

Calitatea tipăririi scade dacă este utilizat un cartuş de cerneală vechi. Înlocuiți cartușul de cerneală vechi cu unul nou. Vă recomandăm să utilizați toată cerneala din cartuș înainte de data expirării inscripționată pe ambalaj (în interval de șase luni de la instalare).

### Au fost agitate cartuşele de cerneală?

Cartușele de cerneală pentru această imprimantă conțin cerneală pigmentată. Agitați bine cartușele înainte de a le instala în imprimantă.

🕼 "Înlocuirea cartușelor de cerneală" la pagina 137

## Setările parametrului Tip media sunt corecte?

Calitatea tipăririi poate fi afectată dacă setările media din driverul imprimantei/de pe imprimantă și hârtia existentă nu se potrivesc. Asigurați-vă că setarea pentru tipul de suport corespunde cu hârtia încărcată în imprimantă.

#### Ați selectat un mod de calitate inferior (precum Viteză) pentru Calitatea tipăririi?

Dacă opțiunile selectate pentru **Calitate tipărire** > **Opțiuni calitate** au prioritatea pusă pe viteză, calitatea va fi sacrificată în favoarea vitezei de tipărire și, astfel, calitatea tipăririi poate scădea. Pentru îmbunătățirea calității de tipărire selectați opțiunile **Rezoluție**, care asigură prioritate calității.

### Ați activat gestiunea culorilor?

Activați gestiunea culorilor.

∠ 7 "Tipărire cu gestiunea culorilor" la pagina 105

## Ați comparat rezultatul tipăririi cu imaginea de pe monitorul de afișare?

Deoarece monitoarele și imprimantele produc culorile în moduri diferite, culorile tipărite nu corespund întotdeauna perfect cu culorile de pe ecran.

## Ați deschis capacul imprimantei în timpul tipăririi?

În cazul în care capacul imprimantei este deschis în timpul tipăririi, capul de tipărire se oprește brusc, generând un caracter neuniform al culorilor. Nu deschideți capacul imprimantei în timpul tipăririi.

### Este Ink is low. afișat pe panoul de control?

Calitatea tipăririi ar putea scădea dacă nivelul de cerneală este scăzut. Vă recomandăm să înlocuiți cartușul de cerneală cu unul nou. Dacă există diferențe de culoare după înlocuirea cartușului de cerneală, încercați să efectuați operația de curățare a capului de câteva ori.

## Tipăriți la Rapid pe hârtie disponibilă în comerț?

Dacă ați selectat Custom Paper din **Paper Type** și culorile sunt neuniforme pe materialele tipărite, în-cercați următoarele.

- Dacă nu ați înregistrat setările pentru hârtia disponibilă în comerț Consultați secțiunea următoare pentru înregistrarea setărilor.
   27 "Înainte de tipărirea pe hârtie disponibilă comercial" la pagina 188
- Dacă ați înregistrat setările pentru hârtia disponibilă în comerţ
   Efectuaţi tipărirea unidirecţională. Urmaţi paşii de mai jos pentru a de-selecta caseta de validare pentru Rapid din driverul de imprimantă.
   Windows: în ecranul Principal, selectaţi Opţiuni calitate din Calitate tipărire.
   Mac: selectaţi Setări tipărire din listă şi apoi selectați fila Setări de culoare avansate.

### Culoarea nu este exact aceeași ca la altă imprimantă

#### Culorile variază în funcție de tipul de imprimantă, datorită caracteristicilor fiecărei imprimante.

Deoarece cernelurile, driverele de imprimantă și profilurile de imprimantă sunt dezvoltate separat pentru fiecare model de imprimantă, culorile tipărite de alte modele de imprimantă nu sunt exact la fel.

Aveți posibilitatea de a obține culori similare prin aceeași metodă de reglare a culorilor sau prin aceleași setări gamma, prin intermediul driverului imprimantei.

☐ "Tipărire cu gestiunea culorilor" la pagina 105

Pentru a potrivi culoarea cu exactitate, utilizați dispozitivul de măsurare a culorilor pentru a efectua gestionarea culorilor.

### Sunt îngrijorat cu privire la calitatea tipăririi în ceea ce privește colorarea diferită și/sau neuniformă la capătul hârtiei

Calitatea tipăririi depinde de factori multipli precum calitatea hârtiei și mediul de tipărire.

Marginea de la capătul hârtiei poate fi mică sau culorile pot fi neuniforme sau diferite.

Tipăriți o margine mai mare la capătul hârtiei.

I În Opțiuni calitate din driverul imprimantei, setați Optimize Edge Quality la Adăugare margine superioară sau Optimizare calitate tipărire margine media.

Adăugare margine superioară tipărește totul în modul cu două capete de tipărire, așadar tipărește la aceeași viteză normală de tipărire, dar marginea capătului hârtiei este mai mare decât de obicei.

Deoarece **Optimizare calitate tipărire margine media** tipărește totul utilizând modul cu un singur cap de tipărire, viteza de tipărire este mai mică decât de obicei.

### Rezultatul tipăririi nu este corect poziționat pe suport

### Ați specificat suprafața de tipărire?

Verificați suprafața de tipărire în setările parametrilor aplicației și imprimantei.

Este selectată opțiunea corectă pentru Format pagină?

> Dacă opțiunea selectată pentru **Format pagină** sau **Paper Size (Format hârtie)** din driverul de imprimantă nu corespunde cu hârtia încărcată în imprimantă, este posibil ca exemplarul tipărit să nu fie în poziție corectă sau ca unele date să fie tipărite în afara hârtiei. În acest caz, verificați parametrii de tipărire.

#### Hârtia este înclinată?

Dacă **Off** este selectat pentru **Detect Paper Meandering** din meniul Printer Settings tipărirea va continua chiar dacă hârtia este înclinată, rezultând astfel date tipărite în afara hârtiei. Selectați **ON** pentru **Detect Paper Meandering** în meniul Printer Settings.

▲ "Paper Setting" la pagina 112

#### Datele de tipărire se încadrează în lățimea hârtiei?

Deși în condiții normale tipărirea se oprește dacă imaginea tipărită este mai lată decât hârtia, imprimanta ar putea tipări în afara limitelor hârtiei când opțiunea **Off** este selectată pentru **Paper Size Check** din meniul Printer Settings. Modificați setarea la **ON**.

▲ "Paper Setting" la pagina 112

#### Valorile setate pentru Top Margin/Bottom Margin sunt prea mici?

Dacă valorile setate pentru **Top Margin/Bottom Margin** în meniul Paper sunt mai late decât marginile setate în aplicație, se va acorda prioritate valorilor selectate pentru **Top Margin/Bottom Margin**. De exemplu, dacă în meniul Paper al imprimantei pentru marginile stânga și dreapta s-au selectat 15 mm iar documentul umple pagina, cele 15 mm de pe partea stângă și dreaptă nu vor fi imprimate.

🕼 "Zona care poate fi tipărită" la pagina 58

### Utilizați RIP de la o altă companie?

Atunci când utilizați RIP de la o altă companie, valoarea Paper Feed Adjust setată în RIP și valoarea setată în meniul Panou De Comandă sunt ambele aplicate, ceea ce poate determina o schimbare a poziției de imprimare.

Când ați setat **System Administration — Paper Feed Adjustment Mode — RIP Priority** din meniul General Settings al imprimantei la **On**, RIP au prioritate informațiile pentru Paper Feed Adjust. După efectuarea acestei setări, reajustarea valorii **Paper Feed Adjust** a RIP poate îmbunătăți alinierea greșită a poziției de imprimare.

∠ General Settings" la pagina 118

#### Imprimați mai multe pagini?

În cazul în care calitatea imaginii scade la imprimarea mai multor pagini, efectuați următoarele două setări pe Panou De Comandă.

- Din meniul Paper Setting, selectați Roll
   Paper Advanced Paper Settings Paper
   Feed Amount Adjustment Quality First
- Din meniul General Settings, selectați Printer
   Settings Paper Source Settings Roll
   Paper Setup Cut Settings Quick Cut —
   Off

Viteza de imprimare va fi acum mai mică decât de obicei ca urmare a operațiunilor Paper Feed Amount Adjustment între pagini.

### Liniile verticale sunt aliniate greșit

## Capul de tipărire este aliniat greșit? (la tipărirea bidirecțională)

La tipărirea bidirecțională, capul de tipărire tipărește mișcându-se spre stânga și dreapta. În cazul în care capul de tipărire este aliniat greșit, liniile drepte pot fi, de asemenea, tipărite cu o aliniere greșită. Dacă liniile verticale sunt aliniate greșit la tipărirea bidirecțională, efectuați Print Head Alignment.

∠ Alinierea capului de tipărire" la pagina 132

### Suprafața tipărită este uzată sau murdărită

### Hârtia este prea groasă sau prea subțire?

Asigurați-vă că specificațiile hârtiei sunt compatibile cu imprimanta.

#### ∠ Suporturi compatibile" la pagina 175

Pentru informații despre tipurile de suport și setările corespunzătoare ale parametrilor pentru tipărirea pe hârtie fabricată de alți producători sau despre utilizarea programului (RIP), consultați manualul livrat cu hârtia sau contactați distribuitorul hârtiei sau producătorul programului RIP.

### Hârtia este şifonată sau îndoită?

Nu folosiți hârtie veche sau hârtie cu îndoituri. Folosiți întotdeauna hârtie nouă.

#### Hârtia este ondulată sau îndoită?

Dacă hârtie devine ondulată sau îndoită din cauza modificărilor de temperatură și umiditate, aceasta se poate uza.

Verificați următoarele aspecte.

- □ Introduceți hârtia chiar înainte de tipărire.
- Nu folosiți hârtie ondulată sau deformată. Pentru rolele de hârtie, tăiați orice părți care sunt ondulate sau îndoite și apoi încărcați hârtia din nou.
  Destru feile tăiste utilizati hârtie pauă

Pentru foile tăiate, utilizați hârtie nouă.

### Capul de tipărire tocește suprafața tipărită?

Dacă suprafața hârtiei este uzată, setați **Custom Paper Setting** din **General Settings** sau **Platen Gap** din **Paper Setting** pentru a mări spațiul. Dacă rezultatele tipăririi tot nu se îmbunătățesc, încercați să modificați **Paper Eject Roller** la **Use** în **Custom Paper Setting**. Totuși, atunci când utilizați hârtie lucioasă, setarea **Paper Eject Roller** la **Use** poate deteriora suprafața de tipărire.

▲ "Paper Setting" la pagina 112

∠ General Settings" la pagina 118

### Capul de tipărire tocește marginea hârtiei?

În meniul Paper, setați **Top 45 mm/Bottom 15 mm** ca opțiune a **Roll Paper Setup — Top Margin/Bottom Margin**.

"Paper Setting" la pagina 112

#### Capul de tipărire lasă urme pe marginea hârtiei?

În funcție de hârtie, precum și de condițiile de mediu în timpul tipăririi, condițiile de depozitare și conținutul datelor tipărite, marginea hârtiei poate prezenta urme după tipărire.

Creați date cu o margine mai largă în partea de jos.

Dacă problema continuă să apară, selectați **Optimize Edge Quality** din driverul imprimantei înainte de a tipări.

#### Capul de tipărire lasă urme pe marginea din dreapta sau stânga a hârtiei?

În funcție de hârtie, precum și de condițiile de mediu în timpul tipăririi, condițiile de depozitare și conținutul datelor tipărite, marginile din dreapta sau stânga pot prezenta urme după tipărire.

Creați date cu o margine mai largă în partea stângă sau dreaptă. Dacă problema continuă să apară, rotiți datele cu 90 de grade în driverul imprimantei sau în software-ul utilizat și apoi tipăriți.

#### Când tipăriți mai multe pagini, este setată Auto Cut — Never Cut?

Dacă tipăriți continuu fără a tăia hârtia pentru fiecare pagină, paginile se pot freca una de alta determinând apariția uzurii. Setați **Margin Between Pages** la **65 mm** în **Custom Paper Setting**.

∠ General Settings" la pagina 118

### Trebuie curățat interiorul imprimantei?

Rolele de presiune ar putea necesita curățare. Curățați rolele prin alimentarea și evacuarea hârtiei.

∠ Curățarea interiorului" la pagina 142

### Încercați să curățați zona din jurul capului de tipărire.

Dacă suprafața de tipărire este murdară chiar și după luarea măsurilor descrise înainte acestui punct, consultați următoarele pentru a curăța zona din jurul capului de tipărire, capacele și ștergătoarele.

"Curățarea în jurul capului de tipărire și al capacelor" la pagina 154

### Măriți marginea inferioară.

În funcție de utilizarea hârtiei, condițiile de depozitare și conținutul datelor tipărite, capătul inferior ar putea fi uzat în urma tipăririi. În această situație, cea mai bună soluție este să vă creați datele cu o margine inferioară mai mare.

### Trebuie curățat interiorul imprimantei?

Rolele de presiune ar putea necesita curățare. Curățați rolele prin alimentarea și evacuarea hârtiei.

∠ Curățarea interiorului" la pagina 142

### Încercați să curățați în jurul capului de tipărire și al capacelor.

Dacă suprafata de tipărire este murdară chiar si după luarea măsurilor descrise înainte acestui punct, consultați următoarele pentru a curăța zona din jurul capului de tipărire, capacele și ștergătoarele.

🖉 "Curățarea în jurul capului de tipărire și al capacelor" la pagina 154

### Curățarea în jurul capului de tipărire și al capacelor

Dacă înfundarea capului de tipărire nu poate fi rezolvată folosind curățarea automată, curățați capul de tipărire și zona din jurul capacelor.

### Important:

- □ *Nu atingeți nicio componentă sau placă de circuit în afara celor pe care trebuie să le* curățați. Această acțiune poate determina defecțiunea imprimantei sau scăderea calității tipăririi.
- Utilizați întotdeauna bețișoare de curățare noi. Reutilizarea unui bețișor de curățare care a mai fost folosit poate de fapt să depună praf pe imprimantă.
- □ *Nu atingeți vârfurile bețișoarelor de curățare* cu mâna. Sebumul s-ar putea lipi de ele reducând efectul de curățare.
- **I** *Înainte de a începe munca, atingeți un obiect* de metal pentru a descărca electricitatea statică.
- □ *Nu ștergeți capacele cu un solvent organic* precum alcoolul. Această acțiune ar putea determina deteriorarea capului de tipărire.
- De Nu mutați capul de tipărire cu mâna. Această acțiune ar putea determina deteriorarea imprimantei.
- Dacă este încărcată hârtie în imprimantă, vă recomandăm să o scoateți înainte de a începe *munca de curățare.*

### Curățarea capului de imprimare

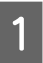

Apăsați Cleaning the Maintenance Parts pe panoul de comandă al imprimantei.

### 2

### Apăsați Wiping the Print Head.

Capul de tipărire se deplasează în poziția de curățare.

Așteptați să se oprească din mișcare capul de tipărire.

Îndepărtați capacul de întreținere din spate.

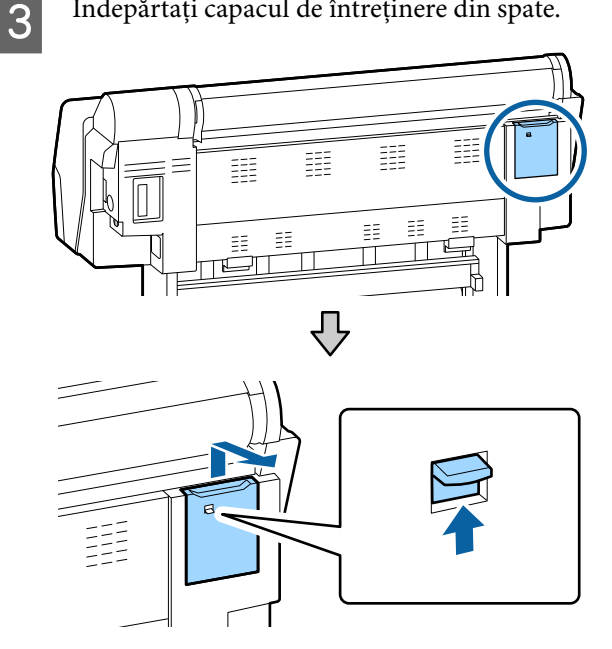

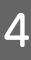

Folosiți bețișorul de curățare pentru a șterge în direcțiile indicate de săgeți pentru îndepărtarea cernelii, scamelor sau gunoiului.

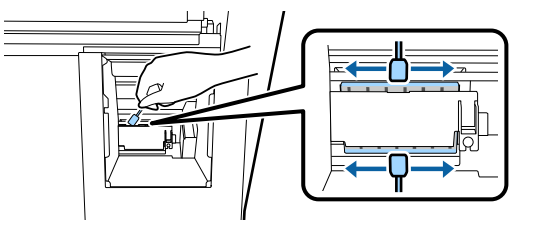

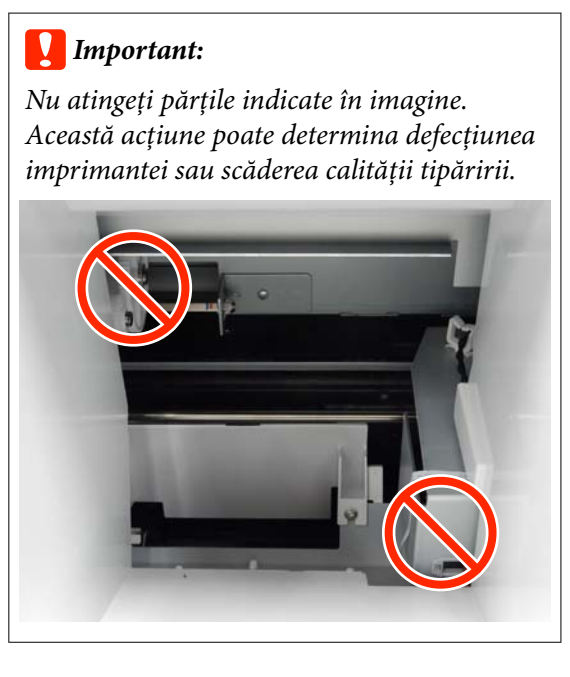

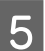

Puneți la loc capacul de întreținere din spate.

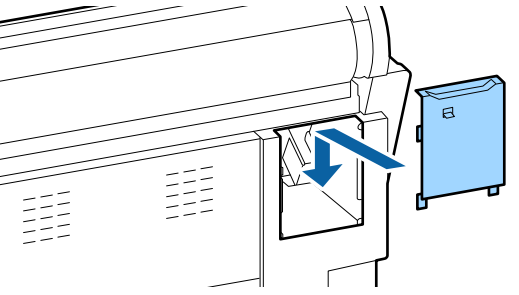

Apăsați butonul OK pe panoul de comandă al imprimantei. Capul de tipărire revine la poziția sa inițială.

### Curățarea în jurul capacelor

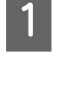

2

6

## Apăsați **Cleaning the Maintenance Parts** pe panoul de comandă al imprimantei.

Apăsați Wiping around the Cap.

Capul de tipărire se deplasează în poziția de curățare.

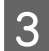

Deschideți capacul compartimentului pentru cerneală din dreapta.

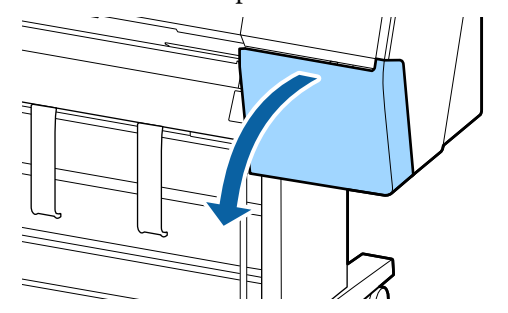

Îndepărtați capacul de întreținere din față.

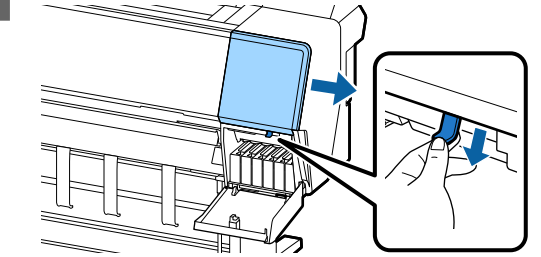

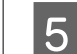

Deschideți capacul din față.

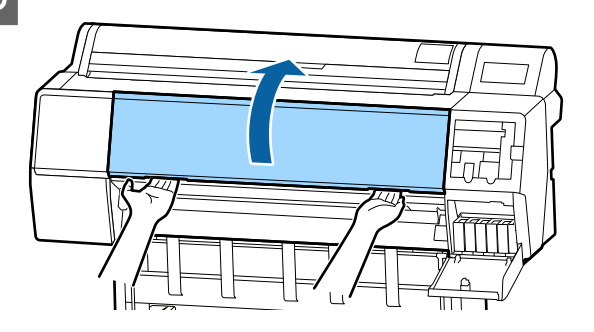

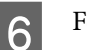

Folosiți un bețișor de curățare nou pentru a curăța orice murdărie de pe capacele de uscare.

(1) Țineți bețișorul de curățare în poziție verticală și ștergeți zonele interioare ale tuturor capacelor de uscare.

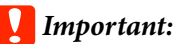

Nu apăsați prea tare cu penseta sau bețișoarele de curățare pe marginile sau zona dimprejurul capacelor. Această acțiune ar putea determina deformarea componentelor împiedicând realizarea corectă a închiderii.

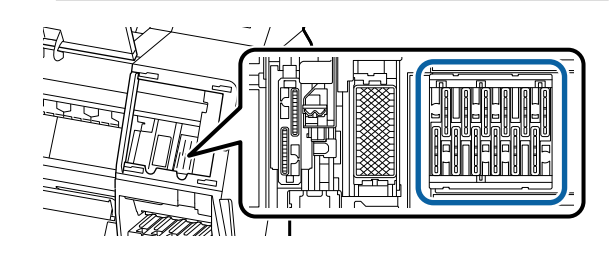

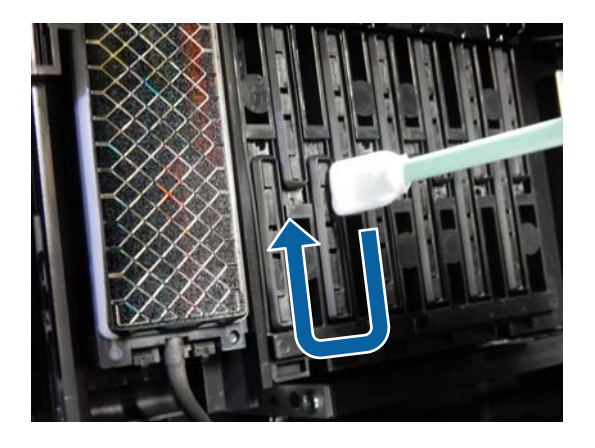

(2) Țineți bețișorul de curățare în poziție verticală și ștergeți zonele exterioare ale tuturor capacelor de uscare.

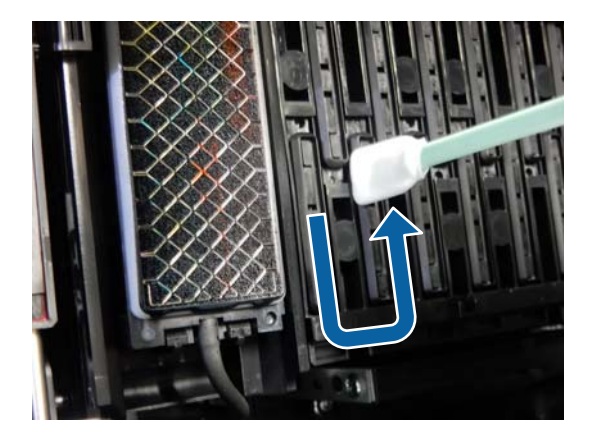

(3) Aplatizați bețișorul de curățare și ștergeți toate marginile capacelor de uscare.

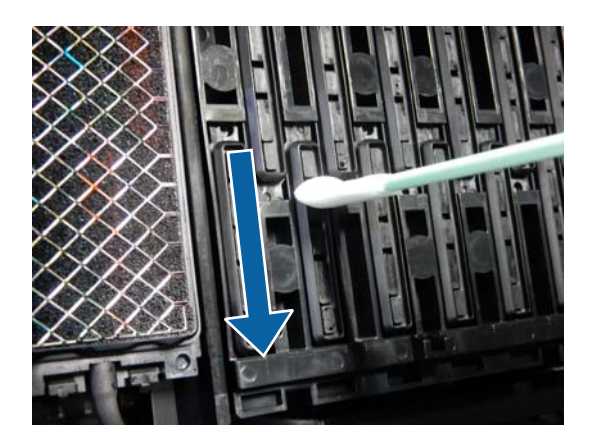

(4) Țineți bețișorul de curățare în poziție verticală și ștergeți toate ghidajele.

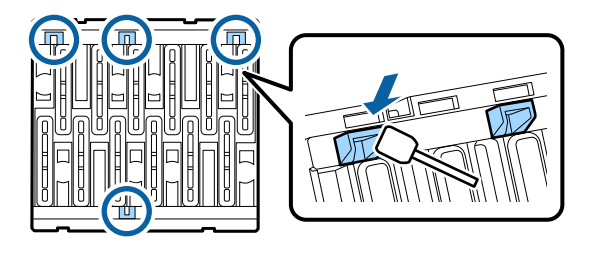

(5) Dacă există scame sau praf în capace, îndepărtați-le cu vârful bețișorului de curățare sau cu penseta.

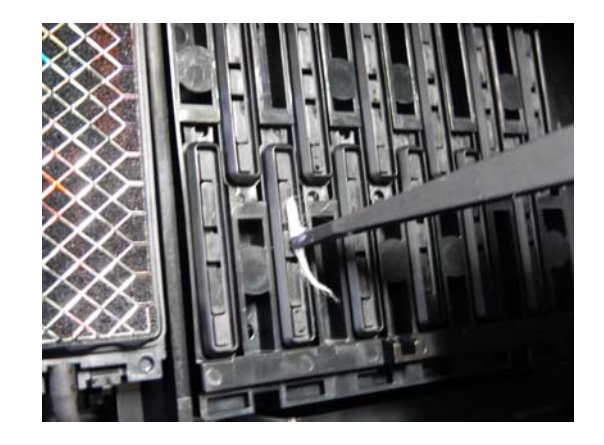

7

Folosiți un bețișor de curățare nou pentru a curăța orice murdărie de pe ștergătoare (x 3).

 Ștergeți orice murdărie de pe marginile exterioare ale ştergătorului (două componente).

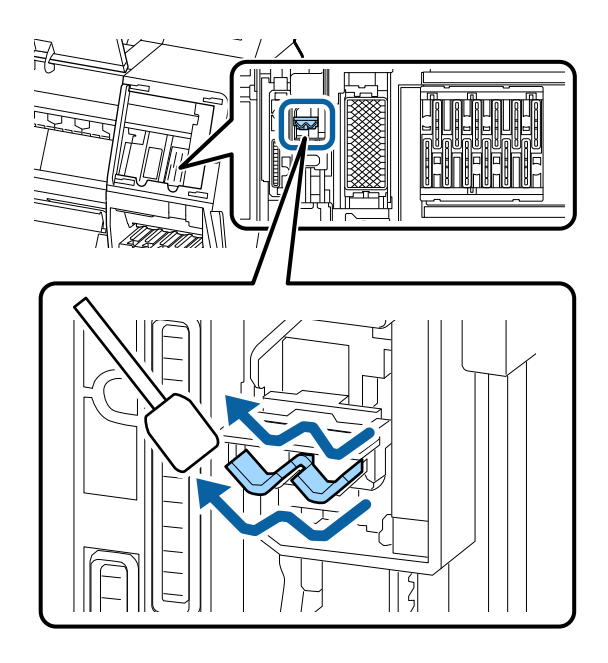

(2) Ștergeți orice murdărie de pe marginile exterioare ale ștergătorului (o componentă).

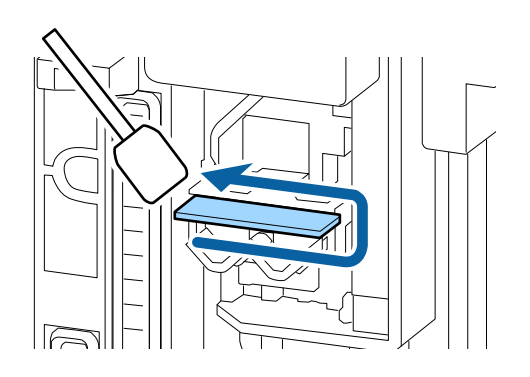

(3) Ștergeți orice murdărie de pe marginea superioară a ștergătorului (trei componente).

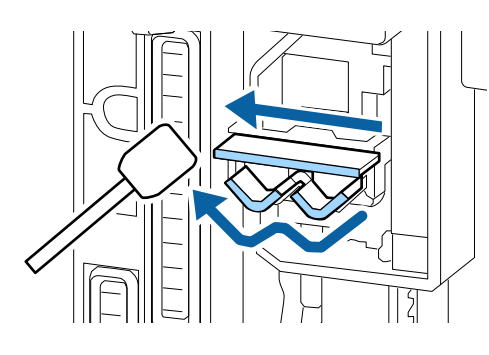

- 8 Folosiți un bețișor de curățare nou pentru a curăța orice murdărie de pe capacele de aspirație.
  - (1) Țineți bețișorul de curățare în poziție verticală și ștergeți zonele exterioare ale tuturor capacelor de aspirație.

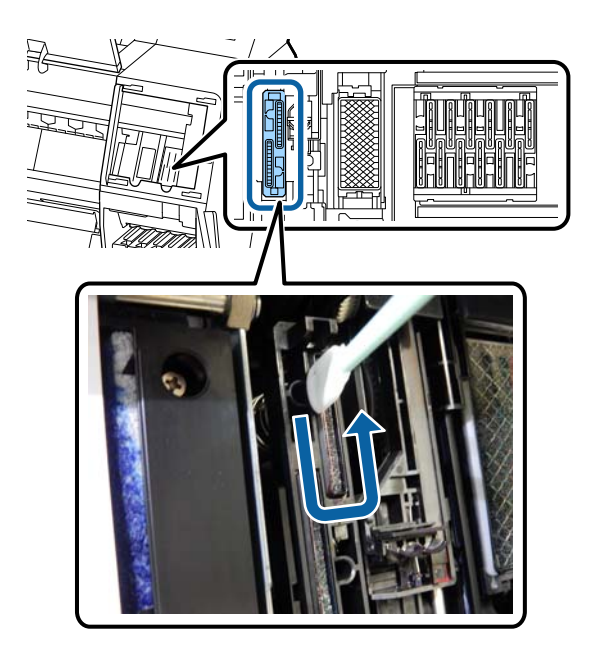

(2) Aplatizați bețișorul de curățare și ștergeți toate marginile capacelor de aspirație.

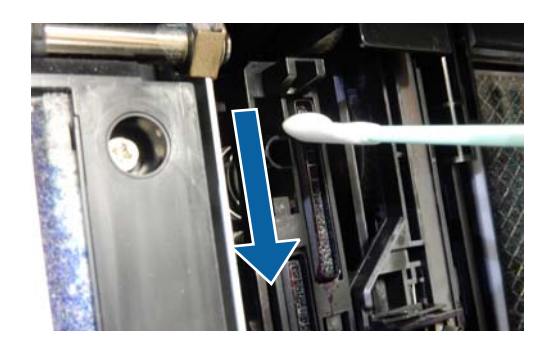

(3) Țineți bețișorul de curățare în poziție verticală și ștergeți toate ghidajele.

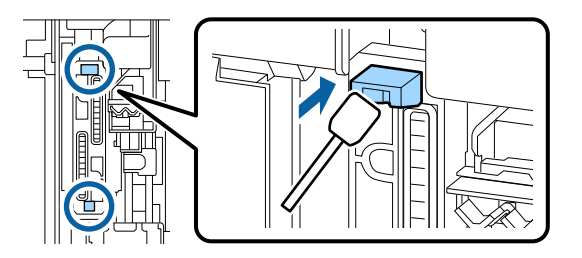

(4) Dacă există scame sau praf în capace, îndepărtați-le cu vârful bețişorului de curățare sau cu penseta.

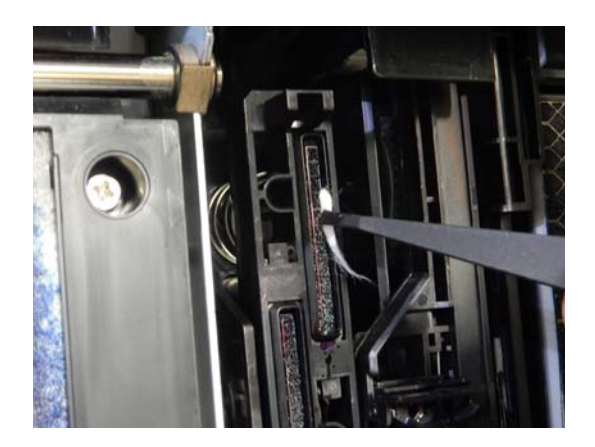

9

Închideți capacul frontal.

Atașați capacul de întreținere din față și apoi închideți capacul compartimentului de cerneală din dreapta.

11

10

Apăsați butonul OK pe panoul de comandă al imprimantei. Capul de tipărire revine la poziția sa inițială.

Curățarea este realizată automat în cazul în care capul de tipărire este înfundat.

### Hârtia este șifonată

#### Folosiți imprimanta la temperatura normală a camerei?

Hârtia specială Epson trebuie utilizată la temperatura normală a camerei (temperatură: 15–25 °C, umiditate: 40–60 %). Pentru informații despre hârtie, precum hârtia subțire de la alți producători, care necesită manipulare specială, consultați manualul livrat cu hârtia.

#### La utilizarea suporturilor speciale non-Epson, ați efectuat configurările de hârtie?

Când utilizați suporturi speciale non-Epson, configurați caracteristicile hârtiei (hârtie personalizată) înainte de tipărire.

"Înainte de tipărirea pe hârtie disponibilă comercial" la pagina 188

### Documentele tipărite sunt șifonate

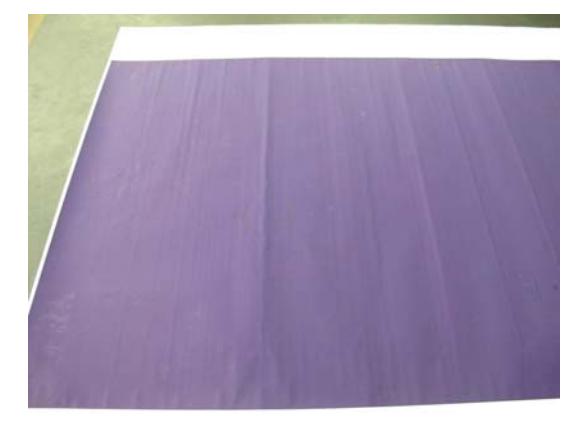

### Uscați hârtia după tipărire.

Uscarea hârtiei după tipărire poate duce la reducerea șifonării hârtiei.

Derularea hârtiei și întinderea acesteia pot de asemenea atenua șifonarea hârtiei.

## Scădeți densitatea cernelii utilizate în timpul tipăririi.

Hârtia se poate șifona atunci când tipăriți utilizând cerneală cu densitate mare. Reduceți densitatea cernelii din "Configurare hârtie" aferentă driverului.

#### Scădeți rezoluția utilizată în timpul tipăririi.

Hârtia se poate șifona atunci când tipăriți la o rezoluție ridicată. Scădeți rezoluția în "Calitate tipărire" aferentă driverului.

### Hârtia tipărită este murdară pe verso

#### Selectați ON pentru Paper Size Check din meniul Parametrii.

Deși, în mod normal, tipărirea se oprește dacă imaginea tipărită este mai lată decât hârtia, când opțiunea **Off** este selectată pentru **Paper Size Check** din meniul Printer Settings, imprimanta poate tipări în afara limitelor hârtiei și, astfel, cerneala pătrunde în interiorul imprimantei. Acest fapt poate fi prevenit prin modificarea setării la **ON**.

△ Paper Setting" la pagina 112

∠ Curățarea interiorului" la pagina 142

### Cerneala este uscată pe suprafața tipărită?

În funcție de densitatea tipăririi și de tipul de suport, este posibil să fie necesar un numit timp pentru uscarea cernelii. Nu stivuiți hârtia până când suprafața tipărită nu s-a uscat.

De asemenea, dacă setați **Timp de uscare la fiecare trecere a capului** în **Configurare hârtie** din driverul imprimantei, puteți opri operația după tipărire (evacuarea și tăierea hârtiei) și aștepta până când cerneala s-a uscat. Pentru mai multe detalii privind caseta de dialog Configurare hârtie, consultați secțiunea de ajutor a driverului imprimantei.

Urmați pașii de mai jos pentru a curăța placa de presare și marginile exterioare ale suporturilor pentru tipărirea fără margini și înlocuiți suporturile pentru tipărirea fără margini, dacă este necesar.

1) Curățați placa de presare și marginile exterioare ale suporturilor pentru tipărirea fără margini.

Curățarea plăcii de presare și a marginilor exterioare ale suporturilor pentru tipărirea fără margini" la pagina 159

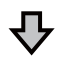

Apare din nou murdărie pe spatele hârtiei imediat după curățare ② Înlocuiți suporturile pentru tipărirea fără margini.

∠ 7 "Înlocuirea suporturilor pentru tipărirea fără margini" la pagina 160

### Important:

Continuarea utilizării imprimantei cu particule de hârtie și praf depuse pe placa de presare și pe suporturile pentru tipărirea fără margini poate determina o defecțiune a capului de tipărire sau înfundare a duzelor.

### Curățarea plăcii de presare și a marginilor exterioare ale suporturilor pentru tipărirea fără margini

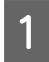

Asigurați-vă că imprimanta este oprită și că ecranul este stins, apoi scoateți cablul de alimentare din priză.

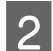

Lăsați imprimanta să stea un minut.

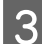

Deschideți capacul din față.

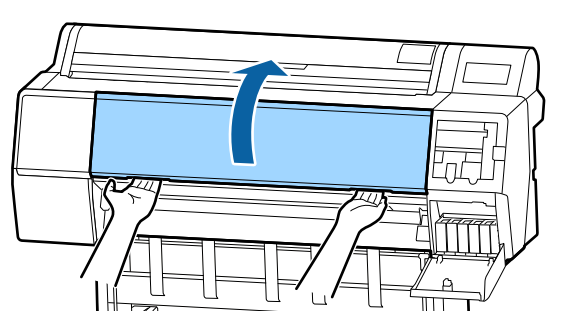

4 Curățați placa de presare în apropierea părții din spate unde apare murdăria. Folosiți o lavetă moale pentru a îndepărta orice praf sau murdărie.

> Ștergeți bine zona ilustrată în albastru din imaginea de mai jos. Pentru a evita împrăștierea murdăriei, ștergeți dinspre vârf către capăt. Dacă imprimanta este deosebit de murdară, înmuiați cârpa în apă care conține o cantitate mică de detergent neutru, iar apoi stoarceți bine cârpa înainte de a o utiliza pentru a șterge suprafața imprimantei. Uscați apoi interiorul imprimantei cu o lavetă moale și uscată.

### Important:

În timp ce curățați nu atingeți rolele, suporturile pentru tipărirea fără margini sau tuburile de cerneală indicate în gri în imaginea următoare. Această acțiune poate determina o defecțiune sau rezultate de tipărire murdărite.

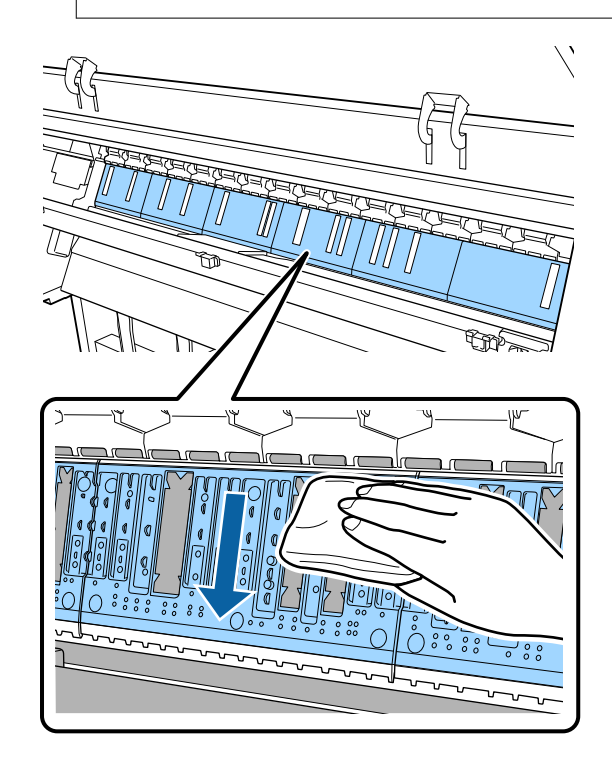

5 Dacă particule de hârtie (asemănătoare cu o pudră albă) s-au acumulat în orificiile indicate în imaginea de mai jos, folosiți un obiect ascuțit precum o scobitoare pentru a le împinge înăuntru.

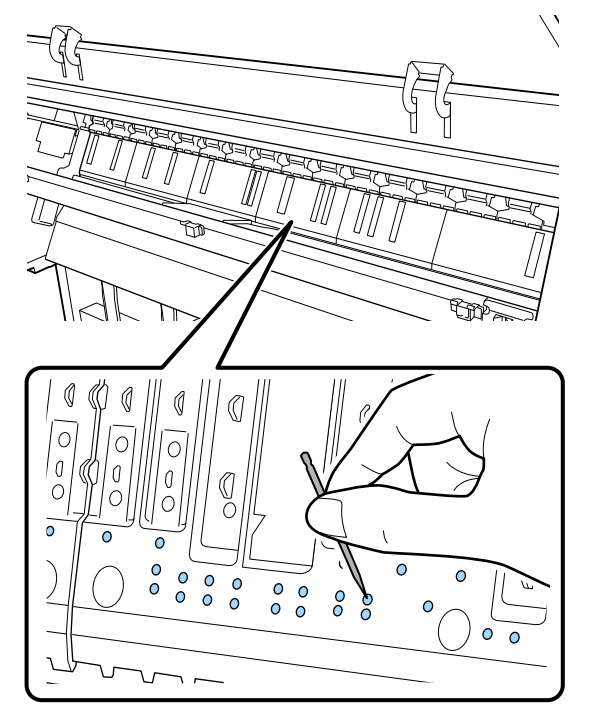

6 Îndepărtați particulele de hârtie și praful din jurul marginilor exterioare cu bețișoare cu vată din bumbac disponibile în comerț, așa cum este ilustrat mai jos.

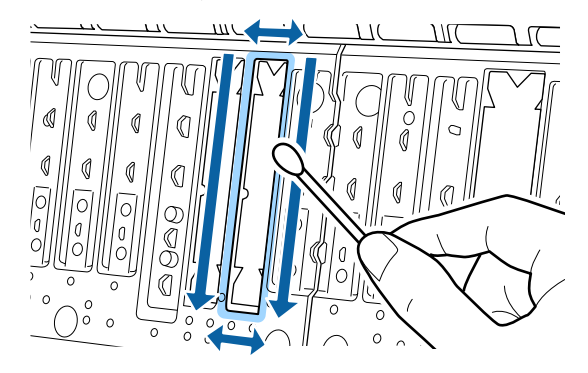

Dacă imediat după curățare, spatele hârtiei este murdar, înlocuiți suporturile pentru tipărirea fără margini.

## Înlocuirea suporturilor pentru tipărirea fără margini

Obțineți kitul de înlocuire a suporturile pentru tipărirea fără margini și apoi înlocuiți suporturile pentru tipărirea fără margini.

∠ Copțiuni și produse consumabile" la pagina 169

La înlocuirea suporturilor pentru tipărirea fără margini, înlocuiți-le doar pe acelea din locurile unde apare murdărirea hârtiei pe spate. Nu este nevoie să înlocuiți toate suporturile pentru tipărirea fără margini.

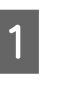

Asigurați-vă că imprimanta este oprită și că ecranul este stins, apoi scoateți cablul de alimentare din priză.

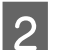

Lăsați imprimanta să stea un minut.

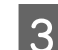

Deschideți capacul din față.

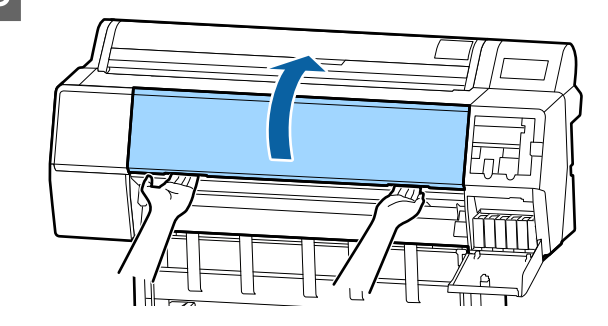

<sup>4</sup> 

Pregătiți suporturile de înlocuire pentru tipărirea fără margini.

Sunt trei tipuri de suporturi pentru tipărirea fără margini. Tipul de suport depinde de locul în care sunt instalate suporturile pentru tipărirea fără margini. Pentru informații despre pozițiile de instalare, consultați secțiunea următoare.

∠۲ "Opțiuni și produse consumabile" la pagina 169

5

Folosiți penseta pentru a scoate suporturile pentru tipărirea fără margini care sunt localizate în locurile unde apare murdărirea.

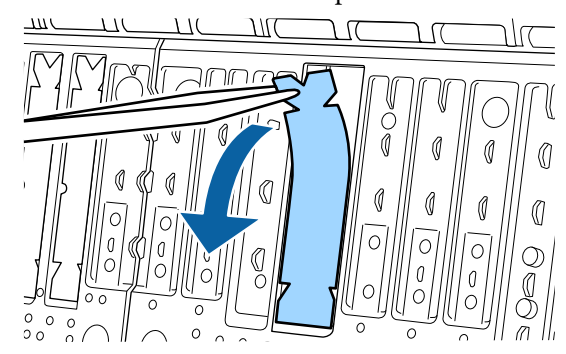

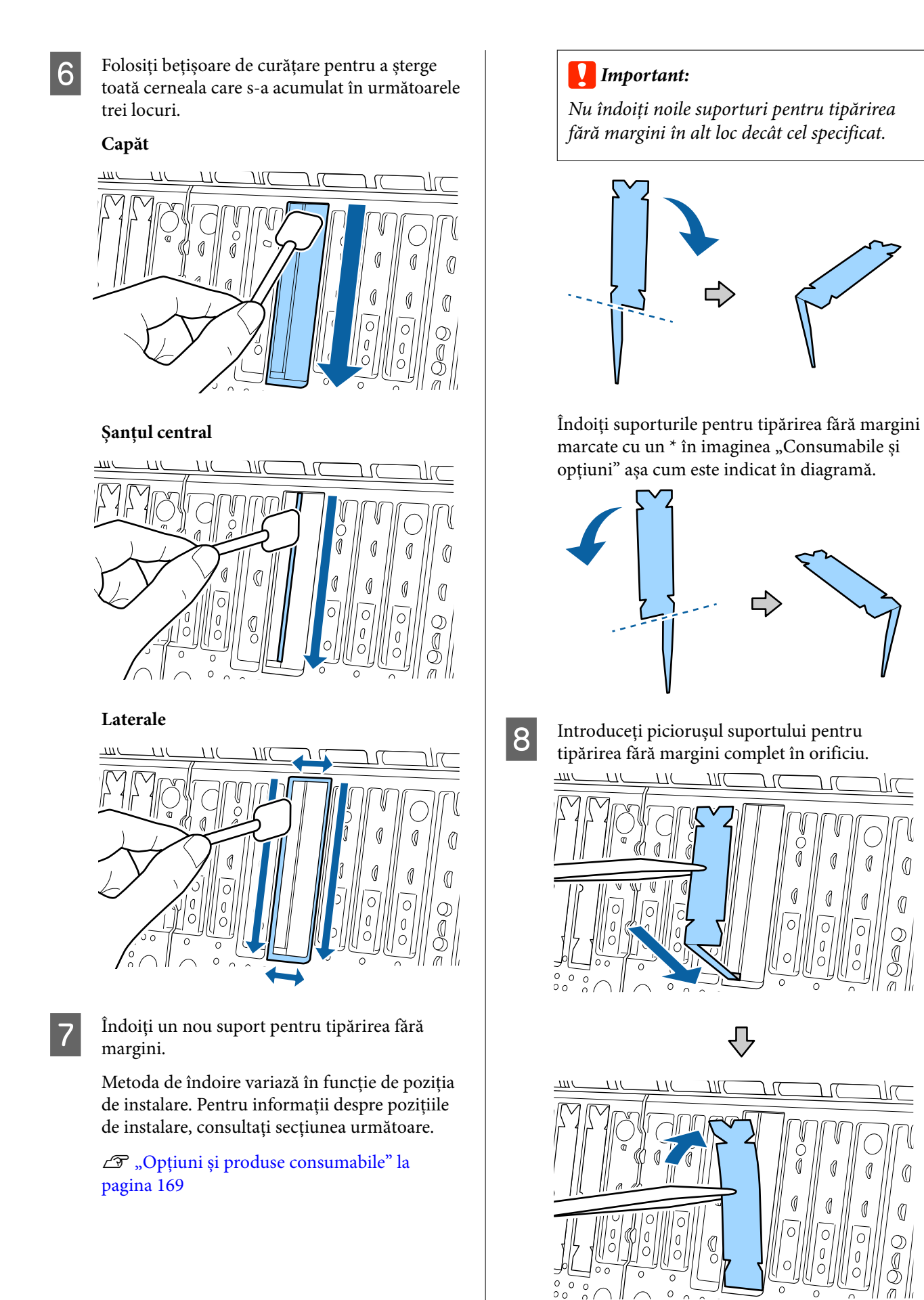

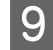

10

Presați suportul pentru tipărirea fără margini în spațiul de suport.

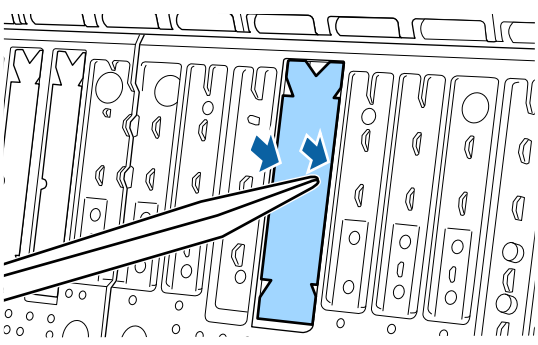

Apăsați ușor suportul pentru tipărirea fără margini până când este plasat întins în locul său.

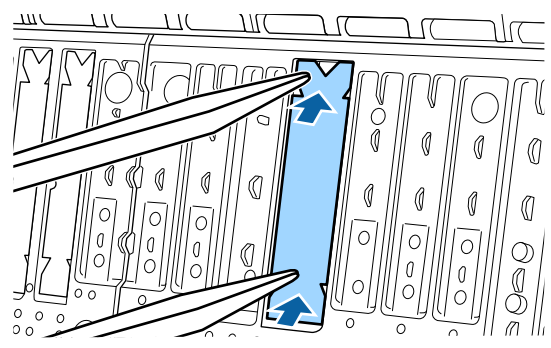

### Important:

Asigurați-vă că nicio porțiune a suporturilor pentru tipărirea fără margini nu este poziționată mai sus decât suprafața înconjurătoare.

Dacă orice porțiune a suporturilor este poziționată mai sus decât suprafața înconjurătoare, aceasta se va freca de capul de tipărire și poate rezulta o defecțiune a imprimantei.

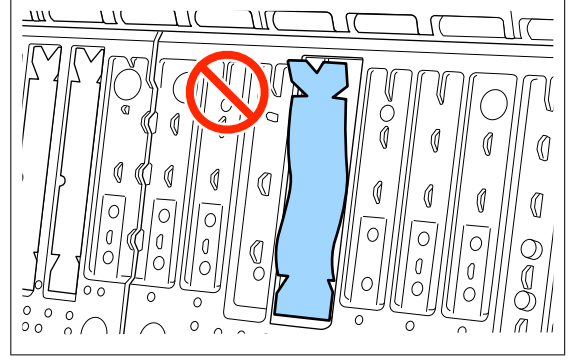

Pentru depozitarea oricăror suporturi noi neutilizate pentru tipărirea fără margini, puneți-le la loc în pungă și închideți încuietoarea.

### Este furnizată prea multă cerneală

## Setările parametrului Tip media sunt corecte?

Asigurați-vă că setările **Tip media** ale driverului imprimantei se potrivesc cu tipul de hârtie folosit. Cantitatea de cerneală care urmează să fie furnizată este controlată în funcție de tipul de suport media. Dacă setările parametrilor nu coincid cu hârtia încărcată, este posibil să fie furnizată prea multă cerneală.

## Setarea pentru Densitate culoare este corectă?

Reduceți densitatea cernelii în caseta de dialog **Configurare hârtie** a driverului de imprimantă. Este posibil ca imprimanta să furnizeze prea multă cerneală pentru anumite tipuri de hârtie. Pentru mai multe detalii privind caseta de dialog Configurare hârtie, consultați secțiunea de ajutor a driverului imprimantei.

### ■ Tipăriți pe hârtie de calc (tracing paper)?

Dacă este folosită prea multă cerneală când tipăriți pe hârtie de calc în **Gri**, este posibil să obțineți rezultate mai bune alegând o densitate mai redusă de tipărire în caseta de dialog **Configurare hârtie**.

### La tipărirea fără margini apar margini

#### Setările pentru datele de tipărire ale aplicației sunt corecte?

Asigurați-vă că setările parametrilor pentru hârtie aplicației sunt corecte, la fel și setările parametrilor în driverul imprimantei.

🖙 "Tipărirea fără margini" la pagina 81

### Setările pentru hârtie sunt corecte?

Asigurați-vă că setările pentru hârtia din imprimantă corespund cu hârtia pe care o utilizați.

### Ați modificat gradul de mărire?

Reglați gradul de mărire pentru tipărirea fără margini. Este posibilă apariția marginilor dacă setați factorul de mărire la **Med**.

🖙 "Tipărirea fără margini" la pagina 81

#### Hârtia este depozitată corect?

Hârtia se poate dilata sau contracta dacă nu este depozitată corect, astfel încât vor apărea margini chiar dacă este setată tipărirea fără margini. Consultați manualul livrat cu hârtia pentru mai multe informații despre metoda de depozitare.

### Utilizați hârtie care este compatibilă cu tipărirea fără margini?

Hârtia care nu este compatibilă cu tipărirea fără margini se poate dilata sau contracta în timpul tipăririi, astfel încât vor apărea margini chiar dacă este setată tipărirea fără margini. Vă recomandăm să utilizați hârtie compatibilă cu tipărirea fără margini.

### Încercați să ajustați dispozitivul de tăiere.

Când există margini în părțile superioară și inferioară ale rolei de hârtie în timpul efectuării tipăririi fără margini, încercați să efectuați operația **Adjust Cut Position**. Aceasta poate reduce marginile.

∠𝔅 "Tăierea rolei de hârtie" la pagina 33

### Probleme la alimentare sau evacuare

### Încărcarea sau evacuarea hârtiei este imposibilă

Hârtia este încărcată în poziția corectă?

Pentru informații despre pozițiile corecte de încărcare a hârtiei, consultați secțiunea următoare.

"Încărcarea și îndepărtarea rolei de hârtie" la pagina 30

"Încărcarea și scoaterea colilor tăiate/cartonului pentru poster" la pagina 37

Dacă hârtia este încărcată corect, verificați starea hârtiei pe care o utilizați.

#### Hârtia este încărcată în direcția corectă?

Încărcați foile tăiate vertical. Dacă foile nu sunt încărcate în direcția corectă, hârtia poate să nu fie recunoscută și apare o eroare.

"Încărcarea și scoaterea colilor tăiate/cartonului pentru poster" la pagina 37

#### Hârtia este şifonată sau îndoită?

Nu folosiți hârtie veche sau hârtie cu îndoituri. Folosiți întotdeauna hârtie nouă.

#### ■ Hârtia este umedă?

Nu folosiți hârtie care este umedă. De asemenea, suporturile speciale Epson trebuie păstrate în pungă până când doriți să le utilizați. Dacă este lăsată afară o perioadă de timp îndelungată, hârtia se șifonează și se umezește, astfel încât nu poate fi încărcată corespunzător.

### ■ Hârtia este ondulată sau îndoită?

Dacă hârtia devine ondulată sau îndoită din cauza modificărilor de temperatură și umiditate, imprimanta nu va recunoaște corect dimensiunea hârtiei.

Verificați următoarele aspecte.

- □ Introduceți hârtia chiar înainte de tipărire.
- Nu folosiți hârtie ondulată sau deformată.
   Pentru rolele de hârtie, tăiați orice părți care sunt ondulate sau îndoite și apoi încărcați hârtia din nou.
   Pentru foile tăiate, utilizați hârtie nouă.

#### Hârtia este prea groasă sau prea subțire?

Asigurați-vă că specificațiile hârtiei sunt compatibile cu imprimanta. Pentru informații despre tipurile de suport și setările corespunzătoare ale parametrilor pentru tipărirea pe hârtie fabricată de alți producători sau despre utilizarea programului (RIP), consultați manualul livrat cu hârtia sau contactați distribuitorul hârtiei sau producătorul programului RIP.

#### Folosiți imprimanta la temperatura normală a camerei?

Hârtia specială Epson trebuie utilizată la temperatura normală a camerei (temperatură: 15–25 °C, umiditate: 40–60 %).

### Hârtia este blocată în imprimantă?

Deschideți capacul imprimantei și verificați dacă există blocaje de hârtie sau obiecte străine în imprimantă. Dacă hârtia este blocată, consultați secțiunea "Blocaje de hârtie" de mai jos și îndepărtați hârtia blocată.

#### Aspirația hârtiei este prea puternică?

Dacă aveți în continuare probleme cu hârtia evacuată, încercați să diminuați puterea de aspirație a hârtiei (puterea de aspirație necesară pentru a menține hârtia pe calea de alimentare a hârtiei).

▲ "Paper Setting" la pagina 112

#### Utilizați hârtie care se ondulează ușor?

Atunci când folosiți hârtie care se ondulează ușor, asigurați-vă că vă aflați într-o cameră cu temperatură ambiantă de 23 de grade sau mai mare.

#### Rola de hârtie este instalată corect în adaptorul pentru rola de hârtie?

Alimentarea nu se va efectua corect dacă rola de hârtie nu este instalată corect în adaptorul rolei de hârtie.

Rola de hârtie nu poate fi instalată corect dacă există particule de hârtie lipite de adaptorul rolei de hârtie. Curățați adaptorul rolei de hârtie dacă există particule de hârtie lipite de acesta.

Particule de hârtie lipite de adaptor

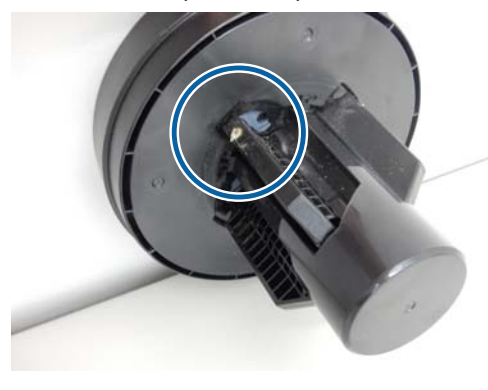

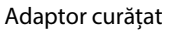

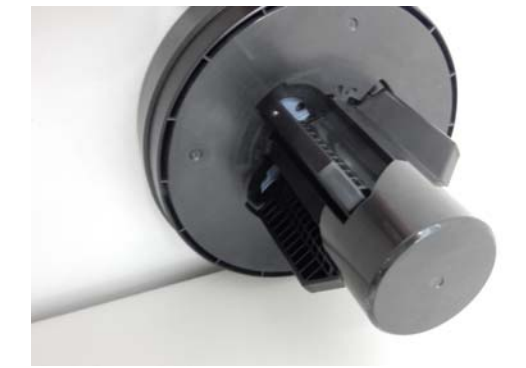

### Hârtia nu se colectează în coșul de hârtie sau este șifonată/îndoită când se folosește coșul de hârtie

Lucrarea de imprimare necesită multă cerneală, sau umiditatea la locul de muncă este crescută?

În funcție de lucrare și de mediul de lucru, hârtia poate să nu fie colectată în coșul de hârtie. Luați măsurile următoare după cum este necesar.

- Hârtia nu se colectează în coşul de hârtie: cu mâna presați uşor hârtia în coşul de hârtie, pe măsură ce este evacuată din imprimantă.
- Hârtia se pliază după tăierea automată: selectați tăierea manuală și prindeți-o cu ambele mâini după tăiere.
- Hârtia se şifonează şi nu se colectează bine în coşul de hârtie: reluaţi imprimarea după închiderea coşului de hârtie. Înainte ca hârtia evacuată din imprimantă să cadă pe podea, țineţi-o cu ambele mâini aproape de ghidajele de evacuare hârtie şi continuaţi susţinerea hârtiei până când imprimarea s-a finalizat.

### Blocaj al rolei de hârtie

Pentru a scoate hârtia blocată, urmați pașii de mai jos:

Deschideți capacul rolei de hârtie și tăiați hârtia aflată deasupra slotului de introducere a hârtiei, utilizând un dispozitiv de tăiere disponibil comercial.

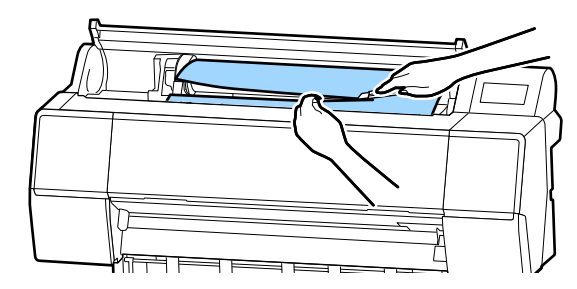

2 Reî

Reînfășurați ruloul de hârtie.

Deschideți capacul din față.

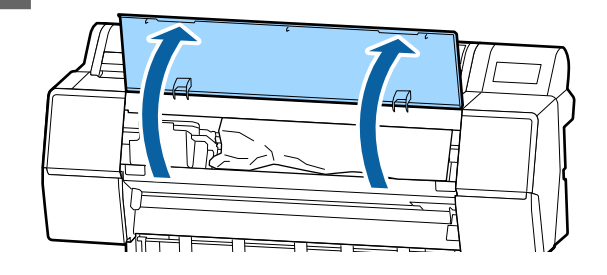

### Important:

Nu atingeți cablurile din jurul capului de tipărire. Dacă nu respectați această instrucțiune, puteți deteriora imprimanta.

Cu ajutorul mâinii, deplasați lent capul de tipărire în partea care nu este blocată cu hârtie.

### Important:

În afara cazurilor când eliminați blocajele de hârtie, nu atingeți capul de tipărire. Dacă atingeți capul de tipărire cu mâna, electricitatea statică poate provoca defecțiuni.

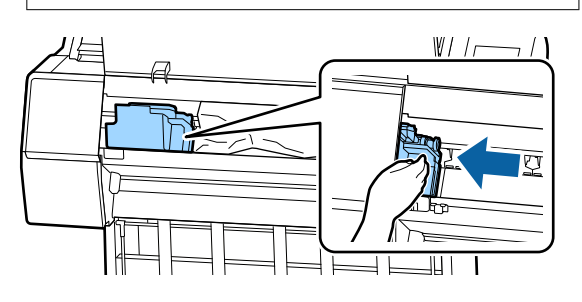

### 5

Îndepărtați hârtia blocată.

Nu atingeți rolele, zonele de absorbție a cernelii sau tuburile cu cerneală.

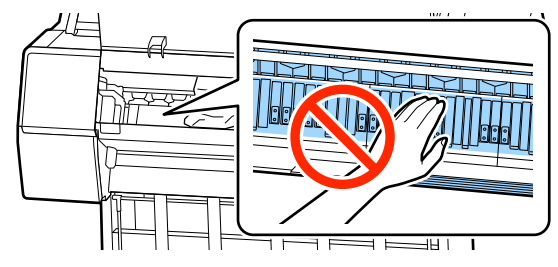

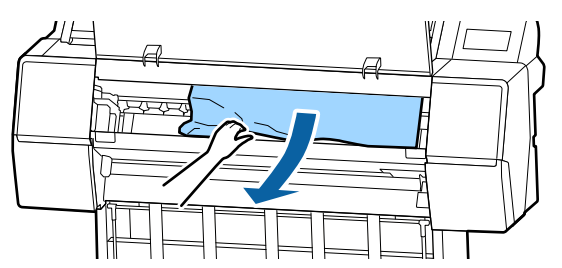

6

8

Închideți capacul frontal.

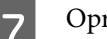

Opriți și apoi reporniți imprimanta.

Reîncărcați hârtia și reluați procesul de tipărire.

### Important:

Înainte de reîncărcarea rolei de hârtie, tăiați muchia drept pe orizontală. Tăiați orice porțiuni ondulate sau încrețite. Dacă există o problemă la muchie, calitatea tipăririi poate scădea și pot apărea blocaje de hârtie.

### Blocajele hârtiei tăiate

Pentru a scoate hârtia blocată, urmați pașii de mai jos:

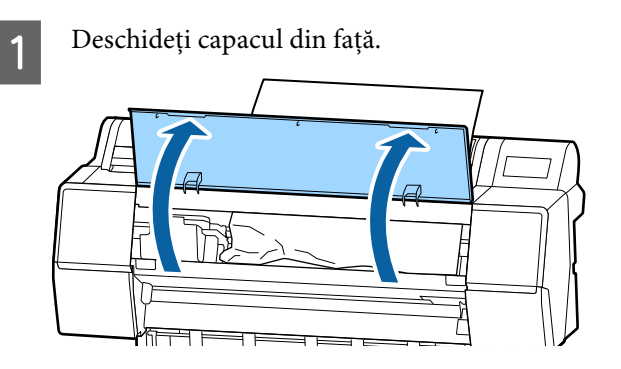

### Important:

Nu atingeți cablurile din jurul capului de tipărire. Dacă nu respectați această instrucțiune, puteți deteriora imprimanta.

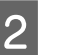

Cu ajutorul mâinii, deplasați lent capul de tipărire în partea care nu este blocată cu hârtie.

### Important:

În afara cazurilor când eliminați blocajele de hârtie, nu atingeți capul de tipărire. Dacă atingeți capul de tipărire cu mâna, electricitatea statică poate provoca defecțiuni.

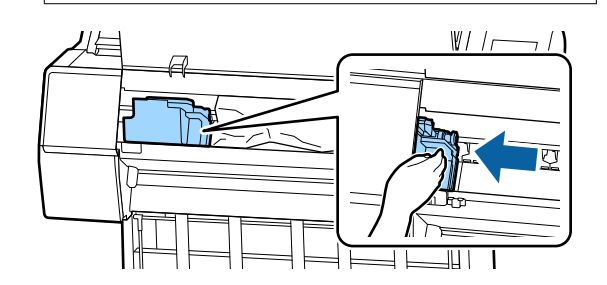

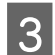

Îndepărtați hârtia blocată.

Nu atingeți rolele, zonele de absorbție a cernelii sau tuburile cu cerneală.

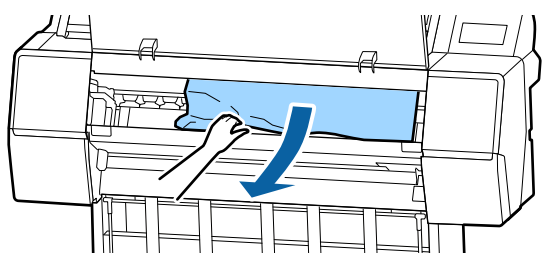

4

Închideți capacul frontal.

5

6

Opriți și apoi reporniți imprimanta.

Reîncărcați hârtia și reluați procesul de tipărire.

"Încărcarea și scoaterea colilor tăiate/ cartonului pentru poster" la pagina 37

### Altele

# Ecranul panoului de control se stinge continuu

### Imprimanta este în modul repaus?

Se iese din modul repaus dacă se primește o lucrare de tipărire sau se apasă pe butonul () de la panoul de control. Temporizarea poate fi modificată din meniul General Settings.

∠ General Settings" la pagina 118

### Cerneala colorată se consumă rapid chiar dacă tipăriți în modul alb-negru sau dacă tipăriți în culoarea neagră

 Cerneala colorată s-a consumat în timpul procesului de curățare a capului.

Dacă toate duzele sunt selectate când efectuați **Print Head Cleaning** sau **Power Cleaning**, se vor utiliza cerneluri de toate culorile. (Acest lucru este adevărat chiar dacă, momentan, imprimați în alb-negru.)

🕼 "Curățarea capului de imprimare" la pagina 130

### Hârtia nu este tăiată uniform

■ Înlocuiți dispozitivul de tăiere.

Dacă hârtia nu este tăiată în mod corespunzător, înlocuiți dispozitivul de tăiere.

"Înlocuirea dispozitivului de tăiere" la pagina 139

### O lumină este vizibilă în interiorul imprimantei

### Aceasta nu este o eroare.

Indicatorul luminos este o lampă în interiorul imprimantei.

### S-a pierdut parola de administrator

```
Dacă uitați parola de administrator, luați legătura cu
distribuitorul dvs. local sau cu serviciul de asistență
tehnică Epson.
```

### Curățarea capului se execută automat

 Imprimanta poate executa automat curăţarea capului de tipărire, pentru a asigura calitatea tipăririi.

### Nivelul zgomotului produs de ventilatorul de uscare în timpul măsurării culorii este puțin mai ridicat decât la modelele anterioare

### Aceasta nu este o eroare.

În funcție de mediul de utilizare, nivelul zgomotului produs de ventilatorul de uscare în timpul măsurării culorii poate fi puțin mai ridicat decât la modelele anterioare.

### Când intervine o eroare în timpul măsurării culorilor (când se utilizează dispozitivul SpectroProofer Mounter) culorile nu se potrivesc nici după calibrarea culorilor

### Temperatura și umiditatea se află în intervalul specificat pentru imprimantă (în timpul funcționării) și hârtie?

Dacă diagrama de măsurare a culorilor este tipărită în afara condițiilor de mediu recomandate, nu se obține o măsurare corectă a culorilor. Consultați manualele furnizate cu imprimanta și hârtia pentru condițiile de mediu recomandate.

Mediu recomandat pentru imprimantă

## Setările RIP sau cele ale aplicației de tipărire diferă de condițiile reale de tipărire?

Tipărirea nu se poate efectua corect dacă tipul de hârtie sau de cerneală neagră diferă de setările RIP sau ale aplicației. Verificați dacă tipul de hârtie încărcat în imprimantă și setările pentru tipul de cerneală neagră sunt corecte.

### Diagrama de măsurare a culorilor a fost tipărită cu duzele înfundate?

Verificați să nu existe benzi vizibile (linii orizontale la intervale regulate) în diagrama de măsurare a culorilor. Dacă o diagramă de măsurare a culorilor este tipărită cu duzele înfundate, nu se poate obține un rezultat corect de măsurare a culorilor. Dacă duzele sunt înfundate, efectuați curățarea capului, apoi tipăriți din nou diagrama de măsurare a culorilor.

🖙 "Curățarea capului de imprimare" la pagina 130

#### Există pete sau zgârieturi pe diagrama de măsurare a culorilor sau cerneala nu este stabilă?

Dacă diagrama de măsurare a culorilor prezintă pete sau zgârieturi sau cerneala nu este stabilă, nu se poate obține un rezultat corect de măsurare a culorilor. Tipăriți din nou diagrama de măsurare a culorilor.

## Diagrama de măsurare a culorilor este suficient de uscată?

În cazul în care cerneala nu s-a uscat suficient, nu se poate obține un rezultat corect de măsurare a culorilor. Când utilizați hârtie disponibilă comercial, dacă timpul de uscare nu este mărit peste valoarea standard, cerneala nu se va usca suficient. Setați un timp mai mare de uscare în RIP sau în aplicația pe care o utilizați. Consultați manualul furnizat cu RIP sau cu aplicația pentru mai multe informații privind setarea timpului de uscare. Consultați manualul livrat împreună cu hârtia pentru mai multe informații despre condiția de uscare.

## Informațiile despre hârtia personalizată au fost înregistrate?

Când efectuați calibrarea pentru hârtia disponibilă comercial, utilizați una dintre următoarele metode pentru a înregistra informații despre hârtia personalizată.

- Înregistrați utilizând Epson Media Installer.
- Înregistrați folosind panoul de comandă al imprimantei.

∠ Cazurile în care nu apar informații despre hârtie pe panoul de control sau pe driver" la pagina 40

#### Imprimanta intră în contact cu o sursă de lumină externă (lumină solară directă) la efectuarea măsurării culorilor?

Dacă orice radiație de lumină externă pătrunde în imprimantă, nu se poate obține un rezultat corect de măsurare a culorilor. Nu permiteți luminii din exterior să intre în contact cu imprimanta.

### Nu se poate actualiza firmware-ul pentru imprimantă

Există lucrări în curs sau lucrări restante pe imprimantă?

Așteptați să se termine procesarea lucrărilor sau anulați lucrările.

### Tipărirea se oprește atunci când tipăriți într-un mediu VPN (Virtual Private Network — Rețea virtuală privată)

### Încercați să efectuați setarea rețelei la 100Base-TX Auto.

Puteți efectua această setare din Parametrii — Parametrii generali — Parametrii de rețea — Opțiuni calitate de pe panoul de control.

Puteți de asemenea modifica setările de rețea în Web Config sau Epson Device Admin.

#### Tipărire utilizând unitatea opțională de hard-disk. Stocare datelor de tipărire pe unitate hard disk înainte de tipărire.

Selectați Tipărire după încheierea transmisiunii sau Mod tipărire — Doar salvare în Setările unității hard disk ale driverului imprimantei.

# Imprimanta s-a oprit din cauza unei căderi de tensiune

### Opriți imprimanta și apoi porniți-o din nou.

Când imprimanta nu este oprită normal, este posibil ca acoperirea capului de tipărire să nu se realizeze corect. În cazul în care capul de tipărire nu are capac o perioadă lungă de timp, calitatea tipăririi poate scădea.

Când porniți imprimanta, acoperirea capului de tipărire se execută automat, după câteva minute.

De asemenea, dacă imprimanta este oprită în timpul calibrării, este posibil ca transmisia de date și scrierea valorilor de reglare să nu se efectueze corect. Când data este inițializată, valorile de reglare sunt, de asemenea, inițializate.

## Anexe

## Opțiuni și produse consumabile

Aveți la dispoziție următoarele opțiuni și produse consumabile pentru imprimanta dvs. (începând din noiembrie 2019).

Pentru cele mai noi informații, consultați situl web Epson.

### Suporturi speciale Epson

∠ 37 "Tabel cu suporturi speciale Epson" la pagina 175

### Cartușe de cerneală

Epson vă recomandă să utilizați doar cartușe de cerneală originale Epson. Epson nu poate garanta calitatea sau fiabilitatea pentru cerneluri care nu sunt cerneluri originale Epson. Utilizarea cernelurilor care nu sunt cerneluri originale Epson ar putea cauza defecte care nu sunt acoperite de garanțiile Epson, în unele cazuri putând chiar să afecteze comportamentul imprimantei.

Este posibil ca informațiile referitoare la nivelul cernelurilor care nu sunt cerneluri originale Epson să nu fie afișate; utilizarea cernelurilor care nu sunt cerneluri originale Epson este înregistrată pentru o posibilă utilizare în asistența de service.

### ∠ 37 "Înlocuirea cartușelor de cerneală" la pagina 137

### SC-P9500/SC-P7500

| Nume guleere                                      | Cod de produs |        |  |
|---------------------------------------------------|---------------|--------|--|
|                                                   | 700 ml        | 350 ml |  |
| Photo Black (Negru foto)                          | T44J1         | T44Q1  |  |
| Cyan                                              | T44J2         | T44Q2  |  |
| Vivid Magenta (Magenta intens)                    | T44J3         | T44Q3  |  |
| Yellow (Galben)                                   | T44J4         | T44Q4  |  |
| Light Cyan (Cyan deschis)                         | T44J5         | T44Q5  |  |
| Vivid Light Magenta (Magenta in-<br>tens deschis) | T44J6         | T44Q6  |  |
| Light Black (Negru deschis)                       | T44J7         | T44Q7  |  |
| Matte Black (Negru mat)                           | T44J8         | T44Q8  |  |
| Light Light Black (Negru foarte<br>deschis)       | T44J8         | T44Q9  |  |

| Nume culoare        | Cod de produs |        |
|---------------------|---------------|--------|
|                     | 700 ml        | 350 ml |
| Orange (Portocaliu) | T44JA         | T44QA  |
| Green (Verde)       | T44JB         | T44QB  |
| Violet              | T44JD         | T44QD  |

### SC-P9570/SC-P7570

| Noussand                                          | Cod de produs |        |        |
|---------------------------------------------------|---------------|--------|--------|
| Nume culoare                                      | 700 ml        | 350 ml | 150 ml |
| Photo Black (Negru foto)                          | T44H1         | T44P1  | T44W1  |
| Cyan                                              | T44H1         | T44P2  | T44W2  |
| Vivid Magenta (Magenta intens)                    | T44H3         | T44P3  | T44W3  |
| Yellow (Galben)                                   | T44H4         | T44P4  | T44W4  |
| Light Cyan (Cyan deschis)                         | T44H5         | T44P5  | T44W5  |
| Vivid Light Magenta (Magenta in-<br>tens deschis) | T44H6         | T44P6  | T44W6  |
| Light Black (Negru deschis)                       | T44H7         | T44P7  | T44W7  |
| Matte Black (Negru mat)                           | T44H8         | T44P8  | T44W8  |
| Light Light Black (Negru foarte deschis)          | T44H9         | T44P9  | T44W9  |
| Orange (Portocaliu)                               | T44HA         | T44PA  | T44WA  |
| Green (Verde)                                     | Т44НВ         | Т44РВ  | T44WB  |
| Violet                                            | T44HD         | T44PD  | T44WD  |

### SC-P9580/SC-P7580

|                                                   | Cod de produs |        |  |
|---------------------------------------------------|---------------|--------|--|
| Nume culoare                                      | 700 ml        | 350 ml |  |
| Photo Black (Negru foto)                          | T44L1         | T44S1  |  |
| Cyan                                              | T44L2         | T44S2  |  |
| Vivid Magenta (Magenta intens)                    | T44L3         | T44S3  |  |
| Yellow (Galben)                                   | T44L4         | T44S4  |  |
| Light Cyan (Cyan deschis)                         | T44L5         | T44S5  |  |
| Vivid Light Magenta (Magenta in-<br>tens deschis) | T44L6         | T44S6  |  |

|                                             | Cod de produs |        |  |
|---------------------------------------------|---------------|--------|--|
| Nume culoare                                | 700 ml        | 350 ml |  |
| Light Black (Negru deschis)                 | T44L7         | T44S7  |  |
| Matte Black (Negru mat)                     | T44L8         | T44S8  |  |
| Light Light Black (Negru foarte<br>deschis) | T44L9         | T44S9  |  |
| Orange (Portocaliu)                         | T44LA         | T44SA  |  |
| Green (Verde)                               | T44LB         | T44SB  |  |
| Violet                                      | T44LD         | T44SD  |  |

## Altele

| Produs                                                                                      | Cod de produs | Explicație                                                                                                    |
|---------------------------------------------------------------------------------------------|---------------|----------------------------------------------------------------------------------------------------|
| Maintenance Box (Casetă de în-<br>treținere)                                                | T6997         | Piesă de schimb necesară atunci când mesajul Not<br>Enough Space este afișat pentru caseta de întreținere.                                                                                                    |
|                                                                                             |               | د (Casetă de întreținere) "<br>la pagina 138                                                                                                    |
| Auto Cutter Spare Blade (Lamă<br>separată pentru dispozitivul de<br>tăiere automată)        | C12C815331    | ঞ্জি "Înlocuirea dispozitivului de tăiere" la pagina 139                                                                                                    |
| Roll Media Adapter (Adaptor rolă<br>de suport media)                                        | SCRPA3        | La încărcarea rolei de hârtie, acestea se fixează pe ambe-<br>le capete ale miezului de hârtie.                                                                                                    |
|                                                                                             |               | "Încărcarea și îndepărtarea rolei de hârtie" la pagi-<br>na 30                                                                                                    |
| Borderless Replacement Pad Kit<br>(Kit de înlocuire tampon pentru<br>tipărire fără margini) | C13S210102    | Suporturi de absorbție pentru tipărirea fără margini.                                                                                                    |
| SpectroProofer Mounter 44"*1                                                                | C12C890521    | Când dispozitivul opțional de măsurare a culorilor                                                                                                    |
| SpectroProofer Mounter 24"*2                                                                | C12C890531    | culorilor este efectuată automat pentru materialul tipă-<br>rit. Consultați manualul livrat cu dispozitivul Mounter<br>pentru mai multe informații despre instalare.                                                    |
|                                                                                             |               | Pentru a utiliza dispozitivul Mounter, aveți nevoie de un<br>software RIP disponibil comercial.                                                                                                    |
| ILS30EP                                                                                     | C12C932021    | Dispozitiv de măsurare a culorilor instalat pe dispozitivul<br>Mounter. Consultați manualul livrat cu dispozitivul de<br>măsurare a culorilor pentru mai multe informații despre<br>instalarea pe dispozitivul Mounter. |
| Auto Take-up Reel Unit (Unitate<br>de înfășurare automată) <sup>*1</sup>                    | C12C815323    | Înfășoară automat rola de hârtie tipărită în jurul miezului<br>de hârtie. Consultați manualul furnizat cu Auto Take-up<br>Reel Unit (Unitate de înfășurare automată) pentru mai<br>multe informații despre instalare.   |
|                                                                                             |               | Utilizați ⁄ "Utilizarea unității de înfășurare automată<br>(numai SC-P9500 Series)" la pagina 48                                                                                                    |

| Produs                                                                                                    | Cod de produs | Explicație                                                                                                    |
|----------------------------------------------------------------------------------------------------|---------------|----------------------------------------------------------------------------------------------------|
| Hard Disk Unit (Unitate hard-disc)                                                                                                    | C12C934551    | 🗇 "Folosirea unității hard disk opționale" la pagina 61                                                                                                    |
| Adobe <sup>®</sup> PostScript <sup>®</sup> 3 <sup>™</sup> Expan-<br>sion Unit (Unitate de extensie<br>Adobe <sup>®</sup> PostScript <sup>®</sup> 3 <sup>™</sup> ) | C12C934571    | Această unitate permite utilizarea imprimantei ca impri-<br>mantă PostScript.<br>Pentru informații despre utilizarea unității, consultați<br>documentația furnizată cu unitatea de extensie Ado-<br>be PostScript 3. |
| Roll Paper Belt (Curea pentru rola<br>de hârtie)                                                                                                    | C12C890121    | Acest suport împiedică derularea hârtiei de pe rolă, după<br>ce rola a fost scoasă din imprimantă.                                                                                                    |
| Epson Edge Print                                                                                                    | C12C934181    | Software original Epson RIP.                                                                                                    |

\*1 Doar pentru aparatele din SC-P9500 Series.

\*2 Disponibil pentru aparatele din SC-P7500 Series.

# Set de înlocuire suporturi de absorbție (suporturi de absorbție pentru tipărirea fără margini)

Setul de înlocuire pentru suporturile de absorbție conține trei tipuri de suporturi pentru tipărirea fără margini.

Tipul de suport depinde de locul în care sunt instalate suporturile de absorbție pentru tipărirea fără margini.

### SC-P9500 Series

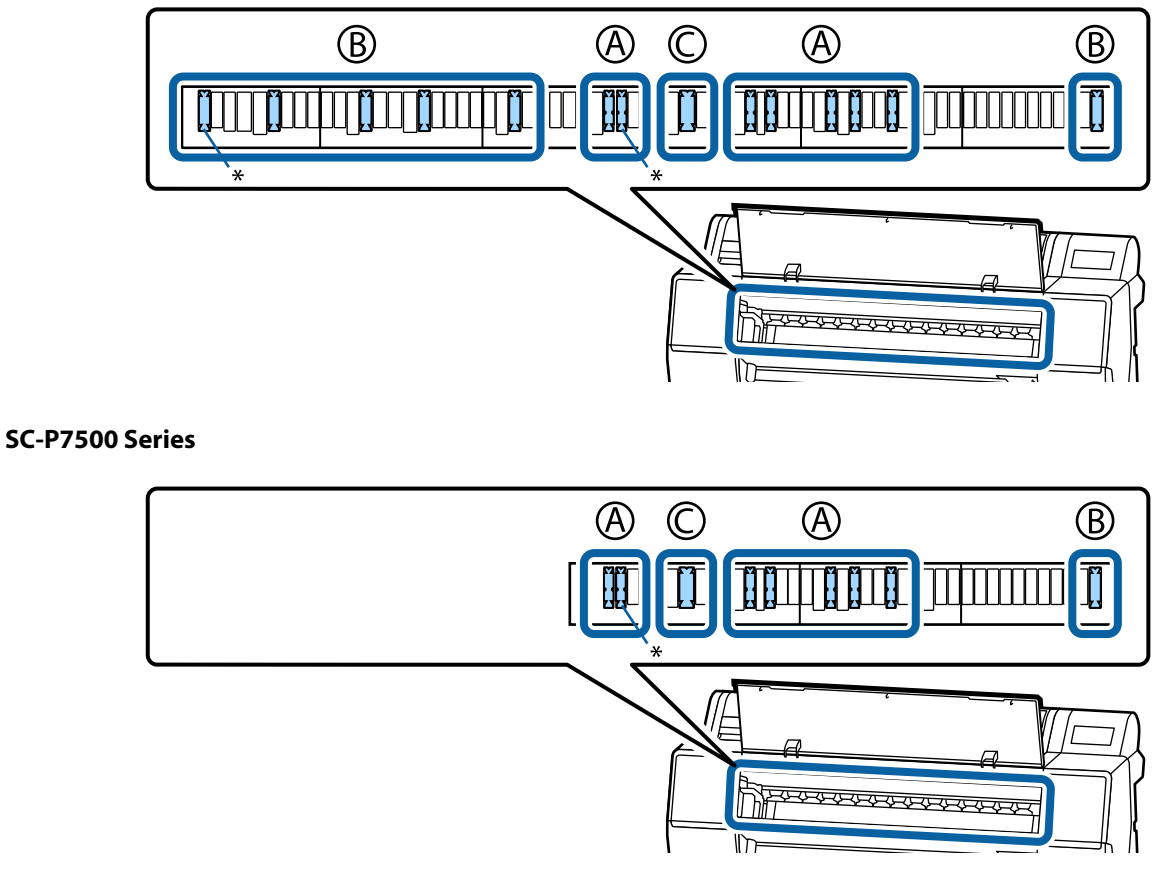

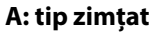

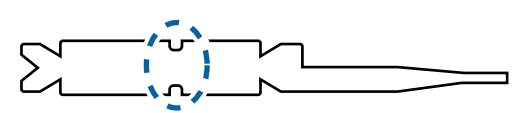

B: tip drept

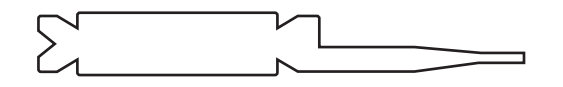

C: tip lat

| >         |  |
|-----------|--|
| $\square$ |  |

Pentru informații despre instrucțiunile de instalare, consultați secțiunea următoare.

∠ 37 "Hârtia tipărită este murdară pe verso" la pagina 158

## Suporturi compatibile

Vă recomandăm să folosiți următoarele tipuri de suporturi speciale Epson pentru rezultate de tipărire de înaltă calitate.

Notă:

Pentru informații despre tipurile de suport și setările de parametri corespunzătoare pentru tipărirea pe hârtie care nu este hârtie specială Epson sau despre utilizarea programului de procesare pentru imagini raster (RIP), consultați manualul livrat cu hârtia sau contactați distribuitorul hârtiei sau producătorul programului RIP.

### Tabel cu suporturi speciale Epson

### Rolă de hârtie

### Premium Glossy Photo Paper (250) (Hârtie foto lucioasă premium (250))

| Grosime hârtie                                            | 0,27 mm                                                                                                    |
|-----------------------------------------------------------|----------------------------------------------------------------------------------------------------|
| Dimensiunea cilindrului rolei                             | 3 inci                                                                                                    |
| Tip hârtie (driver imprimantă)                            | Hârtie foto — Hârtie foto lucioasă premium (250)                                                                                           |
| Tip de cerneală neagră                                    | Negru foto (BK)                                                                                                    |
| Profil ICC                                                | EPSON_SC-P9500_7500_PremiumGlossyPhotoPaper250.icc                                                                                         |
| Lățime hârtie                                             | 406 mm/16 inci<br>610 mm/24 inci<br>914 mm/36 inci <sup>*</sup><br>1 118 mm/44 inci <sup>*</sup><br>* SC-P7500 Series nu este compatibilă. |
| Tipărirea fără margini                                    | Disponibil pentru toate lățimile de hârtie.                                                                                                |
| Montator dispozitiv de măsurare automa-<br>tă a culorilor | Disponibil pentru toate lățimile de hârtie.                                                                                                |
| Unitatea de înfășurare automată                           | Rularea cu partea tipărită în afară și partea tipărită în interior este disponibilă<br>pentru toate lățimile de hârtie.                    |

### Premium Semigloss Photo Paper (250) (Hârtie foto semi-lucioasă premium (250))

| Grosime hârtie                 | 0,27 mm                                               |
|--------------------------------|-------------------------------------------------------|
| Dimensiunea cilindrului rolei  | 3 inci                                                |
| Tip hârtie (driver imprimantă) | Hârtie foto — Hârtie foto semi-lucioasă premium (250) |
| Tip de cerneală neagră         | Negru foto (BK)                                       |
| Profil ICC                     | EPSON_SC-P9500_7500_PremiumSemiglossPhotoPaper250.icc |

| Lățime hârtie                                             | 406 mm/16 inci<br>610 mm/24 inci<br>914 mm/36 inci <sup>*</sup><br>1 118 mm/44 inci <sup>*</sup><br>* SC-P7500 Series nu este compatibilă. |
|-----------------------------------------------------------|----------------------------------------------------------------------------------------------------|
| Tipărirea fără margini                                    | Disponibil pentru toate lățimile de hârtie.                                                                                                |
| Montator dispozitiv de măsurare automa-<br>tă a culorilor | Disponibil pentru toate lățimile de hârtie.                                                                                                |
| Unitatea de înfășurare automată                           | Rularea cu partea tipărită în afară și partea tipărită în interior este disponibilă<br>pentru toate lățimile de hârtie.                    |

### Premium Luster Photo Paper (260) (Hârtie foto premium cu lustru (260))

| Grosime hârtie                                            | 0,27 mm                                                                                                    |
|-----------------------------------------------------------|----------------------------------------------------------------------------------------------------|
| Dimensiunea cilindrului rolei                             | 3 inci                                                                                                    |
| Tip hârtie (driver imprimantă)                            | Hârtie foto — Hârtie foto premium cu lustru (260)                                                                                                    |
| Tip de cerneală neagră                                    | Negru foto (BK)                                                                                                    |
| Profil ICC                                                | EPSON_SC-P9500_7500_PremiumLusterPhotoPaper260.icc                                                                                                    |
| Lățime hârtie                                             | 254 mm/10 inci<br>300 mm<br>406 mm/16 inci<br>508 mm/20 inci<br>610 mm/24 inci<br>914 mm/36 inci <sup>*</sup><br>1 118 mm/44 inci <sup>*</sup><br>* SC-P7500 Series nu este compatibilă. |
| Tipărirea fără margini                                    | Hârtia cu dimensiunile 508 mm/20 inci nu este compatibilă.<br>Disponibilă pentru alte lățimi de hârtie.                                                                                  |
| Montator dispozitiv de măsurare automa-<br>tă a culorilor | Disponibil pentru toate lățimile de hârtie.                                                                                                    |
| Unitatea de înfășurare automată                           | Hârtia cu dimensiunile 254 mm/10 inci nu este compatibilă.<br>Rularea cu partea tipărită în afară și partea tipărită în interior este disponibilă<br>pentru alte lățimi de hârtie.       |

### Premium Semimatte Photo Paper (260) (Hârtie foto semi-mată premium (260))

| Grosime                        | 0,268 mm                                              |
|--------------------------------|-------------------------------------------------------|
| Dimensiunea cilindrului rolei  | 3 inci                                                |
| Tip hârtie (driver imprimantă) | Hârtie foto — Hârtie foto semi-mată premium (260)     |
| Tip de cerneală neagră         | Negru foto (BK)                                       |
| Profil ICC                     | EPSON_SC-P9500_7500_PremiumSemimattePhotoPaper250.icc |

| Lățime hârtie                                             | 406 mm/16 inci<br>610 mm/24 inci<br>914 mm/36 inci <sup>*</sup><br>1 118 mm/44 inci <sup>*</sup><br>* SC-P7500 Series nu este compatibilă. |
|-----------------------------------------------------------|----------------------------------------------------------------------------------------------------|
| Tipărirea fără margini                                    | Disponibil pentru toate lățimile de hârtie.                                                                                                |
| Montator dispozitiv de măsurare automa-<br>tă a culorilor | Disponibil pentru toate lățimile de hârtie.                                                                                                |
| Unitatea de înfășurare automată                           | Rularea cu partea tipărită în afară și partea tipărită în interior este disponibilă<br>pentru toate lățimile de hârtie.                    |

### Premium Glossy Photo Paper (170) (Hârtie foto lucioasă premium (170))

| Grosime hârtie                                            | 0,18 mm                                                                                                    |
|-----------------------------------------------------------|----------------------------------------------------------------------------------------------------|
| Dimensiunea cilindrului rolei                             | 2 inci                                                                                                    |
| Tip hârtie (driver imprimantă)                            | Hârtie foto — Hârtie foto lucioasă premium (170)                                                                                                    |
| Tip de cerneală neagră                                    | Negru foto (BK)                                                                                                    |
| Profil ICC                                                | EPSON_SC-P9500_7500_PremiumGlossyPhotoPaper170.icc                                                                                                  |
| Lățime hârtie                                             | 420 mm/A2<br>610 mm/24 inci<br>728 mm/B1*<br>914 mm/36 inci <sup>*</sup><br>1 118 mm/44 inci <sup>*</sup><br>* SC-P7500 Series nu este compatibilă. |
| Tipărirea fără margini                                    | Hârtia cu dimensiunile 420 mm/A2 nu este compatibilă.<br>Disponibil pentru toate lățimile de hârtie.                                                |
| Montator dispozitiv de măsurare automa-<br>tă a culorilor | Disponibil pentru toate lățimile de hârtie.                                                                                                    |
| Unitatea de înfășurare automată                           | Rularea cu partea tipărită în afară și partea tipărită în interior este disponibilă<br>pentru toate lățimile de hârtie.                             |

### Premium Semigloss Photo Paper (170) (Hârtie foto semi-lucioasă premium (170))

| Grosime hârtie                 | 0,18 mm                                                                                                    |
|--------------------------------|----------------------------------------------------------------------------------------------------|
| Dimensiunea cilindrului rolei  | 2 inci                                                                                                    |
| Tip hârtie (driver imprimantă) | Hârtie foto — Hârtie foto semi-lucioasă premium (170)                                                                                 |
| Tip de cerneală neagră         | Negru foto (BK)                                                                                                    |
| Profil ICC                     | EPSON_SC-P9500_7500_PremiumSemiglossPhotoPaper170.icc                                                                                 |
| Lățime hârtie                  | 420 mm/A2<br>610 mm/24 inci<br>914 mm/36 inci <sup>*</sup><br>1 118 mm/44 inci <sup>*</sup><br>* SC-P7500 Series nu este compatibilă. |

| Tipărirea fără margini                                    | Hârtia cu dimensiunile 420 mm/A2 nu este compatibilă.<br>Disponibilă pentru alte lățimi de hârtie.                      |
|-----------------------------------------------------------|----------------------------------------------------------------------------------------------------|
| Montator dispozitiv de măsurare automa-<br>tă a culorilor | Disponibil pentru toate lățimile de hârtie.                                                                             |
| Unitatea de înfășurare automată                           | Rularea cu partea tipărită în afară și partea tipărită în interior este disponibilă<br>pentru toate lățimile de hârtie. |

### Photo Paper Gloss (Hârtie foto lucioasă) 250

| Grosime                                                   | 0,25 mm                                                                                                    |
|-----------------------------------------------------------|----------------------------------------------------------------------------------------------------|
| Dimensiunea cilindrului rolei                             | 3 inci                                                                                                    |
| Tip hârtie (driver imprimantă)                            | Hârtie foto lucioasă 250                                                                                                    |
| Tip de cerneală neagră                                    | Negru foto (BK)                                                                                                    |
| Profil ICC                                                | EPSON_SC-P9500_7500_PhotoPaperGloss250.icc                                                                                                 |
| Lățime hârtie                                             | 432 mm/17 inci<br>610 mm/24 inci<br>914 mm/36 inci <sup>*</sup><br>1 118 mm/44 inci <sup>*</sup><br>* SC-P7500 Series nu este compatibilă. |
| Tipărirea fără margini                                    | Disponibil pentru toate lățimile de hârtie.                                                                                                |
| Montator dispozitiv de măsurare automa-<br>tă a culorilor | Disponibil pentru toate lățimile de hârtie.                                                                                                |
| Unitatea de înfășurare automată                           | Rularea cu partea tipărită în afară și partea tipărită în interior este disponibilă<br>pentru toate lățimile de hârtie.                    |

### Epson Proofing Paper White Semimatte (Epson Hârtie pentru probe — Alb semimat)

| Grosime hârtie                                            | 0,2 mm                                                                                                    |
|-----------------------------------------------------------|----------------------------------------------------------------------------------------------------|
| Dimensiunea cilindrului rolei                             | 3 inci                                                                                                    |
| Tip hârtie (driver imprimantă)                            | Epson Hârtie pentru probe — Alb semimat                                                                                                    |
| Tip de cerneală neagră                                    | Negru foto (BK)                                                                                                    |
| Profil ICC                                                | EPSON_SC-P9500_7500_ProofingPaperWhiteSemimatte.icc                                                                                                    |
| Lățime hârtie                                             | 329 mm/13 inci<br>432 mm/17 inci<br>610 mm/24 inci<br>914 mm/36 inci <sup>*</sup><br>1 118 mm/44 inci <sup>*</sup><br>* SC-P7500 Series nu este compatibilă. |
| Tipărirea fără margini                                    | Nu este compatibilă.                                                                                                    |
| Montator dispozitiv de măsurare automa-<br>tă a culorilor | Disponibil pentru toate lățimile de hârtie.                                                                                                    |

| Unitatea de înfășurare automată | Hârtia cu dimensiunile 329 mm/13 inci nu este compatibilă.<br>Rularea cu partea tipărită în afară și partea tipărită în interior este disponibilă<br>pentru alte lătimi de hârtie. |
|---------------------------------|----------------------------------------------------------------------------------------------------|
|                                 |                                                                                                    |

### Epson Proofing Paper Commercial (Epson Hârtie pentru probe — Comercială)

| Grosime                                                   | 0,196 mm                                                                                                    |
|-----------------------------------------------------------|----------------------------------------------------------------------------------------------------|
| Dimensiunea cilindrului rolei                             | 3 inci                                                                                                    |
| Tip hârtie (driver imprimantă)                            | Hârtie EPSON comercială pentru proba de tipar                                                                                                    |
| Tip de cerneală neagră                                    | Negru foto (BK)                                                                                                    |
| Profil ICC                                                | EPSON_SC-P9500_7500_ProofingPaperCommercial.icc                                                                                                    |
| Lățime hârtie                                             | 329 mm/13 inci<br>432 mm/17 inci<br>610 mm/24 inci<br>914 mm/36 inci <sup>*</sup><br>1 118 mm/44 inci <sup>*</sup><br>* SC-P7500 Series nu este compatibilă.                       |
| Tipărirea fără margini                                    | Nu este compatibilă.                                                                                                    |
| Montator dispozitiv de măsurare automa-<br>tă a culorilor | Disponibil pentru toate lățimile de hârtie.                                                                                                    |
| Unitatea de înfășurare automată                           | Hârtia cu dimensiunile 329 mm/13 inci nu este compatibilă.<br>Rularea cu partea tipărită în afară și partea tipărită în interior este disponibilă<br>pentru alte lățimi de hârtie. |

### Singleweight Matte (Hârtie mată subțire)

| Grosime hârtie                                            | 0,14 mm                                                                                                    |
|-----------------------------------------------------------|----------------------------------------------------------------------------------------------------|
| Dimensiunea cilindrului rolei                             | 2 inci                                                                                                    |
| Tip hârtie (driver imprimantă)                            | Hârtie mată subțire                                                                                                    |
| Tip de cerneală neagră                                    | Negru mat (MB)                                                                                                    |
| Profil ICC                                                | EPSON_SC-P9500_7500_SingleweightMattePaper.icc                                                                                                    |
| Lățime hârtie                                             | 419 mm/16,5 inci<br>432 mm/17 inci<br>610 mm/24 inci<br>914 mm/36 inci <sup>*</sup><br>1 118 mm/44 inci <sup>*</sup><br>* SC-P7500 Series nu este compatibilă. |
| Tipărirea fără margini                                    | Hârtia cu dimensiunile 419 mm/16,5 inci nu este compatibilă.<br>Disponibilă pentru alte lățimi de hârtie.                                                      |
| Montator dispozitiv de măsurare automa-<br>tă a culorilor | Nu este compatibilă.                                                                                                    |

| Unitatea de înfășurare automată | Rularea cu partea tipărită în afară este disponibilă pentru toate lățimile de<br>hârtie.<br>Totuși, pentru hârtie de 610mm/24 inci, 914mm/36 inci, și 1 118mm/44 inci,<br>trebuie să folosiți dispozitivul de tensionare anexat la unitatea de înfășurare<br>automată. |
|---------------------------------|----------------------------------------------------------------------------------------------------|
|---------------------------------|----------------------------------------------------------------------------------------------------|

### Doubleweight Matte Paper (Hârtie mată cartonată)

| Grosime                                                   | 0,21 mm                                                                                                    |
|-----------------------------------------------------------|----------------------------------------------------------------------------------------------------|
| Dimensiunea cilindrului rolei                             | 2 inci                                                                                                    |
| Tip hârtie (driver imprimantă)                            | Hârtie mată cartonată                                                                                                    |
| Tip de cerneală neagră                                    | Negru mat (MB)                                                                                                    |
| Profil ICC                                                | EPSON_SC-P9500_7500_DoubleweightMattePaper.icc                                                                           |
| Lățime hârtie                                             | 610 mm/24 inci<br>914 mm/36 inci <sup>*</sup><br>1 118 mm/44 inci <sup>*</sup><br>* SC-P7500 Series nu este compatibilă. |
| Tipărirea fără margini                                    | Disponibil pentru toate lățimile de hârtie.                                                                              |
| Montator dispozitiv de măsurare automa-<br>tă a culorilor | Disponibil pentru toate lățimile de hârtie.<br>Totuși, acuratețea măsurării culorii nu este garantată.                   |
| Unitatea de înfășurare automată                           | Rularea cu partea tipărită în afară este disponibilă pentru toate lățimile de<br>hârtie.                                 |

### Enhanced Matte Paper (Hârtie mată îmbunătățită)

| Grosime hârtie                                            | 0,2 mm                                                                                                    |
|-----------------------------------------------------------|----------------------------------------------------------------------------------------------------|
| Dimensiunea cilindrului rolei                             | 3 inci                                                                                                    |
| Tip hârtie (driver imprimantă)                            | Hârtie mată îmbunătățită                                                                                                    |
| Tip de cerneală neagră                                    | Negru mat (MB)                                                                                                    |
| Profil ICC                                                | EPSON_SC-P9500_7500_EnhancedMattePaper.icc                                                                                                 |
| Lățime hârtie                                             | 432 mm/17 inci<br>610 mm/24 inci<br>914 mm/36 inci <sup>*</sup><br>1 118 mm/44 inci <sup>*</sup><br>* SC-P7500 Series nu este compatibilă. |
| Tipărirea fără margini                                    | Nu este compatibilă.                                                                                                    |
| Montator dispozitiv de măsurare automa-<br>tă a culorilor | Disponibil pentru toate lățimile de hârtie.<br>Totuși, acuratețea măsurării culorii nu este garantată.                                     |
| Unitatea de înfășurare automată                           | Rularea cu partea tipărită în afară este disponibilă pentru toate lățimile de<br>hârtie.                                                   |
| Grosime                                                   | 0,29 mm                                                                                                    |
|-----------------------------------------------------------|----------------------------------------------------------------------------------------------------|
| Dimensiunea cilindrului rolei                             | 3 inci                                                                                                    |
| Tip hârtie (driver imprimantă)                            | Hârtie pentru acuarele — alb radiant                                                                                     |
| Tip de cerneală neagră                                    | Negru mat (MB)                                                                                                    |
| Profil ICC                                                | EPSON_SC-P9500_7500_WatercolorPaper-RadiantWhite.icc                                                                     |
| Lățime hârtie                                             | 610 mm/24 inci<br>914 mm/36 inci <sup>*</sup><br>1 118 mm/44 inci <sup>*</sup><br>* SC-P7500 Series nu este compatibilă. |
| Tipărirea fără margini                                    | Nu este compatibilă.                                                                                                    |
| Montator dispozitiv de măsurare automa-<br>tă a culorilor | Disponibil pentru toate lățimile de hârtie.<br>Totuși, acuratețea măsurării culorii nu este garantată.                   |
| Unitatea de înfășurare automată                           | Rularea cu partea tipărită în afară și partea tipărită în interior este disponibilă<br>pentru toate lățimile de hârtie.  |

## Watercolor Paper - Radiant White (Hârtie pentru acuarele — alb radiant)

### Hârtie ultra-netedă și fină pentru lucrări artistice

| Grosime                                                   | 0,32 mm                                                                                                    |
|-----------------------------------------------------------|----------------------------------------------------------------------------------------------------|
| Dimensiunea cilindrului rolei                             | 3 inci                                                                                                    |
| Tip hârtie (driver imprimantă)                            | Hârtie ultra-netedă și fină pentru lucrări artistice                                                                    |
| Tip de cerneală neagră                                    | Negru mat (MB)                                                                                                    |
| Profil ICC                                                | EPSON_SC-P9500_7500_UltraSmoothFineArtpaper.icc                                                                         |
| Lățime hârtie                                             | 432 mm/17 inci<br>610 mm/24 inci<br>1 118 mm/44 inci <sup>*</sup><br>* SC-P7500 Series nu este compatibilă.             |
| Tipărirea fără margini                                    | Nu este compatibilă.                                                                                                    |
| Montator dispozitiv de măsurare automa-<br>tă a culorilor | Disponibil pentru toate lățimile de hârtie.<br>Totuși, acuratețea măsurării culorii nu este garantată.                  |
| Unitatea de înfășurare automată                           | Rularea cu partea tipărită în afară și partea tipărită în interior este disponibilă<br>pentru toate lățimile de hârtie. |

## Enhanced Synthetic Paper (Hârtie sintetică întărită)

| Grosime                        | 0,12 mm                                        |
|--------------------------------|------------------------------------------------|
| Dimensiunea cilindrului rolei  | 2 inci                                         |
| Tip hârtie (driver imprimantă) | Hârtie sintetică întărită                      |
| Tip de cerneală neagră         | Negru mat (MB)                                 |
| Profil ICC                     | EPSON_SC-P9500_7500_EnhancedSyntheticPaper.icc |

| Lățime hârtie                                             | 610 mm/24 inci<br>1 118 mm/44 inci <sup>*</sup><br>* SC-P7500 Series nu este compatibilă.                               |
|-----------------------------------------------------------|----------------------------------------------------------------------------------------------------|
| Tipărirea fără margini                                    | Nu este compatibilă.                                                                                                    |
| Montator dispozitiv de măsurare automa-<br>tă a culorilor | Nu este compatibilă.                                                                                                    |
| Unitatea de înfășurare automată                           | Rularea cu partea tipărită în afară și partea tipărită în interior este disponibilă<br>pentru toate lățimile de hârtie. |

## Enhanced Adhesive Synthetic Paper (Hârtie sintetică adezivă îmbunătățită)

| Grosime                                                   | 0,17 mm                                                                                                    |
|-----------------------------------------------------------|----------------------------------------------------------------------------------------------------|
| Dimensiunea cilindrului rolei                             | 2 inci                                                                                                    |
| Tip hârtie (driver imprimantă)                            | Hârtie sintetică adezivă îmbunătățită                                                                                   |
| Tip de cerneală neagră                                    | Negru mat (MB)                                                                                                    |
| Profil ICC                                                | EPSON_SC-P9500_7500_EnhancedAdhesiveSyntheticPaper.icc                                                                  |
| Lățime hârtie                                             | 610 mm/24 inci<br>1 118 mm/44 inci <sup>*</sup><br>* SC-P7500 Series nu este compatibilă.                               |
| Tipărirea fără margini                                    | Nu este compatibilă.                                                                                                    |
| Montator dispozitiv de măsurare automa-<br>tă a culorilor | Nu este compatibilă.                                                                                                    |
| Unitatea de înfășurare automată                           | Rularea cu partea tipărită în afară și partea tipărită în interior este disponibilă<br>pentru toate lățimile de hârtie. |

## Hârtie sintetică slab adezivă îmbunătățită

| Grosime hârtie                                            | 0,18 mm                                                                                                    |
|-----------------------------------------------------------|----------------------------------------------------------------------------------------------------|
| Dimensiunea cilindrului rolei                             | 2 inci                                                                                                    |
| Tip hârtie (driver imprimantă)                            | Hârtie sintetică slab adezivă îmbunătățită                                                                              |
| Tip de cerneală neagră                                    | Negru mat (MB)                                                                                                    |
| Profil ICC                                                | EPSON_SC-P9500_7500_EnhancedLowAdhesiveSyntheticPaper.icc                                                               |
| Lățime hârtie                                             | 610 mm/24 inci<br>1 118 mm/44 inci <sup>*</sup><br>* SC-P7500 Series nu este compatibilă.                               |
| Tipărirea fără margini                                    | Nu este compatibilă.                                                                                                    |
| Montator dispozitiv de măsurare automa-<br>tă a culorilor | Nu este compatibilă.                                                                                                    |
| Unitatea de înfășurare automată                           | Rularea cu partea tipărită în afară și partea tipărită în interior este disponibilă<br>pentru toate lățimile de hârtie. |

## Backlight Film Roll

| Grosime hârtie                                            | 0,14 mm                                                                                                    |
|-----------------------------------------------------------|----------------------------------------------------------------------------------------------------|
| Dimensiunea cilindrului rolei                             | 2 inci                                                                                                    |
| Tip hârtie (driver imprimantă)                            | Rolă fotografică translucidă BK<br>Rolă fotografică translucidă MB                                                      |
| Tip de cerneală neagră                                    | Negru foto (BK), Negru mat (MB)                                                                                         |
| Profil ICC                                                | EPSON_SC-P9500_7500_BacklightFilm_PK_BK.icc<br>EPSON_SC-P9500_7500_BacklightFilm_MK_MB.icc                              |
| Lățime hârtie                                             | 610 mm/24 inci<br>1 118 mm/44 inci <sup>*</sup><br>* SC-P7500 Series nu este compatibilă.                               |
| Tipărirea fără margini                                    | Nu este compatibilă.                                                                                                    |
| Montator dispozitiv de măsurare automa-<br>tă a culorilor | Nu este compatibilă.                                                                                                    |
| Unitatea de înfășurare automată                           | Rularea cu partea tipărită în afară și partea tipărită în interior este disponibilă<br>pentru toate lățimile de hârtie. |

# Coli tăiate

## Premium Glossy Photo Paper (Hârtie foto lucioasă premium)

| Grosime hârtie                                            | 0,27 mm                                         |
|-----------------------------------------------------------|-------------------------------------------------|
| Tip hârtie (driver imprimantă)                            | Hârtie foto Epson                               |
| Tip de cerneală neagră                                    | Negru foto (BK)                                 |
| Profil ICC                                                | EPSON_SC-P9500_7500_PremiumGlossyPhotoPaper.icc |
| Lățime hârtie                                             | A3<br>S-B/A3+<br>A2                             |
| Tipărirea fără margini                                    | Nu este compatibilă.                            |
| Montator dispozitiv de măsurare automa-<br>tă a culorilor | Nu este compatibilă.                            |

## Premium Semigloss Photo Paper (Hârtie foto semi-lucioasă premium)

| Grosime hârtie                 | 0,27 mm                                            |
|--------------------------------|----------------------------------------------------|
| Tip hârtie (driver imprimantă) | Hârtie foto semi-lucioasă premium                  |
| Tip de cerneală neagră         | Negru foto (BK)                                    |
| Profil ICC                     | EPSON_SC-P9500_7500_PremiumSemiglossPhotoPaper.icc |

| Lățime hârtie                                             | A3                                     |
|-----------------------------------------------------------|----------------------------------------|
|                                                           | S-B/A3+                                |
|                                                           | A2                                     |
| Tipărirea fără margini                                    | Nu este compatibilă.                   |
| Montator dispozitiv de măsurare automa-<br>tă a culorilor | Numai dimensiunea A2 este compatibilă. |

### Premium Luster Photo Paper (Hârtie foto premium cu lustru)

| Grosime hârtie                                            | 0,27 mm                                         |
|-----------------------------------------------------------|-------------------------------------------------|
| Tip hârtie (driver imprimantă)                            | Hârtie foto premium cu lustru                   |
| Tip de cerneală neagră                                    | Negru foto (BK)                                 |
| Profil ICC                                                | EPSON_SC-P9500_7500_PremiumLusterPhotoPaper.icc |
| Lățime hârtie                                             | S-B/A3+<br>A2                                   |
| Tipărirea fără margini                                    | Nu este compatibilă.                            |
| Montator dispozitiv de măsurare automa-<br>tă a culorilor | Numai dimensiunea A2 este compatibilă.          |

## Super Fine Paper (Hârtie super-fină)

| Grosime                                                   | 0,12 mm                                                      |
|-----------------------------------------------------------|--------------------------------------------------------------|
| Tip hârtie (driver imprimantă)                            | Hârtie de calitate foto pentru imprimantă cu jet de cerneală |
| Tip de cerneală neagră                                    | Negru mat (MB)                                               |
| Profil ICC                                                | EPSON_SC-P9500_7500_PhotoQualityInkJetPaper.icc              |
| Lățime hârtie                                             | A3<br>S-B/A3+<br>A2                                          |
| Tipărirea fără margini                                    | Nu este compatibilă.                                         |
| Montator dispozitiv de măsurare automa-<br>tă a culorilor | Nu este compatibilă.                                         |

## Archival Matte Paper (Hârtie mată pentru arhivare)

| Grosime hârtie                 | 0,2 mm                                     |  |
|--------------------------------|--------------------------------------------|--|
| Tip hârtie (driver imprimantă) | Hârtie mată pentru arhivare                |  |
| Tip de cerneală neagră         | Negru mat (MB)                             |  |
| Profil ICC                     | EPSON_SC-P9500_7500_ArchivalMattePaper.icc |  |

| Lățime hârtie                                             | A3<br>S-B/A3+<br>A2<br>US-C <sup>*</sup><br>* SC-P7500 Series nu este compatibilă.              |
|-----------------------------------------------------------|-------------------------------------------------------------------------------------------------|
| Tipărirea fără margini                                    | Nu este compatibilă.                                                                            |
| Montator dispozitiv de măsurare automa-<br>tă a culorilor | Disponibil pentru A2 si lățime US-C.<br>Totuși, acuratețea măsurării culorii nu este garantată. |

### Enhanced Matte Paper (Hârtie mată îmbunătățită)

| Grosime hârtie                                            | 0,2 mm                                                                 |  |
|-----------------------------------------------------------|------------------------------------------------------------------------|--|
| Tip hârtie (driver imprimantă)                            | Hârtie mată îmbunătățită                                               |  |
| Tip de cerneală neagră                                    | Negru mat (MB)                                                         |  |
| Profil ICC                                                | SC-P9000_P7000_Series Pro Photo250(G).icc                              |  |
| Lățime hârtie                                             | A2<br>US-C <sup>*</sup><br>* SC-P7500 Series nu este compatibilă.      |  |
| Tipărirea fără margini                                    | Nu este compatibilă.                                                   |  |
| Montator dispozitiv de măsurare automa-<br>tă a culorilor | Compatibil.<br>Totuși, acuratețea măsurării culorii nu este garantată. |  |

## Watercolor Paper - Radiant White (Hârtie pentru acuarele — alb radiant)

| Grosime                                                   | 0,29 mm                                              |  |
|-----------------------------------------------------------|------------------------------------------------------|--|
| Tip hârtie (driver imprimantă)                            | Hârtie pentru acuarele — alb radiant                 |  |
| Tip de cerneală neagră                                    | Negru mat (MB)                                       |  |
| Profil ICC                                                | EPSON_SC-P9500_7500_WatercolorPaper-RadiantWhite.icc |  |
| Lățime hârtie                                             | S-B/A3+                                              |  |
| Tipărirea fără margini                                    | Nu este compatibilă.                                 |  |
| Montator dispozitiv de măsurare automa-<br>tă a culorilor | Nu este compatibilă.                                 |  |

## UltraSmooth Fine Art paper (Hârtie ultra-netedă și fină pentru lucrări artistice)

| Grosime                                                 | 0,46 mm                                         |
|---------------------------------------------------------|-------------------------------------------------|
| Hârtie ultra-netedă și fină pentru lucrări<br>artistice | Hârtie pentru acuarele — alb radiant            |
| Tip de cerneală neagră                                  | Negru mat (MB)                                  |
| Profil ICC                                              | EPSON_SC-P9500_7500_UltraSmoothFineArtpaper.icc |

| Lățime hârtie                                             | S-B/A3+<br>A2<br>US-C <sup>*</sup><br>* SC-P7500 Series nu este compatibilă.             |
|-----------------------------------------------------------|------------------------------------------------------------------------------------------|
| Tipărirea fără margini                                    | Nu este compatibilă.                                                                     |
| Montator dispozitiv de măsurare automa-<br>tă a culorilor | Disponibil pentru A2 si US-C.<br>Totuși, acuratețea măsurării culorii nu este garantată. |

### Velvet Fine Art Paper (Hârtie fină catifelată pentru lucrări artistice)

| Grosime                                                   | 0,48 mm                                                                                  |
|-----------------------------------------------------------|------------------------------------------------------------------------------------------|
| Hârtie ultra-netedă și fină pentru lucrări<br>artistice   | Hârtie fină catifelată pentru lucrări artistice                                          |
| Tip de cerneală neagră                                    | Negru mat (MB)                                                                           |
| Profil ICC                                                | EPSON_SC-P9500_7500_VelvetFineArtPaper.icc                                               |
| Lățime hârtie                                             | S-B/A3+<br>A2<br>US-C <sup>*</sup><br>* SC-P7500 Series nu este compatibilă.             |
| Tipărirea fără margini                                    | Nu este compatibilă.                                                                     |
| Montator dispozitiv de măsurare automa-<br>tă a culorilor | Disponibil pentru A2 si US-C.<br>Totuși, acuratețea măsurării culorii nu este garantată. |

### Carton mat îmbunătățit pentru afișe

| Grosime                                                   | 1,3 mm                                                                                                    |  |
|-----------------------------------------------------------|----------------------------------------------------------------------------------------------------|--|
| Tip hârtie (driver imprimantă)                            | Carton mat îmbunătățit pentru afișe                                                                                        |  |
| Tip de cerneală neagră                                    | Negru mat (MB)                                                                                                    |  |
| Profil ICC                                                | EPSON_SC-P9500_7500_EnhancedMattePosterBoard.icc                                                                           |  |
| Lățime hârtie                                             | 610 mm (24 inci) × 762 mm (30 inci)<br>762 mm (30 inci) × 1 016 mm (40 inci) <sup>*</sup><br>* SC-P7500 nu este acceptată. |  |
| Tipărirea fără margini                                    | Nu este compatibilă.                                                                                                    |  |
| Montator dispozitiv de măsurare automa-<br>tă a culorilor | Nu este compatibilă.                                                                                                    |  |

# Hârtie disponibilă comercial acceptată

Când utilizați hârtie disponibilă comercial, asigurați-vă că înregistrați informațiile despre hârtie.

∠ 3 "Înainte de tipărirea pe hârtie disponibilă comercial" la pagina 188

Imprimanta este compatibilă cu următoarele tipuri de suporturi non-Epson.

### Important:

- Nu folosiți hârtie șifonată, uzată, ruptă sau murdară.
- Deși imprimanta vă permite să încărcați și să alimentați hârtie simplă și hârtie reciclată fabricată de alte companii în condițiile respectării specificațiilor de mai jos, Epson nu garantează pentru calitatea tipăririi.
- Deși imprimanta vă permite să încărcați și să alimentați tipuri de hârtie fabricate de alte companii în condițiile respectării specificațiilor de mai jos, Epson nu garantează pentru alimentarea hârtiei și pentru calitatea tipăririi.
- □ Când utilizați dispozitivul SpectroProofer Mounter, consultați documentația furnizată cu software-ul dvs. *RIP.*

### Rolă de hârtie

| Dimensiunea cilindrului<br>rolei         | 2 sau 3 inci                                                                                                    |
|------------------------------------------|----------------------------------------------------------------------------------------------------|
| Diametrul exterior al rolei<br>de hârtie | Miez de 2 inci: 103 mm sau mai puțin<br>Miez de 3 inci: 150 mm sau mai puțin                                                 |
| Lățime hârtie                            | SC-P9500 Series: de la 254 mm (10 inci) la 1 118 mm (44 inci)<br>SC-P7500 Series: de la 254 mm (10 inci) la 610 mm (24 inci) |
| Grosime                                  | De la 0,08 mm la 0,5 mm                                                                                                    |

### Coli tăiate

| Lățime hârtie                | SC-P9500 Series: de la 182 mm la 1 118 mm (44 inch)             |
|------------------------------|-----------------------------------------------------------------|
|                              | SC-P7500 Series: de la 182 mm la 620 mm <sup>*1</sup>           |
| Lungime hârtie <sup>*2</sup> | SC-P9500 Series: de la 254 mm la 1 580 mm (B0+)                 |
|                              | SC-P7500 Series: de la 254 mm la 914 mm (A1+)                   |
| Grosime                      | De la 0,08 mm la 0,5 mm (0,5 mm la 1,5 mm pentru hârtia groasă) |

\*1 Zona tipăribilă este de 610 mm (24 inci).

∠ Suprafața ce poate fi tipărită a colilor tăiate" la pagina 59

\*2 762 mm pentru hârtie groasă.

254 mm/10 inci, 300 mm/11,8 inci, Super A3/B/329 mm/13 inci, 406 mm/16 inci, US C/432 mm/17 inci, B2/515 mm, A1/594 mm, Super A1/610 mm/24 inci, B1/728 mm<sup>\*</sup>, Super A0/914 mm/36 inci<sup>\*</sup>, Super B0/1 118 mm/44 inci<sup>\*</sup>

\* Doar pentru SC-P9500 Series.

# Înainte de tipărirea pe hârtie disponibilă comercial

### Notă:

- Asigurați-vă că verificați caracteristicile hârtiei (pentru a determina dacă hârtia este lucioasă, materialul acesteia și grosimea) în manualul furnizat cu hârtia sau contactați distribuitorul hârtiei.
- **1** Înainte de a achiziționa o cantitate mare de hârtie, testați calitatea tipăririi cu această imprimantă.

Atunci când utilizați hârtie precum hârtie baritată, hârtie mată fină pentru lucrări artistice, pânză mată, pânză satinată, hârtie japoneză, hârtie subțire japoneză, sau suporturi media non-Epson (hârtie personalizată), efectuați configurarea hârtiei în funcție de caracteristicile hârtiei înainte de tipărire. Tipărirea fără efectuarea configurărilor poate duce la încrețituri, frecare, culori neuniforme și altele.

Asigurați-vă că setați următoarele patru elemente.

| Selectarea hârtiei<br>de referință | Setările optime pentru utilizarea unor tipuri diferite de suporturi media speciale Epson au fost deja<br>înregistrate pe imprimantă.                                                                           |
|------------------------------------|----------------------------------------------------------------------------------------------------|
|                                    | Verificați următoarele și apoi selectați tipul de suport media special Epson sau parametrii generali ai<br>hârtiei care sunt cei mai apropiați de hârtia pe care o utilizați.                                  |
|                                    | Parametrii generali hârtie                                                                                                    |
|                                    | Parametrii generali ai hârtiei nu au fost optimizați pentru niciun tip specific de hârtie. Puteți apoi<br>optimiza parametrii în funcție de hârtia furnizată de utilizator.                                    |
|                                    | Hârtie foto: hârtie baritată                                                                                                    |
|                                    | Hârtie fină pentru lucrări artistice: hârtie mată fină pentru lucrări artistice, hârtie subțire japoneză,<br>hârtie japoneză                                                                                   |
|                                    | Pânză: pânză satinată, pânză mată                                                                                                    |
|                                    | Hârtie simplă: hârtie simplă                                                                                                    |
|                                    | Glossy paper: Photo Paper sau Proofing Paper                                                                                                    |
|                                    | Hârtie groasă care nu este lucioasă: Matte Paper                                                                                                    |
|                                    | Hârtie subțire, moale, care nu este lucioasă: <b>Plain Paper</b>                                                                                                    |
|                                    | Hârtie similară pânzei: pânză                                                                                                    |
|                                    | Hârtie din bumbac, cu suprafață neuniformă: Fine Art Paper                                                                                                    |
|                                    | General Suporturi media speciale, precum film, pânză, carton pentru postere și hârtie de calc: <b>Others</b>                                                                                                   |
| Paper Thickness                    | Selectați grosimea hârtiei. Dacă nu știți grosimea hârtiei, verificați manualul furnizat împreună cu<br>hârtia sau întrebați furnizorul de hârtie.                                                             |
|                                    | Acest lucru vă permite să reduceți aspectul granulat și urmele de uzură de pe materialele tipărite,<br>precum și diferențele de poziție și culoare tipărire.                                                   |
| Dimensiunea cilin-<br>drului rolei | Setați dimensiunea cilindrului de hârtie pentru rola de hârtie încărcată.                                                                                                    |
| Paper Feed Offset                  | Optimizează alimentarea hârtiei la tipărire. Prin ajustarea diferenței dintre dimensiunea datelor și<br>dimensiunea tipăririi, puteți reduce apariția benzilor (benzi orizontale) sau culorilor neuniforme.    |
|                                    | Exemple de setări de introducere<br>Atunci când tipăriți la o dimensiune de date de 100 mm și o dimensiune a tipăririi de 101 mm,<br>decalajul este de 1,0 %. Prin urmare, veți introduce o valoare de -1,0 %. |

# **Important:**

Dacă modificați un element setat în meniul Paper, trebuie să efectuați din nou Paper Feed Offset.

## Efectuați setări personalizate pentru parametrii hârtiei de pe panoul de control

Selectați **General Settings** — **Printer Settings** — **Custom Paper Setting** de pe panoul de control.

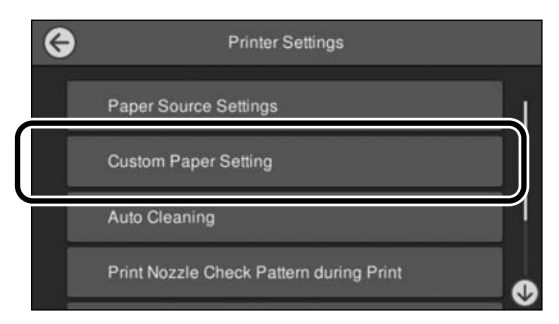

2

1

Selectați un număr de hârtii de la 1 la 30 pentru a salva parametrii.

- Setați informațiile despre hârtie.
  Asigurați-vă că setați următoarele elemente.
  - **Change Reference Paper**
  - Paper Thickness
  - Roll Core Diameter (doar pentru rolele de hârtie)
  - Paper Feed Offset

Consultați secțiunea următoare pentru detalii despre alți parametrii.

∠ 37 "Lista opțiunilor din meniu" la pagina 112

Atunci când utilizați acest parametru de la driverul imprimantei, selectați "Use Printer Settings" în "Paper Type".

# Explicații culori PANTONE

Sunt multe variabile în procesul de reproducere a culorilor generate de aparatele din SC-P9500 Series/ SC-P7500 Series, oricare dintre ele putând afecta calitatea simulării color PANTONE. Pentru rezultate optime, recomandăm utilizarea următoarelor drivere și materiale. Calitate tinățire (driver imprimentă): calitate maxim

Calitate tipărire (driver imprimantă): calitate maximă Media: hârtie Epson pentru probe alb semimat Cerneală: cerneală originală Epson

# Note referitoare la mutarea sau transportarea imprimantei

În această secțiune sunt descrise măsurile de precauție la mutarea și transportarea produsului.

# Note la mutarea imprimantei

În această secțiune, se presupune că produsul este mutat într-o altă locație de la același palier, fără a traversa scări, rampe sau lifturi. Consultați secțiunea următoare pentru informații privind mutarea imprimantei de la un etaj la altul sau în altă clădire.

∠ ¬ "Note referitoare la transport" la pagina 191

# 🕂 Atenție:

Nu înclinați produsul cu mai mult de 10 grade în față sau în spate în timpul mutării. Nerespectarea acestei măsuri de precauție poate avea ca rezultat căderea imprimantei, care se poate solda cu accidente.

## Important:

Nu scoateți cartușele cu cerneală. Prin nerespectarea acestei instrucțiuni, duzele capului de tipărire se pot usca.

## Pregătirea

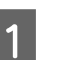

3

Scoateți toată hârtia din imprimantă.

2 Asigurați-vă că imprimanta este oprită și că ecranul este stins, apoi scoateți cablul de alimentare din priză.

Deconectați cablurile de alimentare și toate celelalte cabluri.

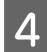

Amplasați secțiunea rolei coșului pentru hârtie așa cum este indicat în imagine.

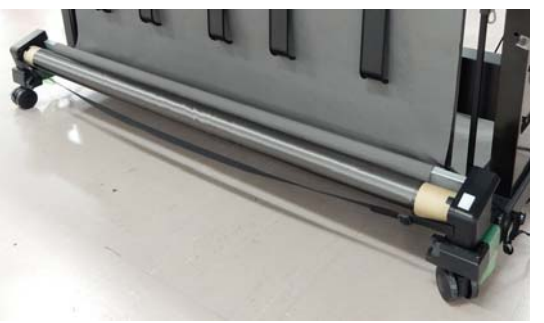

5 Scoateți unitatea opțională de înfășurare automată sau dispozitivul SpectroProofer Mounter, dacă sunt instalate.

∠ Ghid de instalare (broșură) livrat cu elementele opționale

### Deblocați rotițele.

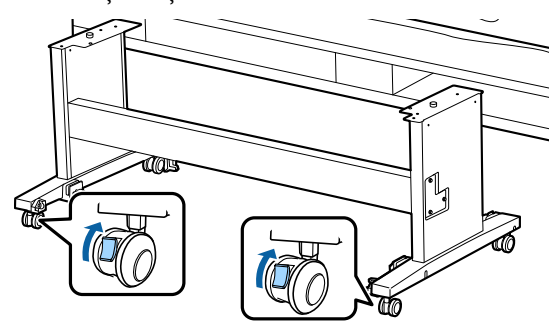

7

6

Mutați imprimanta.

### Important:

Utilizați rotițele pentru a deplasa imprimanta într-un mediu interior, pe distanțe scurte, pe o podea orizontală. Acestea nu pot fi utilizate pentru transport.

# Note referitoare la transport

Faceți următoarele pregătiri înainte de a transporta imprimanta.

- **I**ndepărtați toată hârtia.
- Touch Maintenance Keeping/Transporting Preparation — Personal Transport Preparation from the control panel. Se descarcă cerneala. Când cerneala a fost descărcată, imprimanta se închide.

- Deconectați toate cablurile.
- Îndepărtați toate componentele opționale instalate.
   Pentru a demonta componentele opționale, consultați *Ghid de instalare* aferent fiecăreia, apoi inversați procedura de montaj.

Mai mult, împachetați-o la loc utilizând materialele de ambalare și cutia originale, pentru a o proteja contra șocului și vibrațiilor.

La ambalare, asigurați-vă că instalați materiale de protecție pentru asigurarea capului de tipărire.

Consultați "Ghid de instalare" (broșură) furnizat cu imprimanta pentru metoda de instalare și instalați în locația originală înainte de mutarea imprimantei.

## 🕂 Atenție:

- Imprimanta este grea. Când ambalați sau deplasați imprimanta, transportați-o cu ajutorul a patru sau mai multe persoane. De asemenea, asigurați-vă că există o altă persoană care să ghideze persoanele care duc imprimanta.
- Când ridicați imprimanta, mențineți corpul într-o poziție naturală.
- Când ridicați imprimanta, așezați mâinile în locațiile indicate în următoarea ilustrație. Dacă ridicați imprimanta ținând din alte părți, vă puteți răni. De exemplu, puteți scăpa imprimanta sau vă puteți prinde degetele la coborârea imprimantei.

Când mutați imprimanta în timpul ambalării, așezați mâinile în poziția din ilustrație, apoi ridicați.

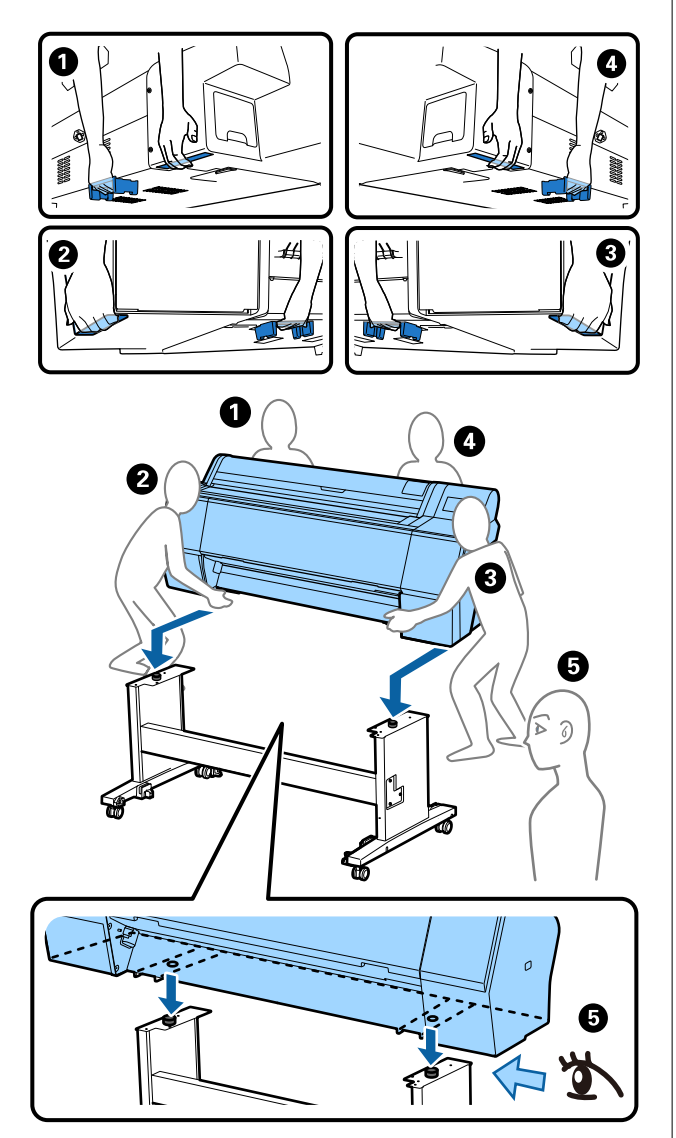

### Important:

- Prindeți doar de locurile special prevăzute pentru ridicare; în caz contrar, imprimanta se poate deteriora. Dacă nu respectați această instrucțiune, puteți deteriora imprimanta.
- Mutați și transportați imprimanta cu cartușele de cerneală instalate. Nu îndepărtați cartușele de cerneală; în caz contrar, există riscul ca duzele să se înfunde, împiedicând astfel tipărirea, sau ca cerneala să se scurgă.

# Note la reutilizarea imprimantei

După mutarea sau transportarea imprimantei, urmați pașii de mai jos pentru a o pregăti.

Consultați în prealabil secțiunea Alegerea unei locații pentru imprimantă din "Ghid de instalare" (broșură), pentru a vă asigura că locația este adecvată pentru instalarea imprimantei.

1

2

3

Consultați "Ghid de instalare" pentru a instala imprimanta.

∠ 37 "Ghid de instalare" (broșură)

## Important:

Asigurați-vă că ați blocat rotițele după instalarea imprimantei.

- Urmați instrucțiunile de pe ecran pentru a umple cu cerneală.
- Verificați duzele capului de tipărire.

∠ Z "Verif. duză cap imprimare" la pagina 129

# Cerințe de sistem

Software-ul pentru această imprimantă poate fi utilizat în următoarele medii (începând din noiembrie 2019). Sistemul de operare acceptat, precum și alte elemente, se pot modifica.

Pentru cele mai noi informații, consultați situl web Epson.

# Driverul imprimantei

### Windows

| Sistem de operare                              | Windows 10/Windows 10 x64<br>Windows 8.1/Windows 8.1 x64<br>Windows 8/Windows 8 x64<br>Windows 7/Windows 7 x64<br>Windows Vista/Windows Vista x64<br>Windows XP/Windows XP x64<br>Windows Server 2019<br>Windows Server 2016<br>Windows Server 2012 R2<br>Windows Server 2012 R2<br>Windows Server 2008 R2<br>Windows Server 2008 R2<br>Windows Server 2003 R2<br>Windows Server 2003 SP2 sau mai nou |
|------------------------------------------------|----------------------------------------------------------------------------------------------------|
| Procesor                                       | Intel Core2 Duo 3,05 GHz sau mai puternic                                                                                                    |
| Spațiu de memorie disponibil                   | 1 GB sau mai mult                                                                                                    |
| Hard disk (volum disponibil pentru instalare)  | 32 GB sau mai mult                                                                                                    |
| Rezoluție monitor                              | WXGA (1 280 × 800) sau superioară                                                                                                    |
| Metodă de conectare cu imprimanta <sup>*</sup> | Conectare USB sau conectare cablată LAN                                                                                                    |

\* Pentru detalii privind metodele de conectare (specificațiile interfeței), consultați următoarele.

∠𝔅 "Tabel cu specificații" la pagina 196

#### Mac

| Sistem de operare                              | Mac OS X v10.6.8 sau ulterior             |
|------------------------------------------------|-------------------------------------------|
| Procesor                                       | Intel Core2 Duo 3,05 GHz sau mai puternic |
| Spațiu de memorie disponibil                   | 1 GB sau mai mult                         |
| Hard disk (volum disponibil pentru instalare)  | 32 GB sau mai mult                        |
| Rezoluție monitor                              | WXGA+ (1 440 × 900) sau superioară        |
| Metodă de conectare cu imprimanta <sup>*</sup> | Conectare USB sau conectare cablată LAN   |

\* Pentru detalii privind metodele de conectare (specificațiile interfeței), consultați următoarele.

∠ 3 "Tabel cu specificații" la pagina 196

# Web Config

Web Config Este un software instalat în imprimantă care rulează într-un browser web pe un computer sau dispozitiv inteligent conectat la aceeași rețea cu imprimanta.

∠ Ghidul administratorului

### Windows

| Browser                                              | Internet Explorer 11, Microsoft Edge, Firefox <sup>*1</sup> , Chrome <sup>*1</sup> |
|------------------------------------------------------|------------------------------------------------------------------------------------|
| Metodă de conectare cu impri-<br>manta <sup>*2</sup> | Conectare cablată LAN                                                              |

\*1 Utilizați cea mai recentă versiune.

\*2 Consultați următoarele pentru detalii despre interfețele de rețea.

∠ Tabel cu specificații" la pagina 196

#### Мас

| Browser                                              | Safari <sup>*1</sup> , Firefox <sup>*1</sup> , Chrome <sup>*1</sup> |
|------------------------------------------------------|---------------------------------------------------------------------|
| Metodă de conectare cu impri-<br>manta <sup>*2</sup> | Conectare cablată LAN                                               |

\*1 Utilizați cea mai recentă versiune.

\*2 Consultați următoarele pentru detalii despre interfețele de rețea.

∠ℑ "Tabel cu specificații" la pagina 196

# Epson Edge Dashboard

## Important:

*Asigurați-vă de îndeplinirea următoarelor cerințe de către computerul pe care este instalat Epson Edge Dashboard.* 

Dacă aceste cerințe nu sunt îndeplinite, software-ul nu poate monitoriza corect imprimanta.

- Dezactivați funcția de hibernare a computerului.
- Dezactivați funcția de repaus astfel încât computerul să nu intre în starea de repaus.

### Windows

| Sistem de operare                                | Windows 10/Windows 10 x64<br>Windows 8.1/Windows 8.1 x64<br>Windows 8/Windows 8 x64<br>Windows 7 SP1/Windows 7 x64 SP1 |
|--------------------------------------------------|----------------------------------------------------------------------------------------------------|
| Procesor                                         | Procesor cu mai multe nuclee (se recomandă 3,0 GHz sau mai rapid)                                                      |
| Spațiu de memorie disponibil                     | 4 GB sau mai mult                                                                                                    |
| Hard disk<br>(volum disponibil pentru instalare) | 2 GB sau mai mult                                                                                                    |
| Rezoluție monitor                                | 1 280 × 1 024 sau superioară                                                                                           |
| Metodă de conectare cu imprimanta                | High Speed USB<br>Ethernet 1000Base-T                                                                                  |
| Browser                                          | Internet Explorer 11<br>Microsoft Edge                                                                                 |

### Mac

| Sistem de operare                                | Mac OS X 10.7 Lion sau ulterior                                      |
|--------------------------------------------------|----------------------------------------------------------------------|
| Procesor                                         | Procesor cu mai multe nuclee (se recomandă 3,0 GHz sau mai<br>rapid) |
| Spațiu de memorie disponibil                     | 4 GB sau mai mult                                                    |
| Hard disk<br>(volum disponibil pentru instalare) | 2 GB sau mai mult                                                    |
| Rezoluție monitor                                | 1 280 × 1 024 sau superioară                                         |
| Metodă de conectare cu imprimanta                | High Speed USB<br>Ethernet 1000Base-T                                |
| Browser                                          | Safari 6 sau ulterior                                                |

# Tabel cu specificații

Literele de la (A) la (D) folosite în tabel reprezintă modelele de imprimantă așa cum se arată mai jos.

### (A): SC-P9500 Series (B): SC-P7500 Series

| Specificații ale imprimantei        |                                                                                                    |  |
|-------------------------------------|----------------------------------------------------------------------------------------------------|--|
| Metodă de tipărire                  | Cu jet de cerneală la cerere                                                                                                    |  |
| Configurație duze                   | 800 duze × 12 culori                                                                                                    |  |
|                                     | (Cyan, Vivid Magenta (Magenta<br>intens), Yellow (Galben), Light<br>Cyan (Cyan deschis), Vivid Light<br>Magenta (Magenta intens des-<br>chis), Orange (Portocaliu), Green<br>(Verde), Violet, Photo Black (Ne-<br>gru foto), Matte Black (Negru<br>mat), Gray (Gri), Light Gray (Gri<br>deschis)) |  |
| Rezoluție (maximă)                  | 2 400 × 1 200 dpi                                                                                                    |  |
| Cod de control                      | ESC/P raster (comandă secretă)                                                                                                    |  |
| Metodă de alimen-<br>tare cu suport | Alimentare prin fricțiune                                                                                                    |  |
| Memorie integrată                   | 2,0 GB                                                                                                    |  |
| Tensiune nominală                   | C.a. 100–240 V                                                                                                    |  |
| Frecvență nominală                  | 50/60 Hz                                                                                                    |  |
| Curent nominal                      | 3,4–1,6 A                                                                                                    |  |
| Consum de energie                   |                                                                                                    |  |
| La utilizare                        | (A): aprox. 110 W                                                                                                    |  |
|                                     | (B): aprox. 85 W                                                                                                    |  |
| Mod Ready                           | Aprox. 32 W                                                                                                    |  |
| Mod repaus                          | Aprox. 3,4 W                                                                                                    |  |
| Oprit                               | Aprox. 0,3 W                                                                                                    |  |
| Temperatură                         |                                                                                                    |  |

| Specificații ale imprimantei                                                                                                    |                                                                                                   |  |
|----------------------------------------------------------------------------------------------------|---------------------------------------------------------------------------------------------------|--|
| La utilizare                                                                                                    | Între 10 și 35 °C (se recomandă<br>între 15 și 25 °C)                                             |  |
| La depozitare<br>(înainte de despa-<br>chetare)                                                                                    | Între -20 și 60 °C (în termen de<br>120 de ore la 60 °C, în termen de<br>o lună la 40 °C)         |  |
| La depozitare<br>(după despache-<br>tare)                                                                                          | Cerneală încărcată: între<br>-10 și 40 °C (în termen de o lună<br>la 40 °C)                       |  |
|                                                                                                    | După descărcarea cernelii <sup>*1</sup> : între<br>-20 și 25 °C (în termen de o lună<br>la 25 °C) |  |
| Umiditate                                                                                                    |                                                                                                   |  |
| La utilizare                                                                                                    | Între 20 și 80 % (între 40 și 60 %<br>recomandat, fără condensare)                                |  |
| La depozitare                                                                                                    | Între 5 și 85 % (fără condensare)                                                                 |  |
| 90 -<br>80 -<br>70 -<br>60 -<br>55 -<br>50 -<br>40 -<br>30 -<br>20 -<br>10 15                                                      | 20 25 27 30 35 40 (°C)                                                                            |  |
| Dimensiuni (Lățime ×                                                                                                    | Adâncime × Înălțime)                                                                              |  |
| Tipărire <sup>*2</sup>                                                                                                    | (A): 1 909 × 2 211 × 1 218 mm<br>(B): 1 401 × 2 211 × 1 218 mm                                    |  |
| Depozitare                                                                                                    | (A): 1 909 × 667 × 1 218 mm<br>(B): 1 401 × 667 × 1 218 mm                                        |  |
| Greutate <sup>*3</sup>                                                                                                    | (A): aprox. 153,8 kg<br>(B): aprox. 121,8 kg                                                      |  |
| *1 Utilizați meniul <b>Keeping/Transporting Preparation</b> din<br>meniul Maintenance pentru a descărca cerneala din<br>imprimantă |                                                                                                   |  |

- Ghidul utilizatorului (manual online)
- \*2 Cu coșul pentru hârtie deschis.

\*3 Nu include cartușele de cerneală.

### Important:

*Utilizați imprimanta la o altitudine de 2 000 m sau mai puțin.* 

| Specificații interfață                                   |                                                                                                    |  |
|----------------------------------------------------------|----------------------------------------------------------------------------------------------------|--|
| Port USB pentru un computer                              | Hi-Speed USB                                                                                                    |  |
| Ethernet <sup>*1</sup><br>Standarde                      | IEEE 802.3u (100BASE-TX)<br>IEEE 802.3ab (1000BASE-T)<br>IEEE 802.3az (Energy Efficient<br>Ethernet) <sup>*2</sup>                                           |  |
| Protocoale/Funcții<br>de tipărire în rețea <sup>*3</sup> | EpsonNet Print (Windows)<br>Standard TCP/IP (Windows)<br>Tipărire WSD (Windows)<br>Tipărire Bonjour (Mac)<br>Tipărire IPP (Mac)<br>Tipărire de la client FTP |  |
| Protocoale de secu-<br>ritate                            | SSL/TLS (HTTPS Server/Client,<br>IPPS)<br>IEEE 802.1X<br>Filtrare IPsec/IP<br>SMTPS (STARTTLS, SSL/TLS)<br>SNMPv3                                            |  |

\*1 Utilizați un cablu STP (Pereche torsadată ecranată) de categoria 5 sau superior.

\*2 Dispozitivul conectat trebuie să respecte standardele IEEE 802.3az.

\*3 EpsonNet Print acceptă doar IPv4. Celelalte sunt compatibile cu IPv4, cât și IPv6.

### Specificații cerneală

| Tip                             | Cartușe de cerneală specială                                                                                                    |
|---------------------------------|----------------------------------------------------------------------------------------------------|
| Cerneală pe bază<br>de pigmenți | (Cyan, Vivid Magenta (Magenta<br>intens), Yellow (Galben), Light<br>Cyan (Cyan deschis), Vivid Light<br>Magenta (Magenta intens des-<br>chis), Orange (Portocaliu), Green<br>(Verde), Violet, Photo Black (Negru<br>foto), Matte Black (Negru mat),<br>Gray (Gri), Light Gray (Gri deschis)) |
| A se utiliza înainte            | Vezi data înscrisă pe ambalaj (la                                                                                                    |
| de                              | temperatură normală)                                                                                                    |
| Expirarea garanției             | Un an (după instalarea la impri-                                                                                                    |
| calității tipăririi             | mantă)                                                                                                    |

#### Specificații cerneală

Temperatura de depozitare

| Dezinstalată       | Între -20 și 40 °C (în termen de<br>patru zile la -20 °C, în termen de o<br>lună la 40 °C)                                     |
|--------------------|----------------------------------------------------------------------------------------------------|
| Instalată          | Între -10 și 40 °C (în termen de<br>patru zile la -10 °C, în termen de o<br>lună la 40 °C)                                     |
| Transportare       | Între -20 și 60 °C (în termen de<br>patru zile la -20 °C, în termen de o<br>lună la 40 °C, în termen de 72 de<br>ore la 60 °C) |
| Capacități cartușe | 700 ml, 350 ml, 150 ml                                                                                                    |

### Important:

- Vă recomandăm să scoateți și să agitați cartușele de cerneală instalate odată la fiecare șase luni, pentru a asigura o calitate bună a tipăririi.
- Cerneala îngheață dacă este lăsată la o temperatură sub -20 °C o perioadă îndelungată. Dacă îngheață, lăsați cartuşul de cerneală la temperatura camerei (25 °C) cel puțin patru ore.
- *Nu reîncărcați cartușele cu cerneală.*

# De unde puteți obține ajutor

# Site-ul Web de asistență tehnică

Site-ul web Epson pentru asistență tehnică vă oferă ajutor pentru probleme care nu se pot rezolva utilizând informațiile de rezolvare a problemelor din documentația produsului. Dacă aveți un browser Web și vă puteți conecta la Internet, accesați site-ul la:

### https://support.epson.net/

Dacă aveți nevoie de cele mai recente drivere, întrebări frecvente sau alte elemente descărcabile, accesați site-ul la adresa:

### https://www.epson.com

Apoi selectați secțiunea de asistență a site-ului Web Epson local.

# Contactarea serviciului de asistență tehnică Epson

# Înainte de a contacta Epson

Dacă produsul dvs. Epson nu funcționează în mod corespunzător și nu puteți rezolva problema cu ajutorul informațiilor de depanare incluse în documentația produsului, contactați departamentul de asistență tehnică Epson. Dacă serviciul de asistență clienți Epson pentru zona dumneavoastră nu figurează în lista de mai jos, contactați distribuitorul de la care ați achiziționat produsul.

Serviciul de asistență clienți Epson va avea posibilitatea să vă ajute mult mai rapid dacă aveți următoarele informații:

- Numărul de serie al produsului (Eticheta cu numărul de serie se află de obicei pe spatele produsului.)
- Modelul produsului
- Versiunea software a produsului (Efectuați clic pe About, Version Info sau butonul echivalent din software-ul produsului.)
- □ Marca și modelul computerului
- Numele și versiunea sistemului de operare al computerului
- Numele și versiunile aplicațiilor software pe care le utilizați în mod normal împreună cu produsul

# Ajutor pentru utilizatorii din America de Nord

Epson oferă serviciile de asistență tehnică menționate mai jos.

# Asistență prin Internet

Vizitați situl web de asistență Epson la adresa https://epson.com/support și selectați produsul dumneavoastră pentru a vedea soluțiile oferite problemelor uzuale. Puteți descărca drivere și documentație, puteți primi răspunsuri la întrebările frecvente și consultanță pentru depanare sau puteți contact Epson prin e-mail pentru transmiterea întrebărilor dumneavoastră.

## Vorbiți cu un reprezentant de asistență

Telefon: (562) 276-1300 (S.U.A.), sau (905) 709-9475 (Canada), între 6 am și 6 pm, ora Pacificului, de luni până vineri. Programul de asistență este supus modificărilor fără înștiințare prealabilă. Este posibil să se aplice taxe sau tarife pentru convorbiri interurbane.

Înainte de a apela Epson pentru asistență, pregătiți următoarele informații:

- Denumirea produsului
- □ Numărul de serie al produsului
- Dovada achiziției (cum ar fi o factură) și data achiziției
- Configurația computerului
- Descrierea problemei

### Notă:

Pentru asistență privind orice alt software din sistemul dumneavoastră, consultați documentația aferentă software-ului respectiv pentru informații de asistență tehnică.

## Achiziționarea de consumabile și accesorii

Puteți achiziționa cartușe de cerneală, cartușe cu bandă, hârtie și accesorii Epson originale de la un distribuitor autorizat Epson. Pentru a găsi cel mai apropiat distribuitor, sunați la 800-GO-EPSON (800-463-7766). Sau puteți achiziționa online la adresa https://www.epsonstore.com (pentru vânzări în S.U.A.) sau la adresa https://www.epson.ca (pentru vânzări în Canada).

# Ajutor pentru utilizatorii din Europa

Consultați **Documentul de garanție pan-european** pentru informații despre modul de contactare a serviciului de asistență clienți Epson.

# Ajutor pentru utilizatorii din Taiwan

Contactele pentru informații, asistență și servicii sunt:

## World Wide Web (https://www.epson.com.tw)

Sunt disponibile informații privind specificațiile produselor, drivere pentru descărcare și solicitări privind produsele.

## Oficiul de asistență Epson (Telefon: +0800212873)

Echipa Oficiului de asistență vă poate ajuta telefonic în următoarele privințe:

- □ Informații referitoare la vânzări și produse
- Întrebări sau probleme legate de utilizarea produselor
- □ Solicitări privind reparațiile și garanția

# Centrul de service reparații:

| Număr de<br>telefon | Număr de<br>fax | Adresă                                                                                    |
|---------------------|-----------------|-------------------------------------------------------------------------------------------|
| 02-23416969         | 02-23417070     | No. 20, Beiping E. Rd.,<br>Zhongzheng Dist., Tai-<br>pei City 100, Taiwan                 |
| 02-27491234         | 02-27495955     | 1F., No. 16, Sec. 5, Nan-<br>jing E. Rd., Songshan<br>Dist., Taipei City 105,<br>Taiwan   |
| 02-32340688         | 02-32340699     | No. 1, Ln. 359, Sec. 2,<br>Zhongshan Rd., Zhon-<br>ghe City, Taipei County<br>235, Taiwan |
| 039-605007          | 039-600969      | No. 342-1, Guangrong<br>Rd., Luodong Towns-<br>hip, Yilan County 265,<br>Taiwan           |
| 038-312966          | 038-312977      | No. 87, Guolian 2nd<br>Rd., Hualien City, Hua-<br>lien County 970, Tai-<br>wan            |
| 03-4393119          | 03-4396589      | 5F., No. 2, Nan-<br>dong Rd., Pingzhen<br>City, Taoyuan County<br>32455, Taiwan (R.O.C.)  |
| 03-5325077          | 03-5320092      | 1F., No. 9, Ln. 379, Sec.<br>1, Jingguo Rd., North<br>Dist., Hsinchu City 300,<br>Taiwan  |
| 04-23011502         | 04-23011503     | 3F., No.30, Dahe Rd.,<br>West Dist., Taichung<br>City 40341, Taiwan<br>(R.O.C.)           |
| 04-23805000         | 04-23806000     | No. 530, Sec. 4, Henan<br>Rd., Nantun Dist., Tai-<br>chung City 408, Taiwan               |
| 05-2784222          | 05-2784555      | No. 463, Zhongxiao<br>Rd., East Dist., Chiayi<br>City 600, Taiwan                         |
| 06-2221666          | 06-2112555      | No. 141, Gongyuan N.<br>Rd., North Dist., Tainan<br>City 704, Taiwan                      |
| 07-5520918          | 07-5540926      | 1F., No. 337, Minghua<br>Rd., Gushan Dist.,<br>Kaohsiung City 804,<br>Taiwan              |

| Număr de<br>telefon | Număr de<br>fax | Adresă                                                                         |
|---------------------|-----------------|--------------------------------------------------------------------------------|
| 07-3222445          | 07-3218085      | No. 51, Shandong<br>St., Sanmin Dist., Kaoh-<br>siung City 807, Taiwan         |
| 08-7344771          | 08-7344802      | 1F., No. 113, Shengli<br>Rd., Pingtung City,<br>Pingtung County 900,<br>Taiwan |

# Ajutor pentru utilizatorii din Australia/Noua Zeelandă

Epson Australia/Noua Zeelandă dorește să vă furnizeze servicii de nivel calitativ ridicat pentru clienți. Pe lângă documentația aferentă produsului, vă punem la dispoziție următoarele surse de informare:

## Distribuitorul dumneavoastră

Rețineți că distribuitorul vă poate ajuta adeseori să identificați și să rezolvați problemele. Distribuitorul trebuie să fie întotdeauna primul apelat pentru consiliere asupra problemelor; acesta poate adeseori rezolva problemele rapid și ușor și vă poate sfătui asupra pașilor de urmat.

# Adresă internet

Australia https://www.epson.com.au

### Noua Zeelandă https://www.epson.co.nz

Accesați paginile Web Epson Australia/Noua Zeelandă.

Site-ul oferă o secțiune de descărcare pentru drivere, puncte de contact Epson, informații despre produsele noi și asistență tehnică (prin e-mail).

### De unde puteți obține ajutor

## Oficiul de asistență Epson

Oficiul de asistență Epson este pus la dispoziție ca rezervă finală pentru a asigura accesul clienților la consultanță. Operatorii Oficiului de asistență vă pot ajuta la instalarea, configurarea și utilizarea produsului dumneavoastră Epson. Personalul Oficiului de asistență pre-vânzare poate furniza literatură de specialitate referitoare la produsele Epson noi și vă poate consilia asupra celui mai apropiat distribuitor sau agent de service. Multe tipuri de solicitări își găsesc răspunsul aici.

Numerele Oficiului de asistență sunt:

| Australia     | Telefon: | 1300 361 054   |
|---------------|----------|----------------|
|               | Fax:     | (02) 8899 3789 |
| Noua Zeelandă | Telefon: | 0800 237 766   |

Vă recomandăm să aveți la îndemână toate informațiile relevante atunci când ne contactați. Cu cât pregătiți mai multe informații, cu atât putem rezolva mai repede problema. Aceste informații includ documentația aferentă produsului dumneavoastră Epson, tipul de computer, sistemul de operare, aplicațiile instalate și orice informații pe care le considerați necesare.

# Ajutor pentru utilizatorii din Singapore

Sursele de informare, asistență și servicii disponibile de la Epson Singapore sunt:

## World Wide Web (https://www.epson.com.sg)

Sunt disponibile informații asupra specificațiilor produselor, drivere pentru descărcare, întrebări frecvente (FAQ), informații privind vânzările și asistență tehnică prin e-mail.

## Oficiul de asistență Epson (Telefon: (65) 6586 3111)

Echipa Oficiului de asistență vă poate ajuta telefonic în următoarele privințe:

- Întrebări sau probleme legate de utilizarea produselor
- Solicitări privind reparațiile și garanția

# Ajutor pentru utilizatorii din Thailanda

Contactele pentru informații, asistență și servicii sunt:

## World Wide Web (https://www.epson.co.th)

Sunt disponibile informații asupra specificațiilor produselor, drivere pentru descărcare, întrebări frecvente (FAQ) și asistență tehnică prin e-mail.

## Linia de asistență Epson (Telefon: (66) 2685-9899)

Echipa Liniei de asistență vă poate ajuta telefonic în următoarele privințe:

- Informații referitoare la vânzări și produse
- Întrebări sau probleme legate de utilizarea produselor
- Solicitări privind reparațiile și garanția

# Ajutor pentru utilizatorii din Vietnam

Contactele pentru informații, asistență și servicii sunt:

Linia de asistență Epson 84-8-823-9239 (Telefon):

Centrul de service:

80 Truong Dinh Street, District 1, Hochiminh City Vietnam

# Ajutor pentru utilizatorii din Indonezia

Contactele pentru informații, asistență și servicii sunt:

□ Informații referitoare la vânzări și produse

### De unde puteți obține ajutor

## World Wide Web (https://www.epson.co.id)

- □ Informații asupra specificațiilor produselor, drivere pentru descărcare
- Întrebări frecvente (FAQ), informații privind vânzările, întrebări prin e-mail

## Linia de asistență Epson

□ Informații referitoare la vânzări și produse

| Asistență tehnică |                  |
|-------------------|------------------|
| Telefon:          | (62) 21-572 4350 |
| Fax:              | (62) 21-572 4357 |

## **Centrul de service Epson**

| Jakarta    | Mangga Dua Mall 3rd floor No. 3A/B<br>Jl. Arteri Mangga Dua,<br>Jakarta |
|------------|-------------------------------------------------------------------------|
|            | Telefon/Fax: (62) 21-62301104                                           |
| Bandung    | Lippo Center 8th floor<br>Jl. Gatot Subroto No. 2<br>Bandung            |
|            | Telefon/Fax: (62) 22-7303766                                            |
| Surabaya   | Hitech Mall lt IIB No. 12<br>Jl. Kusuma Bangsa 116 – 118<br>Surabaya    |
|            | Telefon: (62) 31-5355035<br>Fax: (62) 31-5477837                        |
| Yogyakarta | Hotel Natour Garuda<br>Jl. Malioboro No. 60<br>Yogyakarta               |
|            | Telefon: (62) 274-565478                                                |
| Medan      | Wisma HSBC 4th floor<br>Jl. Diponegoro No. 11<br>Medan                  |
|            | Telefon/Fax: (62) 61-4516173                                            |

Makassar

MTC Karebosi Lt. Ill Kav. P7-8 JI. Ahmad Yani No. 49 Makassar

Telefon: (62) 411-350147/411-350148

# Ajutor pentru utilizatorii din Hong Kong

Pentru a beneficia de asistență tehnică și alte servicii post-vânzare, utilizatorii sunt invitați să contacteze Epson Hong Kong Limited.

## Pagina principală de Internet

Epson Hong Kong a creat o pagină principală de Internet locală în chineză și engleză pentru a oferi utilizatorilor următoarele informații:

- Informații despre produse
- □ Răspunsuri la întrebările frecvente (FAQ)
- □ Cele mai recente versiuni ale driverelor pentru produsele Epson

Utilizatorii pot accesa pagina noastră principală World Wide Web la adresa:

### https://www.epson.com.hk

## Linia de asistență tehnică

De asemenea, puteți contacta personalul nostru tehnic la următoarele numere de telefon și fax:

| Telefon: | (852) 2827-8911 |
|----------|-----------------|
| Fax:     | (852) 2827-4383 |

# Ajutor pentru utilizatorii din Malaezia

Contactele pentru informații, asistență și servicii sunt:

## World Wide Web (https://www.epson.com.my)

- □ Informații asupra specificațiilor produselor, drivere pentru descărcare
- Întrebări frecvente (FAQ), informații privind vânzările, întrebări prin e-mail

## Epson Trading (M) Sdn. Bhd.

Sediu principal.

Telefon: 603-56288288

Fax: 603-56288388/399

### Oficiul de asistență Epson

- Informații referitoare la vânzări și produse (Infoline)
   Telefon: 603-56288222
- Solicitări privind reparațiile și garanția, utilizarea produselor și asistență tehnică (Techline)
  Telefon: 603-56288333

# Ajutor pentru utilizatorii din India

Contactele pentru informații, asistență și servicii sunt:

## World Wide Web (https://www.epson.co.in)

Sunt disponibile informații privind specificațiile produselor, drivere pentru descărcare și solicitări privind produsele.

## Sediul central Epson India — Bangalore

Telefon:

080-30515000

Fax: 30515005

# Birouri regionale Epson India:

| Locație    | Număr<br>de telefon                    | Număr de fax |
|------------|----------------------------------------|--------------|
| Mumbai     | 022-28261515/16/<br>17                 | 022-28257287 |
| Delhi      | 011-30615000                           | 011-30615005 |
| Chennai    | 044-30277500                           | 044-30277575 |
| Kolkata    | 033-22831589/90                        | 033-22831591 |
| Hyderabad  | 040-66331738/39                        | 040-66328633 |
| Cochin     | 0484-2357950                           | 0484-2357950 |
| Coimbatore | 0422-2380002                           | NA           |
| Pune       | 020-30286000/<br>30286001/<br>30286002 | 020-30286000 |
| Ahmedabad  | 079-26407176/77                        | 079-26407347 |

## Linie de asistență

Pentru service, informații despre produse și comandare de cartușe — 18004250011 (9 AM–9 PM) — Acest număr este netaxabil.

Pentru service (CDMA și utilizatori mobili) — 3900 1600 (9 AM–6 PM) Cod STD prefix local.

# Ajutor pentru utilizatorii din Filipine

Pentru a obține asistență tehnică și pentru alte servicii post-vânzare, utilizatorii sunt invitați să contacteze Epson Philippines Corporation la numerele de telefon și fax și la adresele e-mail de mai jos:

| Linie interur-<br>bană:                   | (63-2) 706 2609              |
|-------------------------------------------|------------------------------|
| Fax:                                      | (63-2) 706 2665              |
| Linie directă<br>birou de asis-<br>tență: | (63-2) 706 2625              |
| E-mail:                                   | epchelpdesk@epc.epson.com.ph |

### De unde puteți obține ajutor

### World Wide Web

(https://www.epson.com.ph)

Sunt disponibile informații asupra specificațiilor produselor, drivere pentru descărcare, întrebări frecvente (FAQ) și solicitări prin e-mail.

### Nr. netaxabil 1800-1069-EPSON(37766)

Echipa Liniei de asistență vă poate ajuta telefonic în următoarele privințe:

- □ Informații referitoare la vânzări și produse
- □ Întrebări sau probleme legate de utilizarea produselor
- □ Solicitări privind reparațiile și garanția